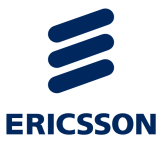

# MediaFirst Video Processing

**Encoding Live Version 7.0** 

CONFIGURATION GUIDE

#### ENGLISH (UK) - READ THIS FIRST!

If you do not understand the contents of this manual. DO NOT OPERATE THIS EQUIPMENT. Also, translation into any EC official language of this manual can be made available, at your cost.

#### SVENSKA - LÄS DETTA FÖRST!

Om Ni inte förstår informationen i denna handbok. ARBETA DÅ INTE MED DENNA UTRUSTNING. En översättning till detta språk av denna handbok kan också anskaffas, på Er bekostnad

## PORTUGUÊS - LEIA O TEXTO ABAIXO ANTES DE MAIS NADA!

Se não compreende o texto deste manual. NÃO UTILIZE O EQUIPAMENTO. O utilizador poderá também obter uma tradução do manual para o português à própria custa.

#### FRANÇAIS - AVANT TOUT, LISEZ CE QUI SUIT!

Si vous ne comprenez pas les instructions contenues dans ce manuel. NE FAITES PAS FONCTIONNER CET APPAREIL. En outre, nous pouvons vous proposer, à vos frais, une version française de ce manuel.

#### **DEUTSCH - LESEN SIE ZUERST DIESEN HINWEIS!**

Sollte Ihnen der Inhalf dieses Handbuches nicht klar verständlich sein, dann. BEDIENEN SIE DIESE GERÄTE NICHT! Eine Übersetzung des Handbuches in diese Sprache ist gegen Berechnung lieferbar.

#### **ESPAÑOL - LEA ESTE AVISO PRIMERO!**

Si no entiende el contenido de este manual. NO OPERE ESTE EQUIPO. Podemos asimismo suministrarle una traducción de este manual al (idioma) previo pago de una cantidad adicional que deberá abonar usted mismo.

#### ITALIANO - LEGGERE QUESTO AVVISO PER PRIMO!

Se non si capisce il contenuto del presente manuale. NON UTILIZZARE L'APPARECCHIATURA. È anche disponibile la versione italiana di questo manuale, ma il costo è a carico dell'utente.

#### **NEDERLANDS - LEES DIT EERST!**

Als u de inhoud van deze handleiding niet begrijpt. STEL DEZE APPARATUUR DAN NIET IN WERKING. U kunt tevens, op eigen kosten, een vertaling van deze handleiding krijgen.

#### SUOMI - LUE ENNEN KÄYTTÖÄ!

Jos et ymmärrä käsikirjan sisältöä. ÄLÄ KÄYTÄ LAITETTA. Käsikirja voidaan myös suomentaa asiakkaan kustannuksella.

#### DANSK - LÆS DETTE FØRST!

Udstyret må ikke betjenes. MEDMINDRE DE TIL FULDE FORSTÅR INDHOLDET AF DENNE HÅNDBOG. Vi kan også for Deres regning levere en dansk oversættelse af denne håndbog.

#### ΕΛΛΗΝΙΚΑ - ΔΙΑΒΑΣΤΕ ΠΡΩΤΑ ΑΥΤΟ!

Αν δεν καταλάβετε το περιεχόμενο αυτού του βοηθήματος/ εγχειριδίου. ΜΗΝ ΛΕΙΤΟΥΡΓΗΣΕΤΕ ΑΥΤΟΝ ΤΟΝ ΕΞΟΠΛΙΣΜΟ. Επίσης, αυτό το εγχειρίδιο είναι διαθέσιμο σε μετάφραση σε αυτή τη γλώσσα και μπορείτε να το αγοράσετε.

### Copyright

© Copyright Ericsson AB 2016. All rights reserved.

Disclaimer

No part of this document may be reproduced in any form without the written permission of the copyright owner.

The contents of this document are subject to revision without notice due to continued progress in methodology, design and manufacturing. Ericsson shall have no liability for any error or damage of any kind resulting from the use of this document.

### Disclaimer

No part of this document may be reproduced in any form without the written permission of the copyright owner.

The contents of this document are subject to revision without notice due to continued progress in methodology, design and manufacturing. Ericsson shall have no liability for any error or damage of any kind resulting from the use of this document.

## Contents

| Chapter 1 | Introduction                                    | 16 |
|-----------|-------------------------------------------------|----|
|           | Overview                                        |    |
|           | High Quality Encoding for Any Screen            |    |
|           | Virtualized and Standard Server Deployments     |    |
|           | Extended functionalities                        |    |
|           | Video compression                               |    |
|           | Video Pre-processing                            |    |
|           | Audio compression and pre-processing            |    |
|           | Integrated tools for video quality monitoring   |    |
|           | Content replacement                             |    |
|           | Deploy anywhere                                 |    |
|           | Support information                             | 21 |
| Chapter 2 | Quick start                                     | 22 |
| •         | Step 1: Setting the IP address                  |    |
|           | Step 2: Setting the input source                |    |
|           | Step 3: Setting the encoding profile parameters | 25 |
| Chapter 3 | Web interface basics                            |    |
| -         | Accessing the web interface                     |    |
|           | Web browser                                     |    |
|           | Web interface overview                          |    |
|           | Output configuration                            |    |
|           | Applying modifications                          |    |
|           | Configuring the Ethernet connectors             |    |
|           | Configuring the physical network interface      |    |
|           | Configuring an Ethernet connector with DHCP     |    |

|           | Configuring an Ethernet connector with a static IP address | 33 |
|-----------|------------------------------------------------------------|----|
|           | Configuring the logical network interface                  | 34 |
|           | Network interface switching/toggling                       | 36 |
|           | Configuring IGMP                                           | 37 |
|           | Configuring IGMPv3 redundancy                              | 37 |
|           | IGMP v3-based source redundancy                            | 37 |
|           | Redundancy examples                                        | 38 |
|           | Configuring the MPEG-2 TS input loss settings              | 39 |
|           | Starting/Stopping encoding                                 | 40 |
|           | Video quality                                              | 41 |
|           | CPU and memory monitoring                                  | 43 |
|           | CPU Usage                                                  | 43 |
|           | Memory usage                                               | 43 |
| Chapter 4 | Web interface Input configuration                          | 45 |
| -         | Configuring the input                                      | 46 |
|           | On board input                                             | 48 |
|           | Configuring the input                                      | 48 |
|           | SCTE 104 splice ingest                                     | 49 |
|           | ESAM out-of-band signal interface                          | 49 |
|           | Cross stream ID insertion.                                 | 50 |
|           | Configuring the video input settings                       | 52 |
|           | Video Pre-processing                                       | 53 |
|           | Video adjustments                                          | 55 |
|           | Image on video input loss                                  | 55 |
|           | Configuring the audio input settings                       | 55 |
|           | Audio level adjustment                                     | 57 |
|           | Ethernet input                                             | 59 |
|           | Configuring the input                                      | 59 |
|           | Source parameters                                          | 61 |
|           | MPEG-2 TS statistics                                       | 63 |
|           | FEC statistics                                             | 64 |

| RTP statistics64                                                      |
|-----------------------------------------------------------------------|
| Add a delay on SCTE-35 trigger64                                      |
| ESAM out-of-band signal interface                                     |
| Cross stream ID insertion64                                           |
| Managing input events                                                 |
| Use case #1: Audio PID missing65                                      |
| Use case #2: Video and Audio PID change for service re-mapping 66     |
| Use case #3: Video and audio PID change for regional content switch66 |
| Use case #4: PAT/PMT change66                                         |
| Configuring the video input settings                                  |
| Video pre-processing                                                  |
| Video adjustments70                                                   |
| Image on video input loss70                                           |
| Configuring the audio input settings70                                |
| Dolby E (SDI-specific parameter)71                                    |
| Audio adjustment73                                                    |
| Audio levels                                                          |
| ASI input                                                             |
| Configuring the input75                                               |
| Configuring the video input settings                                  |
| Configuring the audio input settings76                                |
| RTMP ingest                                                           |
| Configuring the input77                                               |
| RTMP statistics79                                                     |
| Configuring the video input settings                                  |
| Configuring the audio input settings79                                |
| VC1 ingest                                                            |
| Configuring the input                                                 |
| Configuring the video input settings                                  |
| Configuring the audio input settings                                  |

| Chapter 5 | Configuring an Internet TV profile                         | 82       |
|-----------|------------------------------------------------------------|----------|
|           | Basic workflow                                             |          |
|           | Setting up the encoding profiles                           |          |
|           | Creating a profile                                         |          |
|           | Adding a new profile                                       |          |
|           | Duplicating a profile                                      |          |
|           | Deleting a profile                                         |          |
|           | Setting the profile general parameters                     |          |
|           | Bit rate control                                           |          |
|           | Synchronization                                            |          |
|           | Video quality monitoring                                   |          |
|           | Image overlay                                              |          |
|           | Content blackout                                           |          |
|           | Alternate content                                          |          |
|           | Logo insertion                                             |          |
|           | Automation                                                 | 95       |
|           | Displaying the audio, video, and output parameters         |          |
|           | Setting the video stream parameters                        | 97       |
|           | Adding or removing a video stream                          |          |
|           | Configuring the video stream parameters                    | 97       |
|           | Codec settings                                             |          |
|           | Filtering the resolutions                                  | 100      |
|           | Specific Internet ISMA, TV DVB and Internet TV ATSC parame | ters 105 |
|           | NTP Timecode                                               | 106      |
|           | User data                                                  | 106      |
|           | Aspect ratio management                                    | 106      |
|           | Subtitle burn-in                                           |          |
|           | Setting the audio stream parameters                        |          |
|           | Adding or removing an audio stream                         | 108      |
|           | Configuring the audio stream parameters                    | 108      |
|           | Codec settings                                             | 110      |

| Specific Dolby parameters113                        |
|-----------------------------------------------------|
| Setting the image stream parameters116              |
| Adding or removing an image stream                  |
| Configuring the image stream parameters             |
| Setting the private stream parameters119            |
| SCTE 35 private streams121                          |
| SCTE 27 private streams123                          |
| Nielsen private streams123                          |
| Metadata Management                                 |
| Setting the output parameters                       |
| Adding or removing an output128                     |
| Configuring the output parameters                   |
| Specific MPEG-2 TS/RTP and MPEG-2 TS/UDP parameters |
| Network                                             |
| MPEG-2 TS settings131                               |
| Transport streams133                                |
| Specific HTTP Live Streaming parameters             |
| Media playlists135                                  |
| Master playlists                                    |
| iOS 5 related features136                           |
| Publishing139                                       |
| MPEG-2 TS settings141                               |
| Encryption142                                       |
| Advanced settings143                                |
| Content replacement146                              |
| Specific Smooth Streaming parameters146             |
| Streams                                             |
| Encryption147                                       |
| Publishing148                                       |
| Content replacement149                              |
| Specific RTMP parameters149                         |

|           | Publishing                                         | 150 |
|-----------|----------------------------------------------------|-----|
|           | Transport Streams                                  | 150 |
|           | Specific PTP parameters (ISMA)                     |     |
|           | Defining the maximum packet size                   | 152 |
|           |                                                    |     |
|           | Starting/Stopping encoding                         |     |
|           | Previewing the live broadcast                      |     |
|           | RTP streaming                                      | 156 |
|           | Flash Media                                        | 156 |
| Chapter 6 | Configuring a TV profile                           | 157 |
|           | Basic workflow                                     | 158 |
|           | Setting up the encoding profiles                   | 159 |
|           | Creating a profile                                 | 159 |
|           | Adding a new profile                               | 159 |
|           | Duplicating a profile                              | 159 |
|           | Deleting a profile                                 | 159 |
|           | Setting the profile general parameters             | 160 |
|           | Bit rate control                                   | 161 |
|           | PiP profile                                        | 161 |
|           | Video quality monitoring                           | 162 |
|           | Image Overlay                                      | 162 |
|           | Displaying the video, audio, and output parameters | 163 |
|           | Setting the video stream parameters                | 164 |
|           | Codec settings                                     | 165 |
|           | User data                                          | 169 |
|           | Subtitle burn-in                                   | 170 |
|           | Encoding Distribution                              | 170 |
|           | Setting the audio stream parameters                | 171 |
|           | Codec settings                                     | 171 |
|           | Specific Dolby parameters                          | 173 |
|           | Setting the private stream parameters              |     |

|           | Setting the output parameters                                | 178 |
|-----------|--------------------------------------------------------------|-----|
|           | Network                                                      | 179 |
|           | MPEG-2 TS settings                                           | 180 |
|           | Transport streams                                            | 181 |
|           | Specific Mediaroom parameters                                | 182 |
|           | Starting/Stopping encoding                                   | 183 |
| Chapter 7 | Configuring a Mobile Streaming profile                       | 184 |
|           | Basic workflow                                               | 185 |
|           | Setting up the encoding profiles                             | 186 |
|           | Creating a profile                                           | 186 |
|           | Adding a new profile                                         | 186 |
|           | Duplicating a profile                                        | 186 |
|           | Deleting a profile                                           | 186 |
|           | Setting the profile general parameters                       | 187 |
|           | Bit rate control                                             | 188 |
|           | Video quality                                                | 189 |
|           | Image Overlay                                                | 189 |
|           | Displaying the video, audio, and output parameters           | 189 |
|           | Setting the video stream parameters                          | 190 |
|           | Codec settings                                               | 191 |
|           | Aspect ratio adjustment                                      | 193 |
|           | Setting the audio stream parameters                          | 194 |
|           | Setting the output parameters                                | 198 |
|           | Network parameters                                           | 198 |
|           | Specific RTP output parameters                               | 199 |
|           | Content protection                                           | 200 |
|           | Specific RTSP output parameters                              | 200 |
|           | Specific RTSP Announce (Automatic Unicast) output parameters | 201 |
|           | Defining the maximum packet size                             | 201 |
|           | Starting/Stopping encoding                                   | 203 |

|            | Previewing the live broadcast                          |     |
|------------|--------------------------------------------------------|-----|
| Chapter 8  | Advanced Rate Control                                  | 205 |
|            | CBR mode                                               |     |
|            | Capped VBR mode                                        |     |
|            | Optimized Available Bit Rate mode (based on VBR)       |     |
|            | Available Bit Rate (ABR) mode                          | 210 |
|            | StatMux, statistical rate control                      | 211 |
|            | How it works?                                          | 212 |
|            | Statistical rate control redundancy                    | 212 |
|            | Configuration example                                  | 213 |
| Chapter 9  | DRM and Encryption                                     | 216 |
|            | Windows media DRM                                      | 217 |
|            | Importing a DRM file                                   | 217 |
|            | Activating a DRM profile                               | 218 |
|            | Encryption for Smooth Streaming profile                |     |
|            | Specific parameters for fixed key                      | 219 |
|            | Specific parameters for fixed key seed                 |     |
|            | Specific parameters for fixed protected key seed       |     |
|            | Specific External key generation parameters            |     |
|            | Encryption for HTTP Live Streaming                     |     |
|            | Specific internal key generation parameters            |     |
|            | Key seed                                               |     |
|            | Specific external key generation parameters            |     |
|            | Specific HTTP ECMG and TS packet encryption parameters |     |
|            | Specific parameters for fixed key seed                 | 224 |
| Chapter 10 | Administration                                         | 226 |
| •          | Getting information about MFVP Encoding live           |     |
|            | Managing the encoder configuration                     |     |
|            | Saving the current configuration                       |     |

| Uploading an encoder configuration file                                                                                                    | 29                                                                        |
|----------------------------------------------------------------------------------------------------|---------------------------------------------------------------------------|
| Resetting the encoder configuration2                                                                                                    | 29                                                                        |
| Managing the system configuration2                                                                                                    | 30                                                                        |
| Saving the current configuration2                                                                                                    | 30                                                                        |
| Uploading a system configuration file2                                                                                                    | 31                                                                        |
| Restricting access to the remote configuration2                                                                                                    | 32                                                                        |
| Restricting the access to the web interface                                                                                                    | 32                                                                        |
| Enabling the access control2                                                                                                    | 32                                                                        |
| Disabling the access control2                                                                                                    | 32                                                                        |
| Creating a user2                                                                                                    | 33                                                                        |
| Changing the password2                                                                                                    | 33                                                                        |
| Removing a user2                                                                                                    | 34                                                                        |
| Managing the certificates and credentials2                                                                                                    | 35                                                                        |
| Adding a credential2                                                                                                    | 35                                                                        |
| Specific Token authentication parameters                                                                                                    | 35                                                                        |
| Specific Basic/Digest authentication parameters                                                                                                    | :36                                                                       |
| Specific Certificate authentication parameters                                                                                                    | :36                                                                       |
|                                                                                                    |                                                                           |
| Uploading a credential file2                                                                                                    | 36                                                                        |
| Uploading a credential file2<br>Using a credential2                                                                                                    | .36<br>:37                                                                |
| Uploading a credential file2<br>Using a credential                                                                                                    | 236<br>237<br>237                                                         |
| Uploading a credential file                                                                                                    | 236<br>237<br>237<br>238                                                  |
| Uploading a credential file       2         Using a credential       2         Deleting a credential       2         Playready encrypted key seeds       2         Setting the date and time       2                                                                                                    | 236<br>237<br>237<br>238<br>239                                           |
| Uploading a credential file       2         Using a credential       2         Deleting a credential       2         Playready encrypted key seeds       2         Setting the date and time       2         Setting the date       2                                                                                                    | 236<br>237<br>237<br>238<br>239<br>239                                    |
| Uploading a credential file       2         Using a credential       2         Deleting a credential       2         Playready encrypted key seeds       2         Setting the date and time       2         Setting the date       2         Setting the time       2                                                                                                    | 236<br>237<br>237<br>238<br>239<br>239<br>239                             |
| Uploading a credential file.       2         Using a credential       2         Deleting a credential       2         Playready encrypted key seeds.       2         Setting the date and time.       2         Setting the date .       2         Setting the time.       2         Enabling the NTP server       2                                                                                                    | 236<br>237<br>237<br>238<br>239<br>239<br>239<br>240                      |
| Uploading a credential file.       2         Using a credential       2         Deleting a credential       2         Playready encrypted key seeds.       2         Setting the date and time.       2         Setting the date       2         Setting the time.       2         Enabling the NTP server       2         Setting the time zone.       2                                                                                                    | 236<br>237<br>237<br>238<br>239<br>239<br>240<br>240<br>241               |
| Uploading a credential file.       2         Using a credential       2         Deleting a credential       2         Playready encrypted key seeds.       2         Setting the date and time.       2         Setting the date       2         Setting the date       2         Setting the time       2         Setting the time       2         Setting the time       2         Enabling the time zone.       2         Enabling the daylight saving time.       2                                                                                                    | 236<br>237<br>237<br>238<br>239<br>239<br>240<br>240<br>241<br>241        |
| Uploading a credential file.       2         Using a credential       2         Deleting a credential       2         Playready encrypted key seeds.       2         Setting the date and time.       2         Setting the date .       2         Setting the date .       2         Setting the time.       2         Setting the time.       2         Setting the time.       2         Enabling the NTP server       2         Setting the time zone.       2         Enabling the daylight saving time.       2         Defining T0 for smooth streaming       2      | 236<br>237<br>237<br>238<br>239<br>240<br>240<br>240<br>241<br>241<br>241 |
| Uploading a credential file.       2         Using a credential       2         Deleting a credential       2         Playready encrypted key seeds.       2         Setting the date and time.       2         Setting the date and time.       2         Setting the date .       2         Setting the time.       2         Setting the time.       2         Enabling the NTP server       2         Setting the time zone.       2         Enabling the daylight saving time.       2         Defining T0 for smooth streaming       2         Enabling SNMP.       2 | 236<br>237<br>237<br>238<br>239<br>240<br>240<br>241<br>241<br>241        |

| Appendix A | Encoding parameters Guidance                         | 244 |
|------------|------------------------------------------------------|-----|
|            | Encoding recommendations                             | 245 |
| Appendix B | Static Routes Declaration                            | 248 |
|            | Adding a static route                                |     |
|            | Static route checking                                | 250 |
| Appendix C | Prerequisites and Standards Compliance               | 251 |
|            | Prerequisites                                        | 252 |
|            | TS Stream                                            |     |
|            | IP ingest                                            | 252 |
|            | ASI ingest                                           |     |
|            | Video                                                | 252 |
|            | Audio                                                |     |
|            | MFVP Encoding live Input/Output Standards compliance | 254 |
| Appendix D | Output aspect ratio and cropping management          | 256 |
|            | Picture aspect ratio handling                        |     |
|            | "Auto" aspect ratio handling                         |     |
|            | Cropping management                                  | 259 |
| Appendix E | H.264 Codecs                                         | 260 |
|            | Premium, Extreme and Elite video codecs              |     |
|            | Premium H.264                                        |     |
|            | Extreme H.264                                        |     |
|            | Elite H.264                                          | 261 |
| Appendix F | Alarms and Logs                                      | 263 |
|            | Reviewing MFVP Encoding live alarms.                 |     |
|            | Reviewing MFVP Encoding live logs                    |     |
|            | Downloading the logs                                 |     |

|            | Configuration Guide                                                                                                  |
|------------|----------------------------------------------------------------------------------------------------|
|            | Uploading the logs                                                                                                   |
| Appendix G | Leaky bucket concept                                                                                                 |
|            | How it works                                                                                                    |
| Appendix H | Monitoring via SNMP                                                                                                  |
|            | Using SNMP monitoring                                                                                                |
|            | Enabling SNMP trap reception                                                                                         |
| Appendix I | Troubleshooting                                                                                                    |
|            | Troubleshooting advice272I get an error when I start encoding273Problem description273Tests to perform273            |
|            | Solution.273I cannot access the web interface of my encoder274Problem description.274Tests to perform.274Solution274 |
|            | I cannot ping my encoder                                                                                             |
|            | My encoding session is started but I cannot view the video stream on my decoder                                      |
|            | How to restart MFVP Encoding live278                                                                                 |
|            | How to report a problem to the support team                                                                          |

Contents

MediaFirst Video Processing - Encoding Live

| xiv

| Contents | MediaFirst Video Processing - Encoding Live<br>Configuration Guide | xv |
|----------|--------------------------------------------------------------------|----|
| Glossary |                                                                    |    |
| Index    |                                                                    |    |

Chapter 1 Introduction

# **Overview**

#### Figure 1. Solution overview

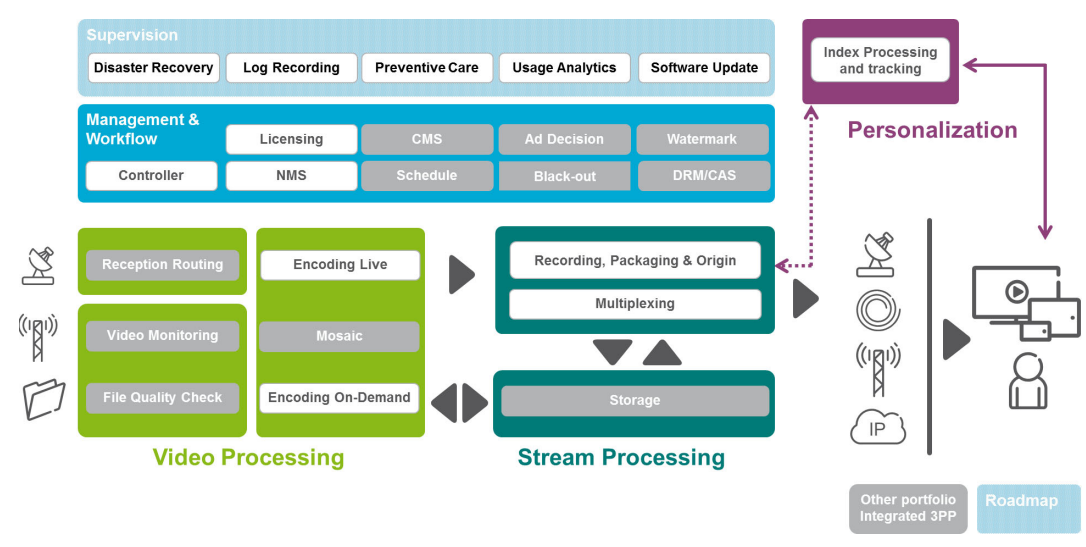

## **High Quality Encoding for Any Screen**

MediaFirst Video Processing - Encoding Live brings together 25 years of video compression experience to deliver the highest quality, any-screen software applications for live video encoding and transcoding. No matter which compute platform is selected, custom hardware or standard servers, Ericsson's continued investment and focus on the latest compression technologies ensures that the MFVP Encoding live capabilities will deliver the best picture quality over bandwidth in all encoding environments.

## **Virtualized and Standard Server Deployments**

With its 'Up!' compression mode, MFVP Encoding live for standard server and virtualized deployments improves video quality, saves bandwidth, and future-proofs operations. It offers an IP-centric and IT-oriented approach to video transcoding to all standards, including MPEG-2, AVC and HEVC, and supports traditional set-top boxes as well as Apple iOS,

Android and 3GPP smartphones, tablets, PCs with HTML2 browsers, Flash or Silverlight, gaming consoles and connected TVs.

MFVP Encoding live for standard server and virtualized deployments is ideal for any realtime broadcast application, including IPTV, cable, DTH, Internet and mobile. Thanks to its superior IP statistical multiplexing, operators can fit more MPEG-2 or MPEG-4 AVC (H.264) channels within their available bandwidth (up to 4:1 or 5:1 HD for cable or 8 HD channels in a DTH transponder). It also supports advanced services such as ad insertion and content protection for personal devices.

## **Extended functionalities**

MFVP Encoding live performs all your head end functions in one single product: signal analysis, decoding, video overlay, content replacement, filter & conversion, loudness control, encoding, packaging and encryption. Replace your rack of video production equipment by a single powerful software-based platform!

## **Video compression**

MFVP Encoding live provides the best video quality for your content in MPEG-2, H.264 and HEVC across all networks and devices. With the "Up!" compression mode, gain more granular control over your video compression settings to achieve the optimal quality.

Ericsson's research into compression algorithms ensures that MFVP Encoding live benefits from continuous video quality improvement. For the same quality and for a given codec, the bandwidth required is reduced each year. This leads to big operational savings! More HD channels per QAM, increasing IPTV eligibility on your DSLAM deployment, reducing the number of satellite transponders or lowering your CDN bill.

## **Video Pre-processing**

Thanks to its top-end preprocessing filters, MFVP Encoding live improves the quality of the source content to provide the best end user experience:

- The de-blocking, de-ringing and de-noising filters clean up and enhance compressed sources to remove the most visible compression artifacts
- The aspect ratio management dynamically adapts the output to 4:3 or 16:9 aspect ratios when dynamic changes are not supported

- The image settings modify the brightness and color settings
- The de-interlacing, cross-scaling and inverse telecine filters perform advanced conversion from interlaced to progressive video in any resolution. Ericsson's TrueMotion delivers smooth content to OTT players due to the unique progressive image and higher frame rate conversion.

Fully automated pre-processing optimizes the video quality and simplifies the workflow. It automatically configures its pre-processing filters based on input analysis.

## Audio compression and pre-processing

MFVP Encoding live offers the latest standards in audio compression technologies with the support of Dolby Digital, Dolby Digital Plus, High Efficiency AAC and Surround Sound up to 5.1 channels.

It offers a built-in loudness control allowing compliance with loudness regulation standards.

## Integrated tools for video quality monitoring

MFVP Encoding live monitors the MPEG-2 TS ETR 290, using the RTP headers and FEC information to correct input streams and raise alarms in case of anomalies, for both multicast sources in active/active mode. Furthermore, it has built-in video quality monitoring to ensure that operations are instantly aware of any drop of video quality on any input or output.

## **Content replacement**

MFVP Encoding live lets you seamlessly switch between video sources at a scheduled time. Operators can now streamline their ad-replacement or content black-out workflows without any glitch.

## **Deploy anywhere**

MFVP Encoding live can be deployed as an appliance on optimized Ericsson platforms, as software on bare bone servers, or in the cloud as a virtual instance. This gives more flexibility to manage operations and deployment.

Regular software upgrade are available to benefit from continuous processing, workflow and quality enhancements.

# **Support information**

### CAUTION

It is not allowed to perform installation or modification of any software on the appliance as it could impact its proper functioning and could limit the warranty.

You may contact us for specific projects requiring customized options or specific development, available through our service organization. For contact information, see the Ericsson website at http://www.ericsson.com.

If you have support questions, contact your Ericsson regional support or send an email to your Sales contact.

Ericsson Support contacts:

- EMEA Region: EMEA+ 44 (0)2380 484455 tvsupportemea@ericsson.com
- Americas Region: US and Canada +1 888 671 1268 Latin Americas +1 678 689 1733 tvsupportamericas@ericsson.com
- APAC Region: Southeast Asia +852 2590 3820 South Korea +82 2 2005 4633 China +86 1084767264 tvsupportapac@ericsson.com

# Chapter 2 Quick start

This chapter explains how to quickly set parameters for encoding a stream.

# Step 1: Setting the IP address<sup>(1)</sup>

### If you are using G4 or G5

By default, the network management interface (Ethernet 6 on 4Caster G4 or Ethernet 1 on G5) is set with a static address: 10.0.0.1XX.

You can configure the network interfaces (Ethernet 1 to Ethernet 6) via the web interface (see page 31).

### If you are using G6 or X1

For G6 and G7 1000 & 2000 Series and on X1, please refer to the corresponding Installation Guide.

<sup>1.</sup> This section is not relevant for MFVP Encoding live, software version on HP or Cisco blade.

# **Step 2: Setting the input source**

1. From any computer that has a network access to MFVP Encoding live, open a web browser and enter the following address: http://IP\_address/

...where *IP\_address* is the IP address of MFVP Encoding live (connected to the management network).

The MFVP Encoding live web interface is displayed.

- 2. Select the input type used to capture the video stream:
  - Select the input type from the drop down list.
  - If you choose **On-board**, select the input type and the standard *See "On board input" on page 48.*
  - If you choose **Ethernet**, enter the source IP address and port where your input source is broadcasting then select the audio and video PIDs detected in the stream. *See "Ethernet input" on page 59.*

See Installation Guide, for more details on inputs.

3. Select the video and audio sources.

# Step 3: Setting the encoding profile parameters

- **4.** Create one or more profile(s) and set parameters (see Chapter 7, Chapter 6, or Chapter 5 depending on the export types).
- 5. Click the solution at the profile level to start encoding a profile *(see page 40).*

# Chapter 3 Web interface basics

## Accessing the web interface

To access MFVP Encoding live web interface, follow these steps:

- **1.** From any computer that has a network access to MFVP Encoding live, open a web browser.
- 2. For the first connection, enter the following address: http://10.0.0.1XX/

(where **XX** are the two last digits of the serial number located on the sticker at the rear of the chassis - See Installation Guide, Chapter 1, "Network connectors (management")

- On 4Caster G4 and on G5 2000 Series, by default, the network management interface is **Ethernet 6**.
- On G5 1000 Series, and on G6 and G7 1000 & 2000 Series, and on X1, by default, the network management interface is **Ethernet 1**
- **3.** You can configure the network interfaces (Ethernet 1 to Ethernet 6) via the web interface (see "Configuring the Ethernet connectors" on page 31).
- **NOTE** On G6 and G7 1000 & 2000 Series, and on X1, please refer to the Installation Guide for network interfaces configuration.

## Web browser

The web browser must support HTML 4.0. We recommend Internet Explorer 8.0 or later.

The web interface is automatically refreshed every 3 seconds to maintain consistency between the web interface and MFVP Encoding live.

# Web interface overview

The MFVP Encoding live web interface is divided in two panels:

- The monitoring and control panel, on the left side. From this panel, you can view the current configuration of MFVP Encoding live and perform some actions such as start/ stop a profile.
- The settings panel, on the right side. From this panel, you can display the settings of the selected tab and change the parameters. An error message may be displayed in the top black banner.

### Figure 2. MFVP Encoding live web interface

CPU and memory usage

| MediaFirst Video Processing                                            | Encoding Live                 |
|------------------------------------------------------------------------|-------------------------------|
| System CPU Mem 🗖 🛆                                                     | Video Stream Settings         |
| Distributed Encoding                                                   | Input: N840404 Mideo CDI V    |
|                                                                        | Video codes: HEVC Main 10     |
| Statmux                                                                |                               |
| Service1 🕹                                                             |                               |
| Profile 1-1 - DVB Extreme - CBR - 80542 kbns                           | Codec settings                |
| Video 1: HEVC Main 10 - 78000 kbps - 3840x2160 - Full                  | Target bit rate: 78000 kbps   |
| Audio 1: Dolby Digital Plus - 384 kbps - 48 kHz - Fixed Output (2/0)   | Encoding definition: UHD      |
| Audio 2: None                                                          | Resolution: 3840x2160 🗸       |
| Audio 3: None                                                          | Buffer size: Standard         |
| Audio 4: None                                                          | Key frame period: 1000 ms     |
| Audio 5: None                                                          | GOP policy: Auto              |
| Audio 6: None                                                          | Frame/field coding mode: Auto |
| Audio 7: None                                                          |                               |
| Audio 8: None                                                          | User data                     |
| Private data: Teletext, Teletext subtitle, Teletext subtitle, Teletext | Insert AFD: 🔽                 |
| Output 1: MPEG-2 TS/UDP - 239.85.136.101:2942                          | NTP Timecode                  |
| Output 2: None                                                         |                               |
| New Service                                                            |                               |
|                                                                        |                               |
|                                                                        |                               |
| Monitoring and control papel                                           | Settings papel                |

The monitoring and control panel is divided in 3 main sub-panels:

- **System**: This panel lets you configure system settings such as access control, view alarms and logs, import/export configuration parameters, manage credentials, update MFVP Encoding live, display system performance, manage DRM and PlayReady, shut down or restart MFVP Encoding live, or view MFVP Encoding live version information.
- Service: Each service includes at least one profile. A service corresponds to an audio/ video input with a logical name. The number of managed services depends on the license. This panel lets you set the source, and the audio/video capture input parameters. MFVP Encoding live can manage one video input and up to eight audio inputs per service.
- **Profile**: A profile corresponds to particular encoding settings of one channel. This panel lets you configure the encoding parameters for a profile. The number of managed profiles depends on the license.

MFVP Encoding live can manage up to 32 profiles per service. A profile can include up to 15 video streams.

## **Output configuration**

For IPTV and Internet TV, output parameters are displayed in several tabs.

The number of tabs depends on the export type.

| utput                                                                                                    | Settir | ngs                                                                                | Delete |  |  |  |  |  |
|----------------------------------------------------------------------------------------------------|--------|------------------------------------------------------------------------------------|--------|--|--|--|--|--|
|                                                                                                    |        | Type: HTTP Live Streaming                                                          |        |  |  |  |  |  |
| Play                                                                                                    | /lists | Variant playlists Publishing MPEG-2 TS Encryption Content management Ad management |        |  |  |  |  |  |
|                                                                                                    | Add    | I Remove selected                                                                  |        |  |  |  |  |  |
|                                                                                                    |        | Playlists                                                                          |        |  |  |  |  |  |
|                                                                                                    |        | Playlist name: 01                                                                  |        |  |  |  |  |  |
| <ul> <li>Video 1: 0x121 - Extreme H.264 Main - 800 kbps - 640x480 (VGA) - Max (up to 30 fps)</li> <li>Audio 1: 0x131 - HE-AAC - 32 kbps - 48 kHz - Stereo - fra<br/>Edit</li> </ul> |        |                                                                                    |        |  |  |  |  |  |

Figure 3. Output parameters: HTTP Live Streaming

You will have to fill all the tabs, one after the other.

## **Applying modifications**

- In popup menus and combo boxes, modifications are applied immediately.
- In alphanumerical fields, modifications are applied:
  - when you click outside the field,
  - when you move to another parameter field, or
  - when you press the ENTER or SCAN key.
- In the **output** menus, some modifications are applied when you press the **OK** button
- In the **System** menus, some modifications are applied when you press the **Apply** button.

# **Configuring the Ethernet connectors**

**CAUTION** This section and all the features related to Ethernet connectors configuration are not relevant for G6 and G7 1000 & 2000 Series and on X1. For these platforms, please refer to the corresponding Installation Guide.

The following sections explain how to configure the Ethernet connectors. The network configuration depends on the presence of a DHCP server:

- If you have a DHCP server, MFVP Encoding live will obtain an IP address automatically from the DHCP server. You do not need to re-configure the network address.
- If you do not have a DHCP server, you have to configure the network interface(s) with a static address.
- **NOTE** By default, the Ethernet interfaces use a DHCP configuration, except the management interface that is configured with a static IP address (10.0.0.1XX).

## Configuring the physical network interface

To configure the Ethernet connectors, follow these steps:

1. Click the **System** tab, then click the **Configuration** subtab.

Figure 4. Configuration panel

| Network    | interface sett      | ings          |        |                |                  |
|------------|---------------------|---------------|--------|----------------|------------------|
| Physica    | al network interfac | es            |        |                |                  |
| Interface  | Address             | Mask          | Mode   | Role           | Speed & duplex   |
| Ethernet 1 | 192.168.200.158     | 255.255.254.0 | Static | Output         | Auto Negotiation |
| Ethernet 2 | 192.168.200.251     | 255.255.254.0 | DHCP   | Output         | Auto Negotiation |
| Ethernet 3 | 192.168.204.141     | 255.255.254.0 | Static | Input          | Auto Negotiation |
| Ethernet 4 | 192.168.205.231     | 255.255.254.0 | DHCP   | Input          | Auto Negotiation |
| Ethernet 5 | 172.18.200.107      | 255.255.0.0   | DHCP   | Input & Output | Auto Negotiation |
| Ethernet 6 | 192.168.203.107     | 255.255.254.0 | Static | Input & Output | Auto Negotiation |

Logical network interfaces

2. In the Network interfaces settings panel, click the pencil button, 📝 next to the interface to be configured. A new panel is displayed, depending on the current configuration, DHCP or Static.

### **Configuring an Ethernet connector with DHCP**

1. If you select **DHCP**, the following panel is displayed:

Figure 5. Configuring the Ethernet interface with DHCP

| Ethernet 1                                     |                  |
|------------------------------------------------|------------------|
| Mode:                                          | • DHCP • Static  |
| Speed & duplex:                                | Auto Negotiation |
| Disable "The cable<br>may be unplugged" alarms |                  |
| Apply                                          | Cancel           |

Select **Speed & Duplex**. Possible values are:

- Auto Negotiation
- 10 Mbps Half duplex
- 10 Mbps Full duplex
- 100 Mbps Half duplex
- 100 Mbps Full duplex
- 1.0 Gbps Full Duplex

**NOTE** Auto-negotiation allows MFVP Encoding live and a peer ethernet entity to share their network capabilities. Then the fastest common transmission mode is used by the two entities. To optimize the connections between two appliances, we recommend selecting another value.

Select the **Disable "the cable may be unplugged" alarms** checkbox if you want the alarms to be ignored when a physical cable is unplugged.

**CAUTION** If you modify the **Speed & Duplex** value, a warning message will ask you to restart MFVP Encoding live to apply the modifications. Click the **Restart System** button *(see graphic below)*.

| Ethernet 1         uninitialized         0.0.0         DHCP         Auto Negotiation           Ethernet 2         192.168.105.89         255.255.0.0         Static         Auto Negotiation           Ethernet 3         192.168.105.155         255.255.0.0         Static         Auto Negotiation           Ethernet 4         uninitialized         0.0.0         DHCP         Auto Negotiation |    |
|----------------------------------------------------------------------------------------------------|----|
| Ethernet 2         192.168.105.89         255.255.0.0         Static         Auto Negotiation           Ethernet 3         192.168.105.155         255.255.0.0         Static         Auto Negotiation           Ethernet 4         upinitialized         0.0.0         DHCR         Auto Detect                                                                                                    | 1  |
| Ethernet 3 192.168.105.155 255.255.0.0 Static Auto Negotiation                                                                                                    | 1  |
| Ethernet 4 uninitialized 0.0.0.0 DHCP Auto Detect                                                                                                    | 1  |
| Luternet 4 uninitialized 0.0.0.0 DHCF Auto Detect                                                                                                    | 1  |
| Ethernet 5 uninitialized 0.0.0.0 DHCP Auto Detect                                                                                                    | 1  |
| Ethernet 6 192.168.0.79 255.255.255.0 DHCP Auto Detect                                                                                                    | // |

2. Click the Apply button to validate your modifications.

### Configuring an Ethernet connector with a static IP address

1. If you select **Static**, the following panel is displayed:

Figure 6. Configuring the Ethernet interface with static address

| Ethernet 1                                     |                               |
|------------------------------------------------|-------------------------------|
| Mode:                                          | C DHCP C Static               |
| Address:                                       | 10.4.87.31 *                  |
| Mask:                                          | 255.255.0.0 *                 |
| Gateway:                                       | 10.2.0.1                      |
| DNS:                                           |                               |
| Secondary DNS:                                 |                               |
| Speed & duplex:                                | Auto Negotiation              |
| Disable "The cable<br>may be unplugged" alarms | . 🗖                           |
| Apply                                          | Cancel                        |
|                                                | *: These fields are mandatory |

2. Enter the IP address, the network mask, the gateway, the DNS address and the Speed & duplex.

**NOTES** IP address and Mask are mandatory.

The gateway must be configured on ONLY one interface per subnetwork.

## Configuring the logical network interface

MFVP Encoding live can output identical streams on two different interfaces, one interface being on the primary distribution network, the second interface being on the backup distribution network.

The streams are strictly identical: same source IP, same source port, same destination multicast address, same destination port and identical data. The only difference is the source MAC address (in the Ethernet II layer) of packets from primary NIC and packets from secondary NIC.

To add and configure logical Ethernet connectors, follow these steps:

- **1.** From the **Network interface settings** section, go to the **Logical network interfaces** subsection.
- 2. Click the Add link.
- 3. Select the primary and secondary NIC from the drop-down list then click Apply.

**NOTE** The network interfaces must have the same role.

#### Figure 7. Adding logical network interfaces

| Add logical network interface   |    |
|---------------------------------|----|
| Primary interface: Ethernet 1   |    |
| Secondary interface: Ethernet 2 |    |
|                                 |    |
| Apply Cancel                    | // |

4. The new logical network interfaces are added to the table.

| Figure 8. | Table of logical | network interfaces |
|-----------|------------------|--------------------|
|           |                  |                    |

| Network     | interfac   | e sett   | ings        |     |                   |    |              |                  |          |  |
|-------------|------------|----------|-------------|-----|-------------------|----|--------------|------------------|----------|--|
| Physica     | I network  | interfac | es          |     |                   |    |              |                  |          |  |
| Interface   | Address    |          | Mask        |     | Mode              | R  | ole          | Speed & duplex   |          |  |
| Ethernet 1  | 192.168.2  | 00.158   | 255.255.25  | 4.0 | Static            | O  | utput        | Auto Negotiation | 1        |  |
| Ethernet 2  | 192.168.2  | 00.251   | 255.255.25  | 4.0 | DHCP              | O  | utput        | Auto Negotiation | 1        |  |
| Ethernet 3  | 192.168.2  | 04.141   | 255.255.25  | 4.0 | Static            | In | put          | Auto Negotiation | <u>/</u> |  |
| Ethernet 4  | 192.168.2  | 05.231   | 255.255.25  | 4.0 | DHCP              | In | put          | Auto Negotiation | 1        |  |
| Ethernet 5  | 172.18.20  | 0.107    | 255.255.0.0 | )   | DHCP              | In | put & Output | Auto Negotiation | 1        |  |
| Ethernet 6  | 192.168.2  | 03.107   | 255.255.25  | 4.0 | Static            | In | put & Output | Auto Negotiation | 1        |  |
| Logical     | network ir | nterface | 5           |     |                   |    |              |                  |          |  |
| Interface   |            | Primar   | y interface | Se  | condary interfac  | e  | Role         | Redundancy mode  |          |  |
| Ethernet 1/ | Ethernet 2 | Ethern   | et 1        | Eth | nernet 2 (Active) |    | Output       | Mirroring        | 1        |  |
| Ethernet 3/ | Ethernet 4 | Ethern   | et 3        | Eth | nernet 4          |    | Input        | Failover         | 1        |  |
| Ethernet 5/ | Ethernet 6 | Ethern   | et 5        | Eth | nernet 6          |    | Management   | Failover         | 1        |  |

- 5. You can configure them by clicking the pencil button, 📝 next to the interface to be configured. A new panel is displayed.
- Figure 9. Logical network interfaces

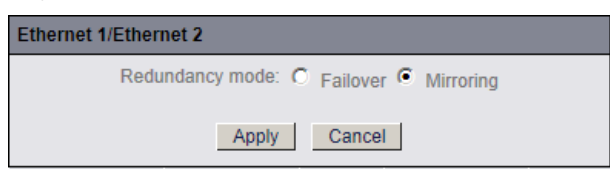

You can select Failover or Mirroring.

- If you select **Failover**, either the primary interface or the secondary interface streams. It automatically switches from one to the other in case of network issues.
- If you select Mirroring, both primary interface and secondary interface stream.
- **NOTES** Mirroring is only available with IPTV DVB and ATSC Premium and Extreme export types, as well as Internet TV (DVB/ATSC), MPEG-2 TS over UDP and MPEG-2 TS over RTP outputs.

These two modes are exclusive: on a single MFVP Encoding live, it is not possible to use the same logical interface for mirroring and for backup.

## Network interface switching/toggling

**NOTE** This feature is not available with MFVP Encoding live software version.

You can select the 💐 button to switch/toggle between primary and backup interfaces.

In case of input source failure, the encoder automatically switches to the secondary interface. If you want to go back to normal operation mode, you can manually force the active interface to be the primary one for this service.

**NOTES** Network interface toggling for outputs is global to the system, i.e. it applies on every output that use the NIC.

Redundancy mode must be set to Failover.

Network interface toggling is possible in both directions: from primary to backup, or from backup to primary.

Network interface toggling does not disable automatic switching.

After reboot, the active network interface is always the primary one.
# **Configuring IGMP**

You can configure the IGMP protocol version by selecting either version 2 or version 3.

To change the IGMP version, follow these steps

- 1. Click the **System** tab, then click the **Configuration** subtab. The configuration options are displayed in the right panel.
- 2. From the IGMP settings section, select IGMPv2 or IGMPv3 in the Protocol drop-down list, then click the Apply button.
- 3. You are asked to reboot MFVP Encoding live. Click **OK** to apply changes. If you click Cancel, the modification is not taken into account and MFVP Encoding live is not restarted.

# **Configuring IGMPv3 redundancy**

To activate the IGMP v3 redundancy, follow these steps:

- 1. At the system level, set the IGMP protocol to IGMPv3 (see "*Configuring IGMP*" on page 37).
- 2. At the Service level, enter the source IP address (see "Address" on page 62) and the multicast source IP addresses (see "Multicast source IP addresses" on page 62).

# IGMP v3-based source redundancy

An IP capture can listen to different sources of a multicast address and choose one of them. If a signal loss is detected, the capture automatically switches to another source of the multicast address.

**NOTE** All the sources must reference the same signals (same content, same PID, same service name).

#### **Redundancy examples**

#### Source is Ethernet3

A capture is configured on **Ethernet 3** and listens to a group G (multicast address 239.62.62.62) of two sources, S1 (209.100.0.1) and S2 (209.200.0.1).

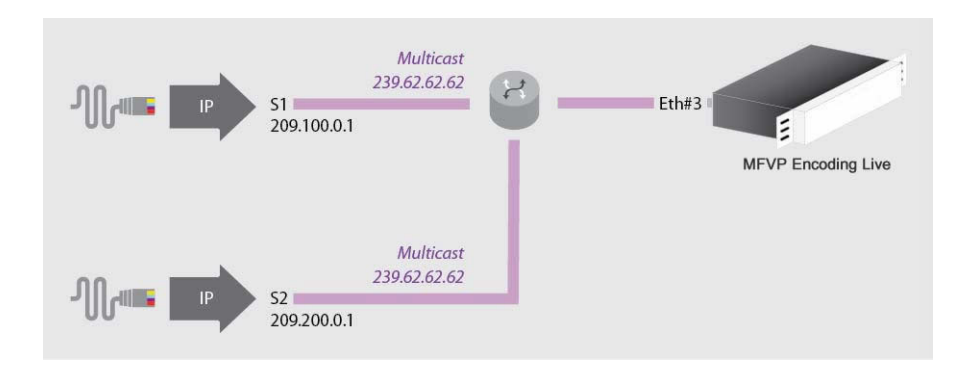

#### When IGMPv3 is activated:

- **1.** Capture starts to listen to (S1, G).
- 2. If a signal loss is detected, capture switches to listen to (S2, G).
- 3. Restart at step #1

#### Source is Ethernet3 (backup: Ethernet4)

A capture is configured on **Ethernet3 (backup: Ethernet4)** and listens to a group G (multicast address 239.62.62.62) of sources S1 (209.100.0.1) and S2 (209.200.0.1).

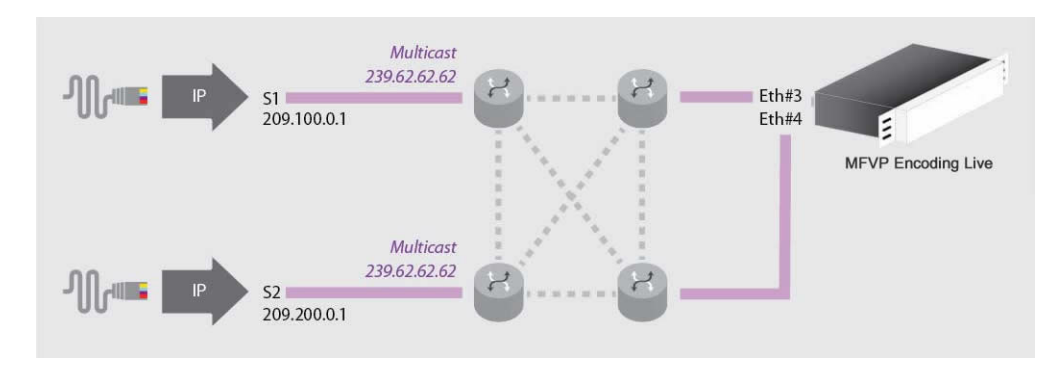

#### When IGMPv3 is activated:

**1.** Capture starts to listen to (S1, G) on Ethernet 3.

If a signal loss is detected:

- **2.** Capture switches to listen to (S1, G) on Ethernet 4.
- 3. Then capture switches to listen to (S2, G) on Ethernet 3
- 4. Finally capture switches to listen to (S2, G) on Ethernet 4
- 5. Restart at step #1

## **Configuring the MPEG-2 TS input loss settings**

A source backup (IGMPv3 redundancy) or NIC backup (NIC redundancy) is triggered when a signal loss is detected on IP input.

A signal loss is triggered when:

- No more signal is detected during the set delay (can be triggered on Elementary Stream loss if set),
- NIC down is detected,
- or NIC toggling is requested.

#### Figure 10. Input loss settings

| MPEG-2 TS input loss set        | tings |
|---------------------------------|-------|
| Signal loss timeout:            | 3000  |
| Elementary stream loss timeout: | 4000  |
| Enable failover on ES loss:     |       |
|                                 | Apply |

From the MPEG-2 input loss settings section, select the appropriate value for each parameter.

| Signal loss timeout    | Set the signal loss delay.                                    |
|------------------------|---------------------------------------------------------------|
|                        | Possible values: from <b>1 000 ms</b> to <b>10 000 ms</b> .   |
| Elementary stream loss | Set the elementary stream loss delay.                         |
| timeout                | Possible values: from <b>1 000 ms</b> to <b>10 000 ms</b> .   |
| Enable failover on ES  | Check this option to enable the failover on Elementary Stream |
| loss                   | loss.                                                         |

# Starting/Stopping encoding

The start/stop button, at each profile level, lets you respectively start and stop the current live broadcast.

- To start encoding a profile, click the 💽 button.
- To stop encoding a profile, click the 💽 button.

When you start encoding different information is displayed in the profile left panel depending on the export type (see page 203 for Mobile Streaming, page 155 for Internet TV and page 183 for IPTV).

# Video quality

When encoding a profile, you can display a graphical representation of the video quality. To display the video quality monitor, follow these steps:

- 1. From the **Profile** menu, go to the **Video quality monitoring** section then select the **video quality monitor** link.
- 2. A new window is displayed showing two independent metrics:
- the video quality of the input video<sup>(1)</sup> (named Source quality)
- the encoding video quality (named Stream complexity).

These indicators display the encoder proper performance over the time.

The Source quality metric indicates the video quality measured at the IP input of the encoder.

The score range is [0,10]. A score of 5 means a very bad video quality, a score of 8-10 means a very good one.

The Stream complexity metric measures the encoding performance of the video codec itself. The score range is [40,100]. A score of 70 means a very bad encoding quality, a score above 90 means a very good encoding quality.

**NOTE** Remember that a low encoding video quality can be due to difficult encoding settings such as low bit rate or high resolution.

<sup>1.</sup> Only available with IP input & for MPEG-2 & H264 video codecs.

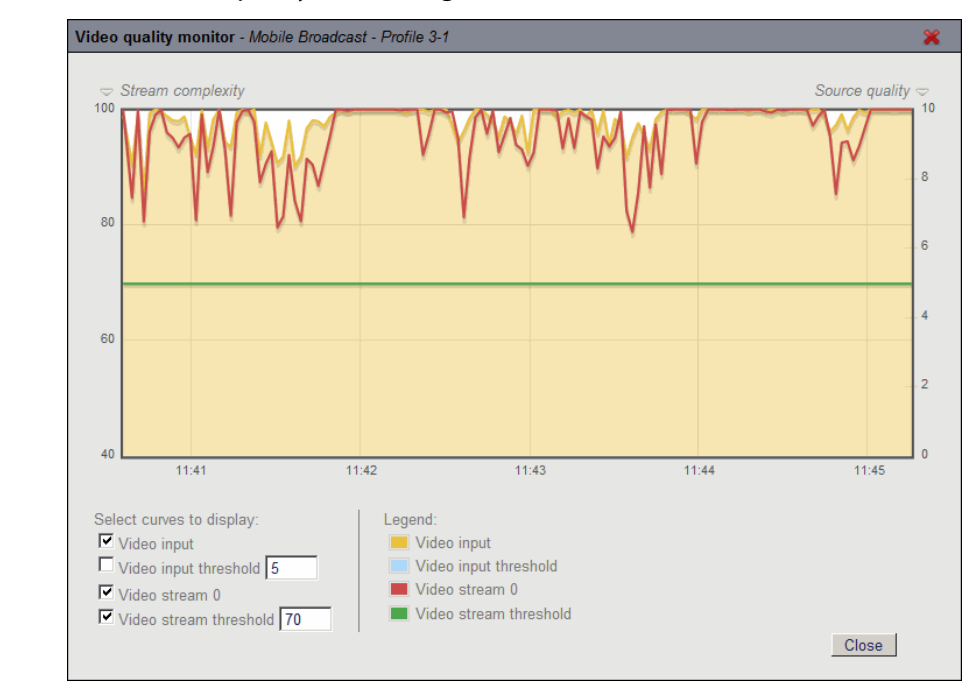

Figure 11. Profile video quality monitoring

3. You can select the curves to display.

# **CPU and memory monitoring**

The CPU and the memory usage are displayed on MFVP Encoding live main interface as icons.

• You can move the pointer over the icons to get quick information.

Figure 12. Getting quick information on memory usage

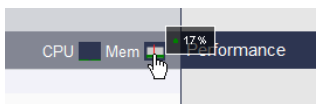

• or you can click the icons to display additional information.

#### Figure 13. CPU and memory monitoring

| Performance                |   |    |    |    |     |
|----------------------------|---|----|----|----|-----|
| CPU Load                   |   |    |    |    |     |
|                            | 0 | 25 | 50 | 75 | 100 |
| Memory                     |   |    |    |    |     |
| Maximum virtual memory for |   |    |    |    |     |
| services (%):              | 0 | 25 | 50 | 75 | 100 |
| Physical (%):              | 0 | 25 | 50 | 75 | 100 |
|                            |   |    |    |    |     |

#### **CPU Usage**

CPU usage (in percentage) exposes the average CPU usage between all the CPUs on the MFVP Encoding live platform.

#### Memory usage

Maximum virtual Maximum memory used by services in percentage. memory for services (%)

Physical (%) Displays the physical Memory usage in percentage. The physical memory consists of Random Access Memory (RAM) chips and hard drives. RAM is the amount of real storage, and is the total amount of memory installed on a device.

# Chapter 4 Web interface Input configuration

# **Configuring the input**

To configure the input, follow these steps:

1. Click a **Service** tab. The service parameters are displayed in the right panel.

#### Figure 14. Input parameters: On board

| Service1              |  |
|-----------------------|--|
|                       |  |
| Name: Service1        |  |
| Type: On-board: 4K    |  |
| On-Board SDI          |  |
| Level Mode: Automatic |  |
| Video Bit Depth: 10 ▼ |  |

- 2. Enter the name of the service
- 3. Select the input type used to capture the video stream, on board or Ethernet. The corresponding input video and audio parameters are available from the **Service** subtabs.
- On board

Allows using the capture card (see Installation Guide for more information).

Possible values (depending on license):

On-board: UHD On-board: HD On-board: SD On-Board: Audio Only

• Ethernet

Allows using the MPEG2-TS stream on an ethernet port: the MFVP Encoding live periodically retrieves the information on program in the transport stream (*see Installation Guide for more information*).

See "Ethernet input" on page 59 for configuring the Ethernet parameters.

Possible values (depending on license): MPEG-2 & H.264 over IP: UHD (See "Creating an ultra-HD service" on page 48) MPEG-2 & H.264 over IP: HD MPEG-2 & H.264 over IP: SD MPEG-2 over IP: HD MPEG-2 over IP: SD MPEG-2 & H.264 over IP: Audio only MPEG-2 over IP: Audio only

• ASI

Allows using the ASI card (see Installation Guide for more information).

Possible values (depending on license): MPEG-2 over ASI: HD MPEG-2 over ASI: SD MPEG-2 over ASI: Audio only MPEG-2 & H.264 over ASI: HD MPEG-2 & H.264 over ASI: SD MPEG-2 & H.264 over ASI: Audio only

• RTMP ingest

Allows ingesting RTMP transport standard to ingest audio/video streams.

VC1 ingest

Allows ingesting VC1 standard to ingest audio/video streams.

SDI over IP

Allows using the SDI stream on an ethernet port.

**NOTE** We recommend using the 10 Gbe connection.

# On board input

## **Configuring the input**

To configure the video capture input, follow these steps:

- 1. Click a Service tab. The Service parameters are displayed in the right panel.
- 2. Select the appropriate value for each parameter.

**Name** Enter the name of the service.

- Type Possible values (depending on license): On-board: SD, On-board: HD or On-Board: Audio Only.
- 3. Select the appropriate board connector.

**Board** Possible values: **SDI 1**, **SDI 2**, **SDI 3**, **SDI 4**, **SDI 1 backup SDI 2**, **SDI 3 backup connector SDI 4** (*SDI option only*), or **ANALOG 1** to **ANALOG 8** (*Analog option only*)

- **NOTE:** When you select **SDI 1 backup SDI 2**, you can click the **k** button to switch between SDI connectors.
- Figure 15. Video input settings

| Service1                |              |               |
|-------------------------|--------------|---------------|
|                         |              |               |
| Name:                   | Service1     |               |
| Туре:                   | On-board: HD | $\overline{}$ |
| Board connector:        | ANALOG 1     |               |
|                         |              |               |
|                         |              |               |
| ESAM out-of-band sign   | al interface |               |
| Enable:                 |              |               |
|                         |              |               |
| Cross Stream ID inserti | on           |               |
| Enable:                 |              |               |
|                         |              |               |

## SCTE 104 splice ingest

If the SDI baseband signal contains SCTE 104, you can indicate the SCTE 104 PID.

Figure 16. SCTE 104 parameters

| SCTE-104 splice ingest |           |      |
|------------------------|-----------|------|
| DPI PID index #1:      |           | (dec |
|                        | Apply     |      |
| ESAM out-of-band signa | l interfa | ce   |

This newly created SCTE 104 will be visible in the **Profile**>**Private data** section (*see "Setting the private stream parameters" on page 119*).

**DPI PID index #1** Enter the DPI PID index.

#### ESAM out-of-band signal interface

The ESAM out-of-band signal interface allows an external module (typically a POIS) to send splice information to MFVP Encoding live. The splice information is used by MFVP Encoding live to generate SCTE 35 signals and/or ad markers in the output.

| Figure | 17. | ESAM | parameters |
|--------|-----|------|------------|
|        |     |      |            |

| ESAM out-of-band signal interface |                  |  |
|-----------------------------------|------------------|--|
| Enable:                           |                  |  |
| Network name:                     | ESPN_East_HD     |  |
| Zone identity:                    | ESPN_East_HD_Z01 |  |
| Status:                           | Activated        |  |
|                                   | Rescan           |  |

To enable the ESAM out-of-band signal interface parameter, follow these steps:

- **1.** Tick the **Enable** checkbox.
- 2. Set the appropriate value for each parameter.

**Network name** Identify the broadcast TV network.

**Zone identity** Identifier for the particular blackout zone of the source.

3. Click the **Rescan** button to validate.

- 4. MFVP Encoding live ESAM out-of-band signal interface is now accessible from http://<encoderIP>/SMI.
- **NOTES** For ESAM out-of-band, the POIS should perform an HTTP POST request to the URL http://<encoderIP>/SMI.

The body of the HTTP request should be an XML document containing a **SignalProcessingNotification** element as defined in the CableLabs Real-time Event Signaling and Management (ESAM) API (OC-SP-ESAM-API-I03-131025).

The **acquisitionPointIdentity** attribute of the **SignalProcessingNotification** element and/or the **ResponseSignal** element should match the **Network name** parameter (see above).

If the **ResponseSignal** contains an **AlternateContent** element to trigger alternate content switching, the **zoneIdentity** attribute of the **AlternateContent** element should match the **Zone identity** parameter (see above)

#### **Cross stream ID insertion**

You can add a stream identification in the output stream to identify each stream.

To add information in the stream, follow these steps:

**1.**From the **Service** tab, go to the **Cross Stream ID insertion** section then tick the **Enable** checkbox.

| Cross Stream ID insertion |                  |    |
|---------------------------|------------------|----|
| Enable:                   | $\checkmark$     |    |
| Stream ID:                | TV               |    |
| Period:                   | 1000             | ms |
| Status:                   | Activated Rescan |    |

2. Select the appropriate value for each parameter.

- **Stream ID** Enter a stream ID (value that will be inserted in the upid of an SCTE35 message).
  - Period Specify the time between two SCTE35 messages. Possible values: From 500 to 3600000 ms

#### **3.**Click the **Rescan** button.

**4.**You must insert this information in the output: from the **Profile>Output** menu, select the **Streams** tab, then tick the stream corresponding to the **SCTE35** - **Cross Stream Index** stream,

| Edit stream  |         |                                                      |     |     |  |
|--------------|---------|------------------------------------------------------|-----|-----|--|
|              | Туре    | Details                                              | PID |     |  |
|              | Video   | Extreme H.264 Main - 800 kbps - 640x480 (VGA) - Full | 121 | hex |  |
| $\checkmark$ | Audio   | HE-AAC - 32 kbps - 32 kHz - Stereo                   | 122 | hex |  |
|              | Image   | None                                                 | 123 | hex |  |
| $\checkmark$ | Private | SCTE 35 - ESAM OOB                                   | 124 | hex |  |
|              | Private | ID3 Nielsen (Extract watermark from [0x2f0])         | 90  | hex |  |
|              |         | OK Cancel                                            |     |     |  |

# Configuring the video input settings

To configure the video capture input, follow these steps:

1. Click the **Service** tab, then click the **Video input** subtab. The video capture parameters are displayed in the right panel.

#### Figure 18. Video input settings

| Video Input Settings           |       |
|--------------------------------|-------|
|                                |       |
| Input PID 0x0121 - H 264 Video |       |
|                                |       |
| Standard: PAL                  |       |
| Resolution: 720x576            |       |
| Aspect ratio: Auto 16:9        |       |
| Bit rate: /1/8 kbps            |       |
| Video pre-processing           |       |
| Force noise                    |       |
| edge removal:                  |       |
|                                |       |
| Sharpening filter:             |       |
| Deblocking filter:             |       |
| Cross-Talk filter:             |       |
| Spatial denoising filter: Off  |       |
| Diamond denoising filter: Off  |       |
| MCTF filter: Off               |       |
| Video adjustments              |       |
| Preset: Standard               |       |
| Brightness: 0 -100             | = 100 |
| Contrast: 0 -100 -100          | = 100 |
| Saturation: 0                  | = 100 |
| Temperature: 0 -100            | = 100 |
| Hue: 0 -100                    | = 100 |
| Gamma: 0 -100                  | = 100 |
| Image on video input loss      |       |
|                                |       |
| Image Status: No image         | 8     |
| Signal loss timeout 3 s        |       |
|                                |       |

- 2. Select the appropriate value for each parameter.
- **NOTE** A preview shows the pre-filtered active video. Changing the value of the parameters has a direct effect on the preview.
  - Input Select the input video source.
     Possible values: Video SDI (SDI option only), Composite NTSC,
     Composite PAL, Composite SECAM (Analog option only), or None.
     See Installation Guide for more information.

Information on the Standard (PAL/NTSC), Resolution and Bit rate, is displayed.

**Aspect ratio** You can define the process that will be applied on the video input signal to fit in the video output format. *(See Appendix D for more details).* 

Possible values: Auto, Force 4:3 or Force 16:9.

- If you select **Auto**, the MFVP Encoding live will take into account the WSS or the AFD information embedded in the video input signal during the encoding process and transform the input video as described in Appendix D.
- NOTES: If the WSS/AFD is not present at encoding start, the video will be output in 4/3.If the WSS was present but then is lost, the last detected WSS will be applied.

You can force it by selecting either Force to 4:3 or Force to 16:9.

#### **Video Pre-processing**

These parameters are optional.

| Force noise edge<br>removal | Specify the number of lines to be removed (from <b>0</b> to <b>6</b> in SD and from <b>0</b> to <b>14</b> in HD).                                                                                           |  |  |
|-----------------------------|----------------------------------------------------------------------------------------------------|--|--|
|                             | This filter blanks out video noise around the edges of the screen that<br>would not be seen on a television, but can appear in a web video<br>window. It should only be used if the source has noisy edges. |  |  |
| Crop overscan               | Check this option, to remove the overscan area from each edge (left, top, right and bottom) of the input video.                                                                                             |  |  |
|                             | <b>NOTE:</b> Does not apply to <b>IPTV</b> export types.                                                                                                    |  |  |

| Adaptive inverse<br>telecine | <i>NTSC only</i> . Uncheck this option if you want to deactivate the adaptive inverse telecine pre-processing filter.                                                                                                    |  |
|------------------------------|----------------------------------------------------------------------------------------------------|--|
|                              | Deactivating this filter can be useful when a content must be encoded<br>at 30 fps for interoperability with player device or content distribution<br>solution (ad-insertion).                                                                                                    |  |
| Sharpening filter            | Use this filter to increase the contrast and enhance the edges of text.                                                                                                    |  |
|                              | When you check this option, you have to define the <b>Maximum</b><br><b>resolution</b> for which the filter will be applied. If the profile resolution is<br>lower or equal to the max resolution defined the sharpening filter is<br>activated, otherwise if the profile resolution is bigger, the filter is not<br>activated. |  |
| Deblocking filter            | This filter lets you enhance the quality of an MPEG-2 encoded video<br>by reducing the blocking and ringing effects.                                                                                                    |  |
| Cross-talk filter            | This filter lets you reduce cross-color and cross-luminance artifacts remaining in input video.                                                                                                    |  |
|                              | The cross-color processing is only visible on "rainbows" in PAL and<br>NTSC sequences. If the video has been scaled beforehand, the filter is<br>not efficient. That's why the cross-color processing is deactivated on<br>HD sequences.                                                                                        |  |
|                              | The cross-luminance artifact is a temporal effect; it is not transformed after upscale. The filter is still efficient on HD sequences.                                                                                                    |  |
| Spatial denoising            | Set the threshold for Spatial denoising filter                                                                                                    |  |
| filter                       | Possible values: Off, Low, Medium, High                                                                                                    |  |
| Diamond                      | This filter lets you remove artefacts on progressive contents.                                                                                                    |  |
| denoising filter             | Set the threshold for Diamond denoising filter                                                                                                    |  |
|                              | Possible values: Off, Medium, High, Adaptive                                                                                                    |  |
| MCTF filter                  | This filter lets you reduce the transmission noise (mainly Gaussian noise). You can select the strength of the filter.                                                                                                    |  |
|                              | Possible values Off, Low, Medium, High, Adaptive                                                                                                    |  |

#### **Video adjustments**

| Preset                           | You can select a preset from the drop-down list that automatically adjust the video settings depending on predefined color settings.                                                                                   |
|----------------------------------|----------------------------------------------------------------------------------------------------|
|                                  | Possible values: Custom (see below), Standard (no color change), Vivid<br>(intense colors), Movie (suitable for watching movies in a dark room),<br>Sport (Suitable for watching sport), Bright (increased luminosity) |
| Brightness<br>Contrast           | If you select <b>Custom</b> , you can adjust these video input parameters by dragging the sliders back and forth.                                                                                                    |
| Saturation<br>Temperature<br>Hue | All parameters have a value range of between -100 to +100 in whole digit increments. A value of 0 has no effect.                                                                                                    |
| Gamma                            |                                                                                                    |

#### Image on video input loss

In case of input signal loss or unsupported format, you can select a default image (PNG or JPEG file) that will be displayed in the output.

Enter the path to your custom image (http://<spath>/filename.png or file://<spath>/filename.png) then click outside the URL field.

You can modify the default signal loss timeout.

**NOTE** If you defined credentials to access this URL (*see* "Adding a credential" on page 235), the user icon, **B** should appear in color.

# Configuring the audio input settings

To configure the audio capture input, follow these steps:

1. Click the **Service** tab, then click the first **Audio input** subtab. The audio capture parameters are displayed in the right panel.

| Audio Input Settings |                       |        |
|----------------------|-----------------------|--------|
|                      |                       |        |
| Input:               | SDI (G1 P1) 🔻         |        |
| Language:            |                       |        |
| Force to AC-3:       |                       |        |
|                      |                       |        |
| Left:                |                       |        |
| Right                | -ouds -2008 -1008 008 |        |
| Ĩ                    |                       |        |
| Audio adjustments    |                       |        |
| Automatic level:     |                       |        |
| Gain:                | 0 -100                | 20 dB  |
| Mute:                |                       |        |
| Audio delay:         | 0 -300                | 300 ms |
|                      |                       |        |

Figure 19. Audio input settings: unbalanced audio input

2. Select the appropriate value for each parameter.

**Input** Select the audio input source.

Possible values: **None** (video-only mode), **SDI** (*SDI option only*), or **Unbalanced** (*Analog option only*).

**SDI** can be one of these values:

- SDI (G1 P1), first audio pair (2 channels) in first group
- SDI (G1 P2), second audio pair in first group
- SDI (G2 P1), first audio pair in second group
- SDI (G2 P2), second audio pair in second group
- SDI (G3 P1), first audio pair in third group
- SDI (G3 P2), second audio pair in third group
- SDI (G4 P1), first audio pair in fourth group
- **SDI (G4 P2)**, second audio pair in fourth group *See Installation Guide for more information*.

| Language   | You can set the language by entering an identifier<br>corresponding to the audio channel language (ISO 639-2<br>three-letter code). |
|------------|----------------------------------------------------------------------------------------------------|
|            | Examples: <b>eng, fra, deu, spa</b> . You can also use <b>qaa</b> for<br>original language.                                         |
| Audio mode | SDI option only.                                                                                                    |
|            | Possible values: AES uncompressed audio, SMPTE-337<br>compressed audio or Auto                                                      |
|            | If you select <b>Auto</b> , the audio mode will automatically adapt to the right audio capture.                                     |

## Audio level adjustment

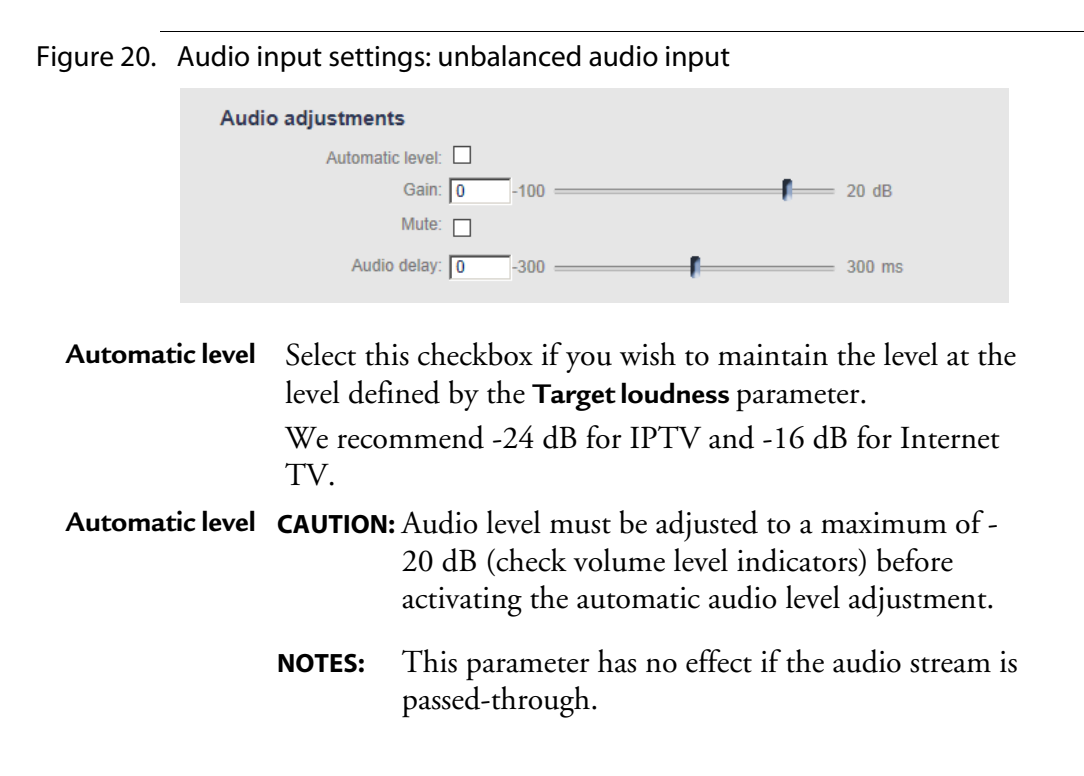

| Gain / Target<br>loudness | Move the incoming                                                                                    | e slider or enter a value to amplify or attenuate the 5 signal.                                    |  |
|---------------------------|----------------------------------------------------------------------------------------------------|----------------------------------------------------------------------------------------------------|--|
|                           | Possible values: from -100 to +20 dB where 0 is the de gain.                                         |                                                                                                    |  |
|                           | NOTE:                                                                                                | This parameter has no effect if the audio stream is passed-through.                                |  |
| Audio delay               | Move the the audio                                                                                   | e slider or enter a value to adjust the delay between and the video input.                         |  |
|                           | Possible v                                                                                           | values: from -300 to +300 ms.                                                                      |  |
| Mute                      | Check this option to mute the audio volume.                                                          |                                                                                                    |  |
|                           | NOTE:                                                                                                | This parameter has no effect if the audio stream is passed-through.                                |  |
| Left                      | <ul> <li>t Display the left and right audio volume levels for the audio</li> <li>t input.</li> </ul> |                                                                                                    |  |
| Right                     |                                                                                                    |                                                                                                    |  |
|                           | NOTES:                                                                                               | The volume indicators show the audio level after adjusting the volume with the <b>Gain</b> slider. |  |
|                           |                                                                                                    |                                                                                                    |  |

3. Repeat these steps to configure the other audio streams.

**CAUTION** With Analog option, only one audio input is available. We recommend using the first audio input. *(See Installation Guide for more information).* 

# **Ethernet input**

# **Configuring the input**

**NOTES** Both IP Single Program Transport Stream (SPTS) and Multiple Program Transport Stream (MPTS) are supported.

For more information on IP stream characteristics, see "IP ingest" on page 252.

To configure the video capture input, follow these steps:

- 1. Click a Service tab. The Service parameters are displayed in the right panel (see graphic below).
- 2. Select the appropriate value for each parameter.

#### Figure 21. Configuring the source

| Service1                    |                            | Delete service   Add profile |
|-----------------------------|----------------------------|------------------------------|
| Name <sup>-</sup>           | Service1                   |                              |
| Type:                       | MPEG-2 & H.264 over IP: HD |                              |
| Sources                     |                            |                              |
| Input redundancy:           | Active / Active            |                              |
| Primary source              |                            |                              |
| Network interface:          | Ethernet 3 (10.3.85.114)   |                              |
| Address:                    | 239.2.3.9                  |                              |
| Port:                       | 1234                       |                              |
| Enable FEC support:         |                            |                              |
| Capture status:             | Receiving                  |                              |
| Secondary source            |                            |                              |
| Network interface:          | Ethernet 1 (10.3.85.224)   |                              |
| Address:                    | 239.2.3.9                  |                              |
| Port:                       | 1234                       |                              |
| Enable FEC support:         |                            |                              |
| Capture status:             | Receiving                  |                              |
| Status Status: (            | Receiving                  |                              |
| Active source: p            | primary 💥                  |                              |
| 1                           | Rescan                     |                              |
| Program:                    | Default 🗸                  |                              |
| Enable content switching:   |                            |                              |
| MPEG-2 TS statistics FEC st | tatistics RTP statistics   |                              |
| Quality indicate            | or Primary source          |                              |
| FEC status:                 | disabled                   |                              |
| Recovered packets:          | 0                          |                              |
| Unrecovered packets:        | 0                          |                              |
| Discarded EEC nackets:      | 0                          |                              |
| Missing FEC packets:        | 0                          |                              |
| FEC total bit rate:         | 0 kbps                     |                              |
| Last reset time: 201        | 15/09/17 17:35:37          |                              |
| F                           | Reset                      |                              |
| Add a delay on SCTE-35      | i trigger                  |                              |
| Enable:                     |                            |                              |
| ESAM out-of-band signa      | al interface               |                              |
| Enable:                     |                            |                              |
| Cross Stream ID insertio    | on                         |                              |
| Enable                      |                            |                              |

 Name Enter the name of the service.
 Type Possible values (*depending on license*): MPEG-2 & H.264 over IP: UHD, MPEG-2 & H.264 over IP: HD, MPEG-2 & H.264 over IP: SD, MPEG-2 over IP: HD, MPEG-2 over IP: SD, MPEG-2 & H.264 over IP: Audio only, MPEG-2 over IP: Audio only, RTMP ingest, SDI over IP.

#### **Source parameters**

You can configure two multicast addresses and define the way they will switch for input redundancy. If the primary source is down then the encoder will connect to the secondary source.

To configure a second source, tick the **Display secondary source** checkbox. A secondary source section is displayed. You can configure both sources.

A manual toggle between primary and secondary source can be triggered manually by ticking the 🐋 button in the **Status** section.

**NOTE** To delete a secondary source, delete the secondary source IP address and the Multicast source IP address(es) if you are using IGMP v3 protocol, but don't delete the port; then click the **Rescan** button.

| Input                        | You can specify the way primary and secondary sources will switch.                                                                                                    |
|------------------------------|----------------------------------------------------------------------------------------------------|
| redundancy                   | Possible values: Active/Passive or Active/Active                                                                                                    |
|                              | <ul> <li>If you select Active/Passive, only the primary source is active. In case of input loss (no more multicast data or NIC down) or in case of PID or ES data loss, the input is switched to the secondary source and an alarm is raised describing the new status.</li> <li>If you select Active/Active, both sources are active. A Capture status is associated with each multicast source allowing to switch from one to the other depending on the status of the current active source.</li> </ul> |
| Manual<br>switchback<br>only | Check this option to activate manual switchback.                                                                                                    |

| Network<br>interface                | Select the appropriate input network interface.<br>Possible values: <b>Ethernet3</b> , <b>Ethernet4</b> , <b>Ethernet5</b> , <b>Ethernet6</b> , <b>Ethernet3</b><br><b>(backup: Ethernet4)</b> or <b>Ethernet6 (backup: Ethernet5)</b><br><i>See Installation Guide for more information</i> . |  |  |
|-------------------------------------|----------------------------------------------------------------------------------------------------|--|--|
|                                     | If you select <b>Ethernet3 (backup: Ethernet4)</b> , Ethernet 3 will be used as primary and backup will be done on Ethernet 4 if the audio or video PID is lost or if the audio or video input becomes encrypted.                                                                              |  |  |
|                                     | When <b>Ethernet3 (backup: Ethernet4)</b> is selected, you can select the 💥 button to switch/toggle between Ethernet3 and Ethernet4 interfaces.                                                                                                    |  |  |
|                                     | In case of input source failure, the encoder automatically switches to the<br>secondary interface. If you want to go back to normal operation mode,<br>you can manually force the active interface to be the primary one for this<br>service.                                                  |  |  |
|                                     | <b>NOTES:</b> Network interface toggling is possible in both directions: from primary to backup, or from backup to primary. Network interface toggling does not disable automatic switching. After reboot, the active network interface is always the primary                                  |  |  |
| Address                             | Enter the multicast IP address from which the source will be received.                                                                                                    |  |  |
|                                     | Examples: <b>239.2.3.123</b>                                                                                                    |  |  |
| Port                                | Enter the port number of the source; for example, <b>1234</b> .                                                                                                    |  |  |
| Multicast<br>source IP<br>addresses | If you configured the IGMP protocol in <b>IGMPv3</b> ( <i>see "Configuring IGMP" on page 37</i> ), you can configure up to five multicast source IP addresses.                                                                                                    |  |  |
|                                     | Enter a comma-separated list of multicast source IP addresses. Example: IP1, IP2, IP3.                                                                                                    |  |  |
| Enable FEC<br>support               | In case of source containing embedded FEC information, this option lets you get FEC statistics ( <i>See "FEC statistics" on page 64</i> ) to check that there is no content alteration due to packet loss happening on your multicast IP source network.                                       |  |  |
|                                     | If you tick this option you will be asked to enter the port number.                                                                                                    |  |  |

#### Status

**Status** Displays the status of the service:

- **Receiving** (green): The input capture is receiving the source signal.
- **Searching** (orange): the input capture is searching the source signal. The service can display this status during the first scan or if the input signal is lost.
- Inactive (grey): the capture is inactive.
- **NOTE:** In the left panel, in the **Service** tab, a status led lets you know the MPEG-2 TS capture state (grey: capture not configured, orange: checking the capture, or green: capture OK).
- Active source Indicates the active source when two sources are defined.

You can click the 🐋 button to switch/toggle between primary and secondary source.

**Program** Program number and name.

Auto selects the first available program.

#### To select the program:

- 1. Click the **Scan** or **Rescan** button. The list of available programs associated to the selected IP address are displayed.
- 2. Select the appropriate program in the drop-down list.

# Enable content<br/>switching<br/>serviceTick this option if you want to define an alternative service that will be<br/>used as alternate video content for Alternate content. (see "Alternate<br/>content" on page 89)<br/>Click the Add alternate content service link to display an alternate service

in the left menu and configure it.

#### **MPEG-2 TS statistics**

In case of Ethernet input, **MPEG-2 TS statistics** are displayed in the table. If you selected the **Active/Active** input redundancy, both primary and secondary source statistics are displayed. They indicate the network and transport errors, the number of scrambled packets, the number of video/audio/private data samples, PCR jitter, buffer level and total bit rate since the last reset or scan.

**NOTES** You can click the **Reset** button to reset all the counters. Default buffer level must be between 250 and 300 ms.

## **FEC statistics**

If you activated the FEC support, the **FEC statistics** are updated. They indicate the FEC status, the number of recovered/unrecovered/discarded/Missing packets, the FEC bit rate (excluding RTP header) since the last reset or scan.

**NOTE** You can click the **Reset** button to reset all the counters.

#### **RTP statistics**

In case of RTP input, **RTP statistics** are displayed. They indicate the number of dropped/ duplicated/reordered packets since the last reset or scan.

**NOTE** You can click the **Reset** button to reset all the counters.

#### Add a delay on SCTE-35 trigger

You can add a delay on SCTE-35 triggers to adjust the content replacement.

**NOTE** Delay can be positive or negative.

#### ESAM out-of-band signal interface

See "ESAM out-of-band signal interface" on page 49.

#### **Cross stream ID insertion**

You can add a stream identification in the output stream to identify each stream.

To add information in the stream, follow these steps:

**1.**From the **Service** tab, go to the **Cross Stream ID insertion** section then tick the **Enable** checkbox.

| Cross Stream ID insertion |                  |    |
|---------------------------|------------------|----|
| Enable:                   | $\checkmark$     |    |
| Stream ID:                | TV               |    |
| Period:                   | 1000             | ms |
| Status:                   | Activated Rescan |    |

2. Select the appropriate value for each parameter.

- **Stream ID** Enter a stream ID (value that will be inserted in the upid of an SCTE35 message).
  - Period Specify the time between two SCTE35 messages. Possible values: From 500 to 3600000 ms
- **3.**Click the **Rescan** button.
- 4.You must insert this information in the output: from the Profile>Output menu, select the Streams tab, then tick the stream corresponding to the SCTE35 Cross Stream Index stream,

| Edit stream  |         |                                                      |     |     |
|--------------|---------|------------------------------------------------------|-----|-----|
|              | Туре    | Details                                              | PID |     |
|              | Video   | Extreme H.264 Main - 800 kbps - 640x480 (VGA) - Full | 121 | hex |
| $\checkmark$ | Audio   | HE-AAC - 32 kbps - 32 kHz - Stereo                   | 122 | hex |
|              | Image   | None                                                 | 123 | hex |
| $\checkmark$ | Private | SCTE 35 - ESAM OOB                                   | 124 | hex |
|              | Private | ID3 Nielsen (Extract watermark from [0x2f0])         | 90  | hex |
|              |         | OK Cancel                                            |     |     |

## **Managing input events**

This section explains how MFVP Encoding live handles some events in the input transport stream such as a stream PID change, a codec or a language change, a PMT or PAT change without a manual "rescan" on the service.

#### Use case #1: Audio PID missing

In some cases (regional switch), the second audio language is no more available.

- An alarm is triggered to inform that an audio stream is missing.
- The stream bandwidth is reserved on the output in case of stream re-appearance.
- Second audio stream on output is a silent audio.

#### Use case #2: Video and Audio PID change for service re-mapping

The broadcaster may change the PID list of a program without notice. It results in a PID loss during encoding. In that case, the service is re-scanned to find the corresponding content between the reference configuration and the detected content.

- PID values are updated.
- Input streams are mapped to the existing output streams.
- If an audio/private PID is missing, a data loss alarm is raised.
- The missing stream is always mapped to output with its reserved bandwidth.
- The missing audio stream is a silent audio.

## Use case #3: Video and audio PID change for regional content switch

During regional contents switch, PIDs are changed, codecs are changed and some audio or private PIDs are removed.

In this case, the service is re-scanned to find the corresponding stream in the new content.

- Alarms are raised for the lost PIDs and bandwidth is reserved.
- Alarm is raised if codec is switched.
- Audio or video artifacts may occur following codec change.

#### Use case #4: PAT/PMT change

In the case of provider switch, PAT/PMT version and PID may change. PAT or PMT version change generates a table reprocessing. Streams are then re-mapped as described in the rules below:

- During table reprocessing, a short interruption of service may occur.
- Alarms are raised if PIDs are missing.

Alarms are raised if codec has changed.

# Configuring the video input settings

To configure the video capture input, follow these steps:

- 1. Click the **Service** tab, then click the **Video input** subtab.
- 2. The video input parameters are displayed in the right panel.

Figure 22. Input video settings

| Video Input Settings                   |     |
|----------------------------------------|-----|
|                                        |     |
|                                        |     |
| Input: PID 0x0078 - H.264 Video 🔽      |     |
| Current PID: PID 0x0078                |     |
| Current codec: H.264 Video             |     |
| Standard: 1080i25                      |     |
| Resolution: 1920x1080                  |     |
| Aspect ratio: Auto 💽 16:9              |     |
| Bit rate: 6780 kbps                    |     |
| Video pre-processing                   |     |
| Force noise<br>edge removal: 🗹 1 lines |     |
| Crop overscan:                         |     |
| Adaptive inverse telecine:             |     |
| Sharpening filter:                     |     |
| Deblocking filter:                     |     |
| Cross-Talk filter:                     |     |
| Spatial denoising filter: Off          |     |
| Diamond denoising filter: Off          |     |
| MCTF filter: Off                       |     |
| Video adjustments                      |     |
| Preset Standard                        |     |
| Brightness: 0 -100                     | 100 |
| Contrast 0 -100                        | 100 |
| Saturation: 0 -100 -100                | 100 |
| Temperature: 0 -100 -100               | 100 |
| Hue: 0 -100 -100                       | 100 |
| Gamma: 0 -100 -100                     | 100 |

3. Select the video PID you will use as input source. None means audio only input.

A preview shows the pre-filtered active video. Changing the value of the parameters has a direct effect on the preview.

**NOTE** Information on the input **PID**, **Video codec**, **Standard**, **Resolution**, **Chroma**<sup>(1)</sup>, **Bit depth**<sup>(1)</sup>, **Aspect ratio** and **Bit rate** is displayed next to the preview.

**Aspect ratio** You can define the process that will be applied on the video input signal to fit in the video output format. *(See Appendix D for more details).* 

Possible values: Auto, Force 4:3 or Force 16:9.

- If you select **Auto**, MFVP Encoding live will take into account the WSS or the AFD information embedded in the video input signal during the encoding process and transform the input video as described in Appendix D.
- If you select **Force to 4:3**, no transformation is necessary. The output maintains the same aspect ratio as the video input and black borders may be added to fit in the video output format.
- If you select **Force to 16:9**, the pixel aspect ratio will be restored and black borders may be added to fit in the video output format. Use this option in case of 16:9 anamorphosed video input format.

#### Video pre-processing

| Force noise<br>edge removal | Specify the number of lines to be removed (from <b>0</b> to <b>6</b> in SD and from <b>0</b> to <b>14</b> in HD). |                                                                                                    |  |
|-----------------------------|----------------------------------------------------------------------------------------------------|----------------------------------------------------------------------------------------------------|--|
|                             | This filte<br>would no<br>It should                                                                               | r blanks out video noise around the edges of the screen that<br>ot be seen on a television, but can appear in a web video window.<br>only be used if the source has noisy edges. |  |
| Crop overscan               | Check th<br>right and                                                                                             | is option, to remove the overscan area from each edge (left, top,<br>bottom) of the input video.                                                                                 |  |
|                             | NOTE:                                                                                                    | Does not apply to <b>IPTV</b> export types.                                                                                                    |  |

| Adaptive<br>inverse telecine | <i>NTSC only</i> . Uncheck this option if you want to deactivate the adaptiv inverse telecine pre-processing filter.                                                                                                    |  |  |  |  |
|------------------------------|----------------------------------------------------------------------------------------------------|--|--|--|--|
|                              | Deactivating this filter can be useful when a content must be encoded at 30 fps for interoperability with player device or content distribution solution (ad-insertion).                                                                                                    |  |  |  |  |
| Sharpening                   | Use this filter to increase the contrast and enhance the edges of text.                                                                                                    |  |  |  |  |
| filter                       | When you check this option, you have to define the <b>Maximum resolution</b> for which the filter will be applied. If the profile resolution is lower or equal to the max resolution defined the sharpening filter is activated, otherwise if the profile resolution is bigger, the filter is not activated. |  |  |  |  |
| Deblocking<br>filter         | This filter lets you enhance the quality of an MPEG-2 encoded video by reducing the blocking and ringing effects.                                                                                                    |  |  |  |  |
| Cross-talk<br>filter         | This filter lets you reduce cross-color and cross-luminance artifacts remaining in input video.                                                                                                    |  |  |  |  |
|                              | The cross-color processing is only visible on "rainbows" in PAL and NTSC sequences. If the video has been scaled beforehand, the filter is not efficient. That's why the cross-color processing is deactivated on HD sequences.                                                                              |  |  |  |  |
|                              | The cross-luminance artifact is a temporal effect; it is not transformed after upscale. The filter is still efficient on HD sequences.                                                                                                    |  |  |  |  |
| Spatial                      | Set the threshold for Spatial denoising filter                                                                                                    |  |  |  |  |
| denoising filter             | Possible values: Off, Low, Medium, High                                                                                                    |  |  |  |  |
| Diamond<br>denoising filter  | This filter lets you remove artefacts on progressive contents.                                                                                                    |  |  |  |  |
|                              | Set the threshold for Diamond denoising filter                                                                                                    |  |  |  |  |
|                              | Possible values: <b>Off, Medium, High, Adaptive</b> (adapts the filter depending on the nose level)                                                                                                    |  |  |  |  |
| MCTF filter                  | This filter lets you reduce the transmission noise (mainly Gaussian noise).<br>You can select the strength of the filter.                                                                                                    |  |  |  |  |
|                              | Possible values <b>Off, Low, Medium</b> , <b>High, Adaptive</b> (detects the edges to avoid applying the filter on edges)                                                                                                    |  |  |  |  |

#### Video adjustments

| Preset                                                              | You can select a preset from the drop-down list that automatically adjust<br>the video settings depending on predefined color settings.                                                                                               |
|---------------------------------------------------------------------|----------------------------------------------------------------------------------------------------|
|                                                                     | Possible values: Custom (see below), Standard (no color change), Vivid<br>(intense colors), Movie (suitable for watching movies in a dark room),<br>Sport (Suitable for watching sport), Bright (increased luminosity)                |
| Brightness<br>Contrast<br>Saturation<br>Temperature<br>Hue<br>Gamma | If you select <b>Custom</b> , you can adjust these video input parameters by dragging the sliders back and forth.<br>All parameters have a value range of between -100 to +100 in whole digit increments. A value of 0 has no effect. |

#### Image on video input loss

In case of input signal loss or unsupported format, you can select a default image (PNG or JPEG file) that will be displayed in the output.

Enter the path to your custom image (http://<spath>/filename.png or file://<spath>/filename.png) then click outside the URL field.

You can modify the default **signal loss timeout**.

**NOTE** If you defined credentials to access this URL (*see* "Adding a credential" on page 235), the user icon, **B** should appear in color.

# Configuring the audio input settings

To configure the audio capture input, follow these steps:

1. Click the **Service** tab, then click the first **Audio input** subtab. The audio capture parameters are displayed in the right panel.

#### Figure 23. Ethernet audio settings

| Audio Input Settings                  |                                       |
|---------------------------------------|---------------------------------------|
| Input:<br>Language:                   | PID 0x0082 - MPEG-1 Layer II (fra)    |
| Codec:<br>Sampling rate:<br>Bit rate: | MPEG-1 Layer II<br>48 kHz<br>192 kbps |
| Automatic<br>level adjustment:        |                                       |
| Gain:                                 | 0 -70 20                              |
| Mute:                                 |                                       |
| Left:<br>Right:                       | -80dB -2008 -10dB 0dB                 |

2. Select the appropriate value for each parameter.

| Input    | Select the audio PID you will use as input source.                                                                            |  |  |
|----------|----------------------------------------------------------------------------------------------------|--|--|
|          | Information on the Codec, Sampling rate and Bit rate is displayed below                                                       |  |  |
| Language | You can set the language by entering an identifier corresponding to the audio channel language (ISO 639-2 three-letter code). |  |  |
|          | Examples: <b>eng, fra, deu, spa</b> . You can also use <b>qaa</b> for original language.                                      |  |  |
|          |                                                                                                    |  |  |

#### Dolby E (SDI-specific parameter)

The Dolby E algorithm is optimized for handling discrete multichannel audio programs and multiple audio programs. Encoded audio channels are grouped as programs that are typically mono (one channel), stereo or matrix surround (Lt/Rt) encoded (two channels), or discrete six-channel audio with five full-range channels and a bass-only Low-Frequency Effects (LFE) channel (5.1 channels). The eight available channels can be flexibly assigned in many different program configurations as follows:

- 5.1+2: Assigned to carry a 5.1-channel main audio program, plus a second stereo program in another language.
- 4×2: Assigned to carry four separate stereo programs, such as the inclusion of different language tracks or director's commentary.

• 8×1: Assigned to convey eight individual mono programs, making it highly useful for a wide variety of broadcast applications when 5.1-channel audio is not required.

Dolby E makes use of the available data space only for the number of audio channels that are present, so requiring less space if fewer than eight audio channels are used. The channel configuration is determined at the time of encoding, allowing users to choose the best mode for the specific application.

**Program** Information field. See table below. configuration

**Program** See table below.

| Program       | Program | Channel | Program         | Channel Canada                     |
|---------------|---------|---------|-----------------|------------------------------------|
| Configuration | Count   | Count   | Sequence        | Channel Sequence                   |
| 0             | 2       | 8       | 5.1+2           | 0L, 0C, 0Ls, 1L, 0R, 0LFE, 0Rs, 1R |
| 1             | 3       | 8       | 5.1+1+1         | 0L, 0C, 0Ls, 1C, 0R, 0LFE, 0Rs, 2C |
| 2             | 2       | 8       | 4+4             | 0L, 0C, 1L, 1C, 0R, 0S, 1R, 1S     |
| 3             | 3       | 8       | 4+2+2           | 0L, 0C, 1L, 2L, 0R, 0S, 1R, 2R     |
| 4             | 4       | 8       | 4+2+1+1         | 0L, 0C, 1L, 2C, 0R, 0S, 1R, 3C     |
| 5             | 5       | 8       | 4+1+1+1+1       | 0L, 0C, 1C, 3C, 0R, 0S, 2C, 4C     |
| 6             | 4       | 8       | 2+2+2+2         | 0L, 1L, 2L, 3L, 0R, 1R, 2R, 3R     |
| 7             | 5       | 8       | 2+2+2+1+1       | 0L, 1L, 2L, 3C, 0R, 1R, 2R, 4C     |
| 8             | 6       | 8       | 2+2+1+1+1+1     | 0L, 1L, 2C, 4C, 0R, 1R, 3C, 5C     |
| 9             | 7       | 8       | 2+1+1+1+1+1+1   | 0L, 1C, 3C, 5C, 0R, 2C, 4C, 6C     |
| 10            | 8       | 8       | 1+1+1+1+1+1+1+1 | 0C, 2C, 4C, 6C, 1C, 3C, 5C, 7C     |
| 11            | 1       | 6       | 5.1             | OL, OC, OLs, OR, OLFE, ORs         |
| 12            | 2       | 6       | 4+2             | 0L, 0C, 1L, 0R, 0S, 1R             |
| 13            | 3       | 6       | 4+1+1           | L, 0C, 1C, 0R, 0S, 2C              |
| 14            | 3       | 6       | 2+2+2           | 0L, 1L, 2L, 0R, 1R, 2R             |
| 15            | 4       | 6       | 2+2+1+1         | 0L, 1L, 2C, 0R, 1R, 3C             |
| 16            | 5       | 6       | 2+1+1+1+1       | 0L, 1C, 3C, 0R, 2C, 4C             |
| 17            | 6       | 6       | 1+1+1+1+1       | 0C, 2C, 4C, 1C, 3C, 5C             |
| 18            | 1       | 4       | 4               | 0L, 0C, 0R, 0S                     |

Table 1. Dolby E Program Configurations
| NOTE | Informat | ion on the A | Audio codeo | z, Sampling rate and <b>B</b> | <b>Bit rate</b> is displayed.          |
|------|----------|--------------|-------------|-------------------------------|----------------------------------------|
|      | 24–63    | Reserved     | Reserved    | Reserved                      | Reserved                               |
|      | 23       | 1            | 8           | 7.1 screen                    | 0L, 0C, 0Ls, 0Lc, 0R, 0LFE, 0Rs, 0Rc   |
|      | 22       | 1            | 8           | 7.1                           | OL, OC, OLs, OBsl, OR, OLFE, ORs, OBsr |
|      | 21       | 4            | 4           | 1+1+1+1                       | 0C, 2C, 1C, 3C                         |
|      | 20       | 3            | 4           | 2+1+1                         | 0L, 1C, 0R, 2C                         |
|      | 19       | 2            | 4           | 2+2                           | 0L, 1L, 0R, 1R                         |
|      |          |              |             |                               |                                        |

# Audio adjustment

| Automatic level       | <b>vel</b> Select this checkbox if you wish to maintain the level at the by the <b>Gain</b> parameter.                                       |                                                                                                    |  |  |  |  |
|-----------------------|----------------------------------------------------------------------------------------------------|----------------------------------------------------------------------------------------------------|--|--|--|--|
|                       | CAUTION                                                                                                    | Audio level must be adjusted to a maximum of -20 dB (check volume level indicators) before activating the automatic audio level adjustment. |  |  |  |  |
|                       | NOTE:                                                                                                    | This parameter has no effect if the audio stream is passed-<br>through.                                                                     |  |  |  |  |
| Gain                  | Move the                                                                                                    | Move the slider to amplify or attenuate the incoming signal.                                                                                |  |  |  |  |
|                       | Possible values: from -100 to +20 dB where 0 is the default gain.                                                                            |                                                                                                    |  |  |  |  |
|                       | NOTE:                                                                                                    | This parameter has no effect if the audio stream is passed-<br>through.                                                                     |  |  |  |  |
| Mute                  | Check th                                                                                                    | is option to mute the audio volume.                                                                                                    |  |  |  |  |
|                       | NOTE:                                                                                                    | This parameter has no effect if the audio stream is passed-<br>through.                                                                     |  |  |  |  |
| Audio delay           | e slider or enter a value to adjust the delay between the audio and input.                                                                   |                                                                                                    |  |  |  |  |
|                       | Possible                                                                                                    | values: from -300 to +300 ms.                                                                                                    |  |  |  |  |
| Downmixed<br>channels | <b>d</b> Specify how the downmix from 5.1 to stereo is done. Both 5.1 and steres outputs can be managed separately in terms of audio levels. |                                                                                                    |  |  |  |  |
| compression<br>mode   | Possible values: Line mode or RF mode                                                                                                    |                                                                                                    |  |  |  |  |

#### Figure 24. Audio adjustments: downmix

| Audio adjustments                       |                      |        |
|-----------------------------------------|----------------------|--------|
| Automatic level:                        |                      |        |
| Gain:                                   | 0 -100               | 20 dB  |
| Mute:                                   |                      |        |
| Audio delay:                            | 0 -300               | 300 ms |
| Downmixed channels<br>compression mode: | Line mode<br>RF mode |        |

3. Repeat these steps to configure the second audio stream.

### **Audio levels**

- Left Display the left and right audio volume levels for the audio input.
- **Right** NOTES: The volume indicators show the audio level after adjusting the volume with the **Gain** slider.

# **ASI input**

# Configuring the input

**NOTES** Both ASI Single Program Transport Stream (SPTS) and Multiple Program Transport Stream (MPTS) are supported.

For more information on ASI characteristics, see "ASI ingest" on page 252.

To configure the ASI input, follow these steps:

1. Click a Service tab. The Service parameters are displayed in the right panel.

#### Figure 25. Configuring the source

| Name: Service1                    |  |
|-----------------------------------|--|
| Type: MPEG-2 & H.264 over ASI: HD |  |
| ASI connector: ASI 1 -            |  |
| Packet size: 188 💌 bytes          |  |
| Program: Default                  |  |

2. Select the appropriate value for each parameter.

| Туре          | Possible values (depending on license): MPEG-2 over ASI: SD, MPEG-2<br>over ASI: HD, MPEG-2 over ASI: Audio only, MPEG-2 & H.264 over ASI:<br>SD, MPEG-2 & H.264 over ASI: HD, MPEG-2 & H.264 over ASI: Audio only. |
|---------------|----------------------------------------------------------------------------------------------------|
| ASI connector | Select the appropriate input ASI connector.<br>Possible values: <b>ASI 1, ASI 2, ASI 3</b> or <b>ASI 4.</b><br><i>See Installation Guide for more information.</i>                                                  |
| Packet size   | Size of the TS streams packets to be ingested.<br>Possible values: <b>188</b> or <b>204</b> bytes.                                                                                                    |

Program Program number and name (MPTS parameter).Auto selects the first available program.To select the program, select the appropriate program in the drop-down list.

# Configuring the video input settings

See "Configuring the video input settings" on page 52.

# Configuring the audio input settings

See "Configuring the audio input settings" on page 55.

# **RTMP ingest**

## **Configuring the input**

To configure the RTMP ingest, follow these steps:

3. Click a Service tab. The Service parameters are displayed in the right panel.

#### Figure 26. Configuring the source

| ervice1                  |                         | Dele |
|--------------------------|-------------------------|------|
| Name                     | Service1                |      |
| Type:                    | RTMP ingest             |      |
| Configuration            |                         |      |
| Network interface:       | Ethernet 3 (10.3.87.32) |      |
| Server URL:              | e.g. rtmp://host/path   |      |
| Secondary server URL:    | ŝ                       |      |
| Stream name:             | Livestream              |      |
| Connection retry period: | 5 s                     |      |
| Input buffer length:     | 2 s                     |      |
|                          | Scan                    |      |
| RTMP statistics          |                         |      |
| RTMP status:             | primary connected       |      |
| Disconnections: 3        | 3                       |      |
| Input bit rate:          | 0 kbps                  |      |
| Last reset time: :       | 2015/05/05 15:32:57     |      |
|                          | Reset                   |      |

4. Select the appropriate value for each parameter.

| Network interface       | Select the appropriate input network interface.<br>Possible values: Ethernet3, Ethernet4, Ethernet5,<br>Ethernet6, Ethernet3 (backup: Ethernet4) or Ethernet6<br>(backup: Ethernet5)<br>See Installation Guide for more information.<br>If you select Ethernet3 (backup: Ethernet4), Ethernet 3<br>will be used as primary and backup will be done on<br>Ethernet 4 if the audio or video PID is lost or if the audio<br>or video input becomes encrypted. |  |  |  |
|-------------------------|----------------------------------------------------------------------------------------------------|--|--|--|
|                         | When <b>Ethernet3 (backup: Ethernet4)</b> is selected, you can                                                                                                    |  |  |  |
|                         | select the 💐 button to switch/toggle between Ethernet3 and Ethernet4 interfaces.                                                                                                    |  |  |  |
|                         | In case of input source failure, the encoder automatically<br>switches to the secondary interface. If you want to go back<br>to normal operation mode, you can manually force the<br>active interface to be the primary one for this service.                                                                                                    |  |  |  |
|                         | <ul> <li>NOTE: Network interface toggling is possible in both directions: from primary to backup, or from backup to primary.</li> <li>Network interface toggling does not disable automatic switching.</li> <li>After reboot, the active network interface is always the primary one.</li> </ul>                                                                                                    |  |  |  |
| Server URL              | Enter the RTMP server primary URL.                                                                                                    |  |  |  |
|                         | Format: rtmp://host/path                                                                                                    |  |  |  |
| Secondary server<br>URL | Enter the RTMP server secondary URL                                                                                                    |  |  |  |
| Stream name             | Name of the RTMP stream.                                                                                                    |  |  |  |
| Connection retry        | Specify the retry period in case of signal loss.                                                                                                    |  |  |  |
| period                  | Possible values: from 1 to 10 seconds                                                                                                    |  |  |  |
| Input buffer length     | Define the data input buffer.                                                                                                    |  |  |  |
|                         | Possible values: from <b>1</b> to <b>10</b> seconds                                                                                                    |  |  |  |

## **RTMP statistics**

In case of RTMP ingest, an **RTMP statistics** section is displayed. It indicates the network and transport errors since the last reset or scan.

**NOTE** You can click the **Reset** button to reset all the counters.

# Configuring the video input settings

See "Configuring the video input settings" on page 52.

# Configuring the audio input settings

See "Configuring the audio input settings" on page 55.

# VC1 ingest

**NOTE** This input type is only available with Linux version.

## **Configuring the input**

To configure the VC1 ingest, follow these steps:

5. Click a Service tab. The Service parameters are displayed in the right panel.

Figure 27. Configuring the source

| Service1           |                   |        |              | Delete   Add profile |
|--------------------|-------------------|--------|--------------|----------------------|
|                    |                   |        | _            |                      |
| Name:              | Service1          |        |              |                      |
| Type:              | VC1 ingest        |        | $\checkmark$ |                      |
| Configuration      |                   |        |              |                      |
| Network interface: | eth0 (10.3.14.12) | $\sim$ |              |                      |
| Server url:        |                   | 8      |              |                      |
| Server port:       | 1234              |        |              |                      |
|                    | Scan              |        |              |                      |
|                    |                   |        |              |                      |

6. Select the appropriate value for each parameter.

| Network interface | Select the appropriate input network interface.                                                                                                    |
|-------------------|----------------------------------------------------------------------------------------------------|
|                   | Possible values: Ethernet3, Ethernet4, Ethernet5,                                                                                                    |
|                   | Ethernet6, Ethernet3 (backup: Ethernet4) or Ethernet6                                                                                                    |
|                   | (backup: Ethernet5)                                                                                                    |
|                   | See Installation Guide for more information.                                                                                                    |
|                   | If you select <b>Ethernet3 (backup: Ethernet4)</b> , Ethernet 3<br>will be used as primary and backup will be done on<br>Ethernet 4 if the audio or video PID is lost or if the audio<br>or video input becomes encrypted. |
|                   | When Ethernet3 (backup: Ethernet4) is selected, you can                                                                                                    |
|                   | select the 💐 button to switch/toggle between Ethernet3<br>and Ethernet4 interfaces.                                                                                                    |

| Network interface         | In case<br>switch<br>to norr<br>active | e of input source failure, the encoder automatically<br>es to the secondary interface. If you want to go back<br>mal operation mode, you can manually force the<br>interface to be the primary one for this service.                                                   |
|---------------------------|----------------------------------------|----------------------------------------------------------------------------------------------------|
|                           | NOTE:                                  | Network interface toggling is possible in both<br>directions: from primary to backup, or from<br>backup to primary.<br>Network interface toggling does not disable<br>automatic switching.<br>After reboot, the active network interface is always<br>the primary one. |
| Server URL<br>Server Port | Enter (<br>Forma                       | the server URL and port.<br>t: IP_address or http://IP_address                                                                                                    |

# Configuring the video input settings

See "Configuring the video input settings" on page 52.

# Configuring the audio input settings

See "Configuring the audio input settings" on page 55.

# Chapter 5 Configuring an Internet TV profile

# **Basic workflow**

Below is the basic workflow for generating an Internet TV stream.

### Step #1: Set the service parameters

- Enter a service name,
- Select the input type used to capture the video stream:
  - If **On Board** input is selected, select the input type and the standard
  - If **Ethernet** input is selected, select the Ethernet interface, then enter the source IP address and port where your input source is broadcasting, and select the audio and video PIDs detected in the stream

### Step #2: Set the profile parameters

- Enter a profile name
- Select the export type and the bit rate

### Step #3: Set the profile video and audio parameters

- Select the audio and video input
- Select the audio and video codecs

### Step #4: Set the profile output parameters

• Select the transport protocol, then set the output parameters

### Step #5: Start the live broadcast session

### Step #6: Display alarms (optional)

**CAUTION** When you modify a parameter and you press ENTER, the modification is automatically saved in the current configuration.

# Setting up the encoding profiles

# **Creating a profile**

By default only one profile by service is already activated and configured. To create a new profile, you can either add a new profile or duplicate an existing one.

## Adding a new profile

To add a profile, click the Service tab, then select the Add profile button in the right panel.

MFVP Encoding live creates a new profile using default parameters.

## **Duplicating a profile**

To duplicate a profile, follow these steps:

1. Click the **Profile** tab of the profile you want to duplicate, then select the **Duplicate** button in the right panel.

MFVP Encoding live creates a new profile using the selected profile parameters.

# **Deleting a profile**

To delete a profile, click the **Profile** tab, then click the **Delete** button in the right panel. Note that all the profile parameters will be lost.

# Setting the profile general parameters

**NOTES** You can refer to *"Encoding recommendations" on page 245* for typical encoding settings. During encoding, all the parameters are greyed and cannot be modified.

To set the profile general parameters, follow these steps:

1. Click a **Profile** tab. The profile general parameters are displayed in the right panel.

Figure 28. Profile general parameters: Internet TV ATSC export type

| Profile 2-1                                                                                                    | Delete   Duplicate   Add video   Add audio   Add output |  |  |  |  |  |  |
|----------------------------------------------------------------------------------------------------|---------------------------------------------------------|--|--|--|--|--|--|
| Name: Profile 2-1<br>Export type: Internet TV ATSC V<br>Bit rate<br>Rate control: CBR V<br>Overall target bit rate: 893 kbps |                                                         |  |  |  |  |  |  |
| Video quality monitoring                                                                                                    | Video quality monitoring                                |  |  |  |  |  |  |
| Video quality monitor is available only when profile is encode                                                               | ding.                                                   |  |  |  |  |  |  |
| Image overlay                                                                                                    |                                                         |  |  |  |  |  |  |
| Content blackout Ad blackout Logo insertion                                                                                  |                                                         |  |  |  |  |  |  |
| Image URL:                                                                                                    | 8                                                       |  |  |  |  |  |  |
| Image status: N/A                                                                                                    |                                                         |  |  |  |  |  |  |
| Mute audio:                                                                                                    |                                                         |  |  |  |  |  |  |
| Blackout status:                                                                                                    |                                                         |  |  |  |  |  |  |
| Activate                                                                                                    |                                                         |  |  |  |  |  |  |

- 2. Select the appropriate value for each parameter.
  - **Name** Enter a profile name. We recommend using a name that clearly identifies the channel.

| Export type | Select an export type.                                     |                                                                                                    |  |  |  |
|-------------|------------------------------------------------------------|----------------------------------------------------------------------------------------------------|--|--|--|
|             | Possible values: Internet TV ATSC, Internet TV DVB or ISMA |                                                                                                    |  |  |  |
|             | NOTE:                                                      | If a codec-linked restriction is not respected, an error message is displayed when you start encoding. |  |  |  |

# Bit rate control

For more information, see Chapter 8 on page 205.

| Rate control     | Possible values: CBR, VBR, or ABR                                                                                                    |  |  |  |  |
|------------------|----------------------------------------------------------------------------------------------------|--|--|--|--|
|                  | In case of H.264, the stream remains compliant with the normative                                                                                                    |  |  |  |  |
|                  | HRD.                                                                                                    |  |  |  |  |
|                  | <ul> <li>With CBR (Constant bit rate), you can stream content over a limited bit rate channel such as a network. The output stream fits in one bit rate, which you specify as a parameter. Constant bit rate means that the bit rate is constant according to the leaky bucket concept (see "Appendix G" on page 266).</li> <li>If you select VBR (Variable bit rate), MFVP Encoding live will use non constant bitrate inside a segment, but will keep average network bitrate constant (See "Optimized Available Bit Rate mode (based on VBR)" on page 208.</li> </ul> |  |  |  |  |
|                  | <b>NOTES:</b> Note that default GOP duration is automatically set to 10 000 ms (see <i>See "GOP duration" on page 102</i> )                                                                                                    |  |  |  |  |
|                  | • With <b>ABR</b> (Available Bit Rate), MFVP Encoding live will never exceed the maximum bit rate, but may go lower than the <b>Overall target bit rate</b> if no more bit rate is needed for encoding.                                                                                                    |  |  |  |  |
| Overall target   | Informative field.                                                                                                    |  |  |  |  |
| bit rate         | The overall target bit rate is automatically computed.                                                                                                    |  |  |  |  |
|                  | <ul> <li>For RTP, the Overall target bit rate is the resulting IP bit rate: it includes all overhead down to and including IP headers.</li> <li>For MPEG-2 TS output, the Overall target bit rate includes the resulting transport stream bit rate.</li> </ul>                                                                                                    |  |  |  |  |
| Overall max. bit | VBR mode only.                                                                                                    |  |  |  |  |
| rate             | Informative field.                                                                                                    |  |  |  |  |

| SCTE 35   | Statmux mode only.                                                            |
|-----------|-------------------------------------------------------------------------------|
| reference | You can automatically switch from CBR to VBR (and vice-versa) on              |
| stream    | SCTE-35 trigger by selecting the reference stream PID in the drop-down        |
|           | list; or manually by ticking the 🔀 button ( <i>See "Adding one or several</i> |
|           | profiles to the group" on page 214).                                          |

# Synchronization

You can synchronize two encoders geographically distant so that you can create a disaster recovery site with seamless switching. Both encoders output exactly the same streams.

If you check this option, you must complete the following information on both encoders:

| Network<br>interface | Select the appropriate input network interface that will be used by both<br>encoders to communicate.<br>Possible values: <b>Ethernet3</b> , <b>Ethernet4</b> , <b>Ethernet5</b> , <b>Ethernet6</b> , <b>Ethernet3</b><br>(backup: Ethernet4) or <b>Ethernet6</b> (backup: Ethernet5)<br>See Installation Guide for more information.                                                      |                                                                                                    |  |  |  |
|----------------------|----------------------------------------------------------------------------------------------------|----------------------------------------------------------------------------------------------------|--|--|--|
|                      | If you select <b>Ethernet3 (backup: Ethernet4)</b> , Ethernet 3 will be used as primary and backup will be done on Ethernet 4 if the audio or video PID is lost or if the audio or video input becomes encrypted.                                                                                                    |                                                                                                    |  |  |  |
|                      | When Ethernet3 (backup: Ethernet4) is selected, you can select the<br>button to switch/toggle between Ethernet3 and Ethernet4 interfaces.<br>In case of input source failure, the encoder automatically switches to the<br>secondary interface. If you want to go back to normal operation mode,<br>you can manually force the active interface to be the primary one for this<br>service |                                                                                                    |  |  |  |
|                      | NOTES:                                                                                                    | Network interface toggling is possible in both directions: from<br>primary to backup, or from backup to primary.<br>Network interface toggling does not disable automatic<br>switching.<br>After reboot, the active network interface is always the primary<br>one. |  |  |  |
| Address              | Enter the                                                                                                    | e multicast IP address from which the source will be received.                                                                                                    |  |  |  |
|                      | Example                                                                                                    | s: 239.2.3.123                                                                                                    |  |  |  |

**Port** Enter the port number of the source; for example, **1234**.

Multicast<br/>source IP<br/>addressesIf you configured the IGMP protocol in IGMPv3 (see "Configuring IGMP"<br/>on page 37), you can configure up to five multicast source IP addresses.<br/>Enter a comma-separated list of multicast source IP addresses. Example:<br/>IP1, IP2, IP3.

## Video quality monitoring

When encoding a profile, you can display a graphical representation of the video quality (see *"Video quality" on page 41*) by clicking the **video quality monitor** link.

## **Image overlay**

Several types of image overlay management are provided by MFVP Encoding live:

- Content blackout
- Alternate content
- Logo insertion
- Automation

## **Content blackout**

At any moment you can manually occult a program and replace the video by a default still image (PNG or JPEG file) that will be displayed instead of the output and mute the audio. You can also automatically replace the video by a still image on SCTE-35 or SCTE-104 flag by specifying the trigger PID.

**NOTE** Automated blackout on SCTE-35 or SCTE-104 flag is not applied on webdelivery triggers but only on SCTE-35/104 triggers from splices (webdelivery comes from a time signal).

The still image is stored on an external device and it can be retrieved by the encoder via HTTP (network file sharing).

**NOTE** If no default image is specified, a black frame will be displayed instead.

#### Figure 29. Content blackout parameters

| Content blackout Alte | rnate content            | Logo insertion   | Automation |   |
|-----------------------|--------------------------|------------------|------------|---|
| In                    | nage URL:                |                  |            | ŝ |
| Ima                   | ige status: N/A          |                  |            |   |
| Automated             | Trigger: Non             | eV               |            |   |
| Manual<br>N           | lute audio: 🗌            |                  |            |   |
| Black                 | out status: ) Ina<br>Act | active<br>tivate |            |   |

To define the default image, follow these steps:

- Enter the path to your custom image: http://<spath>/filename.png or file://<spath>/filename.png
- 2. Click outside the URL field.
- **NOTE** If you defined credentials to access this URL (*see "Adding a credential" on page 235*), the user icon, **S** should appear in color.
  - 3. To mute the audio, check the Mute audio option.
  - 4. For automated blackout on SCTE-35 or SCTE-104 flag, select the trigger PID in the drop-down list (Note that you will have to add the SCTE-35 or SCTE-104 stream in the output).
  - 5. For manual blackout, click the **Activate** button to occult the current program or **Deactivate** to display the current video.

### **Alternate content**

You can occult an advertisement and replace it by a default still image (PNG or JPEG file) that will be displayed instead of the output. The audio is automatically muted or replaced by the audio of the alternate video.

This alternate content is triggered by an out of band ESAM request that contains the ID of the alternate content (image or video).

The default still image is stored on an external device and it can be retrieved by the encoder via HTTP or CIFS (network file sharing).

### **NOTE** If no default image is specified, a black frame will be displayed instead.

#### Figure 30. Alternate content parameters

| Content blackout Alternate con | tent Log                        | o insertion Automation            |        |  |  |  |
|--------------------------------|---------------------------------|-----------------------------------|--------|--|--|--|
| Trigger                        | Trigger: ESAM alternate content |                                   |        |  |  |  |
| Default alternate image URL    | :                               |                                   | 8      |  |  |  |
| Image status                   | : N/A                           |                                   |        |  |  |  |
| Timeout                        | 3600000                         | ms                                |        |  |  |  |
|                                |                                 |                                   |        |  |  |  |
| Add image alternate   Add      | video alterna                   | te   Remove selected              |        |  |  |  |
| Alternate content ID           | Туре                            | Source                            | Status |  |  |  |
| Blackout                       | Image                           | http://192.168.1.100/blackout.png | N/A    |  |  |  |
| Ad                             | Image                           | http://192.168.1.100/Ad.png       | N/A    |  |  |  |
|                                | -                               |                                   |        |  |  |  |

#### Adding a default still image

To define the default image, follow these steps:

1. Select the trigger mode: ESAM alternate content.

ESAM alternate content can be triggered by:

- Out-of-band request containing alternate information. In this case, there is no need to interrogate a POIS server.
- Out-of-band request, without alternate information. In this case, POIS server must be interrogated to get alternate information.
- In-band signal. SCTE-35 does not contain alternate information. Thus a POIS must be interrogated to trigger an alternate switch.
- **NOTES** Potential alternate sources are available in the profile private stream.

To setup the out of band interface, see "ESAM out-of-band signal interface" on page 49.

- Enter the path to your custom image: http://<path>/filename.png file://<path>/filename.png
- **3.** Click outside the URL field.

- **NOTE** If you defined credentials to access this URL (*see "Adding a credential" on page 246*), the user icon, **S** should appear in color.
  - 4. Specify the **Timeout** (in milliseconds) that removes the occultation if no splice-in point comes. Possible values: from **1 000** to **99 999 999** ms.

#### Adding an alternate image

The alternate image is stored on an external device and it can be retrieved by the encoder via HTTP or CIFS (network file sharing).

To add an alternate image, follow these steps:

1. Click the Add image alternate link to display the Add alternate content window:

#### Figure 31. Adding an alternate still image

| Add alternate content |                    |   |
|-----------------------|--------------------|---|
| Alternate content ID: | alternate_Channel1 |   |
| Image URL:            |                    | 8 |
|                       | Add Cancel         |   |

2. Select the appropriate value for each parameter:

| Alternate content ID | Enter t                        | he ESAM ID.                                                                                                    |
|----------------------|--------------------------------|----------------------------------------------------------------------------------------------------|
| Image URL            | Enter t<br>http://<br>File://< | he path to your custom image:<br><path>/filename.png<br/>path&gt;/filename.png</path>                                                                   |
|                      | NOTE:                          | If you defined credentials to access this URL ( <i>see</i> " <i>Adding a credential</i> " on page 246), the user icon, <b>S</b> should appear in color. |

3. Click the Add button to validate.

The alternate video is added to the alternate contents table.

4. Repeat these steps for every alternate image you want to add.

### Adding an alternate video

To add an alternate video content, you prior have to create one or several alternate content service(s) (*see "Enable content switching service" on page 63*). These services will provide video source for alternate video content.

To add an alternate video follow these steps:

1. Click the Add video alternate link to display the Add alternate content window.

Figure 32. Adding an alternate video

| Add alternate content |                    |
|-----------------------|--------------------|
| Alternate content ID: | alternate_Channel1 |
| Service:              | Service2           |
|                       | Add Cancel         |

- 2. Enter the Alternate content ID
- 3. Select the alternate service that will be used as alternate video content.
- **4.** Click the **Add** button to validate.

The alternate video is added to the alternate contents table.

5. Repeat these steps for every alternate video content you want to add.

### Activating blackout redundancy

To activate blackout redundancy, you need to configure specific parameters using advanced configuration settings.

To activate blackout redundancy, follow these steps:

- Open a browser and enter the following address: http://<MFVP-EncodingLive\_IP\_Address>/Support.html
- 2. Click the Advanced configurations green link at the bottom of the page. The following page is displayed:

| Back to support zone         This feature should not be used without recommandations from Support team.         parameter       value         1       channelState.URL       http://192.168.200.90/M         2       channelState.login       user         3       channelState.password       envivio |
|----------------------------------------------------------------------------------------------------|
| This feature should not be used without recommandations<br>from Support team.           parameter         value           1         channelState.URL         http://192.168.200.90/M           2         channelState.login         user           3         channelState.password         envivio     |
| parameter         value           1         channelState.URL         http://192.168.200.90/M           2         channelState.login         user           3         channelState.password         envivio                                                                                             |
| 1     channelState.URL     http://192.168.200.90/M       2     channelState.login     user       3     channelState.password     envivio                                                                                                    |
| 2 channelState.login user<br>3 channelState.password envivio                                                                                                    |
| 3 [channelState.password ] envivio                                                                                                    |
|                                                                                                    |
| 4                                                                                                    |
| 5                                                                                                    |
| 6                                                                                                    |
| 7                                                                                                    |
| 8                                                                                                    |
| 9                                                                                                    |
| 10                                                                                                    |

3. Enter the following parameters: channelState.URL=http://IP\_address\_of\_the\_Webdav\_Server channelState.login=login channelState.password=password

## Logo insertion

Use this tab if you want to insert a picture (PNG or JPEG file) in the video output stream.

Figure 33. Logo insertion parameters

| Content blackout | Alternate content Logo insertion Automation                                                  |
|------------------|----------------------------------------------------------------------------------------------|
|                  | Image URL: 8                                                                                 |
|                  | Position: O Top left corner O Top right corner<br>O Bottom left corner O Bottom right corner |
|                  | Horizontal gap: 0 % of the video width Vertical gap: 0 % of the video height                 |
|                  | Size: 5 % of the video height                                                                |
|                  | Activate                                                                                     |

To insert a logo, follow these steps:

- 1. Enter the path to the image (file:// or http://Webserver/directory/filename.png or filename.jpg), then click outside the URL field.
- 2. Select the position of the logo to be inserted (Top left corner, Top right corner, Bottom left corner, or Bottom right corner), the **horizontal/vertical gap** (percentage of the image width and height), and the **Size** (percentage of the image height)
- **3.** Click the **Activate/Deactivate** button to respectively display/remove the logo in the output stream

## Automation

**NOTE** Only available in SDI.

Use this tab if you want to insert a picture (PNG or JPEG file) in the video output stream on SCTE-104 or SCTE-35 trigger.

#### Figure 34. Logo insertion parameters

| Content blackout | Alternate content  | Logo insertion | Automation |  |
|------------------|--------------------|----------------|------------|--|
| SCTE 104 inte    | erface             |                |            |  |
|                  | Enable:            |                |            |  |
|                  | Status: 👩 dis      | connected      |            |  |
| SCTE 35 refe     | rence stream: None |                |            |  |
| C                | PI PID index: 0    | (dec)          |            |  |
| L L              | Jse timecode: 🗌    |                |            |  |
|                  |                    |                |            |  |

To activate automation, follow these steps:

- **1.** Tick the **Enable** checkbox.
- 2. Select the SCTE-35 Reference stream.
- 3. Enter the DPI PID index to identify the service.
- **4.** Tick the **Use timecode** checkbox to use the timecode (VITC) present in the SDI stream instead of UTC time to get more accurate timekeeping.

# Displaying the audio, video, and output parameters

To display the video, audio, and output parameters of a profile, click the **Profile** # tab. The selected profile subtabs are displayed below.

Figure 35. Profile subtabs: Internet TV DVB export type

| Service - Service5                                                            | 0 |
|-------------------------------------------------------------------------------|---|
| Profile 5-1 - Internet TV DVB - CBR - 956 kbps                                |   |
| Video: Extreme H.264 Baseline - 600 kbps - 640x480 (VGA) - Max (up to 30 fps) |   |
| Video: None                                                                   |   |
| Video: None                                                                   |   |
| Video: None                                                                   |   |
| Video: None                                                                   |   |
| Audio: Pass-through                                                           |   |
| Audio: None                                                                   |   |
| Image: None                                                                   |   |
| Private data: Teletext - (fra) - Subtitle - (fra) - Subtitle - (eng)          |   |
| Output: : MPEG-2 TS/UDP - 239.194.70.147:1234                                 |   |
| Output: : MPEG-2 TS/UDP - 239.194.172.235:1234                                |   |
| Output: : MPEG-2 TS/UDP - 239.194.189.179:1234                                |   |
| Output: : MPEG-2 TS/UDP - 239.194.142.5:1234                                  |   |
| Output: : MPEG-2 TS/UDP - 239.194.118.201:1234                                |   |
| Output: : MPEG-2 TS/UDP - 239.194.112.172:1234                                |   |
| Output: : MPEG-2 TS/UDP - 239.194.184.189:1234                                |   |

# Setting the video stream parameters

**NOTE** Depending on license and export type, up to fifteen video streams are allowed per profile.

## Adding or removing a video stream

With Internet TV DVB and Internet TV ATSC export types, you can add and remove the video streams.

To add a video stream, click the **Profile** # tab in the left panel, then click the **Add video** link in the top right corner. A video stream is added.

| Profile 1-1  | <u>Delete   Duplicate   Add vide</u> | eo   Add audio   Add image   Ad | d output |
|--------------|--------------------------------------|---------------------------------|----------|
|              |                                      |                                 |          |
| Name:        | Profile 1-1                          |                                 |          |
| Export type: | Internet TV DVB                      |                                 |          |

To delete a video stream, select the video stream in the left panel then click the **Delete** link in the top right corner. The video stream is deleted.

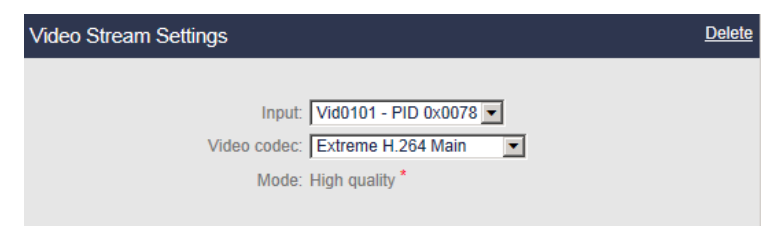

## Configuring the video stream parameters

To display the video parameters, follow these steps:

1. Click the Video stream subtab, the video parameters are displayed in the right panel.

| o Strear | n Settings                         |
|----------|------------------------------------|
|          |                                    |
|          | Input: Vid0201 - PID 0x0642        |
|          | Video codec: H.264 Main            |
|          | Mode: Extreme                      |
| Codeo    | settings                           |
|          | Target bit rate: 800 kbps          |
| ι        | se video as trick play:            |
|          | Resolution: 640x480 (VGA)          |
|          | Display resolution: 854x480        |
|          | Buffer size: High quality          |
|          | GOP duration: 2000 ms              |
|          | I-frames: Auto                     |
|          | Ad insertion chunking: Distribute  |
|          | Enable true motion:                |
|          | Frame rate: Full (up to 25/30 fps) |
|          | Entropy coding: CABAC              |
|          | B-frames: Auto                     |
| Ins      | ert timing & HRD info:             |
| Userd    | ata                                |
|          | Insert AFD: 🗸                      |
|          | imecode                            |
|          |                                    |
|          |                                    |
| Aspec    | t ratio adjustment                 |
|          | Type: Dynamic                      |
|          | Top: 0 %                           |
|          | Left: 0 % Right: 0 %               |
|          | Bottom: 0 %                        |
| Subtit   | e burn-in                          |
|          | Subtitle: None                     |

#### Figure 36. Profile video parameters: H.264 Main video codec

- 2. Select the appropriate value for each parameter.
- **NOTE** With **InternetTV DVB** and **InternetTV ATSC** export types, **Mode**, and **Key frame period**, parameters are selected in the first video stream and displayed for information in the other video streams.

| Input | Select the appropriate video input channel |
|-------|--------------------------------------------|
|       | None means audio-only mode.                |

**Video codec** Select the video codec.

Possible values: depends on the export type. See below.

Table 2. Available video codecs per export type

| Export type                         | Video codec                                                                       |
|-------------------------------------|-----------------------------------------------------------------------------------|
| Internet TV ATSC<br>Internet TV DVB | H.264 Baseline, H.264 Main, H.264 High, VC-1 Advanced;<br>HEVC Main, HEVC Main 10 |
| ISMA                                | H.264 Baseline, H.264 Main, H.264 High                                            |

Mode Possible values: Standard, Extreme, or UP! You can adjust the encoding quality of the service (from standard to high quality)

## **Codec settings**

| Farget bit rate | Set the overall bandwidth target (in kbps) used by the stream.<br>Possible values: <i>see table below</i> .                                                            |  |  |
|-----------------|----------------------------------------------------------------------------------------------------|--|--|
|                 |                                                                                                    |  |  |
|                 | <b>NOTE:</b> Video bit rate corresponds to "raw" video bit rate, and does not include bit rate overhead due to encapsulation (such as PES headers, MPEG-2 TS headers). |  |  |
| Max. bit rate   | <ul> <li>VBR mode only.</li> <li>Set the maximum overall bit rate.</li> </ul>                                                                                          |  |  |
|                 |                                                                                                    |  |  |
|                 | Possible Values: from <b>800</b> to <b>10000</b> kbps                                                                                                    |  |  |

Table 3. Target bit rate per export type

| Export type      | Video bit rate         |
|------------------|------------------------|
| Internet TV ATSC | From 20 to 10 000 kbps |
| Internet TV DVB  |                        |
| ISMA             | From 20 to 5 000 kbps  |

| Use video as | Only available with H.264 video codec.                                                                                                    |  |  |
|--------------|----------------------------------------------------------------------------------------------------|--|--|
| trick play   | Check this option if you want to create a low frame rate, IDR-only stream that can be used for trick play.                                                                  |  |  |
|              | If you check this option, only few video parameters are displayed:<br><b>Resolution</b> , <b>Display resolution</b> and <b>Frame rate</b> (you can specify a custom value). |  |  |
|              | To be used as trick play, encoding is IDR-only and EBP signaling is added<br>on all frames (if checked in the MPEG-2 TS configuration).                                     |  |  |
| Coding mode  | Only available with H.264 High/Main. Not available with 720p input.                                                                                                    |  |  |
|              | Possible values: Progressive or Interlace                                                                                                    |  |  |
|              | Resolutions available for Interlace mode:                                                                                                    |  |  |
|              | 1920x1080i25 or PAL input:                                                                                                    |  |  |
|              | • 1920x1080; 1440x1080; 1280x1080; 960x1080;                                                                                                    |  |  |
|              | 720x576; 704x576; 544x576; 528x576; 480x576; 352x576                                                                                                    |  |  |
|              | 1920x1080i30 or NTSC input:                                                                                                    |  |  |
|              | <ul> <li>1920x1080; 1440x1080; 1280x1080; 960x1080</li> </ul>                                                                                                    |  |  |
|              | 720x480; 704x480; 640x480; 544x480; 528x480; 480x480; 352x480                                                                                                    |  |  |
| Resolution   | Select a resolution value.                                                                                                    |  |  |
|              | <b>NOTE:</b> Resolutions are sorted by the total number of pixels per frame.                                                                                                |  |  |

## Filtering the resolutions

You can use a resolution filter based on specific parameters (category, aspect ratio) to shorten the resolution list.

To open the filtering options, follow these steps:

1. Click the filter icon, 🝸 next to the resolution list.

Figure 37. Filtering resolutions

| Codec settings      |               |
|---------------------|---------------|
| Target bit rate:    | 800 kbps      |
| Resolution:         | 640x480 (VGA) |
| Display resolution: | 854x480       |

- 2. Select category or/and aspect ratio filters to be applied on the list.
- Filter by category: QCIF, QVGA, HVGA, VGA, WVGA/SD, WSVGA, 720p30, 720p60/ 1080i, UHD 3840x2160
- Filter by aspect ratio: 4/3, 16/9, Other

#### Figure 38. Filters

| Resolution filters                                                                                     |
|----------------------------------------------------------------------------------------------------|
| Category: UHD 3840x2160<br>720p60/1080i<br>720p30<br>WSVGA<br>WVGA / SD<br>VGA<br>HVGA<br>QVGA<br>QVGA |
| Aspect ratio: 4/3<br>16/9<br>Other<br>Apply Cancel                                                     |

3. Click the Apply button to display the filtered resolutions.

#### Figure 39. Filtering resolutions

| Codec settings      |                                                    |
|---------------------|----------------------------------------------------|
| Target bit rate:    | 800 kbps                                           |
| Resolution:         | 640x480 (VGA) 💽 🍸 QVGA,16/9   <u>Clear filters</u> |
| Display resolution: | 854x480                                            |

When one or several filters are applied:

- The filter icon turns to green, ∑: you can still click the filter icon to open the filtering window.
- The available filter(s) is(are) displayed.
- **NOTE** If the current resolution does not belong to the filtered list, the value will still be in the list, but appears in grey.
  - 4. You can click the **Clear filters** link to delete the filter.

| Display resolution | Information field. Depends on the aspect ratio management and on the encoding resolution.                                                                                                    |                                                                                                    |  |
|--------------------|----------------------------------------------------------------------------------------------------|----------------------------------------------------------------------------------------------------|--|
| Buffer size        | Possible values: Ultra low delay $^{(1)}$ , Low delay, Standard, High quality or Custom.                                                                                                    |                                                                                                    |  |
|                    | <ul> <li>Ultra low delay: allows reducing the end-to-end delay inside the Silverlight smooth streaming ecosystem to 1-2 second(s)</li> <li>Low delay: VBV size = 1 000 ms</li> </ul>                                                                                                    |                                                                                                    |  |
|                    | <ul> <li>Standard: VBV size = 2 000 ms</li> <li>High quality: VBV size = 5 000 ms</li> </ul>                                                                                                    |                                                                                                    |  |
|                    | • <b>Custom</b> : enter a value between 500 and 10 000 ms<br>Defines the size of the VBV (Video Buffering Verifier). If the set-<br>top box is not performing correctly (desynchronization), you can<br>adjust the delay settings.                                                                                                    |                                                                                                    |  |
| GOP duration       | Possible values: from <b>1 000</b> to <b>10 000</b> ms                                                                                                    |                                                                                                    |  |
|                    | Enter the maximum time (in ms) between two key frames. You can<br>specify how often you want key frames to be inserted into the video<br>stream. Key frames are inserted into the stream periodically to<br>synchronize the decoder and enable it to recover from errors.<br>Refreshing the image more often (by setting a shorter key frame<br>period) reduces the recovery time but requires a higher bit rate to<br>maintain encoding quality. |                                                                                                    |  |
|                    |                                                                                                    |                                                                                                    |  |
|                    | NOTE:                                                                                                    | The Key frame period value defines respectively the fragment or the segment size in <b>Smooth Streaming</b> and <b>HTTP Live Streaming</b> . |  |

I-frames I-frames may be inserted to ensure short zapping time.

Possible values: Auto, Off or Periodic

Auto: GOP boundaries are encoded as IDR frames. I-frames are generated on scene changes.

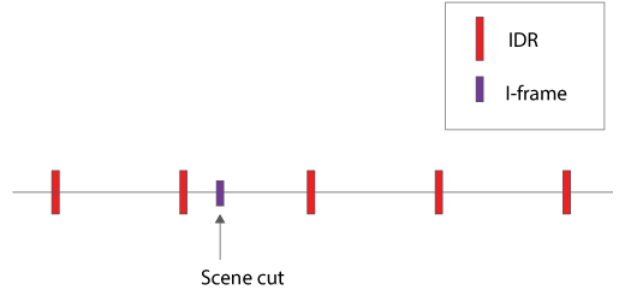

**Off:** GOP boundaries are encoded as IDR frames. P-frames are generated on scene changes.

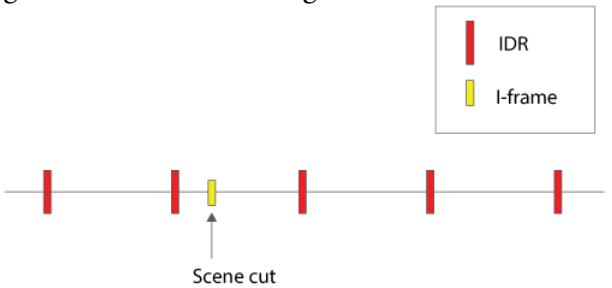

**Periodic**: An I-frame is inserted every **I-frame period** inside a GOP. I-frame periods are reset either on scene changes or on IDR. If the next I-Frame is too close to the IDR or to the scene change I-frame, it will not be inserted.

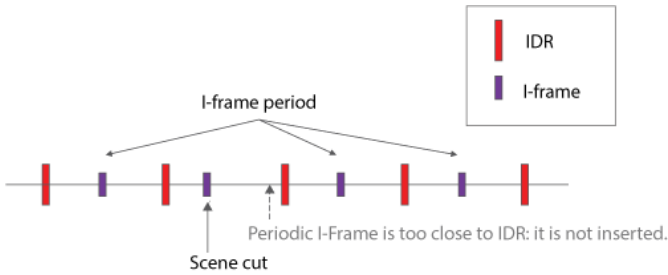

I-frame period Only available with Periodic I-frames.Enter the maximum time (in ms) between two I-frames.Possible values: from 300 ms to the value of key frame period.

| Ad insertion<br>chunking | You can select the coding strategies in case of ad insertion trigger. This will impact the GOP structure.                                                                                                  |                                                                                                    |  |
|--------------------------|----------------------------------------------------------------------------------------------------|----------------------------------------------------------------------------------------------------|--|
|                          | Possible values: Distribute or Merge.                                                                                                    |                                                                                                    |  |
|                          | If you select <b>Distribute</b> , the current segmentation is reset in case of splice point, preventing too short segments by creating two segments of the same size.                                      |                                                                                                    |  |
|                          | If you select <b>Merge</b> , the segmentation is not reset on splice point. This strategy prevents from small chunks by merging them with their neighbor if they are less than 50% of the target duration. |                                                                                                    |  |
| Enable true motion       | Only ava                                                                                                    | ilable with Progressive Coding mode (see page 100)                                                                                                    |  |
|                          | Select thi<br>60 fps). S                                                                                                    | is checkbox if you want to increase the frame rate (up to 50/<br>See <b>Frame rate</b> parameter below.                                                                                                    |  |
|                          | This option enhances the visual quality, especially with fast-movin<br>sport contents or with scrolling text. It increases the sharpness of the<br>images and the smoothness of the motion.                |                                                                                                    |  |
|                          | NOTES:                                                                                                    | For optimal quality with telecine contents, we recommend<br>not selecting the <b>Adaptive Inverse Telecine</b> option (see<br>" <b>Adaptive inverse telecine</b> " on page 54). If the <b>Adaptive</b><br><b>Inverse Telecine</b> is selected, frame rate may vary from 59.94<br>fps to 23.98 fps.                                                               |  |
|                          | CAUTION:                                                                                                    | <b>True motion</b> is implemented at the service level to reduce<br>processing cost. When it is enabled it applies to all videos<br>belonging to the related service.<br>If you want to disable the true motion for one specific video<br>we recommend setting the <b>Frame rate</b> to <b>Half</b> , <b>Quarter</b> or<br><b>Custom</b> to disable true Motion. |  |
|                          | <b>CAUTION:</b> If you activate true motion, do not set the first video input stream to <b>None</b> .                                                                                                    |                                                                                                    |  |
| Frame rate               | Possible values: Full (up to 25/30 fps; or up to 50/60 fps if you ticked<br>the True motion checkbox), Half, Quarter, Eighth or Custom                                                                     |                                                                                                    |  |
|                          | If you select <b>Custom,</b> enter a specific value from <b>5</b> to <b>25</b> fps (PAL) or from <b>5</b> to <b>29.97</b> fps (NTSC).                                                                      |                                                                                                    |  |
|                          | NOTE:                                                                                                    | If you select <b>Custom</b> , the GOPs are not synchronized and<br>the IDR is not aligned between streams.                                                                                                    |  |

| Entropy coding              | Not available with Extreme H.264 Baseline video codecs.                                                                                                    |
|-----------------------------|----------------------------------------------------------------------------------------------------|
|                             | Possible values: CABAC or CAVLC.                                                                                                    |
|                             | <b>CABAC</b> means Context Adaptative Binary Arithmetic Coding. This is<br>an entropy lossless compression algorithm, but very time-consuming,<br>especially at the decoder side.                                                                         |
|                             | <b>CAVLC</b> means Context Adaptative Variable Length Coding. This is<br>the other entropy lossless compression algorithm used in the H.264<br>format. It is less efficient than CABAC, but faster (especially at the<br>decoder side).                   |
| B-frames                    | Not available with Premium and Extreme H.264 Baseline video codecs.                                                                                                    |
|                             | Possible values: Off, Auto, 2 or 3.                                                                                                    |
|                             | B-frames are used to increase quality. It indicates whether bidirectional encoded pictures (B-frames) are used.                                                                                                    |
|                             | A B-frame can be considered as an interpolated frame between<br>reference frames (I or P), interpolation is done using forward and<br>backward motion vectors used to select pieces of pictures in reference<br>frames.                                   |
| Insert timing &<br>HRD info | Timing info is an optional parameter in the Video Usability<br>Information layer (VUI) that indicates the frame rate. The<br>hypothetical reference decoder (HRD) enables to verify whether<br>coded bitstreams conform to the requirements of H.264/AVC. |

1. Only available with Internet TV ATSC and Internet TV DVB

## Specific Internet ISMA, TV DVB and Internet TV ATSC parameters

**Use hierarchical P** Only available with Premium or Extreme H.264 Baseline video codecs.

This feature improves the video quality of terminal devices especially for half to full frame rate and from medium to high bit rate. Outside these settings quality remains unchanged.

This uses a new GOP structure with several temporal levels which has a better coding efficiency than a classical P structure.

**NOTE:** This option may not be supported by the device player and must be deactivated in case of non fluent video.

## **NTP Timecode**

Insert NTPCheck this option if you want to add timecodes in the H.264 outputtimecodestream. These timecodes are added in the SEI information of the<br/>stream. They are following this format: hh:mm:ss:ff. The timecodes are<br/>based on the NTP time at the start of the first profile. Values of the<br/>timecodes are incremented on all the following images.

## User data

NOTEOnly available with Internet TV DVB and Internet TV ATSC export type.Use closed<br/>captionsOnly available if Export type is ATSC.<br/>Check this option if you want to extract and embed the closed caption<br/>or SCTE20 information in the output stream.<br/>NOTE:<br/>Compliant with the EIA-608 standard.Insert AFDCheck this option if you want to take into account the display aspect<br/>ratio of the source and provide this information to the output.

## Aspect ratio management

See Appendix D for more details.

**Type** Select the aspect ratio adaptation type.

Possible values:  $Dynamic^{(1)}$ , Letter Boxing or Stretching.

|       | , , , , , , , , , , , , , , , , , , , ,                                                                              |
|-------|----------------------------------------------------------------------------------------------------|
| NOTE: | We recommend launching the encoding, and modify the <b>Aspect ratio adjustment</b> value to adjust it with accuracy. |
| NOTE: | For better compatibility with HLS and HSS players, we                                                                |
|       | recommend setting the aspect ratio adaptation type to Letter                                                         |
|       | Boxing when upscaling from SD to 720p.                                                                               |

<sup>1.</sup> Internet TV DVB and Internet TV ATSC export types only.

- Output aspect If you select Dynamic, you can define the Top, Bottom, Right and Left values (in%).
  - If you select Letter boxing, you can define Output aspect ratio (square pixel, 4/3 or 16/9) and the Zoom level (in%). Possible values for Zoom level: 0 (no zoom, black stripes on the top and bottom), 10, 20, 30, 40, 50, 60, 70, 80, 90, 100 (the video is zoomed, and black stripes are removed).
  - If you select **Stretching**, you can define the **Output aspect ratio** (square pixel, 4/3 or 16/9) and the stretching values (in%) for Top, Bottom, Right and Left.

# Subtitle burn-in

The subtitle burn-in feature enables burning DVB teletext subtitle, DVB subtitle or Closed Caption streams in the video.

#### Figure 40. Subtitle burn-in: Teletext

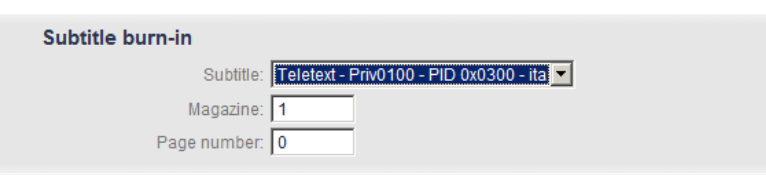

1. Select the stream you want to burn.

**NOTE** By default the **Subtitle** parameter is set to **None**.

2. In case of **Teletext**, specify the **Magazine** and the **Page number**.

# Setting the audio stream parameters

NOTES Depending on license and export type, up to six audio streams are allowed per profile. With Internet TV ATSC Internet TV DVB and HTTP Live Streaming output, the third audio is reserved for audio-only HTTP live streaming output.

## Adding or removing an audio stream

With Internet TV DVB and Internet TV ATSC export types, you can add and remove the audio streams.

To add an audio stream, click the **Profile #** tab in the left panel, then click the **Add audio** link in the top right corner. An audio stream is added.

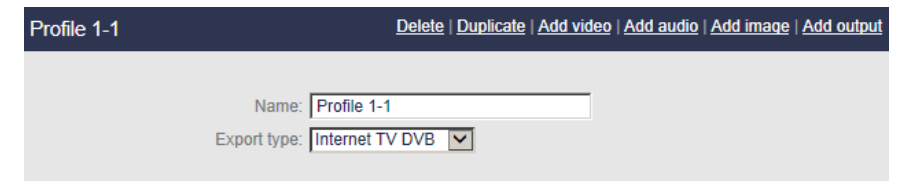

To delete an audio stream, select the video stream in the left panel then click the **Delete** link in the top right corner. The audio stream is deleted.

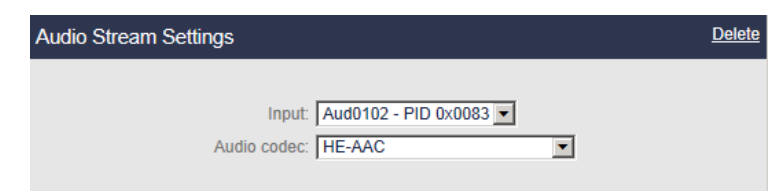

## Configuring the audio stream parameters

To display the audio parameters, follow these steps:

1. Click the Audio stream subtab, the audio parameters are displayed in the right panel.
#### Figure 41. Audio parameters: AAC audio codec

| Audio Stream Settings       |   |
|-----------------------------|---|
| Input: Aud0101 - PID 0x0082 | × |
| Codec settings              |   |
| Bit rate: 32 💌 kbps         |   |
| Channels: Stereo            |   |
| Sampling rate: 24 💽 kHz     |   |

2. Select the appropriate value for each parameter.

Input Select the appropriate audio input channel. None means video-only mode.

Audio codecSpecify the audio codec.Possible values: see Table 4 below.

#### Table 4. Available audio codecs per export type

| Export type      | Audio codecs                                                                                                    |
|------------------|----------------------------------------------------------------------------------------------------|
| Internet TV ATSC | MPEG-1 Layer II, AAC, HE-AAC, HE-AAC v2,                                                                                                    |
| Internet TV DVB  | Pass-through <sup>(1)</sup> , or Windows Media Audio 9.2,<br>Windows Media Audio 10 Prof. ( <i>only available with Smooth</i><br><i>streaming output</i> ), Dolby Digital Plus, Dolby Digital |
| ISMA             | AAC, HE-AAC, HE-AAC v2                                                                                                    |

1. Pass-through is not available when audio input is AAC.

### **Codec settings**

| NOTE | These para<br>For Dolby | neters are not available w<br>Digital Plus parameters, | rith Pass-through.<br>see <i>"Specific Dolby parameters" on page 113</i> .                                                                |
|------|-------------------------|--------------------------------------------------------|----------------------------------------------------------------------------------------------------|
|      | Bit rate                | Specify the audio bit rat<br>See Table 5 below.        | e value in kilobits per second.                                                                                                    |
|      |                         | NOTE: Audio bit rate<br>include bit rat<br>ADTS header | corresponds to "raw" audio bit rate, and does not<br>e overhead due to encapsulation (such LATM or<br>s, PES headers, MPEG-2 TS headers). |
|      | Channels                | Possible values: <i>see table</i>                      | below.                                                                                                    |
|      | Sampling rate           | Specify the sampling rat<br><i>See table below</i> .   | e in kilohertz (kHz).                                                                                                    |
| NOTE | Dependin<br>disabled b  | on the selected codec, th<br>ause they are not applic  | e channel mode or the sampling rate can be<br>able. The following tables summarize this behavior.                                         |

#### Table 5. Bit rates depending on codec

| Codec type         | Bit rate                                                                                 |
|--------------------|------------------------------------------------------------------------------------------|
| MPEG-1 Layer II    | 32, 48, 56, 64, 80, 96, 112, 128, 160, 192, 224, 256, 320, 384                           |
| AAC                | 8, 10, 12, 16, 20, 24, 28, 32, 40, 48, 56, 64, 80, 96, 112, 128, 160, 192, 224, 256, 320 |
| HE-AAC             | 8, 10, 12, 16, 20, 24, 28, 32, 40, 48, 56, 64, 80, 96, 112, 128                          |
| HE-AAC v2          | 16, 20, 24, 28, 32, 40, 48                                                               |
| WMA Audio 9.2      | 32, 40, 48, 64, 80, 96, 128, 160, 192, 256, 320                                          |
| WMA Audio 10 Prof. | 32, 48, 64, 80, 96, 128, 160, 192, 256                                                   |

| rable 0. Chamile modes depending on bit rate and codec | Table 6. | Channel | modes | depending | on bit | rate and | codec |
|--------------------------------------------------------|----------|---------|-------|-----------|--------|----------|-------|
|--------------------------------------------------------|----------|---------|-------|-----------|--------|----------|-------|

| Codec type | Bit rate      | Channel mode                                  |
|------------|---------------|-----------------------------------------------|
| AAC        | 32 to 160     | Mono downmix/left/right,<br>Dual-mono. Stereo |
|            | 192 and over  | Dual-mono, Stereo                             |
| HE-AAC     | 32 to 64      | Mono downmix/left/right,<br>Dual-mono, Stereo |
|            | 80 and over   | Dual-mono, Stereo                             |
| HE-AAC v2  | All bit rates | Stereo                                        |

Table 7. Channel modes depending on bit rate and codec

| Codec type         | Bit rate      | Channel mode         |
|--------------------|---------------|----------------------|
| WMA Audio 9.2      | 32            | Mono downmix, Stereo |
|                    | 40 and over   | Stereo               |
| WMA Audio 10 Prof. | All bit rates | Stereo               |

#### Table 8. Sampling rate depending on codec and bit rate

| Codec | Bitrate<br>(kbps) | Channel mode         | Sampling rates (kHz)                    |
|-------|-------------------|----------------------|-----------------------------------------|
| AAC   | 32                | Mono                 | 11.025, 12, 16, 22.05, 24, 32, 44.1, 48 |
|       |                   | Dual-mono,<br>Stereo | 11.025, 12, 16, 22.05, 24               |
|       | 40                | Mono                 | 16, 22.05, 24, 32, 44.1,<br>48          |
|       |                   | Dual-mono,<br>Stereo | 16, 22.05, 24, 32                       |
|       | 48                | Mono                 | 22.05, 24, 32, 44.1, 48                 |

| Codec        | Bitrate<br>(kbps) | Channel mode         | Sampling rates (kHz)    |
|--------------|-------------------|----------------------|-------------------------|
|              |                   | Dual-mono,<br>Stereo | 22.05, 24, 32           |
|              | 56                | All channel<br>modes | 22.05, 24, 32, 44.1, 48 |
|              | 64 and over       | All channel<br>modes | 32, 44.1, 48            |
| HE-AAC       | All bit rates     | All channel<br>modes | 32, 44.1, 48            |
| HE-AAC v2    | All bit rates     | Stereo               | 32, 44.1, 48            |
| WMA 9.2      | 32                | Stereo               | 22.05, 32, 44.1         |
|              |                   | Mono                 | 44.1                    |
|              | 40                | Mono, Stereo         | 32                      |
|              | 48                | Stereo               | 32, 44.1                |
|              |                   | Mono                 | 44.1                    |
|              | 64                | Mono, Stereo         | 44.1, 48                |
|              | 80                | Mono, Stereo         | 44.1                    |
|              | 96 to 192         | Mono, Stereo         | 44.1, 48                |
|              | Over 192          | Mono, Stereo         | 44.1                    |
| WMA 10 Prof. | 32                | Stereo               | 32                      |
|              | Over 48           | Stereo               | 44.1, 48                |

### **Specific Dolby parameters**

| Bit rate      | Specify the audio bit rate value in kilobits per second.<br>Possible values: from <b>96</b> to <b>1024 kbps</b> |                                                                                                |  |  |
|---------------|----------------------------------------------------------------------------------------------------|------------------------------------------------------------------------------------------------|--|--|
|               | NOTE:                                                                                                    | Minimum bitrate for surround is <b>160 kbps</b>                                                |  |  |
| Channels      | Select the number of output channels.                                                                           |                                                                                                |  |  |
|               | Possible<br>number                                                                                              | values: <b>Fixed Output 2/0</b> (stereo) or <b>Follow input</b> (maintains the of channels).   |  |  |
|               | NOTE:                                                                                                    | Follow input is only available if bit rate is higher than 128 kbps.                            |  |  |
| Sampling rate | Specify t                                                                                                    | he sampling rate in kilohertz (kHz).                                                           |  |  |
|               | NOTE:                                                                                                    | Only 48kHz is supported.                                                                       |  |  |
| LFE Enable    | Only ava                                                                                                    | vilable with Follow input.                                                                     |  |  |
|               | Check th<br><i>"LFE Low</i>                                                                                     | nis option to activate the LFE (Low Frequency Effects) filter (see vpass Filter" on page 114). |  |  |
| Dialog        | Possible                                                                                                    | values: Auto or, from -1 dB to -31 dB                                                          |  |  |
| Normalization | Auto me                                                                                                    | ans that no processing will be done on the input.                                              |  |  |

#### Informational metadata for Fixed Output option

Dolby SurroundPossible values: Auto, Not Indicated, NOT Dolby Surround EX Encoded,<br/>or Dolby Surround EX Encoded

#### Preprocessing parameters for Fixed Output option

**NOTE** Auto means that no processing will be done on the input.

| DC Highpass<br>Filter    | Check this option to activate a DC highpass filter.                                          |
|--------------------------|----------------------------------------------------------------------------------------------|
| DRC Line Mode<br>Profile | Possible values: None, Film: Standard, Film: Light, Music: Standard,<br>Music: Light, Speech |
|                          | Enables Dynamic Range Control that restricts the absolute peak level for a signal.           |

# DRC RF ModePossible values: None, Film: Standard, Film: Light, Music: Standard,ProfileMusic: Light, SpeechEnables beavy Dynamic Range Control ensures that the instantaneo

Enables heavy Dynamic Range Control, ensures that the instantaneous signal peaks do not exceed specified levels.

#### Informational metadata for Follow input option

Dolby SurroundPossible values: Auto, Not Indicated, NOT Dolby Surround EX Encoded,<br/>or Dolby Surround EX Encoded

#### Preprocessing parameters for Follow input option

| DC Highpass<br>Filter    | Check this option to activate a DC highpass filter.                                                                  |
|--------------------------|----------------------------------------------------------------------------------------------------|
| LFE Lowpass<br>Filter    | Applies a 120Hz lowpass filter to the LFE (Low Frequency Effects) channel prior to encoding.                         |
| 90 Degree<br>Phase Shift | Applies a 90-degree phase shift to the surround channels.                                                            |
| 3 dB<br>Attenuation      | Applies a 3 dB attenuation to the surround channels.                                                                 |
| DRC Line<br>Mode Profile | Possible values: Film: Standard, Film: Light, Music: Standard, Music: Light, Speech                                  |
|                          | Enables Dynamic Range Compression that restricts the absolute peak level for a signal.                               |
| DRC RF Mode<br>Profile   | Possible values: Film: Standard, Film: Light, Music: Standard, Music: Light, Speech                                  |
|                          | Enables heavy Dynamic Range Compression, ensures that the instantaneous signal peaks do not exceed specified levels. |

#### Downmix Metadata for Follow input option

**NOTE** Auto means that no processing will be done on the input.

Lo/Ro CenterThis parameter indicates the level shift applied to the center channel as a<br/>result of downmixing to an Lo/Ro output.

| This parameter indicates the level shift applied to the surround channels when downmixing to an Lo/Ro output.                                                       |
|----------------------------------------------------------------------------------------------------|
| This parameter indicates the level shift applied to the center channel as a result of downmixing to an Lt/Rt output.                                                |
| This parameter indicates the level shift applied to the surround channels when downmixing to an Lt/Rt output.                                                       |
| Select the stereo downmix preference.<br>Possible values: Not Indicated, Lt/Rt Downmix preferred, Lo/Ro<br>Downmix preferred or Dolby Prologic II downmix preferred |
|                                                                                                    |

# Setting the image stream parameters

You can add an image stream needed by HLS (audio-only with still-image).

**NOTE** This option is only available with MPEG-2 TS or HLS output.

### Adding or removing an image stream

You can add up to four image streams per profile.

To add an image stream, click the **Profile** # tab in the left panel, then click the **Add image** link in the top right corner. An image stream is added.

#### Figure 42. Adding an image

| Profile 1-1 | Delete   Duplicate   Add video   Add audio   Add image   Add output |
|-------------|---------------------------------------------------------------------|
|             |                                                                     |
|             | Name: Profile 1-1                                                   |
|             | Export type: Internet TV DVB                                        |

To delete an image stream, select the image stream in the left panel then click the **Delete** link in the top right corner. The image stream is deleted.

Figure 43. Deleting an image

| Image Stream Settings    | <u>Delete</u> |
|--------------------------|---------------|
|                          |               |
| Type: Dynamic            |               |
| Input: None              | $\checkmark$  |
| Target bit rate: 15 kbps |               |
| Image period: 5 GOP(s)   |               |
| Size: 480x270            | ▼ ▼           |
|                          |               |

### Configuring the image stream parameters

To display the image parameters, follow these steps:

1. From the **Profile** # tab in the left panel click the **Image** stream subtab. The image parameters are displayed in the right panel.

#### Figure 44. Image stream parameters

| Image Stream Settings |           |              | <u>Delete</u> |
|-----------------------|-----------|--------------|---------------|
|                       |           |              |               |
| Type:                 | Dynamic 🗸 |              |               |
| Input:                | None      | $\checkmark$ |               |
| Target bit rate:      | 15 kbps   |              |               |
| Image period:         | 5 GOP(s)  |              |               |
| Size:                 | 480×270   | ▼ ▼          |               |
|                       |           |              |               |

2. Select the appropriate value for each parameter.

**Type** This image can be either **None**, **static** or **dynamic**.

- If you select **static**, enter the path (**URL**) to the image then click outside the URL field. Path can be:
  - file://<spath>/filename.png
  - ftp://<spath>/filename.png
  - sftp://<spath>/filename.png
  - http://<spath>/filename.png
  - https://<spath>/filename.png
- **NOTE:** If you defined credentials to access this URL (*see "Adding a credential" on page 235*), the user icon, **8** should appear in color.
- If you select **dynamic**, select the appropriate video input channel (**Input**). An image will be regularly extracted from the video input.
- **Target bit** Specify the target bit rate in kbps.

**rate** Value must be less than or equal to 2000.

**Image period** Specify the number of GOPs between two images.

Values must be less than or equal to 10.

**Size** Select the target resolution.

Possible values: from 80x64 to1920x1080.

**3.** Once you have defined the image, you can add it to the output (*see "Specific MPEG-2 TS/RTP and MPEG-2 TS/UDP parameters" on page 130* and *"Specific HTTP Live Streaming parameters" on page 134.*)

## Setting the private stream parameters

#### **NOTE** Private data is only available if **Export type** is **Internet TV DVB** or **Internet TV ATSC**.

To display the private stream parameters, follow these steps:

1. Set the Export type to Internet TV DVB. The Private data subtab is added to the profile subtabs.

Figure 45. Private data subtab: Internet TV DVB

| Profile 2-3 - Internet TV DVB - CBR - 1107 kbps             |  |
|-------------------------------------------------------------|--|
| Video: Extreme H.264 High - 800 kbps - 640x480 (VGA) - Full |  |
| Video: Extreme H.264 High - 800 kbps - 640x480 (VGA) - Full |  |
| Video: Extreme H.264 High - 800 kbps - 640x480 (VGA) - Full |  |
| Video: None                                                 |  |
| Video: None                                                 |  |
| Video: None                                                 |  |
| Video: None                                                 |  |
| Audio: AAC - 32 kbps - 48 kHz - Mono (downmix)              |  |
| Audio: AAC - 32 kbps - 48 kHz - Mono (downmix)              |  |
| Audio: None                                                 |  |
| Private deta: Subtitle                                      |  |
| Network output: MPEG-2 TS/UDP - 239.194.40.85:1234          |  |

2. Click the **Private data** subtab, the private stream parameters are displayed in the right panel.

| Type                                                                        | PID                                                                                                    | Language                                                                                                    | Magazine                                                   | Page number                                         | Max bit rate                         | Adjust display heig                     |
|-----------------------------------------------------------------------------|----------------------------------------------------------------------------------------------------|----------------------------------------------------------------------------------------------------|------------------------------------------------------------|-----------------------------------------------------|--------------------------------------|-----------------------------------------|
| Subtitle                                                                    | 0×280                                                                                                    | fra                                                                                                    | -                                                          | -                                                   | n/a                                  |                                         |
| Private streams                                                             | available fo                                                                                                    | r HLS outputs                                                                                                 |                                                            |                                                     |                                      |                                         |
|                                                                             |                                                                                                    | Туре                                                                                                    |                                                            |                                                     | Lang                                 | uage                                    |
| DVB subtit                                                                  | le in ID3 tag                                                                                                    |                                                                                                    |                                                            |                                                     | fra                                  |                                         |
|                                                                             |                                                                                                    |                                                                                                    |                                                            |                                                     |                                      |                                         |
| Private streams                                                             | available fo                                                                                                    | r Smooth Strea                                                                                                | ming outputs                                               |                                                     |                                      |                                         |
|                                                                             |                                                                                                    | Туре                                                                                                    |                                                            |                                                     | Langi                                | uage                                    |
| DVB subtitle in DFXP                                                        |                                                                                                    |                                                                                                    |                                                            |                                                     | fra                                  |                                         |
| DVD SUDII                                                                   |                                                                                                    |                                                                                                    |                                                            |                                                     | Ina                                  |                                         |
| DVB Subili                                                                  |                                                                                                    |                                                                                                    |                                                            |                                                     | Jiia                                 |                                         |
| Private streams                                                             | available fo                                                                                                    | r Smooth Strea                                                                                                | ming and HLS o                                             | utputs                                              | Jia                                  |                                         |
| Private streams                                                             | available fo                                                                                                    | r Smooth Strea<br>ype                                                                                         | ming and HLS o                                             | utputs<br>Language                                  | Magazine                             | Page number                             |
| Private streams                                                             | available fo<br>Ty<br>information                                                                                  | r Smooth Strea<br>/pe<br>on input                                                                             | ming and HLS o<br>PID<br>n/a                               | utputs<br>Language<br>n/a                           | Magazine<br>n/a                      | Page number<br>n/a                      |
| Private streams<br>No teletext<br>No teletext                               | available fo<br>Ty<br>information                                                                                  | r Smooth Strea<br>/pe<br>on input<br>on input                                                                 | ming and HLS o<br>PID<br>n/a<br>n/a                        | Language<br>n/a<br>n/a                              | Magazine<br>n/a<br>n/a               | Page number<br>n/a<br>n/a               |
| Private streams<br>No teletext<br>No teletext<br>No teletext                | available fo<br>Ty<br>information<br>information                                                                   | r Smooth Strea<br>ype<br>on input<br>on input<br>on input                                                     | ming and HLS o<br>PID<br>n/a<br>n/a<br>n/a                 | Language<br>n/a<br>n/a<br>n/a                       | Magazine<br>n/a<br>n/a<br>n/a        | Page number<br>n/a<br>n/a<br>n/a        |
| Private streams<br>No teletext<br>No teletext<br>No teletext<br>No teletext | available fo<br>Ty<br>information<br>information<br>information                                                    | r Smooth Strea<br>ype<br>on input<br>on input<br>on input<br>on input                                         | ming and HLS o<br>PID<br>n/a<br>n/a<br>n/a<br>n/a<br>n/a   | Language<br>n/a<br>n/a<br>n/a<br>n/a                | Magazine<br>n/a<br>n/a<br>n/a<br>n/a | Page number<br>n/a<br>n/a<br>n/a<br>n/a |
| Private streams<br>No teletext<br>No teletext<br>No teletext<br>No teletext | available fo<br>Ty<br>information<br>information<br>information<br>information                                     | r Smooth Strea<br>ype<br>on input<br>on input<br>on input<br>on input                                         | ming and HLS o<br>PID<br>n/a<br>n/a<br>n/a                 | utputs<br>Language<br>n/a<br>n/a<br>n/a<br>n/a      | Magazine<br>n/a<br>n/a<br>n/a<br>n/a | Page number<br>n/a<br>n/a<br>n/a<br>n/a |
| Private streams<br>No teletext<br>No teletext<br>No teletext<br>No teletext | available fo<br>Ty<br>i information<br>i information<br>i information<br>i information                             | r Smooth Strea<br>ype<br>on input<br>on input<br>on input<br>on input                                         | ming and HLS o<br>PID<br>n/a<br>n/a<br>n/a                 | utputs<br>Language<br>n/a<br>n/a<br>n/a<br>n/a      | Magazine<br>n/a<br>n/a<br>n/a<br>n/a | Page number<br>n/a<br>n/a<br>n/a<br>n/a |
| Private streams<br>No teletext<br>No teletext<br>No teletext<br>No teletext | available fo<br>Ty<br>i information<br>i information<br>i information<br>i information<br>ark extractio<br>Distril | r Smooth Strea<br>ype<br>on input<br>on input<br>on input<br>on input<br>n<br>butor ID: www                   | ming and HLS o<br>PID<br>n/a<br>n/a<br>n/a                 | utputs<br>Language<br>n/a<br>n/a<br>n/a<br>n/a      | Magazine<br>n/a<br>n/a<br>n/a<br>n/a | Page number<br>n/a<br>n/a<br>n/a<br>n/a |
| Private streams<br>No teletext<br>No teletext<br>No teletext<br>No teletext | available fo<br>Ty<br>i information<br>i information<br>i information<br>ark extractio<br>Distril<br>Breako        | r Smooth Strea<br>ype<br>on input<br>on input<br>on input<br>on input<br>n<br>butor ID: www<br>but code: Live | ming and HLS o<br>PID<br>n/a<br>n/a<br>n/a<br>.envivio.com | utputs<br>Language<br>n/a<br>n/a<br>n/a<br>e TV Ads | Magazine<br>n/a<br>n/a<br>n/a        | Page number<br>n/a<br>n/a<br>n/a<br>n/a |

#### Figure 46. Private data: Internet TV DVB

- 3. The following information is displayed for each private stream:
  - Type Possible values for Ethernet: Teletext<sup>(1)</sup>, Subtitle, VBI teletext, SCTE 35,
     SCTE 35 Passthrough, SCTE 27, Closed captions<sup>(2)</sup>, EBIF, EIS, AIT Possible values for On Board: Teletext, Subtitle

2. Uses DFXP, an XML format for subtitling. Used for Smooth Streaming output.

<sup>1.</sup> See "Subtitle burn-in" on page 107 for more information on subtitle burn-in feature.

| PID                                | PID of the input private stream. The management depends on the selected mode ( <b>Ethernet/On board</b> ).                                                             |  |  |  |  |
|------------------------------------|----------------------------------------------------------------------------------------------------|--|--|--|--|
|                                    | <b>NOTE:</b> If you change the VBI teletext PID value, go to the <b>Output&gt;Streams</b> submenu and click the <b>Edit</b> link to edit the private stream PID value. |  |  |  |  |
| Language                           | In <b>Ethernet</b> and in <b>ASI</b> modes, the input language is displayed.<br>In <b>On Board</b> mode, the default is eng.                                           |  |  |  |  |
| Magazine                           | Magazine/page number.                                                                                                    |  |  |  |  |
| Page number                        | For example, for DVB teletext 577, magazine number is 5 and page number is 77.                                                                                         |  |  |  |  |
| Max bit rate                       | Only available with teletext.                                                                                                    |  |  |  |  |
|                                    | You can define the bandwidth reserved for the teletext DVB data.<br>Possible values: from <b>30</b> to <b>600</b> kbps                                                 |  |  |  |  |
| Adjust display                     | Only displayed with Subtitle.                                                                                                    |  |  |  |  |
| height                             | Check this option to adjust the DVB subtitle display height in case of SCTE 27.                                                                                        |  |  |  |  |
| In <b>Ethernet</b><br>Teletext and | t and in <b>ASI</b> mode, the input PID is displayed but you can change its value.<br>d Subtitle information is extracted from the input.                              |  |  |  |  |

In **On board** mode, only one Teletext and two additional Subtitles are displayed. You cannot add additional information.

### SCTE 35 private streams

NOTES

For a given source (service), you can associate a POIS server to an SCTE 35 stream for splicing information validation. Validated information is then used by the encoder to perform segmentation for the different export types and update the SCTE 35 information.

#### How does SCTE 35 validation work?

When receiving an SCTE 35 splice out trigger, MFVP Encoding live addresses an HTTP request to the POIS server.

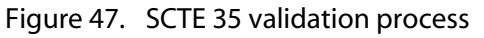

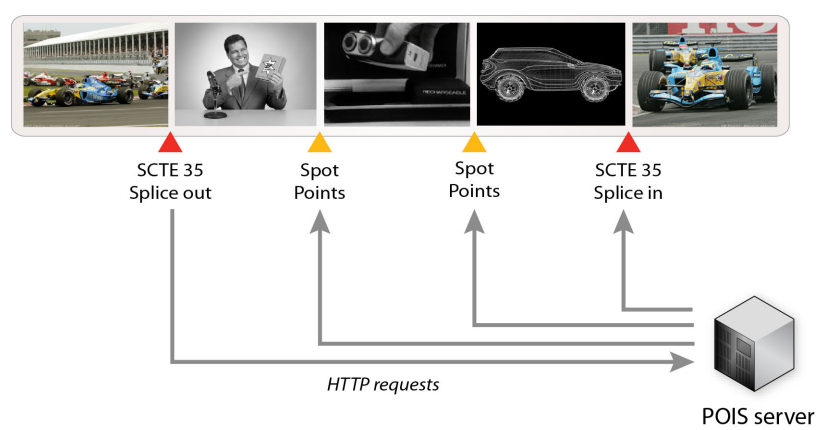

In its answer, the POIS server indicates the global ad break duration. It may also define one or more spot point(s) which correspond(s) to individual advertisement duration.

As the splice duration is overridden by the POIS server, every incoming splice-in is discarded and replaced by a splice-in that corresponds to the new duration. Moreover, in case of autoreturn splice-out, it is converted into a classical splice-out and a splice-in added at returned point.

**NOTE** You can have both the Passthrough and the signal modified by POIS in the same output choosing two different PIDs.

#### Figure 48. Private data: SCTE 35

| ivate data                                          |             |          |                  |                 |               |              |                       |
|-----------------------------------------------------|-------------|----------|------------------|-----------------|---------------|--------------|-----------------------|
|                                                     |             |          |                  |                 |               |              |                       |
| Drivate streams available for for MDEC 1 TS outputs |             |          |                  |                 |               |              |                       |
| Type                                                |             | PID      | Language         | Magazine        | Page number   | Max bit rate | Adjust display height |
| SCTE 35 Passt                                       | hrough      | 0x4a7    |                  | -               | -             | n/a          | n/a                   |
|                                                     |             |          |                  |                 |               |              |                       |
|                                                     |             |          |                  |                 |               |              |                       |
| SCTE 35 private stre                                | ams for ESA | M signal | confirmation a   | ind conditionin | g             |              |                       |
| PID                                                 | Use POIS    |          |                  |                 | POIS settings |              |                       |
|                                                     |             | Netw     | ork interface:   | eth0 (10.2.87.  | 218) 🔽        |              |                       |
|                                                     |             |          | URL:             |                 |               |              | 8                     |
| 0x4a6                                               | 0x4a6       |          | ,<br>twork name: |                 |               |              | 0                     |
|                                                     |             |          |                  |                 |               |              |                       |
|                                                     |             | 2        | Cone identity:   |                 |               |              |                       |
|                                                     |             |          |                  |                 |               |              |                       |

To activate this feature, follow these steps:

- 1. Go to the SCTE 35 private streams for ESAM signal confirmation and conditioning section.
- 2. In the table, tick the Use POIS checkbox to enable the POIS server, then select the Network interface, and specify the POIS server URL, the Network name and the Zone identity.
- **NOTE** If you defined credentials to access this URL (*see "Adding a credential" on page 235*), the user icon, **S** should appear in color.

### SCTE 27 private streams

This feature lets MFVP Encoding live convert the SCTE-27 subtitles to DVB-Bitmap subtitle or/and burn them on the video.

SCTE-27 subtitles can be output in Open caption (burning) or DVB subtitles, and can also be passed-through.

### **Nielsen private streams**

**NOTE** Nielsen ID3 ratings for the audience measurement systems is only available if **Export** type is Internet TV DVB, Internet TV ATSC and if Output type is MPEG-2 TS/UDP.

MFVP Encoding live uses audio watermarking and converts it in ID3 tags to be integrated in HLS stream.

To activate Nielsen watermark, follow these steps:

1. From **Private data** subtab, a specific section is displayed.

Figure 49. Private data: Nielsen ID3

| Nielsen watermark extraction                 |   |  |
|----------------------------------------------|---|--|
| Distributor ID: www.envivio.com              |   |  |
| Breakout code: Live content Digital Ads only | ~ |  |
| Extract watermark from: Aud0101 - PID 0x0122 |   |  |

- 2. In the Nielsen watermark extraction section, specify the following information:
  - Distributor ID DNS domain name of the company or entity operating the device. Default value is www.envivio.com Max. number of characters: 40
  - **Breakout code** Select the breakout code.

Possible values: Live content with same TV Ads (Original simulcast content with same Ad-load), Live content without same TV Ads (Original simulcast content with no or altered Adload), Live content with same TV Ads and Digital Ads (Original Simulcast content with same Ad-load with additional Digital Ads), Live content Digital Ads only (Simulcast content with altered Ads and additional Digital Ads)

**Extract** Select the audio PID.

#### watermark from

**3.** Once you have defined the Nielsen stream, you can add it to the output (see *"Specific MPEG-2 TS/RTP and MPEG-2 TS/UDP parameters" on page 130*).

#### Figure 50. Example of MPEG-2 TS/UDP output settings with Nielsen stream

| Output Sett         | ut Settings                                                                                                    |               |                                                      |        |  |  |
|---------------------|----------------------------------------------------------------------------------------------------|---------------|------------------------------------------------------|--------|--|--|
| Type: MPEG-2 TS/UDP |                                                                                                    |               |                                                      |        |  |  |
| Network             | Network MPEG-2 TS Streams                                                                                                    |               |                                                      |        |  |  |
| Add                 | L   <u>Ren</u>                                                                                                    | nove selected |                                                      |        |  |  |
|                     | Strea                                                                                                    | ms            |                                                      |        |  |  |
|                     |                                                                                                    | Destinati     | on address: 239.194.202.14                           |        |  |  |
|                     |                                                                                                    | Dest          | nation port: 1234                                    |        |  |  |
|                     | <ul> <li>0x121 - Extreme H.264 Main - 800 kbps - 640x480 (VGA) - Full</li> <li>0x122 - HE-AAC - 32 kbps - 32 kHz - Stereo - ara</li> <li>0x123 - Vid0201 - 15 kbps - 5 GOP(s)</li> <li>Edit</li> </ul> |               |                                                      |        |  |  |
| E                   | dit stre                                                                                                    | am            |                                                      |        |  |  |
|                     | <ul><li>✓</li></ul>                                                                                                    | Туре          | Details P                                            | D      |  |  |
|                     |                                                                                                    | Video         | Extreme H.264 Main - 800 kbps - 640x480 (VGA) - Full | 21 hex |  |  |
|                     | Audio HE-AAC - 32 kbps - 32 kHz - Stereo - ara                                                                                                    |               |                                                      |        |  |  |
|                     | ✓                                                                                                    | Image         | Vid0201 - 15 kbps - 5 GOP(s) 1                       | 23 hex |  |  |
|                     | ✓                                                                                                    | Private       | ID3 Nielsen ( Audio Watermark [0x10d9])              | 0 hex  |  |  |
|                     |                                                                                                    |               | OK Cancel                                            |        |  |  |

### Metadata Management

#### **Subtitles**

Depending of the ingest type, the following subtitle types are supported by MFVP Encoding live:

| Input type | Closed Caption           | DVB Teletext/<br>SMPTE 2031         | DVB Subtitle                        | SCTE 27 <sup>(1)</sup>      |
|------------|--------------------------|-------------------------------------|-------------------------------------|-----------------------------|
| Analog     | [EIA608B]                | [ETSI EN 300 706]                   | -                                   | -                           |
| SD-SDI     | [EIA608B]                | [ETSI EN 300 706]                   | Through IP                          | -                           |
| HD-SDI     | [EIA608B]<br>[EIA708B]   | [OP-47/<br>SMPTE2031]               | -                                   | -                           |
| MPEG-2 TS  | [ATSC A/53]<br>[SCTE-20] | Private stream<br>[ETSI EN 300 472] | Private stream<br>[ETSI EN 300 743] | Private stream<br>[SCTE 27] |

1. SCTE 27 is translated into DVB subtitle format or passed-through

Depending of the network output type, metadata are managed by MFVP Encoding live as described in the table below:

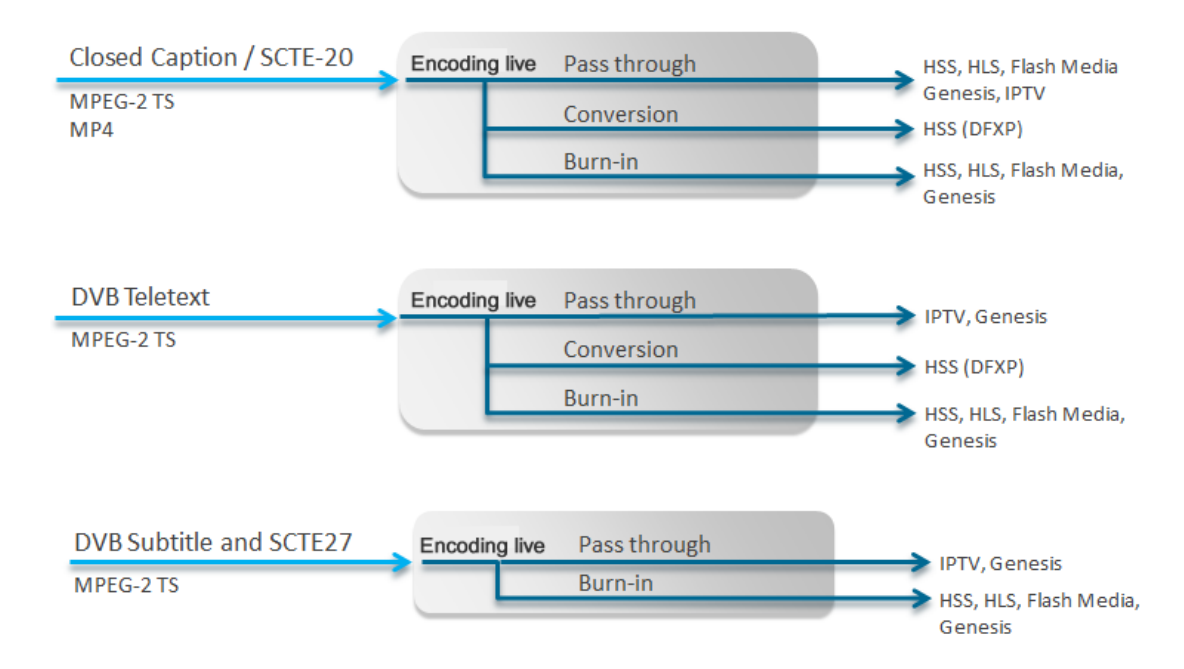

#### Subtitles for Internet TV outputs

Due to legal requirements in many countries, subtitles are mandatory on all broadcasted channels. Each Internet TV output has its own standard to manage these subtitles (WebVTT for HLS, DFXP for Smooth Streaming). Moreover some subtitle formats (DVB bitmaps) need to be translated into specific formats within the Internet TV standards.

#### Time code management

MFVP Encoding live can pass-through source LTC/VITC time code to provide the foundation and time basis for adaptive streaming. (EDL in compressed format (for example, rough cut editor))

Time code information is stored in H264 SEI message.

#### Ad signaling

Depending of the ingest type, the following cue tones types are supported by MFVP Encoding live:

| Input type | SCTE 35   | EBIF   | SCTE 104               |
|------------|-----------|--------|------------------------|
| Analog     | -         | -      | -                      |
| SD-SDI     | -         | -      | Translation to SCTE 35 |
| HD-SDI     | -         | -      | Translation to SCTE 35 |
| MPEG-2 TS  | [SCTE 35] | [EBIF] | -                      |

#### SCTE 104 to SCTE 35

SDI baseband signal contains SCTE 104 signal. MFVP Encoding live can translate it into an SCTE 35 stream. This SCTE 35 stream can then be delivered in an MPEG-2 TS stream or translated to HTTP Live Streaming or Smooth Streaming as described in the table below.

Depending of the network output type, metadata are managed by MFVP Encoding live as described in the table below:

| Network output      | SCTE 35 EBIF                       |              |
|---------------------|------------------------------------|--------------|
| IPTV (MPEG-2 TS)    |                                    | [EBIF]       |
| Smooth Streaming    | Sparse track                       | Sparse track |
| HTTP Live Streaming | [SCTE 35]<br>Specific segmentation | [EBIF]       |
| Flash               | No Standard                        | No Standard  |
| Genesis             | [SCTE 35]                          | [EBIF]       |

**Smooth Streaming**: Text tracks are defined to deliver metadata to Silverlight player. Sparse track is a text track type for delivering sporadic metadata such as EBIF and SCTE 35

**HTTP Live Streaming**: SCTE 35 metadata can impact the segmentation mechanism by generating a new segment at each splice point. The encoder also inserts splicing information tags in the playlist based on SCTE 35 data.

SCTE 35 can be optionally passed through in a specific PID in all MPEG-2 TS outputs.

# Setting the output parameters

**NOTE** Depending on license and export type, up to fifteen outputs are allowed per profile.

### Adding or removing an output

With Internet TV DVB and Internet TV ATSC export types, you can add and remove the outputs.

To add an output, click the **Profile** # tab in the left panel, then click the **Add output** link in the top right corner. An output is added.

| Profile 1-1  | Delete   Duplicate   Add video | Add audio   Add output |
|--------------|--------------------------------|------------------------|
|              |                                |                        |
| Name:        | Profile 1-1                    |                        |
| Export type: | Internet TV DVB                |                        |

To delete an output, select the output stream in the left panel then click the **Delete** link in the top right corner. The output stream is deleted.

| Output Settings           | <u>)elete</u> |
|---------------------------|---------------|
| Type: MPEG-2 TS/UDP       |               |
| Network MPEG-2 TS Streams |               |

### **Configuring the output parameters**

To display the output parameters, follow these steps:

- 1. Click the **Output** subtab, the output parameters are displayed in the right panel.
- 2. Select the appropriate value for each parameter.

NOTESDepending on the export type, you can configure one or two outputs independently.Output parameters are displayed in several tabs that you have to fill one after the other.

**Type** Select the broadcast type.

Possible values: see table below.

Depending on the selected output type, specific parameters are displayed.

3. Available outputs per export type

| Export type      | Output type                                                              |
|------------------|--------------------------------------------------------------------------|
| Internet TV ATSC | None, MPEG-2 TS/UDP <sup>(1)</sup> , MPEG-2 TS/RTP, HTTP Live Streaming, |
| Internet TV DVB  | Smooth Streaming, RTMP                                                   |
| ISMA             | None, RTP                                                                |

1. MPEG-2 TS is compliant with ISO/IEC IS 13818-1.

**Network** Select the appropriate network interface.

interface Possible values: Ethernet 1, Ethernet 2, ethernet 5 or Ethernet 6, Ethernet 1 (backup: Ethernet 2), or Ethernet 6 (backup: Ethernet 5).

> Select **Ethernet 1 (backup: Ethernet 2)** –or Ethernet 6 (backup: Ethernet 5)– if you want redundant Ethernet interfaces. In this case, Ethernet 1 will be used to stream by default, but if Ethernet 1 fails, then Ethernet 2 will be used instead.

The **Ethernet 1 (backup: Ethernet 2)** is a logical interface. The same physical Ethernet interface will be used by all profiles which have selected this interface. For example, if a profile 1 uses Ethernet 2 after a backup, all profiles that have selected **Ethernet 1 (backup: Ethernet 2)** will use the same Ethernet interface after stop/start.

If you want to force MFVP Encoding live to switch back to Ethernet 1, you will have to either stop/start all the profiles that have selected **Ethernet 1** (backup: Ethernet 2) or to unplug Ethernet 2.

### Specific MPEG-2 TS/RTP and MPEG-2 TS/UDP parameters

### Network

| Source address | You can either select the Ethernet address configured via the web interface <i>(see "Configuring the Ethernet connectors" on page 31)</i> or enter a virtual IP address.                                                                                                    |
|----------------|----------------------------------------------------------------------------------------------------|
|                | <b>NOTE:</b> The virtual IP address can be the same as another output on MFVP Encoding live but it must be linked to the same Ethernet interface.                                                                                                    |
|                | The virtual IP address MUST be on the same subnet as the<br>primary IP it virtualizes. Otherwise, an error is displayed. A<br>unique virtual IP address should be applied to other profiles of the<br>same service.                                                                                   |
|                | When the virtual IP applies to <b>Ethernet 1 (backup: Ethernet 2)</b> –or<br>Ethernet 6 (backup: Ethernet 5)–, both network interfaces 1 and 2<br>should be on the same subnet, otherwise a warning is displayed.                                                                                     |
|                | Using a virtual interface is a convenient way to decorrelate the streaming from the hardware, that is the Ethernet connectors.                                                                                                    |
|                | Virtual IP addresses are useful:                                                                                                    |
|                | <ul> <li>When two network interfaces are bonded, for preserving the stream when a network interface fails (no need to replace the source IP with the backup network interface)</li> <li>In general, for preserving the stream when using backed up encoders.</li> </ul>                               |
| Source port    | Source port for streams                                                                                                    |
| Source port    | Possible values: from 1024 to 65534 (even number)                                                                                                    |
| TTI            | The stands for Time To Live                                                                                                    |
|                | A value in the range 0 through 255 defines the scope within which<br>multicast packets should be sent over a network using Internet Protocol<br>(IP).<br>Each router decrements the TTL by one. When the value reaches a<br>predefined lower limit, the router throws the packet away. By default the |

TTL is set to 128.

| ΤοS           | ToS stands for Type Of Service byte (for QoS purpose).                                                                                                    |
|---------------|----------------------------------------------------------------------------------------------------|
|               | Possible value: numerical value (3 hexadecimal bytes), from <b>0</b> to <b>0x3F</b> .<br>A flag is added to the IP packet headers to show which kind of<br>information is embedded in the IP stream so that switches can identify the<br>traffic type without having to understand the traffic.                                                                                                    |
| GOP signaling | Specify the method used to signal the boundary of the fragments (GOPs).<br>Following methods are available:                                                                                                    |
|               | <ul> <li>IDR-based: use this mode to detect GOP boundaries, using IDR frames.</li> <li>RAP-based: GOP is signaled using Random Access Point of the MPEG-TS standard.</li> <li>ALD-based: GOP is signaled using Adaptation Data field layer from the MPEG-TS source (deprecated CableLabs specification)</li> <li>EBP-based: GOP is signaled using Adaptation Data field layer from the MPEG-TS source (up-to-date with CableLabs specification)</li> </ul> |

### **MPEG-2 TS settings**

| PMT PID           | PID (Packet IDentifier) of the PMT (Program Map Table) stream.                                                                |
|-------------------|----------------------------------------------------------------------------------------------------|
|                   | Possible values: from <b>0x0010</b> and <b>0x1ffe</b> (hexadecimal) or from 16 to 8190 (decimal).                             |
| PCR PID           | PID of the PCR, Program Clock Reference used to synchronize the video and audio packets.                                      |
|                   | Possible values: from <b>0x0010</b> and <b>0x1ffe</b> (hexadecimal) or from 16 to 8190 (decimal).                             |
| Target PCR Period | PCR period (in milliseconds)                                                                                                  |
|                   | Possible values: from <b>20</b> to <b>1000</b> ms.                                                                            |
| Target PSI Period | Internet TV DVB / ATSC export types only.                                                                                     |
|                   | The PSI period size is the same as the segment size.                                                                          |
| Insert TOT & TDT  | Check this option to generate a TOT/TDT table. The TOT/TDT tables are used to insert time information into MPEG-2 TS streams. |
|                   | If you check this option, you must define the <b>Target TOT/TDT</b>                                                           |
|                   | period (from 1 to 30 s).                                                                                                    |

| Program number                    | Program identifier.                                                                                                    |
|-----------------------------------|----------------------------------------------------------------------------------------------------|
|                                   | Possible values: from <b>0x0001</b> to <b>0x1fff</b> .                                                                                                    |
| Service name                      | Internet TV DVB / ATSC export types type only.                                                                                                    |
|                                   | Service name in SDT.                                                                                                    |
| Service provider                  | Provider of the program stream.                                                                                                    |
| Discard stream lost<br>packets    | Select MFVP Encoding live behavior if the input audio or video input is lost.                                                                                                    |
|                                   | Possible value: <b>Stuffing</b> , <b>Drop PID</b> or <b>None</b>                                                                                                    |
|                                   | In CBR mode:                                                                                                    |
|                                   | <ul> <li>If you select Stuffing, stuffing will be sent on PID 0x1fff to maintain the profile target bit rate.</li> <li>If you select Drop PID, packets will be dropped and the output PMT will be updated to indicate that there is nor more audio PID.</li> <li>If you select None, silence or test pattern will be sent at the same bit rate.</li> <li>In Statmux mode:</li> <li>If you select Stuffing, stuffing will be sent at statmux group level to maintain the statmux group target bit rate.</li> <li>If you select Drop PID, packets will be dropped and the corresponding free bandwidth will be reallocated to the statmux group for audio and video.</li> <li>If you select None, silence or test pattern will be sent at the same</li> </ul> |
|                                   | bit rate.                                                                                                    |
|                                   | In VBR mode:                                                                                                    |
|                                   | <ul> <li>If you select Stuffing, stuffing will be sent on input loss.</li> <li>If you select Drop PID, packets will be dropped on input loss but the output PMT table will not be updated.</li> <li>If you select None, silence or test pattern will be sent on input loss.</li> </ul>                                                                                                    |
| Use LATM<br>encapsulation for AAC | By default, AAC encapsulation is ADTS.<br>Check this option if you want it to be LATM.                                                                                                    |

| Align video frames to         | Check this option to align video frames to PES packets.                                                  |  |
|-------------------------------|----------------------------------------------------------------------------------------------------|--|
| PES packets                   | <b>NOTE:</b> This option guarantees the interoperability with set-top boxes but increases the bandwidth. |  |
| Include max bitrate in<br>PMT | Check this option if you want the max bitrate to be included in the PMT.                                 |  |
| PCR always on video           | Check this option to align video stream and PCR PIDs for all output streams.                             |  |

#### **Transport streams**

You can specify the composition of the output stream by selecting the streams that will be sent to the selected output.

| NOTE | The number of audio streams depends on the license. |  |
|------|-----------------------------------------------------|--|
|------|-----------------------------------------------------|--|

| Destination<br>address | The first time, a random multicast IP address is initially set, you can modify this address by entering a unicast or multicast address. |
|------------------------|----------------------------------------------------------------------------------------------------|
|                        | NOTES: A multicast address is between 224.0.1.0 and 239.255.255.255.                                                                    |
| Destination<br>port    | Destination port for streams.<br>Note that if you are using RTP, the RTCP stream will be incremented                                    |
|                        | from this port number, for example:                                                                                                    |
|                        | RTP stream: <b>5020</b>                                                                                                    |
|                        | RTCP stream: <b>5021</b>                                                                                                    |
|                        | Possible values: from <b>1024</b> to <b>65535</b>                                                                                       |
| Audio PID              | MPEG-2 TS parameter. PID of the audio stream.                                                                                           |
|                        | Possible values: from <b>0x0010</b> and <b>0x1ffe</b> (hexadecimal)                                                                     |
|                        | <b>NOTES:</b> The audio PID defined is for the first audio. The second is increased by +1 and so on.                                    |
| Video PID              | MPEG-2 TS parameter. PID of the video stream.                                                                                           |
|                        | Possible values: from <b>0x0010</b> and <b>0x1ffe</b> (hexadecimal).                                                                    |
| Image PID              | MPEG-2 TS parameter. PID of the image stream.                                                                                           |
|                        | Possible values: from <b>0x0010</b> and <b>0x1ffe</b> (hexadecimal)                                                                     |

 Private PID
 MPEG-2 TS parameter. PID of the private stream.

 Possible values: from 0x0010 and 0x1ffe (hexadecimal)

 NOTE:
 If you change the VBI teletext PID value, go to the

 Output>Streams submenu and click the Edit link to edit the private stream PID value

#### **PIDs consistency rules**

- PID must be between **0x0010** and **0x1ffe**.
- PMT PID must be different from video and audio PIDs.
- Video PID must be different from audio PID.
- PCR PID can be equal to PMT PID or to Video/Audio PIDs.

### **Specific HTTP Live Streaming parameters**

Figure 51. Output parameters: HTTP Live Streaming

| Output | Output Settings |                                                                                                    |               |  |  |  |
|--------|-----------------|----------------------------------------------------------------------------------------------------|---------------|--|--|--|
|        |                 | Type: HTTP Live Streaming -                                                                                                    |               |  |  |  |
| Medi   | ia playlists    | Master playlists Publishing MPEG-2 TS Encryption Advanced settings Conten                                                                                                    | t replacement |  |  |  |
|        | <u>Add   R</u>  | lemove selected                                                                                                    |               |  |  |  |
|        | 📃 Pla           | hylists                                                                                                    |               |  |  |  |
|        | -               | Playlist name:         01           Video 1: 0x121 - Extreme H.264 Main - 800 kbps - 640x480 (VGA) - Max (up to 30 fps)           Audio 1: 0x131 - MPEG-4 HE-AAC - 32 kbps - 48 kHz - Stereo           Edit |               |  |  |  |
|        |                 | Playlist name: 02<br>Video 1: 0x121 - Extreme H.264 Main - 800 kbps - 640x480 (VGA) - Max (up to 30 fps)<br>Audio 2: 0x131 - MPEG-4 HE-AAC - 32 kbps - 48 kHz - Stereo<br>Edit                              |               |  |  |  |

### Media playlists

You can add or remove media playlists and define the composition of the playlist by selecting the video stream, the audio stream, the image and the private data that will be sent to the selected output. You can define up to 16 media playlists.

To define a media playlist, follow these steps:

- 1. Click the Add button, a default media playlist is created.
- 2. Click the **Edit** button.

**NOTE** We recommend changing the media playlist name.

Figure 52. Media playlist definition

|   | Video: Video 1: | Extreme H.264 Main - 800 kbps - 640x4 | 480 (VGA) - Max (up to 30 fps) |     | -     |
|---|-----------------|---------------------------------------|--------------------------------|-----|-------|
|   | Audio: No audi  |                                       |                                |     | -     |
|   | Image: No imag  | e                                     |                                |     | -     |
|   | Туре            | Details                               |                                | PID |       |
|   | Private         | SCTE 35                               |                                | 3e8 | (hex) |
| _ | Drivete         | Teletext                              |                                | 80  | (hex) |

- **3.** In the drop-down lists, select the video, audio and image streams to be added then select the private data by ticking the corresponding checkbox.
- 4. Click the **OK** button.
- 5. The media playlist is updated.
- NOTESOnce selected, private data streams (teletext, subtitle, SCTE-35) are passed through.You can delete an existing media playlist by checking the media playlist to be removed and clicking the Remove selected button.

### **Master playlists**

Once you have defined media playlists, you can define master playlists.

You can define up to 5 master playlists.

To define a master playlist, follow these steps:

- 1. In the master playlist table, click the **Add** link to create a new master playlist, then click the **Edit** link.
- 2. Tick the checkbox next to the playlists to be added then click the OK button.
- 3. The master playlist is added to the list of master playlists.
- **NOTE** You can delete an existing master playlist by checking the master playlist to be removed and clicking the **Remove selected** button.

### iOS 5 related features

#### **Alternative groups**

This feature lets you package each media stream (audio or video stream) and subtitles in a flexible manner.

An audio group (*rendering group* in Apple specifications) aggregates several audio playlists to propose an alternative rendition of the audio for a given video stream. For instance, an English audio playlist can be replaced by a French or a Spanish audio playlist. Inside a group, a default playlist can be set.

To use this feature, you must first create audio-only, video-only and subtitle-only playlists, then you will associate the subtitle, audio and video streams into one or more master playlist(s).

#### Creating an alternative group

If you want to define an alternative group, follow these steps:

- 1. Create audio-only, video-only and subtitle-only playlists (*see "Media playlists" on page 135*)
- 2. From the Master playlist tab, tick the Use alternative groups checkbox. A new table is displayed.
- 3. In the alternative group table, you can either:
- click the **Auto-configure** link to automatically create alternative audio and alternative subtitle groups based on the audio-only and subtitle-only playlists you created,

- click the Add subtitle Groups... link to create a new group then click the Edit link to define the composition of your alternative subtitle group. Select the default audio stream and add a description.
  - **NOTE** Alternative subtitle group only works with teletext subtitles (Closed-caption and webVTT).

#### Figure 53. Editing alternative subtitle groups

| Ed | Edit alternative group |          |                                          |         |             |  |  |
|----|------------------------|----------|------------------------------------------|---------|-------------|--|--|
|    | ✓                      | Playlist | Details                                  | Default | Description |  |  |
|    | <b>V</b>               | TXT 1    | Private 3: Teletext subtitle over WebVTT | ۲       | lang        |  |  |
|    | $\checkmark$           | TXT 2    | Private 5: Teletext subtitle over WebVTT | 0       | lang        |  |  |
|    |                        |          | OK                                       | el      |             |  |  |

• click the **Add audio group** link to create a new audio group then click the **Edit** link to define the composition of your alternative audio group. Select the default audio stream and add a description.

Figure 54. Editing alternative audio groups

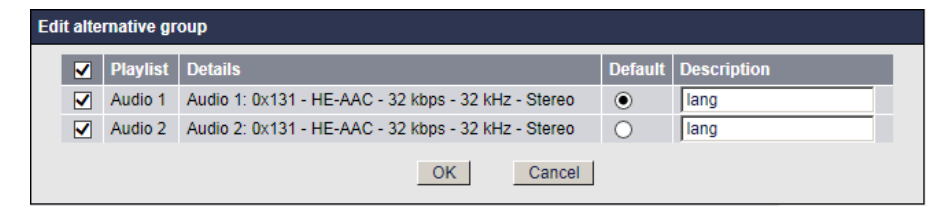

4. The alternative subtitle or audio group is added to the table:

Figure 55. Alternative groups table

| <u>Add</u> | audio group   Add subtitle group   Remove selected   Auto-configure                      |
|------------|------------------------------------------------------------------------------------------|
|            | Alternative groups                                                                       |
|            | Subtitle group name: subtitles<br>TXT 1 (default)<br>TXT 2<br>Edit                       |
|            | Audio group name: aacSbr-32000-stereo-321<br>Audio 1 (default)<br>Audio 2<br><u>Edit</u> |

- 5. In the master playlist table, click the Add link to create a new master playlist, then click the Edit link.
- **6.** Select the alternative audio group and alternate subtitle group you want to associate to the video stream then click the **OK** button.

#### Figure 56. Editing master playlists

|              | Playlist | Alternative audio group | Alternative subtitle group | I-frame playlist |
|--------------|----------|-------------------------|----------------------------|------------------|
| $\checkmark$ | Video 1  | aacSbr-32000-stereo-3.  | subtitles 🗸                |                  |
| $\checkmark$ | Video 2  | aacSbr-32000-stereo-3.  | subtitles 🗸                |                  |
|              | Audio 1  | None                    | None                       |                  |
|              | Audio 2  | None                    | None                       |                  |
|              |          | OK Ca                   | ancel                      |                  |

7. You can check the I-frame playlist option to reference I-frames in the stream.

**NOTE** To optimize rapid forward and reverse playback, Apple introduced the notion of I-Frame playlist in iOS5.

8. The master playlist is added to the master playlist table.

#### Figure 57. Master playlists table

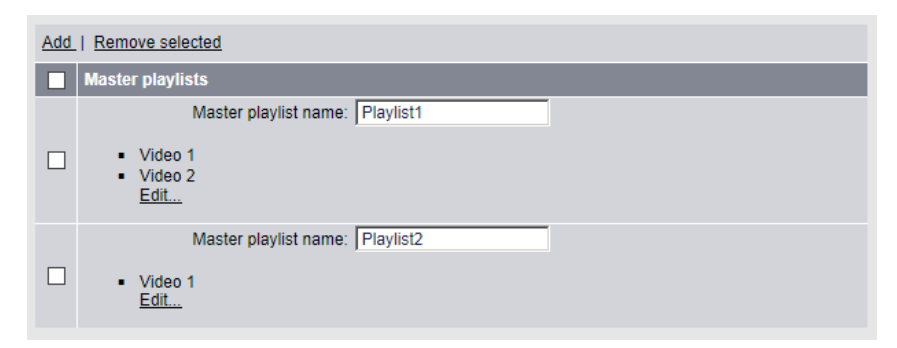

#### HLS Protocol version depending on MFVP Encoding live settings

Below is a table showing the value of the EXT-X-VERSION tag that is inserted by the encoder for each type of playlist (columns in the table) based on different encoder settings (rows in the table):

| Feature                      | Master<br>playlist | Media<br>Playlist | I-frame<br>playlist | Encrypted<br>media playlist |
|------------------------------|--------------------|-------------------|---------------------|-----------------------------|
| Default                      | -                  | 3                 | 4                   | 3                           |
| I-frame playlist enabled     | -                  | 3                 | 4                   | 3                           |
| Use alternative audio groups | 4                  | 3                 | 4                   | 3                           |

### Publishing

| Publishing point              | t Specify the location where fragments and playlist/index files published. |                                                                                                    |  |  |
|-------------------------------|----------------------------------------------------------------------------|----------------------------------------------------------------------------------------------------|--|--|
|                               | http:// <ip address="">/path</ip>                                          |                                                                                                    |  |  |
|                               | http://<[                                                                  | nttp:// <dns host="" name="">/path</dns>                                                                                                    |  |  |
|                               | NOTE:                                                                      | If you defined credentials to access this URL ( <i>see "Adding a credential" on page 235</i> ), the user icon, <b>S</b> should appear in color. |  |  |
| Distribution point            | Enter the                                                                  | e URL where fragments and playlist files can be retrieved.                                                                                      |  |  |
| Secondary<br>publishing point | Enter the purpose.                                                         | e URL of the secondary publishing point for redundancy                                                                                          |  |  |

| Secondary<br>distribution point | <ul> <li>Enter the URL of the secondary distribution point where fragment</li> <li>and playlist files can be retrieved.</li> </ul>                                                                                                    |                                                                                                    |  |  |
|---------------------------------|----------------------------------------------------------------------------------------------------|----------------------------------------------------------------------------------------------------|--|--|
| Separate playlists              | Check this option if you want to upload/download playlists to/from a different location.                                                                                                    |                                                                                                    |  |  |
|                                 | If you check this option, new parameters are displayed. Specify the main/backup publishing and distribution points for the playlists.                                                                                                    |                                                                                                    |  |  |
| Separate segments               | Check the different                                                                                                    | Check this option if you want to upload/download segments to/from a different location.                                                         |  |  |
|                                 | If you cho<br>main/bac                                                                                                    | eck this option, new parameters are displayed. Specify the kup publishing and distribution points for the segments.                             |  |  |
| Use thumbnails                  | If you check this option, JPEG thumbnail images will be generated<br>every 3 seconds. These JPEG files will be uploaded in the same<br>location as fragments and playlist/index files. Thumbnails can be used<br>to create a dynamic EPG for instance. |                                                                                                    |  |  |
| Separate<br>thumbnails          | Click this<br>another lo<br>parameter                                                                                                    | checkbox if you want the thumbnails to be published in ocation than the master playlist file, then fill in the different rs.                    |  |  |
|                                 | <b>Network</b> thumbna                                                                                                    | interface: select which network interface is used to publish ils.                                                                               |  |  |
|                                 | <b>Publishin</b><br>published                                                                                                    | <b>g point</b> : specify the location where thumbnails will be                                                                                  |  |  |
|                                 | <b>Secondar</b><br>publishin                                                                                                    | <b>y publishing point</b> : for redundancy aspects, a secondary<br>g point can be configured.                                                   |  |  |
|                                 | NOTE:                                                                                                    | If you defined credentials to access this URL ( <i>see "Adding a credential" on page 235</i> ), the user icon, <b>S</b> should appear in color. |  |  |
| Master playlist                 | You can o                                                                                                    | lefine the master list republishing.                                                                                                    |  |  |
| publishing period               | Possible v                                                                                                    | ralues: from <b>0</b> to <b>86400</b> seconds                                                                                                   |  |  |
|                                 | If you set                                                                                                    | this parameter to 0, no republishing will occur.                                                                                                |  |  |

| Delete expired<br>content | If you ch<br>(segment<br>from the<br>available                                                                                                    | eck this option, contents generated by the HLS output<br>s, encryption keys, thumbnails and directories) are removed<br>publishing server when they are no more referenced in the<br>playlist. |  |
|---------------------------|----------------------------------------------------------------------------------------------------|----------------------------------------------------------------------------------------------------|--|
|                           | It deletes<br>segments<br>(where N                                                                                                    | one segment every time it uploads a segment. The number of<br>on the server at any point in time is equal to $2 \ge N + 3$<br>is <b>Segment(s) per playlist</b> setting).                      |  |
|                           | The sequence numbers on the segments DO NOT rollover. However, perhaps related to that, if you enable the <b>Use subdirectories</b> option, the encoder will create a new subdirectory for putting segments inside once every N segments (where N is the <b>Segments per subdirectory</b> setting). |                                                                                                    |  |
|                           | NOTE:                                                                                                    | Media playlist and master playlist are not removed.                                                                                                    |  |
| Use subdirectories        | If you ch<br>per uploa                                                                                                    | eck this option, you can define the maximum number of files ad directory.                                                                                                    |  |
|                           | NOTE:                                                                                                    | Deleted fragments are part of the overall count.                                                                                                    |  |

### **MPEG-2 TS settings**

| Video stream PID | MPEG-2 TS parameter. PID of the video stream.                                                                                                    |  |  |
|------------------|----------------------------------------------------------------------------------------------------|--|--|
|                  | Possible values: from <b>0x0010</b> to <b>0x1FFE</b> (see "PIDs consistency rules" on                                                             |  |  |
|                  | page 134).                                                                                                    |  |  |
|                  | <b>CAUTION:</b> If you set the <b>Export type</b> to <b>HTTP Live Streaming</b> , all the video streams will have the same PID as the first video |  |  |
|                  | stream.                                                                                                    |  |  |
| Audio stream PID | MPEG-2 TS parameter. PID of the audio stream.                                                                                                    |  |  |
|                  | Possible values: from <b>0x0010</b> to <b>0x1FFE</b>                                                                                              |  |  |
|                  | See "PIDs consistency rules" on page 134.                                                                                                    |  |  |
| Image stream PID | MPEG-2 TS parameter. PID of the image stream.                                                                                                    |  |  |
|                  | Possible values: from <b>0x0010</b> to <b>0x1FFE</b>                                                                                              |  |  |
|                  | See "PIDs consistency rules" on page 134.                                                                                                    |  |  |

| PMT PID                              | PID (Packet IDentifier) of the PMT (Program Map Table) stream.                                                                |
|--------------------------------------|----------------------------------------------------------------------------------------------------|
|                                      | Possible values: from <b>0x0010</b> and <b>0x1ffe</b> (hexadecimal) or from 16 to 8190 (decimal).                             |
| PCR PID                              | PID of the PCR, Program Clock Reference used to synchronize the video and audio packets.                                      |
|                                      | Possible values: from <b>0x0010</b> and <b>0x1ffe</b> (hexadecimal) or from 16 to 8190 (decimal).                             |
| Target PCR Period                    | PCR period (in milliseconds)                                                                                                  |
|                                      | Possible values: from <b>20</b> to <b>1000</b> ms.                                                                            |
| Target PSI Period                    | PSI period is aligned with segments                                                                                           |
| Insert TOT & TDT                     | Check this option to generate a TOT/TDT table. The TOT/TDT tables are used to insert time information into MPEG-2 TS streams. |
|                                      | If you check this option, you must define the <b>Target TOT/TDT period</b> (from <b>1</b> to <b>30</b> s).                    |
| Program number                       | Program identifier.                                                                                                    |
|                                      | Possible values: from <b>0x0001</b> to <b>0xffff</b> (hexadecimal) or from 1 to 65 535 (decimal).                             |
| Use LATM<br>encapsulation for<br>AAC | By default, AAC encapsulation is ADTS.<br>Check this option if you want it to be LATM.                                        |
| Align video frames                   | Check this option to align video frames to PES packets.                                                                       |
| to PES packets                       | <b>NOTE:</b> This option guarantees the interoperability with set-top boxes but increases the bandwidth.                      |
| Include max<br>bitrate in PMT        | Check this option to XXX                                                                                                    |

### Encryption

| Encryption type | Possible values: None, Segment based or Authentec                    |
|-----------------|----------------------------------------------------------------------|
|                 | By default, the protection is not activated.                         |
|                 | If you enable the encryption, specific parameters are displayed (see |
|                 | "Encryption for HTTP Live Streaming" on page 222).                   |

Key sourceIf you selected Segment based as Encryption type, possible values are<br/>Internal key generation or External key generationIf you selected Authentec as Encryption type, possible values are<br/>External key generation or Fixed key

### **Advanced settings**

| GOP(s) per           | You can define the number of GOP(s) per segment.                                                                                                    |  |  |  |
|----------------------|----------------------------------------------------------------------------------------------------|--|--|--|
| segment              | Possible values: from 1 to 40                                                                                                    |  |  |  |
|                      | Recommended value: from 1 to 10                                                                                                    |  |  |  |
|                      | The estimated segment size is automatically updated.                                                                                                    |  |  |  |
|                      | <b>NOTE:</b> The segment duration is computed from the Number of GOP(s) and the Key frame period. It cannot exceed 20 seconds.                                                                                                    |  |  |  |
| Segment(s) per       | You can set the number of GOP(s) per segment.                                                                                                    |  |  |  |
| playlist             | Possible values: from 3 to 3600                                                                                                    |  |  |  |
|                      | The estimated playlist size is automatically updated.                                                                                                    |  |  |  |
| Program date<br>time | If you check this option, a program date information is inserted in the playlist. This tag associates the first sample of a media segment with an absolute date and time.                                                                                      |  |  |  |
| Cross reference      | The cross reference enables redundancy at player level. It is used when<br>playlists are published on both primary and backup publishing points.<br>If you check this option, master playlists reference both the primary<br>and the backup publishing points. |  |  |  |
|                      | Example of a master playlist using cross reference:<br>#EXTM3U                                                                                                    |  |  |  |
|                      | #EXT-X-STREAM-INF:PROGRAM-ID=1,BANDWIDTH=500832                                                                                                    |  |  |  |
|                      | http://myPrimaryServer/france5/01.m3u8                                                                                                    |  |  |  |
|                      | #EXT-X-STREAM-INF:PROGRAM-ID=1,BANDWIDTH=500832                                                                                                    |  |  |  |
|                      |                                                                                                    |  |  |  |
| End of stream        | l ag value: #EXT-X-ENDLIST                                                                                                    |  |  |  |
|                      | It you check this option an EOS (End Of Stream) tag is inserted at the<br>end of the playlist when the associated profile is stopped.                                                                                                    |  |  |  |

#### **Custom naming**

Use custom CAUTION: Reserved for advanced users.

naming

Check this option if you want to customize the playlist name, the master playlist name, the segment name and the thumbnail name.

Five parameters are used to customize the output file names: Segment pattern, Master playlist pattern, Media playlist pattern, I-frame playlist pattern and Thumbnail pattern

These five patterns support the following keys (these keys will be replaced at encoding time with the appropriate value):

| Key           | Description                              |
|---------------|------------------------------------------|
| \${starttime} | Time at session start                    |
| \${bitrate}   | Bitrate (in kbps) associated to the file |
| \${id}        | Session identifier                       |
| \${seq}       | Sequence number associated to the file   |
| \${curtime}   | Time at file creation                    |
| \${lang}      | Language associated to the file          |
| \${variantid} | Name of the master playlist.             |

**NOTE \${id}** must be before **\${seq}**, and **\${seq}** must be before **\${curtime}**.

Below are the rules to follow for an Apple HTTP output:
| Parameter<br>name | Default<br>value                    | Supported<br>keys                                                        | Required<br>keys  | Specific<br>rules                                                                                            |
|-------------------|-------------------------------------|--------------------------------------------------------------------------|-------------------|----------------------------------------------------------------------------------------------------|
| Segment           | \${starttime}-<br>\${id}-\${seq}.ts | <pre>\${starttime} \${bitrate} \${id} \${seq} \${curtime} \${lang}</pre> | \${id}<br>\${seq} | If subdirectories are used:<br>- \${id} must be before<br>\${seq}<br>- \${seq} must be before<br>\${curtime} |
| Master playlist   | \${variantid}.m3u8                  | \${lang}                                                                 |                   |                                                                                                    |
| Media playlist    | \${id}.m3u8                         | \${id}<br>\${bitrate}<br>\${lang}                                        |                   |                                                                                                    |
| iFrame playlist   | \${id}-iframe.m3u8                  | \${id}<br>\${bitrate}<br>\${lang}                                        |                   |                                                                                                    |
| Thumbnail         | thumb.jpg                           | \${starttime}<br>\${seq}<br>\${curtime}                                  |                   |                                                                                                    |

#### Table 9. File naming rules

Example for file naming rules:

• pattern=\${id}\_\${seq}\_\${bitrate}\_\${curtime}.ts

The created files will have these names:

- 01\_341\_750\_20100101T010101.ts
- 01\_342\_750\_20100101T010103.ts
- 01\_343\_750\_20100101T010105.ts

### 64 kbps stream for iPhone and iPad

Apple requires an alternate stream at 64 kbps or less for slow data connections. Recommended audio settings:

- Audio codec: HE-AAC (MPEG-2)
- Bit rate: 40 kbps
- Channels: Stereo

• Sampling rate: 48 kHz

## **Content replacement**

Linear ad insertion in HLS consists in inserting tags or replacing the URLs referencing the ad chunks by new ones (local/regional ad) within the playlist. Two strategies are possible:

- Splice Marker playlist insertion (**Playlist Marker**)
- URL substitution (**Playlist Marker/URL substitution from POIS**)
- **NOTE** By default, the replacement type is set to **None** and therefore the content replacement is not activated.

Replacement<br/>typePossible values: None, Playlist marker or Playlist marker/URL substitution<br/>from POISReference<br/>SCTE 35Select the SCTE 35 PID from which splice-in and splice-out information<br/>will be derived.streamSelect the SCTE 35 PID from which splice-in and splice-out information

### Specific parameters for URL substitution from POIS

| Network<br>interface | Select the network interface to be used.                               |
|----------------------|------------------------------------------------------------------------|
| POIS server<br>URL   | Enter the POIS (Placement Opportunity Information Service) server URL. |
| Network name         | Enter the name of the Network.                                         |

## **Specific Smooth Streaming parameters**

## Streams

You can specify the composition of the output stream by selecting the streams that will be sent to the selected output.

#### Figure 58. Smooth Streaming output parameters: Streams tab

| Output | Settir       | ngs        |                                                   | <u>Delete</u> |
|--------|--------------|------------|---------------------------------------------------|---------------|
|        |              | Ту         | /pe: Smooth Streaming                             |               |
| Stre   | ams          | Encryption | Publishing Content replacement                    |               |
|        |              | Туре       | Details                                           |               |
|        | $\checkmark$ | Video      | Extreme H.264 Main - 8000 kbps - 1920x1080 - Full |               |
|        | $\checkmark$ | Audio      | HE-AAC - 32 kbps - 32 kHz - Stereo                |               |
|        | $\checkmark$ | Private    | Teletext subtitle - fra                           |               |
|        |              | Private    | Teletext subtitle - fra                           |               |
|        |              | Private    | Teletext subtitle                                 |               |
|        |              | Private    | Teletext subtitle                                 |               |
|        |              |            |                                                   |               |

**NOTE** The number of audio streams depends on the license.

## Encryption

By default, the protection is not activated. If you set the **Encryption type** to **Fixed key, Fixed key seed**, **Fixed protected key seed** or to **External key generation**, specific parameters are displayed (*see "Encryption for Smooth Streaming profile" on page 219*).

# Publishing

| Output Settings                  | Delete               |
|----------------------------------|----------------------|
| Type: Smooth                     | n Streaming 🔽        |
| Streams Encryption Publishing    | Content replacement  |
| Network interface: Ethe          | ernet 1 (10.4.87.32) |
| Publishing point:                | 8                    |
| Secondary publishing point:      | 8                    |
| GOPs per fragment: 1             |                      |
| Estimated fragment duration: 2 s |                      |
| Send EOS signal on stop: 🗹       |                      |
| Bit rate throttling:             |                      |
|                                  |                      |

### Figure 59. Smooth Streaming output parameters: Publishing tab

| Publishing point | Enter the IP address of the publishing point you previously created.<br>URL: http:// <server address="">/Publishing point</server> |                                                                                                    |  |
|------------------|----------------------------------------------------------------------------------------------------|----------------------------------------------------------------------------------------------------|--|
|                  | NOTE:                                                                                                    | If you defined credentials to access this URL ( <i>see "Adding a credential" on page 235</i> ), the user icon, <b>S</b> should appear in color. |  |
| Secondary        | <b>condary</b> Enter the IP address of the secondary publishing point.                                                             |                                                                                                    |  |
| publishing point | URL: http:// <backup address="" server="">/Publishing point</backup>                                                               |                                                                                                    |  |
|                  | NOTE:                                                                                                    | If you defined credentials to access this URL ( <i>see "Adding a credential" on page 235</i> ), the user icon, <b>S</b> should appear in color. |  |
| GOPs per         | You can define the number of GOP(s) per fragment.                                                                                  |                                                                                                    |  |
| fragment         | Possible values: from 1 to 20, recommended values: from 1 to 10                                                                    |                                                                                                    |  |
|                  | The estimated fragment size is automatically updated.                                                                              |                                                                                                    |  |
|                  | NOTE:                                                                                                    | The fragment size is computed from the Number of GOP(s)<br>and the Key frame period.<br>The maximum fragment duration is 20 seconds.            |  |

| Informat                                                                                                    | ive field.                                                                                                    |
|----------------------------------------------------------------------------------------------------|----------------------------------------------------------------------------------------------------|
| NOTE:                                                                                                    | This value is computed by multiplying the number of GOPs per fragment by the video frame rate. It cannot exceed 20 seconds. |
| If you check this option an EOS (End Of Stream) is automatically sent<br>to the IIS server when the associated profile is stopped.                                                                                                    |                                                                                                    |
| To ensure that the bandwidth usage of the smooth streaming output is<br>kept close to the stream bitrate, MFVP Encoding live implements a<br>"leaky bucket" mechanism within the smooth streaming output.<br>To activate this mechanism, tick this checkbox. |                                                                                                    |
|                                                                                                    | Informat<br>NOTE:<br>If you ch<br>to the IIS<br>To ensur<br>kept close<br>"leaky bu<br>To activa                            |

## **Content replacement**

Linear ad insertion in Smooth streaming consists in inserting markers referencing the ad boundaries within the dedicated sparse track.

**NOTE** By default, Content replacement mode is set to **None** and therefore not activated.

| Replacement type            | Possible values: None or Sparse track marker from POIS                                  |  |
|-----------------------------|-----------------------------------------------------------------------------------------|--|
| Reference SCTE 35<br>stream | Select the SCTE 35 PID from which splice-in and splice-out information will be derived. |  |
| Network interface           | Select the network interface to be used.                                                |  |
| POIS server URL             | Enter the POIS (Placement Opportunity Information Service server URL.                   |  |
| Network name                | Enter the name of the Network.                                                          |  |

# Specific RTMP parameters

**CAUTION** Akamai Compliance: to ensure a single TCP connection per stream, configure a Flash RTMP output per video stream

## Figure 60. Output parameters: RTMP

| Output Settings                             |
|---------------------------------------------|
| Type: RTMP                                  |
| Publishing Streams                          |
| Network interface: Ethernet 1 (10.4.100.28) |
| Publishing point: ge.g. rtmp://host/path    |
| Secondary publishing point:                 |
| Stream name: Livestream                     |
| Authentication method: No authentication    |
|                                             |
|                                             |

# Publishing

| Publishing          | Enter the URL of the primary Flash Media Server publishing point. For  |                                                                                                    |  |  |
|---------------------|------------------------------------------------------------------------|----------------------------------------------------------------------------------------------------|--|--|
| point               | live streaming, configuration shall be done the following way:         |                                                                                                    |  |  |
|                     | RTMP://                                                                | <primary address="" fms="" ip="">/live</primary>                                                                                                |  |  |
|                     | or RTMP                                                                | :// <primary fms="" host="" name="">/live</primary>                                                                                             |  |  |
|                     | NOTE:                                                                  | If you defined credentials to access this URL ( <i>see "Adding a credential" on page 235</i> ), the user icon, <b>S</b> should appear in color. |  |  |
| Secondary           | Enter the                                                              | e URL of the secondary Flash Media Server publishing point.                                                                                     |  |  |
| publishing<br>point | NOTE:                                                                  | If you defined credentials to access this URL ( <i>see "Adding a credential" on page 235</i> ), the user icon, <b>S</b> should appear in color. |  |  |
| Stream name         | Name of the live stream.                                               |                                                                                                    |  |  |
|                     | See "Using parameters in filenames and stream names" on page 151.      |                                                                                                    |  |  |
| Authentication      | Select the authentication type.                                        |                                                                                                    |  |  |
| method              | method Possible values: No authentication, Authentication with Flash N |                                                                                                    |  |  |
|                     | Authentication with Akamai, Authentication with Limelight, or          |                                                                                                    |  |  |
|                     | Authenti                                                               | cation with Level 3                                                                                                    |  |  |

When publishing from the broadcasters facility to CDNs ingest such as Akamai, Limelight or Level 3 (Flash), a level of authentication is required. MFVP Encoding live implements Akamai proprietary authentication, as well as Flash (Adobe Level 3 type).

### Using parameters in filenames and stream names

When saving encoded streams to file, you can use parameters in filenames and stream names. During multi-bit rate encoding, it is especially helpful to include the bit rate or other information in the name to distinguish the content.

**NOTE** For stream names, you can use either parameters or separate unique stream names with a semicolon, but not both together. If you use both parameters and semicolons, Flash Media Live Encoder treats the characters used to represent parameters as literal characters in the stream name.

To use parameters, enter an optional identifier (name) of your choice, followed by one or more parameters.

### Parameter Description

- **%i** The index of the bit rate. This value is meaningful when encoding streams at multiple bit rates. The first index value is 1. Flash Media Live Encoder supports up to three streams at a time, so the index values are 1, 2, and 3. Adobe recommends that you include the index parameter in the stream name. The index parameter can differentiate streams/files that otherwise have identical values for bit rate, sample rate, and so on.
- %v The video bit rate.
- %f The output frame size.
- %a The audio bit rate.
- **%s** The audio sample rate.
- **%b** The total bit rate (that is **%v+%a**).

You can use multiple parameters in a single name. When using multiple parameters, if desired, you can separate parameters with underscores to make the resulting names easier to read.

For example, if you want to create an FLV file whose name reflects the video bit rate of 156 Kbps and the output frame rate of 24 fps, enter myFLVFile\_%v\_%f. The resulting filename is myFLVFile\_156\_24.

**NOTE** While it is not required to enter an identifier, such as the identifier *myFLVFile* used in the example, an identifier of your choosing can help differentiate files and streams.

## **Transport Streams**

You can specify the composition of the output stream by selecting the streams that will be sent to the selected output.

By default, one transport stream is defined, composed of the first video stream and the first audio stream.

You can define up to 31 transport streams.

To add a transport stream, follow these steps:

- 1. Click the Add link. The transport stream is added to the list of transport streams.
- 2. Click the **Edit** link and select the video stream, audio stream and private data to be added then click the **Ok** button.

**NOTE** You can delete an existing transport stream by checking the transport stream to be removed and clicking the **Remove selected** link.

## Specific RTP parameters (ISMA)

| Destination<br>address | The first time, a random multicast IP address is initially set, you can<br>modify this address by entering a unicast or multicast address. |                    |  |  |
|------------------------|----------------------------------------------------------------------------------------------------|--------------------|--|--|
|                        | IOTES: A multicast address is between 22 239.255.255.255.                                                                                  | <b>4.0.1.0</b> and |  |  |
| Destination port       | Destination port for streams.<br>Note that if you are using RTP, the RTCP stream will be incremente<br>from this port number, for example: |                    |  |  |
|                        | CTP stream: <b>5020</b><br>CTCP stream: <b>5021</b><br>Possible values: from <b>1024</b> to <b>65535</b>                                   |                    |  |  |

| TTL                        | TTL stands for Time To Live.                                                                                                    |
|----------------------------|----------------------------------------------------------------------------------------------------|
|                            | A value in the range 0 through 255 defines the scope within which multicast packets should be sent over a network using Internet Protocol ( $i\pi$ ).                                                  |
|                            | Each router decrements the TTL by one. When the value reaches a predefined lower limit, the router throws the packet away. By default the TTL is set to 128.                                           |
| Max packet size            | Defines the maximum size of the RTP packet (in bytes). It includes payload and RTP header.                                                                                                    |
|                            | Possible values: from <b>300</b> to <b>65495</b>                                                                                                    |
|                            | See paragraph below to calculate the maximum packet size.                                                                                                    |
| ToS video, audio &         | <b>ToS</b> stands for Type Of Service byte (for QOS purpose).                                                                                                    |
| SAP                        | Possible value: numerical value (3 hexadecimal bytes), from <b>0</b> to <b>0x3f</b> .<br>One separate flag can be set for video/audio/network packets.                                                 |
|                            | A flag is added to the IP packet headers to show which kind of<br>information is embedded in the IP stream so that switches can<br>identify the traffic type without having to understand the traffic. |
| Session name               | Session name used to access the live broadcast when using SAP. A default SAP session name is initially set.                                                                                            |
| SAP announce<br>enabled    | Check this option to activate the SAP announce.                                                                                                    |
| Content protection<br>mode | This parameter is reserved for future use.                                                                                                    |

## Defining the maximum packet size

To define the maximum packet size, follow these steps:

- 1. Identify the MTU size of your network.
  - 2. Identify the packet structure used on your network.
- 3. Following your streaming configuration, subtract the size of the packet headers from the MTU to get the size available for the RTP packet.

The MTU size is 1500, and the packet structure is as follows:

| 20 bytes  | 8 bytes    | 12 bytes   | N bytes     |
|-----------|------------|------------|-------------|
| IP header | UDP header | RTP header | RTP payload |

The value to set for Max. packet size when streaming over UDP is: 1500 - 20 - 8 = 1472

# Starting/Stopping encoding

The start/stop button, at each profile level, lets you respectively start and stop the current live broadcast.

- To start encoding a profile, click the **o** button.
- To stop encoding a profile, click the 💽 button.

When you start encoding the following information is displayed in the profile left panel. These parameters are regularly updated:

- time elapsed since the beginning of the encoding
- total bit rate (in kbps)
- SDP and MOV links. *ISMA export type with RTP output only. See "RTP streaming" on page 156.*
- SMIL link. RTMP output only. See "Flash Media" on page 156.

### Figure 61. Encoding information: ISMA export type

|                                                                   |            |            | <u> </u> |
|-------------------------------------------------------------------|------------|------------|----------|
| Profile 1-4 - ISMA - CBR - 858 kbps                               | 00:32:07 - | 857 kbps   |          |
| Video: Extreme H.264 Baseline - 800 kbps - 480x360 - Max (up to 3 | 30 fps)    |            |          |
| Audio: MPEG-4 AAC - 32 kbps - 48 kHz - Mono (downmix)             |            |            |          |
| Audio: None                                                       |            |            |          |
| Audio: None                                                       |            |            |          |
| Audio: None                                                       |            |            |          |
| Audio: None                                                       |            |            |          |
| Audio: None                                                       |            |            |          |
| Audio: None                                                       |            |            |          |
| Audio: None                                                       |            |            |          |
| Output: RTP - 239.194.92.154:1234                                 |            | <u>SDP</u> | MOV      |
| Output: RTP - 239.194.217.252:1234                                |            | <u>SDP</u> | MOV      |

time elapsed and total bit rate

SDP and MOV links

# **Previewing the live broadcast**

## **RTP streaming**

Each RTP streaming output has its own announce: SDP file and SAP announce.

When you use RTP, two links, **SDP** and **MOV**, are created when you start encoding *(see "Starting/Stopping encoding" on page 155)*. These links let you access the SDP file or the MOV file.

## **Flash Media**

With RTMP output (Flash Media), a link to a SMIL file is created.

The file describes all the video streams available with the associated configuration.

# Chapter 6 Configuring a TV profile

# **Basic workflow**

Below is the basic workflow for generating an IPTV stream.

## Step #1: Set the service parameters

- Enter a service name,
- Select the input type used to capture the video stream:
  - If **On Board** input is selected, select the input type and the standard
  - If **Ethernet** input is selected, select the Ethernet interface, then enter the source IP address and port where your input source is broadcasting, and select the audio and video PIDs detected in the stream
- Set the video and audio inputs

## Step #2: Set the profile parameters

- Enter a profile name
- Select the export type and the bit rate

## Step #3: Set the profile video and audio parameters

- Select the audio and video input
- Select the audio and video codecs

## Step #4: Set the private data

### Step #5: Set the profile output parameters

• Select the transport protocol, then set the output parameters

### Step #6: Start the live broadcast session

### Step #7: Display alarms (optional)

**CAUTION** When you modify a parameter and you press ENTER, the modification is automatically saved in the current configuration.

# Setting up the encoding profiles

Depending on license, up to four services are displayed, and each service may include one or two profiles that can be configured and started independently from the other profiles.

## **Creating a profile**

By default only one profile by service is already activated and configured (except for PiP option where two profiles are activated). To create a new profile, you can duplicate an existing one.

## Adding a new profile

To add a profile, click the **Service** tab, then select the **Add profile** button in the right panel.

MFVP Encoding live creates a new profile using default parameters.

## **Duplicating a profile**

To duplicate a profile, follow these steps:

1. Click the **Profile** tab of the profile you want to duplicate, then select the **Duplicate** button in the right panel.

MFVP Encoding live creates a new profile using the selected profile parameters.

For PiP option, MFVP Encoding live duplicates both the main and PiP profiles.

# **Deleting a profile**

To delete a profile, click the **Profile** tab, then click the **Delete** button in the right panel. Note that all the profile parameters will be lost.

**NOTE** With PiP option, the two profiles are deleted.

# Setting the profile general parameters

NOTES You can refer to "Encoding recommendations" on page 245 for typical encoding settings.
 During encoding, all the parameters are greyed and cannot be modified, except the Overall target bit rate.

To set the profile general parameters, follow these steps:

1. Click a **Profile** tab. The profile general parameters are displayed in the right panel.

Figure 62. Profile general parameters: DVB Premium export type

| ile 4-1                                                           |  |
|-------------------------------------------------------------------|--|
| Name: Profile 4-1<br>Export type: DVB Premium                     |  |
| Bit rate                                                          |  |
| Rate control: CBR 💌<br>Overall target bit rate: 6258 kbps         |  |
| Video quality monitoring                                          |  |
| Video quality monitor is available only when profile is encoding. |  |

- 2. Select the appropriate value for each parameter.
  - **Name** Enter a profile name. We recommend using a name that clearly identifies the channel.
  - Export type Select one of these values: DVB Premium, DVB Extreme, ATSC Premium, ATSC Extreme

If a codec-linked restriction is not respected, an error message is displayed when you start encoding.

# **Bit rate control**

**NOTE** For more information on bit rate control, see Section 8 on page 205.

#### Rate control Possible values: CBR, VBR, ABR, or Statmux

- **NOTE:** In case of H.264, the stream remains compliant with the normative HRD.
- With **CBR** (Constant bit rate), you can stream content over a limited bit rate channel such as a network. The output stream fits in one bit rate, which you specify as a parameter. Constant bit rate means that the bit rate is constant according to the leaky bucket concept (*see "Appendix G" on page 266.*).
- With VBR (Variable bit rate), the output stream will never exceed the Overall max bit rate, and will try to reach the Target network bit rate. This is usually used to save bandwidth. This model is also called "Capped VBR".
- With **ABR** (Available Bit Rate), MFVP Encoding live will never exceed the maximum bit rate, but may go lower than the Target network bit rate if no more bit rate is needed for encoding.
- For Statmux, see "StatMux, statistical rate control" on page 211

### **Overall target** Informative field.

bit rate

The overall target bit rate is automatically computed.

- For RTP, the **Overall target bit rate** is the resulting IP bit rate (i.e. it includes all overhead down to and including IP headers).
- For MPEG-2 TS output, the **Overall target bit rate** includes the resulting transport stream bit rate.

# **PiP profile**

The PiP profile (Picture in Picture) is a specific option.

When PiP is enabled, a new profile is available per activated profile.

 Its export type is the same as the main SD profile: DVB Premium PiP, DVB Extreme PiP, ATSC Premium PiP or ATSC Extreme PiP

- The resolution value can be: 96x96, 128x96, 176x144 or 192x192<sup>(1)</sup>
- Only one audio stream is available for PiP profile.

# Video quality monitoring

When encoding a profile, you can display a graphical representation of the video quality (see "Video quality" on page 41) by clicking the **video quality monitor** link.

## **Image Overlay**

See "Image overlay" on page 88.

# Displaying the video, audio, and output parameters

To display the video, audio, and output parameters of a profile, click the **Profile** # tab. The selected profile subtabs are displayed below.

Figure 63. Profile subtabs: DVB export type

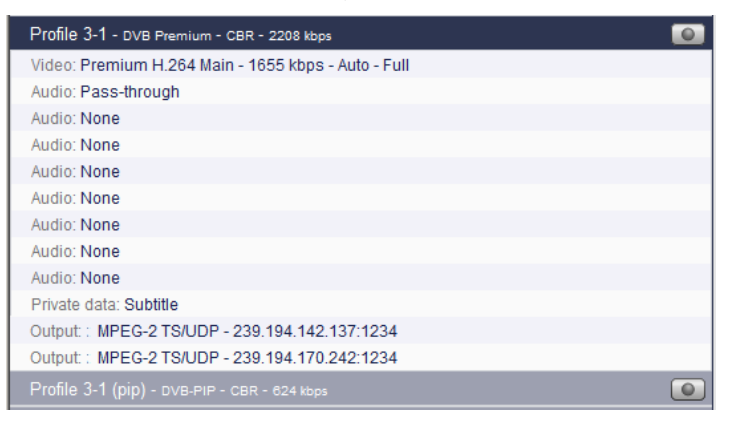

# Setting the video stream parameters

To display the video parameters, follow these steps:

1. Click the Video stream subtab, the video parameters are displayed in the right panel.

Figure 64. Profile video parameters: Extreme H.264 Main video codec

| Video Stream Settings                                              |
|--------------------------------------------------------------------|
| Input: Vid0501 - PID 0x0078  Video codec: Extreme H.264 Main       |
| Codec settings                                                     |
| Encoding definition: 1080i                                         |
| Key frame period: 1000 ms<br>Entropy coding: CABAC  B-frames: Auto |
| GOP policy: Auto                                                   |
| User data<br>Insert AFD: 🔽                                         |

2. Select the appropriate value for each parameter.

 Input Select the appropriate video input channel. None means audio-only mode.
 Video codec
 Select the video codec. Possible values: Premium H.264 main, Premium H.264 High, Extreme H.264 Main, Extreme H.264 High, MPEG-2 main, HEVC Main 10 depending on your license and the export type (see Table 10). Table 10. Available video codecs per export type

| Export type  | Video codec                                             |
|--------------|---------------------------------------------------------|
| DVB Premium  | H.264 main, H.264 high                                  |
| DVB Extreme  | H.264 main, H.264 High, MPEG-2, HEVC main, HEVC Main 10 |
| ATSC Premium | H.264 main, H.264 high                                  |
| ATSC Extreme | H.264 main, H.264 High, MPEG-2, HEVC main, HEVC Main 10 |

#### Buffer size Possible values: Low delay, Standard or High quality.

- Ultra low delay: allows reducing the end-to-end delay inside the Silverlight smooth streaming ecosystem to 1-2 second(s)
- Low delay: VBV size = 0.500 seconds
- **Standard**: VBV size = 1.000 seconds
- **High quality**: VBV size = 2.000 seconds
- **Custom**: Enter a specific value from 500 to 2000 ms) The latency modifies the video buffer size. The video buffer is the standard MPEG-4 VBV (Video Buffering Verifier). It is the instantaneous bit rate smoother (transmission buffer) that guarantees that the instantaneous bit rate never exceeds the target bit rate.

## **Codec settings**

| Target bit rate | Set the v                                                                                                    | video target bit rate (in kbps).                                                                                                    |  |  |  |
|-----------------|----------------------------------------------------------------------------------------------------|----------------------------------------------------------------------------------------------------|--|--|--|
|                 | Possible                                                                                                    | values: <b>SD</b> : from 128 kbps to 4 Mbps;                                                                                                    |  |  |  |
|                 | HD: from                                                                                                    | m 2 Mbps to 20 Mbps                                                                                                    |  |  |  |
|                 | <b>NOTE:</b> Video bit rate corresponds to "raw" video bit rate, and do include bit rate overhead due to encapsulation (such as PI headers, MPEG-2 TS headers). |                                                                                                    |  |  |  |
| Foresight       | Only available with Extreme video codecs with H.264 over TS sources.                                                                                            |                                                                                                    |  |  |  |
| encoding        | If you cl<br>GOP str<br>improvi                                                                                                    | neck this option, MFVP Encoding live will use the video source<br>ructure to encode the video stream. Foresight encoding allows<br>ng video quality. |  |  |  |
|                 | NOTE:                                                                                                    | In this case some parameters are not available.                                                                                                    |  |  |  |

| Encoding   | Possible                                                                           | values: UHD, 1080i, 720p, SD                                                                                                    |  |  |  |
|------------|------------------------------------------------------------------------------------|----------------------------------------------------------------------------------------------------|--|--|--|
| definition | Depending on the selected Encoding definition, a list of resolutions is displayed. |                                                                                                    |  |  |  |
| Resolution | Select a <b>definitio</b>                                                          | resolution value. Values depend on the selected <b>Encoding</b><br>n.                                                                           |  |  |  |
|            | Possible values: see Table 11 below.                                               |                                                                                                    |  |  |  |
|            | Auto automatically calculates the resolution depending on video bit rate.          |                                                                                                    |  |  |  |
|            | Dynamic changes resolution depending on complexity.                                |                                                                                                    |  |  |  |
|            | NOTES:                                                                             | Note that resolutions are sorted by the total number of pixels per<br>frame.<br>For low bit rates, it is recommended to use a low resolution to |  |  |  |
|            |                                                                                    | improve encoding quality.                                                                                                    |  |  |  |

Table 11. Possible resolutions per encoding definition

| Reso<br>Width | olution<br>x Height | UHD | 1080i | 720p | SD(NTSC<br>source) | SD (PAL<br>source) | PiP <sup>(1)</sup> |
|---------------|---------------------|-----|-------|------|--------------------|--------------------|--------------------|
| 3840          | 2160                | х   |       |      |                    |                    |                    |
| 3D op         | timized             |     | х     |      |                    |                    |                    |
| 1920          | 1080                |     |       |      |                    |                    |                    |
| 1440          | 1080                |     | х     |      |                    |                    |                    |
| 1280          | 1080                |     | х     |      |                    |                    |                    |
| 960           | 1080                |     | х     |      |                    |                    |                    |
| 1280          | 720                 |     |       | х    |                    |                    |                    |
| 960           | 720                 |     |       | х    |                    |                    |                    |
| 854           | 720                 |     |       | х    |                    |                    |                    |
| 848           | 720                 |     |       | х    |                    |                    |                    |
| 640           | 720                 |     |       | х    |                    |                    |                    |
| 720           | 576                 |     |       |      |                    | х                  |                    |
| 704           | 576                 |     |       |      |                    | х                  |                    |
| 720           | 480                 |     |       |      | х                  |                    |                    |
| 704           | 480                 |     |       |      | х                  |                    |                    |
| 544           | 576                 |     |       |      |                    | х                  |                    |
| 640           | 480                 |     |       |      | х                  |                    |                    |
| 528           | 576                 |     |       |      |                    | х                  |                    |

| Reso<br>Width | olution<br>x Height | UHD | 1080i | 720p | SD(NTSC source) | SD (PAL<br>source) | PiP <sup>(1)</sup> |
|---------------|---------------------|-----|-------|------|-----------------|--------------------|--------------------|
| 480           | 576                 |     |       |      |                 | х                  |                    |
| 544           | 480                 |     |       |      | х               |                    |                    |
| 528           | 480                 |     |       |      | x               |                    |                    |
| 480           | 480                 |     |       |      | x               |                    |                    |
| 352           | 576                 |     |       |      |                 | х                  |                    |
| 352           | 480                 |     |       |      | x               |                    |                    |
| 352           | 288                 |     |       |      |                 | х                  |                    |
| 352           | 240                 |     |       |      |                 |                    |                    |
| 320           | 240                 |     |       |      | x               |                    |                    |
| 192           | 192                 |     |       |      |                 |                    | х                  |
| 176           | 144                 |     |       |      |                 | х                  | х                  |
| 176           | 120                 |     |       |      | x               |                    |                    |
| 128           | 96                  |     |       |      |                 |                    | х                  |
| 96            | 96                  |     |       |      |                 |                    | х                  |

1. Only available with PiP (Picture in Picture) option.

**Resolution** With **Premium H.264 Main** and **Premium H.264 High** video codecs, the following resolution is applied when you select **Auto**:

| Video bit rate (kbit/s) | Resolution |
|-------------------------|------------|
| 1500 to 4000            | 3/4        |
| 1100 to 1499            | 2/3        |
| 800 to 1099             | 1/2        |

With Extreme H.264 Main, and Extreme H.264 High video codecs, the following resolution is applied when you select Auto:

|       | Video bit rate (kbit/s) | Resolution |
|-------|-------------------------|------------|
| 1080i | 7000 and above          | 1/1        |
|       | 5000 to 6999            | 3/4        |
|       | 3500 to 4999            | 2/3        |
|       | 2000 to 3499            | 1/2        |

| 720p | 5500 and above | 1/1 |
|------|----------------|-----|
|      | 4000 to 5499   | 3/4 |
|      | 2000 to 3999   | 1/2 |
| SD   | 2000 to 4000   | 1/1 |
|      | 1500 to 1999   | 3/4 |
|      | 1100 to 1499   | 2/3 |
|      | 800 to 1099    | 1/2 |
|      | Below 800      | 1/4 |
|      |                |     |

Key frame Possible values: from 500 to 3000 ms

period

Enter the maximum time between two key frames. You can specify how often you want key frames to be inserted into the video stream. Key frames are inserted into the stream periodically to synchronize the decoder and enable it to recover from errors.

Refreshing the image more often (by setting a shorter key frame period) reduces the recovery time but requires a higher bit rate to maintain encoding quality.

**Entropy coding** Only available with Extreme video codecs.

Possible values: CABAC or CAVLC.

**CABAC** means Context Adaptative Binary Arithmetic Coding. This is an entropy lossless compression algorithm, but very time-consuming, especially at the decoder side.

**CAVLC** means Context Adaptative Variable Length Coding. This is the other entropy lossless compression algorithm used in the H.264 format. It is less efficient than CABAC, but faster (especially at the decoder side).

**B-Frames** Possible values: **Off**, **Auto** (the number of B-frames is calculated by the encoder to be compliant with most set-top boxes), **2B**, or **3 Hierarchical B** (*only available with Extreme export types*)

B-frames are used to increase quality. It indicates whether bidirectional encoded pictures (B-frames) are used. A B-frame can be considered as an interpolated frame between reference frames (I or P), interpolation is done using forward and backward motion vectors used to select pieces of pictures in reference frames.

| GOP policy                 | The GOP policy allows to support any STB for interoperability. Open GOP is the best solution to optimize VQ but may be not supported by STB.                                                                                                    |
|----------------------------|----------------------------------------------------------------------------------------------------|
|                            | Possible Values: <b>Auto</b> (open gop), <b>Open</b> (frames may have reference frames from outside the GOP), or <b>Closed</b> (each frame of the GOP is independent from the frames outside of the GOP).                                                                |
| Frame/field<br>coding mode | Possible values for H.264 and MPEG-2 video codecs: <b>Auto</b> (PAFF), <b>Frame</b> (frame coding) or <b>PAFF</b> (picture adaptive frame field)                                                                                                    |
|                            | Possible values for HEVC video codec: <b>Auto</b> (SAFF), <b>Frame</b> (frame coding) or <b>Field</b> (field coding)                                                                                                    |
|                            | A picture to be encoded may have interlaced structure (2 fields) or<br>progressive structure. Even though a picture may be interlaced, video<br>quality may be improved with frame coding when the correlation between<br>odd and even fields is very strong.            |
|                            | <ul> <li>In H.264 and MPEG-2, PAFF coding is the best option as it dynamically chooses either frame or field coding.</li> <li>In HEVC, SAFF (Sequence Adaptive Frame Field) coding is the best option as it dynamically chooses either frame or field coding.</li> </ul> |
| Use MBAFF                  | Only available with Extreme video codecs.                                                                                                    |
|                            | When <b>Frame</b> or <b>PAFF</b> modes are selected, you can check the <b>MBAFF</b> option (macroblock-adaptive frame-field) to encode the macroblock pairs of a single frame either in field mode or in frame mode.                                                     |
| User data                  |                                                                                                    |

| Use closed | Only ava                                                              | ailable if Export type is ATSC.                                      |  |
|------------|-----------------------------------------------------------------------|----------------------------------------------------------------------|--|
| captions   | Check this option if you want to extract and embed the closed caption |                                                                      |  |
|            | informa                                                               | tion in the output stream.                                           |  |
|            | NOTE:                                                                 | Compliant with the EIA-608 standard.                                 |  |
| Insert AFD | Check t                                                               | his option if you want to take into account the display aspect ratio |  |
|            | of the sc                                                             | ource and provide this information to the output.                    |  |

# Subtitle burn-in

The subtitle burn-in feature enables burning DVB teletext subtitle, DVB subtitle or Closed Caption streams in the video.

Figure 65. Subtitle burn-in: Teletext

| Subtitle burn-in |                                          |  |
|------------------|------------------------------------------|--|
| Subtitle:        | Teletext - Priv0100 - PID 0x0300 - ita 💌 |  |
| Magazine:        | 1                                        |  |
| Page number:     | 0                                        |  |

1. Select the stream you want to burn.

**NOTE** By default the **Subtitle** parameter is set to **None**.

2. In case of Teletext, specify the Magazine and the page number.

## **Encoding Distribution**

| Encoded on: | If you activated distributed encoding ( <i>See "Configuring a TV profile" on page 157</i> ), select the encoder role.                                                                                                    |
|-------------|----------------------------------------------------------------------------------------------------|
|             | Possible values: Master or Slave                                                                                                    |
|             | Always set this parameter to Master.                                                                                                    |
|             | The value to choose depends on the configuration and the platform:                                                                                                    |
|             | <ul><li>When encoding UHD set this parameter to Master.</li><li>When transcoding UHD set this to Slave1.</li></ul>                                                                                                    |
|             | Distributed encoding for MBR is yet supported. In this case, the<br>Encoding Distribution for each stream will have to be set in such way<br>that the overall load is well distributed. Please contact Ericsson Support<br>team for assistance. |

# Setting the audio stream parameters

## **NOTE** Depending on license and export type, up to eight audio streams are allowed per profile.

To display the audio parameters, follow these steps:

1. Click the Audio stream subtab, the audio parameters are displayed in the right panel.

| Audio Stream Settings                              |   |
|----------------------------------------------------|---|
| Input: Aud0201 - PID 0x0082<br>Audio codec: HE-AAC | 3 |
| Codec settings                                     |   |
| Bit rate: 32 💌 kbps                                |   |
| Channels: Stereo                                   |   |
| Sampling rate: 48 💌 kHz                            |   |

2. Select the appropriate value for each parameter.

| Input       | Select the appropriate audio input channel.                                                                                                    |
|-------------|----------------------------------------------------------------------------------------------------|
|             | None means video-only mode.                                                                                                    |
| Audio codec | Specify the audio codec.                                                                                                    |
|             | Possible values: AAC, HE-AAC, HE-AAC v2, MPEG 1 Layer II,<br>Pass-through, Dolby Digital, or Dolby Digital Plus.                                                                  |
|             | <b>Pass-through</b> lets you receive an already encoded Dolby (DD/DD+) or AC-3/Enhanced AC-3 stream and forward it to the output. Supported format for <b>Pass-through</b> are:   |
|             | <ul> <li>MPEG-1 Layer II (Ethernet only)</li> <li>AC-3, Enhanced AC-3 Audio (SDI AC-3 mode or Ethernet)</li> <li>Pass-through is not available when audio input is AAC</li> </ul> |

## **Codec settings**

**NOTES** These parameters are not available with **Pass-through**.

For Dolby Digital and Dolby Digital Plus parameters, see "Specific Dolby parameters" on page 173.

| Bit rate      | Specify t<br>The spec<br>See table | the audio bit rate value in kilobits per second.<br>cified value does not include the packet overhead. Possible values:<br>e below.                                                   |
|---------------|------------------------------------|----------------------------------------------------------------------------------------------------|
|               | NOTE:                              | Audio bit rate corresponds to "raw" audio bit rate, and does not<br>include bit rate overhead due to encapsulation (such as LATM<br>or ADTS headers, PES headers, MPEG-2 TS headers). |
| Channels      | Possible                           | values: See table below.                                                                                                    |
| Sampling rate | Specify 1<br>See table             | the sampling rate in kilohertz (kHz).<br>e below.                                                                                                    |

Depending on the selected codec, the channel mode or the sampling rate can be disabled because they are not applicable. The following tables summarize this behavior.

| Codec type                                                                          | Bitrate (kbps) Channel                                            |                                                      |
|-------------------------------------------------------------------------------------|-------------------------------------------------------------------|------------------------------------------------------|
| AAC 32, 40, 48, 56, 64, 80, 96, 112, 128, Mono downmix<br>160 right, Dual-mono, Ste |                                                                   | Mono downmix/left/<br>right,<br>Dual-mono, Stereo    |
|                                                                                     | 192, 224, 256, 320                                                | Dual-mono, Stereo                                    |
| HE-AAC                                                                              | 32, 40, 48, 56, 64                                                | Mono downmix/left/<br>right,<br>Dual-mono, Stereo    |
|                                                                                     | 80, 96, 112, 128                                                  | Dual-mono, Stereo                                    |
| HE-AAC v2                                                                           | 16, 20, 24, 28, 32, 40, 48                                        | Stereo                                               |
| MPEG 1 Layer II                                                                     | 32, 48, 56, 64, 80, 96, 112, 128, 160,<br>192, 224, 256, 320, 384 | Mono downmix, Dual-<br>mono, Stereo, Joint<br>stereo |

Table 12. Channel modes depending on bit rate and codec

| Codec type      | Bitrate<br>(kbps) | Channel                 | Sampling<br>rates (kHz) |
|-----------------|-------------------|-------------------------|-------------------------|
| AAC             | 32, 40, 48        | Mono downmix/left/right | 32, 44.1, 48            |
|                 | 40,48             | Dual-mono, Stereo       | 32                      |
|                 | 56 and over       | Mono downmix/left/right | 32, 44.1, 48            |
| HE-AAC          | All               | All                     | 32, 44.1, 48            |
| HE-AAC v2       | All               | All                     | 32, 44.1, 48            |
| MPEG-1 Layer II | All               | All                     | 32, 44.1, 48            |

## Table 13. Sampling rate depending on codec, on bit rate and on channel

## Specific Dolby parameters

| Bit rate      | Specify the Possible <b>1024 kbr</b>                     | he audio bit rate value in kilobits per second.<br>values: from <b>96</b> to <b>640 kbps</b> for Dolby Digital, and from <b>64</b> to<br><b>bs</b> for Dolby Digital Plus |  |
|---------------|----------------------------------------------------------|----------------------------------------------------------------------------------------------------|--|
|               | NOTE:                                                    | Minimum bitrate for surround is <b>160 kbps</b>                                                                                                    |  |
| Channels      | Select the                                               | e number of output channels.                                                                                                    |  |
|               | Possible the num                                         | values: Fixed Output 2/0 (stereo) or Follow input (maintains per of channels).                                                                                            |  |
|               | NOTE:                                                    | Follow input is only available if bit rate is higher than 128 kbps.                                                                                                    |  |
| Sampling rate | Specify the                                              | he sampling rate in kilohertz (kHz).                                                                                                    |  |
|               | NOTE:                                                    | Only 48kHz is supported.                                                                                                    |  |
| LFE Enable    | Only ava                                                 | ilable with Follow input.                                                                                                    |  |
|               | Check th<br>( <i>see</i> "LFE                            | is option to activate the LFE (Low Frequency Effects) filter<br>Lowpass Filter" on page 174).                                                                             |  |
| Dialog        | Possible                                                 | values: Auto or, from -1 dB to -31 dB                                                                                                    |  |
| Normalization | Auto means that no processing will be done on the input. |                                                                                                    |  |

### Informational metadata for Fixed Output option

Dolby Surround Possible values: Auto, Not Indicated, NOT Dolby Surround EX Encoded, EX Mode or Dolby Surround EX Encoded

#### **Preprocessing parameters for Fixed Output option**

**NOTE** Auto means that no processing will be done on the input.

| DC Highpass<br>Filter    | Check this option to activate a DC highpass filter.                                                              |
|--------------------------|----------------------------------------------------------------------------------------------------|
| DRC Line Mode<br>Profile | Possible values: None, Film: Standard, Film: Light, Music: Standard,<br>Music: Light, Speech                     |
|                          | Enables Dynamic Range Control that restricts the absolute peak level for a signal.                               |
| DRC RF Mode<br>Profile   | Possible values: None, Film: Standard, Film: Light, Music: Standard,<br>Music: Light, Speech                     |
|                          | Enables heavy Dynamic Range Control, ensures that the instantaneous signal peaks do not exceed specified levels. |

#### Informational metadata for Follow input option

Dolby SurroundPossible values: Auto, Not Indicated, NOT Dolby Surround EX Encoded,<br/>or Dolby Surround EX Encoded

### Preprocessing parameters for Follow input option

| DC Highpass<br>Filter    | Check this option to activate a DC highpass filter.                                          |
|--------------------------|----------------------------------------------------------------------------------------------|
| LFE Lowpass<br>Filter    | Applies a 120Hz lowpass filter to the LFE (Low Frequency Effects) channel prior to encoding. |
| 90 Degree<br>Phase Shift | Applies a 90-degree phase shift to the surround channels.                                    |
| 3 dB<br>Attenuation      | Applies a 3 dB attenuation to the surround channels.                                         |

| DRC Line<br>Mode Profile | Possible values: Film: Standard, Film: Light, Music: Standard, Music: Light, Speech                                  |
|--------------------------|----------------------------------------------------------------------------------------------------|
|                          | Enables Dynamic Range Compression that restricts the absolute peak level for a signal.                               |
| DRC RF Mode<br>Profile   | Possible values: Film: Standard, Film: Light, Music: Standard, Music: Light, Speech                                  |
|                          | Enables heavy Dynamic Range Compression, ensures that the instantaneous signal peaks do not exceed specified levels. |

### Downmix Metadata for Follow input option

**NOTE** Auto means that no processing will be done on the input.

| Lo/Ro Center<br>Mix Level    | This parameter indicates the level shift applied to the center channel as a result of downmixing to an Lo/Ro output.           |
|------------------------------|----------------------------------------------------------------------------------------------------|
| Lo/Ro Surround<br>Mix Level  | This parameter indicates the level shift applied to the surround channels when downmixing to an Lo/Ro output.                  |
| Lt/Rt Center<br>Mix Level    | This parameter indicates the level shift applied to the center channel as a result of downmixing to an Lt/Rt output.           |
| Lt/Rt Surround<br>Mix Level  | This parameter indicates the level shift applied to the surround channels when downmixing to an Lt/Rt output.                  |
| Stereo Downmix<br>Preference | Select the stereo downmix preference.<br>Possible values: <b>Not Indicated</b> , <b>Lt/Rt Downmix preferred</b> , <b>Lo/Ro</b> |
|                              | Downmix preferred $\operatorname{or}$ Dolby Prologic II downmix preferred $^{(1)}$                                             |

1. Only available with Dolby Digital Plus audio codec.

# Setting the private stream parameters

To display the private stream parameters, follow these steps:

1. Set the **Export type** to **DVB** or **ATSC**. The **Private data** subtab is added to the profile subtabs.

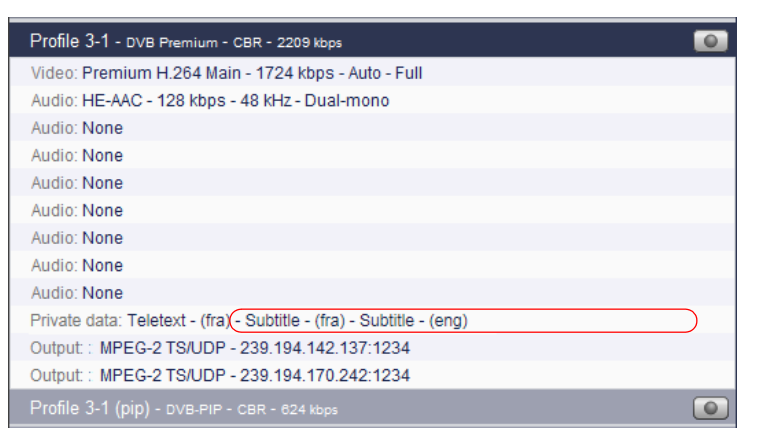

2. Click the **Private data** subtab, the private stream parameters are displayed in the right panel.

| Private data                                    |                                                                       |                                                                                                    |                                                                                                    |                                                                                                    |                                                                                                    |                                                                                                    |
|-------------------------------------------------|-----------------------------------------------------------------------|----------------------------------------------------------------------------------------------------|----------------------------------------------------------------------------------------------------|----------------------------------------------------------------------------------------------------|----------------------------------------------------------------------------------------------------|----------------------------------------------------------------------------------------------------|
| Private streams available for MPEG-2 TS outputs |                                                                       |                                                                                                    |                                                                                                    |                                                                                                    |                                                                                                    |                                                                                                    |
| Туре                                            | PID                                                                   | Language                                                                                               | Magazine                                                                                                    | Page number                                                                                                    | Max bit rate                                                                                                    | Adjust display height                                                                                                    |
| Teletext                                        | 0x8c                                                                  | fra                                                                                                    | -                                                                                                    | -                                                                                                    | 300 kbps                                                                                                    | n/a                                                                                                    |
| Subtitle                                        | 0×96                                                                  | fra                                                                                                    | -                                                                                                    | 2                                                                                                    | n/a                                                                                                    |                                                                                                    |
| Subtitle                                        | 0×97                                                                  | eng                                                                                                    | -                                                                                                    | -                                                                                                    | n/a                                                                                                    |                                                                                                    |
|                                                 | ate data<br>ate streams a<br>Type<br>Teletext<br>Subtitle<br>Subtitle | ate data<br>ate streams available for M<br>Type PID<br>Teletext 0x8c<br>Subtitle 0x96<br>Subtitle 0x97 | ate data<br>ate streams available for MPEG-2 TS ou<br>Type PID Language<br>Teletext 0x8c fra<br>Subtitle 0x96 fra<br>Subtitle 0x97 eng | ate data<br>ate streams available for MPEG-2 TS outputs<br>Type PID Language Magazine<br>Teletext 0x8c fra -<br>Subtitle 0x96 fra -<br>Subtitle 0x97 eng - | ate data<br>ate streams available for MPEG-2 TS outputs<br>Type PID Language Magazine Page number<br>Teletext 0x8c fra<br>Subtitle 0x96 fra<br>Subtitle 0x97 eng | ate data<br>ate streams available for MPEG-2 TS outputs<br>Type PID Language Magazine Page number Max bit rate<br>Teletext 0x8c fra 300 kbps<br>Subtitle 0x96 fra - n/a<br>Subtitle 0x97 eng n/a |

The private stream management depends on the selected mode: Ethernet/On-board).

- In **Ethernet** mode, you cannot modify the input PID. Teletext and Subtitle information is extracted from the input
- In **On-board** mode, only one private stream is available, Teletext and two additional Teletext subtitle lines are displayed. You cannot add additional information.

The default PID value is 0x80 and only the Teletext PID can be changed. The Teletext subtitle PID is not displayed as it is not a separate stream.

**3.** The following information is displayed for each private stream:

| Туре                     | Possible values: Teletext, Subtitle, SCTE-35                     |
|--------------------------|------------------------------------------------------------------|
| PID                      | PID of the input private stream.                                 |
| Language                 | Input language.                                                  |
| Magazine                 | Magazine number.                                                 |
| Page number              | Only displayed in On board mode.                                 |
|                          | Page number.                                                     |
| Max bit rate             | Only available with teletext.                                    |
|                          | You can define the bandwidth reserved for the teletext DVB data. |
|                          | Possible values: from <b>30</b> to <b>600</b> kbps               |
| Adjust display<br>height | Check this option to adjust the DVB subtitle display height.     |

4. Check the private streams that will be sent to the output(s).

# Setting the output parameters

To display the output parameters, follow these steps:

1. Click the **Output** subtab, the output parameters are displayed in the right panel.

**NOTE** Output parameters are displayed in several tabs that you have to fill one after the other.

Figure 66. Output parameters: MPEG-2 TS over UDP

| Output Settin | gs                                                       |
|---------------|----------------------------------------------------------|
|               | Type: MPEG-2 TS/UDP                                      |
| Network       | MPEG-2 TS Streams                                        |
|               | Network interface: Local Area Connection (172.18.100.53) |
|               | Source address:      172.18.100.53                       |
|               | O Virtual IP:                                            |
|               | Source port: 10444                                       |
|               | Destination address: 239.194.113.71                      |
|               | Destination port: 1234                                   |
|               | TTL: 64                                                  |
|               | ToS: 0 hex                                               |
|               |                                                          |

2. Select the appropriate value for each parameter.

**NOTE** Depending on the export type, you can configure one or two outputs independently.

**Type** Select the broadcast type.

Possible values: None, MPEG-2 TS/RTP or MPEG-2 TS/UDP

Depending on the selected output type, specific parameters are displayed. **NOTE:** MPEG-2 TS is compliant with ISO/IEC IS 13818-1.

# Network

| Network                | Select the appropriate network interface.                                                                                                    |  |  |  |
|------------------------|----------------------------------------------------------------------------------------------------|--|--|--|
| interface              | Possible values: Ethernet 1, Ethernet 2, Ethernet 5 and Ethernet 6, Etherne                                                                                                    |  |  |  |
|                        | 1 (backup: Ethernet 2), or Ethernet 6 (backup: Ethernet 5).                                                                                                    |  |  |  |
|                        | Select <b>Ethernet 1 (backup: Ethernet 2)</b> –or <b>Ethernet 6(backup: Ethernet 5)</b> – if you want redundant Ethernet interfaces. In this case, Ethernet 1 will be used to stream by default, but if Ethernet 1 fails, then Ethernet 2 will be used instead.                                                                    |  |  |  |
| Source address         | You can either select the Ethernet address configured via the web interface<br>(see "Configuring the Ethernet connectors" on page 31) or enter a virtual<br>IP address.                                                                                                    |  |  |  |
|                        | <b>NOTE:</b> Using a virtual interface is a convenient way to decorrelate the streaming from the hardware that is doing it, that is the Ethernet connectors. Virtual IP addresses are useful:                                                                                                    |  |  |  |
|                        | <ul> <li>When two network interfaces are bonded, for preserving the stream<br/>when a network interface fails (no need to replace the source IP with the<br/>backup network interface)</li> </ul>                                                                                                    |  |  |  |
|                        | • In general, for preserving the stream when using backed up encoders                                                                                                    |  |  |  |
|                        | The virtual IP address MUST be on the same subnet as the primary IP it virtualizes. Otherwise, an error is displayed.                                                                                                    |  |  |  |
|                        | When the virtual IP applies to <b>Ethernet 1 (backup: Ethernet 2)</b> , both network interfaces 1 and 2 should be on the same subnet, otherwise a warning is displayed.                                                                                                    |  |  |  |
| Source port            | Source port for streams.                                                                                                    |  |  |  |
| •                      | Possible values: from <b>1024</b> to <b>65534</b> (even number)                                                                                                    |  |  |  |
| Destination<br>address | The first time, a random multicast IP address is initially set, you can modify this address by entering a unicast or multicast address.                                                                                                    |  |  |  |
|                        | <b>NOTES:</b> A multicast address is between <b>224.0.0.0</b> and <b>239.255.255.255</b> .                                                                                                    |  |  |  |
| Destination<br>port    | Destination port for streams.<br>Note that if you are using RTP, the RTCP stream will be incremented<br>from this port number, for example:<br>RTP stream: <b>5020</b> , RTCP stream: <b>5021</b><br>Possible values for RTP: from <b>1024</b> to <b>65534</b> (even)<br>Possible values for UDP: from <b>1024</b> to <b>65535</b> |  |  |  |
|                        |                                                                                                    |  |  |  |

**TTL TTL** stands for Time To Live.

A value in the range 0 through 255 defines the scope within which multicast packets should be sent over a network using Internet Protocol  $(1\pi)$ .

Each router decrements the TTL by one. When the value reaches a predefined lower limit, the router throws the packet away. By default the TTL is set to 64.

ToS stands for Type Of Service byte (for QOS purpose).Possible value: numerical value (3 hexadecimal bytes), from 0 to 0x3f.A flag is added to the IP packet headers to show which kind of information is embedded in the IP stream so that switches can identify the traffic type without having to understand the traffic.

## **MPEG-2 TS settings**

| PMT PID              | PID (Packet IDentifier) of the PMT (Program Map Table) stream.                                                                |
|----------------------|----------------------------------------------------------------------------------------------------|
| PCR PID              | Possible values: from <b>0x0010</b> and <b>0x1ffe</b> (hexadecimal) or from 16 to 8190 (decimal).                             |
|                      | PID of the PCR, Program Clock Reference used to synchronize the video and audio packets.                                      |
|                      | Possible values: from <b>0x0010</b> and <b>0x1ffe</b> (hexadecimal) or from 16 to 8190 (decimal).                             |
| Target PCR<br>Period | PCR period (in milliseconds)                                                                                                  |
|                      | Possible values: from <b>20</b> to <b>1000</b> ms.                                                                            |
| Target PSI<br>Period | PSI period (in milliseconds)                                                                                                  |
|                      | Possible values: from <b>20</b> to <b>1000</b> ms.                                                                            |
| Insert TOT &<br>TDT  | Check this option to generate a TOT/TDT table. The TOT/TDT tables are used to insert time information into MPEG-2 TS streams. |
|                      | If you check this option, you must define the <b>Target TOT/TDT period</b> (from <b>1</b> to <b>30</b> s).                    |
| Program<br>number    | Program identifier.                                                                                                    |
|                      | Possible values: from <b>0x0001</b> to <b>0xffff</b> .                                                                        |
| Service name         | Service name in SDT.                                                                                                    |
| Service provider                        | Provider of the program stream.                                                                                                    |  |  |
|-----------------------------------------|----------------------------------------------------------------------------------------------------|--|--|
| Discard stream<br>lost packets          | Check this option if you want that MFVP Encoding live drops all video<br>and audio packets in case of input loss                                                                    |  |  |
| Use LATM<br>encapsulation<br>for AAC    | By default, AAC audio is MPEG-2.<br>Check this option if you want AAC audio to be MPEG-4.                                                                                           |  |  |
| Align video<br>frames to PES<br>packets | <ul><li>Check this option to align video frames to PES packets.</li><li>NOTE: This option guarantees the interoperability with set-top boxes but increases the bandwidth.</li></ul> |  |  |

### **Transport streams**

You can specify the composition of the output stream by selecting the video, audio and private streams that will be sent to the selected output.

**NOTE** The number of audio streams depends on the license.

| Audio PID   | MPEG-2 TS parameter. PID of the audio stream.                                                     |    |  |
|-------------|---------------------------------------------------------------------------------------------------|----|--|
|             | Possible values: from <b>0x0010</b> and <b>0x1ffe</b> (hexadecimal)                               |    |  |
|             | <b>IOTES:</b> The audio PID defined is for the first audio. The second increased by +1 and so on. | is |  |
| Video PID   | MPEG-2 TS parameter. PID of the video stream.                                                     |    |  |
|             | Possible values: from <b>0x0010</b> and <b>0x1ffe</b> (hexadecimal)                               |    |  |
| Private PID | MPEG-2 TS parameter. PID of the private stream.                                                   |    |  |
|             | Possible values: from <b>0x0010</b> and <b>0x1ffe</b> (hexadecimal)                               |    |  |

### **PIDs consistency rules**

- PID must be between **0x0010** and **0x1ffe**.
- PMTPID must be different from video and audio PIDs.
- Video PID must be different of audio PID.
- PCR PID can be equal to PMT PID or to Video/Audio PIDs.

# **Specific Mediaroom parameters**

To be compliant with Mediaroom, you need to configure specific parameters using advanced configuration settings.

To configure the **key seed**, follow these steps:

1. Open a browser and enter the following address:

http://<MFVP-EncodingLive\_IP\_Address>/Support.html

- 2. Click the Advanced configurations green link at the top of the page.
- Enter the following parameters: xec.iptv\_hd.level=11 xec.iptv\_sd.level=8 xec.iptv\_pip.level=4 asyncH264=false

| Back to              | support zone                           |                        |
|----------------------|----------------------------------------|------------------------|
| his featu<br>rom Sup | ure should not be used w<br>port team. | ithout recommandations |
|                      | parameter                              | value                  |
| 1                    | xec.iptv_hd.level                      | 11                     |
| 2                    | xec.iptv_sd.level                      | 8                      |
| 3                    | xec.iptv_pip.level                     | 4                      |
| 4                    | asyncH264                              | false                  |
| 5                    |                                        |                        |
| 6                    |                                        |                        |
| 7                    |                                        |                        |
| 8                    |                                        |                        |
| 9                    |                                        |                        |
| 10                   |                                        |                        |

# Starting/Stopping encoding

The start/stop button, at each profile level, lets you respectively start and stop the current live broadcast.

- To start encoding a profile, click the **o** button.
- To stop encoding a profile, click the 💽 button.

When you start encoding the following information is displayed in the profile left panel.

The following parameters are regularly updated:

- time elapsed since the beginning of the encoding,
- total bit rate (in kbps),

Figure 67. Encoding information

time elapsed and total bit rate

| Profile 5-2 - ATSC Extreme - CBR - 6320 kbps                         | 00:03:52 - 6373 kbps |  |
|----------------------------------------------------------------------|----------------------|--|
| Video: Extreme H.264 Main - 5963 kbps - Auto - Max (up to 30 fps)    |                      |  |
| Audio: MPEG-1 Layer II - 32 kbps - 48 kHz - Stereo                   |                      |  |
| Audio: None                                                          |                      |  |
| Audio: None                                                          |                      |  |
| Audio: None                                                          |                      |  |
| Audio: None                                                          |                      |  |
| Audio: None                                                          |                      |  |
| Audio: None                                                          |                      |  |
| Audio: None                                                          |                      |  |
| Private data: Teletext - (fra) - Subtitle - (fra) - Subtitle - (eng) |                      |  |
| Output: MPEG-2 TS/UDP - 239.194.226.66:1234                          |                      |  |
| Output: MPEG-2 TS/UDP - 239.194.70.251:1234                          |                      |  |
| Profile 5-2 (PiP) - ATSC Extreme PiP                                 |                      |  |

# Chapter 7 Configuring a Mobile Streaming profile

# **Basic workflow**

Below is the basic workflow for generating a mobile streaming stream.

### Step #1: Set the service parameters

- Enter a service name
- Select the input type used to capture the video stream.
   If On Board input is selected, select the input type and the standard
   If Ethernet input is selected, select the Ethernet interface, then enter the source IP address and port where your input source is broadcasting, and select the audio and video PIDs detected in the stream

### Step #2: Set the profile parameters

- Enter a profile name
- Select the export type and the bit rate

### Step #3: Set the profile video and audio parameters

- Select the audio and video input
- Select the audio and video codecs

### Step #4: Set the profile output parameters

• Select the transport protocol, then set the output parameters

### Step #5: Start the live broadcast session

### Step #6: Display alarms

**CAUTION** When you modify a parameter and you press ENTER, the modification is automatically saved in the current configuration.

# Setting up the encoding profiles

Depending on license, up to four services can be displayed and a service can include up to 32 profiles that can be configured and started independently one from the other profiles.

## **Creating a profile**

By default only one profile by service is already activated and configured. To create a new profile, you can either add a new profile or duplicate an existing one.

### Adding a new profile

To add a profile, click the **Service** tab, then select the **Add profile** button in the right panel. MFVP Encoding live creates a new profile using default parameters.

### **Duplicating a profile**

To duplicate a profile, follow these steps:

- 1. Click the **Profile** tab of the profile you want to duplicate, then select the **Duplicate** button in the right panel.
- 2. MFVP Encoding live creates a new profile using the selected profile parameters.

## **Deleting a profile**

To delete a profile, click the **Profile** tab, then click the **Delete** button in the right panel. Note that all the profile parameters will be lost.

# Setting the profile general parameters

**NOTE** During encoding, all the parameters are greyed and cannot be modified.

To set the profile general parameters, follow these steps:

1. Click a **Profile** tab. The profile general parameters are displayed in the right panel.

| Figure 68. | Profile 1-1 | general | parameters |
|------------|-------------|---------|------------|
|            |             |         |            |

| Profile 1-3                                                 | Delete   Duplicate   Add video   Add audio |
|-------------------------------------------------------------|--------------------------------------------|
|                                                             |                                            |
| Name: Profile 1-3                                           |                                            |
| Export type: 3GPP                                           |                                            |
| Version: V6                                                 |                                            |
| Bit rate                                                    |                                            |
| Rate control: CBR                                           |                                            |
| Overall target bit rate: 188 kbps                           |                                            |
| Video quality monitoring                                    |                                            |
| Video quality monitor is available only when profile is enc | oding.                                     |

2. Select the appropriate value for each parameter.

| Name        | Enter a profile name. We recommend using a name that clearly identifies the channel.                   |
|-------------|----------------------------------------------------------------------------------------------------|
| Export type | Select <b>3GPP</b> among the possible values.                                                          |
|             | If a codec-linked restriction is not respected, an error message is displayed when you start encoding. |
| Export type | Select the 3GPP version.                                                                               |
| Version     | Possible values: V6 $^{(1)}$ or V5.                                                                    |

<sup>1.</sup> If you select 3GPPv6, you can have up to four video streams and two audio streams per multirate profile.

## Bit rate control

For more information, see "Advanced Rate Control" on page 205.

| Rate control    | Possible values: CBR, VBR, or ABR.                                                                                                    |                                                                                                    |  |
|-----------------|----------------------------------------------------------------------------------------------------|----------------------------------------------------------------------------------------------------|--|
|                 | NOTES:                                                                                                    | In case of H.264, the stream remains compliant with the normative HRD.                                                                                                    |  |
|                 | <ul> <li>With CBR (Constant bit rate), you can stream content over a limited bit rate channel such as a network. The output stream fits in one bit rate, which you specify as a parameter. Constant bit rate means that the bit rate is constant according to the leaky bucket concept (<i>see "Appendix G" on page 266.</i>).</li> <li>With VBR (Variable bit rate), the output stream will never exceed the Overall max bit rate, and will try to reach the Target network bit rate. This is usually used to save bandwidth. This model is also called "Capped VBR".</li> <li>With ABR (Available Bit Rate), MFVP Encoding live will never exceed the maximum bit rate, but may go lower than the Target network bit rate if no more bit rate is needed for encoding.</li> </ul> |                                                                                                    |  |
| Overall target  | Set the c                                                                                                    | overall bandwidth target (in kbps) used by the stream.                                                                                                    |  |
| bit rate        | Instead of<br>added to<br>only hav<br>video bit                                                                                                    | of configuring the video and audio bandwidth separately, which,<br>the network overhead, constitute the overall bandwidth, you<br>te to specify the overall bandwidth and the audio bit rate. The<br>t rate is computed from these two values. |  |
|                 | NOTES:                                                                                                    | In <b>3GPP v6</b> , the Overall target bit rate is automatically calculated from the video and audio target bit rates and cannot be modified.                                                                                                  |  |
|                 | NOTES:                                                                                                    | In RTP, the total bit rate is the resulting IP bit rate (it includes all overhead down to and including IP headers).                                                                                                    |  |
| Overall max bit | VBR mo                                                                                                    | de only.                                                                                                    |  |
| rate            | Display                                                                                                    | the maximum overall bit rate (in kbps).                                                                                                    |  |

## **Video quality**

When encoding a profile, you can display a graphical representation of the video quality (see "Video quality" on page 41) by clicking the **video quality monitor** link.

### **Image Overlay**

See "Image overlay" on page 88.

## Displaying the video, audio, and output parameters

You can quickly check the video, audio, and output parameters of a profile, by clicking the **Profile** # tab. The selected profile subtabs are displayed below.

#### Figure 69. Profile subtabs

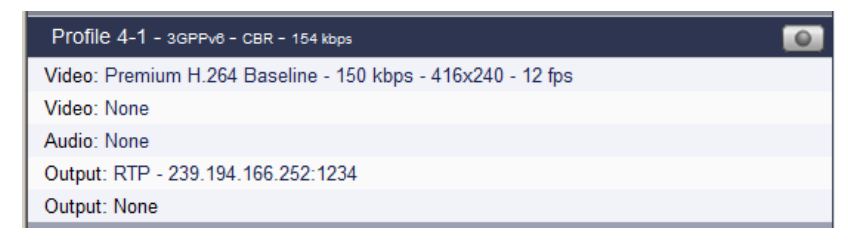

## Setting the video stream parameters

To display the video parameters, follow these steps:

1. Click the Video stream subtab, the video parameters are displayed in the right panel.

Figure 70. Profile video parameters: Extreme H.264 Baseline video codec

| Video Stream Settings  |                      |
|------------------------|----------------------|
|                        |                      |
| Input:                 | Vid0101 - PID 0x0078 |
| Video codec:           | H.264 Baseline       |
| Mode:                  | Extreme              |
|                        |                      |
| Codec settings         |                      |
| Target bit rate:       | 150 kbps             |
| Resolution:            | 320x240 (QVGA)       |
| Display resolution:    | 320×240              |
| Buffer size:           | Standard 🔽           |
| Key frame period:      | 2000 ms              |
| Frame rate:            | Custom 🖌 12 fps      |
| Level:                 | Automatic 🔽          |
|                        |                      |
| Aspect ratio adjustmen | t                    |
| Type:                  | Letter boxing        |
| Output aspect ratio:   | Square pixel         |
| Zoom level:            | 0%                   |

2. Select the appropriate value for each parameter.

InputSelect the appropriate video input channelNone means audio-only mode.Video codecSelect the video codec.

Elite H.264 Baseline, Extreme H.264 Baseline, MPEG-4 SP, H.263

**Mode** Only available with 3GPPv6 export type and H.264 Baseline codec. Possible value: **Extreme** 

## **Codec settings**

Target bit rateSpecify the video bit rate value in kilobits per second.<br/>The specified value does not include the packet overhead.<br/>Possible values: from 20 kbps to 1000 kbps.

**Resolution** Select a resolution value. Possible values: *see Table 14 below*.

**NOTE:** Resolutions are sorted by the total number of pixels per frame.

#### Table 14. Possible resolutions per video codec

| Resolution<br>Width x Height |     | MPEG-4 SP | H.263 | H.264 <sup>(1)</sup> |
|------------------------------|-----|-----------|-------|----------------------|
| 480                          | 360 |           |       | х                    |
| 480                          | 352 |           |       | х                    |
| 480                          | 320 |           |       | х                    |
| 480                          | 270 |           |       | х                    |
| 384                          | 288 |           |       | х                    |
| 320                          | 320 |           |       | х                    |
| 352                          | 288 | х         | х     | х                    |
| 416                          | 240 |           |       | х                    |
| 400                          | 224 |           |       | х                    |
| 352                          | 240 | х         |       | х                    |
| 320                          | 240 | х         |       | х                    |
| 320                          | 192 |           |       | х                    |
| 320                          | 180 | х         |       | х                    |
| 240                          | 240 |           |       | х                    |
| 320                          | 176 | х         |       | х                    |
| 240                          | 192 | х         |       | х                    |
| 240                          | 176 | х         |       | х                    |
| 220                          | 176 | х         |       | х                    |
| 240                          | 160 |           |       | х                    |
| 176                          | 144 | х         | х     | х                    |
| 176                          | 128 | х         |       | х                    |
| 176                          | 120 | х         |       | х                    |
| 144                          | 140 | х         |       | х                    |

| Reso<br>Width | olution<br>x Height | MPEG-4 SP | H.263 | H.264 <sup>(1)</sup> |
|---------------|---------------------|-----------|-------|----------------------|
| 160           | 120                 | х         |       | х                    |
| 160           | 90                  | х         |       | х                    |
| 128           | 96                  | х         | х     | х                    |
| 144           | 80                  | х         |       | х                    |
| 80            | 64                  | х         |       | х                    |

1. Elite and Extreme H.264 Baseline codecs

| Display resolution | Information field. Depends on the aspect ratio management and on the encoding resolution.                                                                                                    |
|--------------------|----------------------------------------------------------------------------------------------------|
| Buffer size        | Only available with 3GPPv6 export type and H.264 codecs.                                                                                                    |
|                    | Possible values: Low delay, Standard or High quality                                                                                                    |
|                    | Defines the size of the VBV (Video Buffering Verifier). If the mobile device is not performing correctly (desynchronization), you can adjust the delay settings.                                                                                                  |
|                    | Low delay: VBV size = 1 second<br>Standard: VBV size = 2 seconds<br>High quality: VBV size = 5 seconds                                                                                                    |
| Key frame period   | Possible values: <b>1 000</b> to <b>10 000</b> ms                                                                                                    |
|                    | Enter the maximum time between two key frames. You can specify<br>how often you want key frames to be inserted into the video stream.<br>Key frames are inserted into the stream periodically to synchronize the<br>decoder and enable it to recover from errors. |
|                    | Refreshing the image more often (by setting a shorter key frame<br>period) reduces the recovery time but requires a higher bit rate to<br>maintain encoding quality.                                                                                              |
| Frame rate         | Possible values: Full (up to 25/30 fps), Half, Quarter or Custom                                                                                                    |
|                    | <b>Custom</b> : enter a specific value from <b>5</b> to <b>25</b> fps (PAL input) or from <b>5</b> to <b>29.97</b> fps (NTSC input).                                                                                                    |

Level The level is a measure of the projected decoding complexity of the file or stream. Because video codecs have level definitions with overlapping underline settings, you can create content with the right level of compatibility with your target device.

Possible values for H.263 codec: Automatic, or 10, 20, 30 Possible values for MPEG-4 SP codec: Automatic, or 0, 0b, 1, 2, 3 Possible values for H.264 codec: Automatic, or 1, 1b, 1.2, 1.3, 2, 2.1, 2.2, 3

## Aspect ratio adjustment

Select the aspect ratio adaptation type (see Appendix D for more details).

**NOTE** We recommend launching the encoding, and modify the **Aspect ratio adjustment** value to adjust it with accuracy.

Possible values: Letter boxing or Stretching.

- If you select Letter boxing, you can define Output aspect ratio (square pixel, 4/3 or 16/9) and the Zoom level (in%).
   Possible values for Zoom level: 0 (no zoom, black stripes on the top and bottom), 10, 20, 30, 40, 50, 60, 70, 80, 90, 100 (the video is zoomed, and black stripes are removed).
- If you select Stretching, you can define the Output aspect ratio (square pixel, 4/3 or 16/9) and the stretching values (in%) for Top, Bottom, Right and Left.

## Setting the audio stream parameters

**NOTE** Depending on license, one or two audio streams are allowed per profile.

To display the audio parameters, follow these steps:

1. Click the Audio stream subtab, the audio parameters are displayed in the right panel.

Figure 71. Audio parameters: MPEG-4 AAC codec

| Audio Stream Settings  |                                                |
|------------------------|------------------------------------------------|
| Input:<br>Audio codec: | Aud0101 - Unbalanced 1  Aud0101 - Unbalanced 1 |
| Codec settings         |                                                |
| Bit rate:<br>Channels: | 8 💌 kbps<br>Mono (downmix) 💌                   |
| Sampling rate:         | 12 KHz                                         |

2. Select the appropriate value for each parameter.

| Input       | Select the appropriate audio input channel. |  |
|-------------|---------------------------------------------|--|
|             | None means video-only mode.                 |  |
| Audio codec | Specify the audio codec.                    |  |
|             | Possible values: see Table 15 below         |  |

#### Table 15. Audio codecs depending on Export type

| Export type | Audio codec                                  |
|-------------|----------------------------------------------|
| 3GPPv5      | AMR-NB, AMR-WB or AAC                        |
| 3GPPv6      | AMR-NB, AMR-WB, AAC, HE-AAC,<br>or HE-AAC v2 |

### **Codec settings**

**Bit rate** Specify the audio bit rate value in kilobits per second. Possible values: *see Table 16 below*.

**NOTE:** Audio bit rate corresponds to "raw" audio bit rate, and does not include bit rate overhead due to encapsulation (such as LATM or ADTS headers, PES headers, MPEG-2 TS headers).

Table 16. Bit rates depending on codec

| Audio code    | c Bit rate                                                                               |
|---------------|------------------------------------------------------------------------------------------|
| AMR-N         | <b>3</b> 4.75, 5.15, 5.9, 6.7, 7.4, 7.95, 10.2, 12.2                                     |
| AMR-W         | <b>6</b> .6, 8.85, 12.65, 14.25, 15.85, 18.25, 19.85, 23.05, 23.85                       |
| AA            | 8, 10, 12, 16, 20, 24, 28, 32, 40, 48, 56, 64, 80, 96, 112, 128, 160, 192, 224, 256, 320 |
| HE-AA         | 8, 10, 12, 16, 20, 24, 28, 32, 40, 48, 56, 64, 80, 96, 112, 128                          |
| HE-AAC v      | 2 16, 20, 24, 28, 32, 40, 48                                                             |
| Channels      | Specify the channel mode.                                                                |
|               | Possible values: <i>see Table 17 below</i> .                                             |
| Sampling rate | Specify the sampling rate in kilohertz (kHz).                                            |

Possible values: see Table 17 below.

Table 17. Channel modes and sampling rate depending on bit rate and codec

| Codec type | Bit rate (kbps) | Channel mode                            | Sampling rate |
|------------|-----------------|-----------------------------------------|---------------|
| AMR-NB     | All bit rates   | Mono downmix<br>Mono left<br>Mono right | 8             |
| AMR-WB     | All bit rates   | Mono downmix<br>Mono left<br>Mono right | 16            |

| Codec type | Bit rate (kbps) | Channel mode                            | Sampling rate                              |
|------------|-----------------|-----------------------------------------|--------------------------------------------|
| AAC        | 8 and 10        | Mono downmix<br>Mono-left<br>Mono-right | 8, 11.025, 12                              |
|            | 12              | Mono downmix<br>Mono left<br>Mono right | 8, 11.025, 12, 16                          |
|            | 16              | Mono downmix<br>Mono left<br>Mono right | 8, 11.025, 12, 16, 22.05, 24               |
|            | 20              | Mono downmix<br>Mono-left<br>Mono-right | 11.025, 12, 16, 22.05, 24                  |
|            | 24 and 28       | Mono<br>Mono left<br>Mono right         | 11.025, 12, 16, 22.05, 24,<br>32           |
|            |                 | Dual mono<br>Stereo                     | 11.025, 12, 16, 22.05, 24                  |
|            | 32              | Mono<br>Mono left<br>Mono right         | 11.025, 12, 16, 22.05, 24,<br>32, 44.1, 48 |
|            |                 | Dual mono<br>Stereo                     | 11.025, 12, 16, 22.05, 24                  |
|            | 40              | Mono<br>Mono left<br>Mono right         | 16, 22.05, 24, 32, 44.1, 48                |
|            |                 | Dual mono<br>Stereo                     | 16, 22.05, 24, 32                          |
|            | 48              | Mono<br>Mono left<br>Mono right         | 22.05, 24, 32, 44.1, 48                    |
|            |                 | Dual mono<br>Stereo                     | 22.05, 24, 32                              |

| Codec type | Bit rate (kbps) | Channel mode                                                   | Sampling rate                                                            |  |
|------------|-----------------|----------------------------------------------------------------|--------------------------------------------------------------------------|--|
| AAC        | 56              | Mono<br>Mono left<br>Mono right<br>Dual mono<br>Stereo         | 22.05, 24, 32, 44.1, 48                                                  |  |
|            | 64 and over     | Mono<br>Mono left<br>Mono right<br>Dual mono<br>Stereo         | 32, 44.1, 48                                                             |  |
| HE-AAC     | 8 to 20         | Mono left<br>Mono right<br>Mono downmix                        | For 8, 10, 12 kbps:<br><b>16, 22.05, 24, 32</b><br>For 16 kbps and over: |  |
|            | 24 to 64        | Mono left<br>Mono right<br>Mono downmix<br>Dual mono<br>Stereo | 32, 44.1, 48                                                             |  |
|            | 80 and over     | Dual mono<br>Stereo                                            |                                                                          |  |
| HE-AAC v2  | All bit rates   | Stereo                                                         | 32, 44.1, 48                                                             |  |

## Setting the output parameters

**NOTE** Two outputs are allowed per profile.

To display the output parameters, follow these steps:

- 1. Click the **Output** subtab, the output parameters are displayed in the right panel.
- Figure 72. Network parameters: RTP

| Output Settings                               |                           |
|-----------------------------------------------|---------------------------|
|                                               |                           |
| Network interface: Eth 1 (192.168.201.10      | 04)                       |
| Source address: © 192.168.201.115             |                           |
| O Virtual IP:                                 |                           |
| Destination address: 239.194.167.159          |                           |
| Destination port: 1234                        |                           |
| TTL: 64                                       |                           |
| Max packet size: 1448 bytes                   |                           |
| ToS video: 0 audio: 0                         | SAP: 0 hex                |
| Session name Profile 1-1 (1)                  |                           |
| SAP announce enabled: 🔲 (Session name will be | e used as SAP identifier) |

2. Select the appropriate value for each parameter.

### **Network parameters**

| atic Unicast) |
|---------------|
| re displayed. |
|               |
| , Ethernet 1  |
| at the        |
| ,<br>2        |

| Source address | You can either select the Ethernet address configured via the Web interface |
|----------------|-----------------------------------------------------------------------------|
|                | or enter a virtual IP address.                                              |

- **NOTE:** Using a virtual interface is a convenient way to decorrelate the streaming from the hardware that is doing it, that is the Ethernet connectors. Virtual IP addresses are useful:
- When two network interfaces are bonded, for preserving the stream when a network interface fails (no need to replace the source IP with the backup network interface)
- In general, for preserving the stream when using backed up encoders CAUTION: The virtual IP address MUST be on the same subnet as the primary IP it virtualizes. Otherwise, an error is displayed.

When the virtual IP applies to **Ethernet 1 (backup: Ethernet 2)**—or Ethernet6 (backup: Ethernet5)—, both network interfaces 1 and 2 should be on the same subnet, otherwise a warning is displayed.

### Specific RTP output parameters

| Destination<br>address | The first time, a random multicast IP address is initially set, you can modify this address by entering a unicast or multicast address.     |
|------------------------|----------------------------------------------------------------------------------------------------|
|                        | A multicast address is between <b>224.0.0.0</b> and <b>239.255.255.255</b> .                                                                |
| Destination<br>port    | Destination port for streams.<br>Note that if you are using RTP, the RTCP stream will be incremented<br>from this port number, for example: |
|                        | RTP stream: <b>5020</b><br>RTCP stream: <b>5021</b>                                                                                         |
|                        | Possible values: from 1024 to 65534 (even)                                                                                                  |

| TTL                       | TTL stands for Time To Live.                                                                                                    |
|---------------------------|----------------------------------------------------------------------------------------------------|
|                           | A value in the range <b>0</b> through <b>255</b> defines the scope within which multicast packets should be sent over a network using Internet Protocol $(\iota \pi)$ .                                |
|                           | Each router decrements the TTL by one. When the value reaches a predefined lower limit, the router throws the packet away.                                                                             |
|                           | By default the TTL is set to <b>128</b> .                                                                                                    |
| Max packet size           | Defines the maximum size of the RTP packet (in bytes). It includes payload and RTP header.                                                                                                    |
|                           | Possible values: from <b>300</b> to <b>65495</b>                                                                                                    |
|                           | See page 201 for calculating the maximum packet size.                                                                                                    |
| ToS video,<br>audio & SAP | <b>ToS</b> stands for Type Of Service byte (for QOS purpose).<br>Possible value: numerical value (3 hexadecimal bytes). One separate flag can be set for video/audio/SAP packets.                      |
|                           | A flag is added to the IP packet headers to show which kind of<br>information is embedded in the IP stream so that switches can identify the<br>traffic type without having to understand the traffic. |
| Session name              | Session name used to access the live broadcast when using SAP. A default SAP session name is initially set.                                                                                            |
| Enable SAP                | Check this option to activate SAP announce.                                                                                                    |
| announce                  | -                                                                                                    |

### **Content protection**

This parameter is reserved for future use.

## Specific RTSP output parameters

| Listen port  | The port the encoder will listen on for connections.                   |
|--------------|------------------------------------------------------------------------|
|              | Possible values: from 1 to 65535                                       |
| Session name | A default session name is initially set.                               |
| Stream name  | The stream name that will be exposed through any server that connects. |

| Max packet<br>size | Defines the maximum size of the RTSP packet (in bytes). It includes payload and RTSP header. |
|--------------------|----------------------------------------------------------------------------------------------|
|                    | Possible values: from <b>300</b> to <b>65535</b>                                             |
|                    | See page 201 for calculating the maximum packet size.                                        |

### Specific RTSP Announce (Automatic Unicast) output parameters

| Publishing      | Enter the              | e IP address of your publishing point.                                                                                                  |
|-----------------|------------------------|----------------------------------------------------------------------------------------------------|
| point           | URL: rts               | p:// <server address="">/</server>                                                                                                    |
|                 | NOTE:                  | If you defined credentials to access this URL ( <i>see</i> "Adding a credential" on page 235), the user icon, 🗟 should appear in color. |
| Session name    | A default              | : SAP session name is initially set.                                                                                                    |
| Stream name     | The strea              | Im name that will be exposed through any server that connects.                                                                          |
| Max packet size | Defines t<br>payload a | he maximum size of the RTSP packet (in bytes). It includes and RTSP header.                                                             |
|                 | Possible               | values: from <b>300</b> to <b>65536</b>                                                                                                 |
|                 | See belou              | o for calculating the maximum packet size.                                                                                              |

### Defining the maximum packet size

To define the maximum packet size, follow these steps:

- 1. Identify the MTU size of your network.
- 2. Identify the packet structure used on your network.
- 3. Following your streaming configuration, subtract the size of the packet headers from the MTU to get the size available for the RTP packet.

Example 2. RTP streaming over UDP over Ethernet:

The MTU size is 1500, and the packet structure is as follows:

| 20 bytes  | 8 bytes    | 12 bytes   | N bytes     |
|-----------|------------|------------|-------------|
| IP header | UDP header | RTP header | RTP payload |

The value to set for Max. packet size when streaming over UDP is:

1500 - 20 - 8 = 1472

#### Table 18. Some packet header sizes

| Header          | Size (in bytes) |
|-----------------|-----------------|
| IP              | 20              |
| UDP             | 8               |
| ТСР             | 28              |
| RTP             | 12              |
| RTSP interleave | 4               |
| РроЕ            | 8               |

Table 19. Some typical MTU sizes

| RFC        | Description               | MTU    |
|------------|---------------------------|--------|
| 894        | Minimally required        | 68     |
| 1051       | ARCNet                    | 508    |
| 1356       | X.25, ISDN                | 576    |
| 1055       | Serial Line IP (SLIP)     | 1 066  |
| 1042, 2516 | IEEE 802.3 / 802.2, PPPoE | 1 492  |
| 894, 895   | Ethernet                  | 1 500  |
| 1390       | FDDI                      | 4 352  |
| 1042       | 4 Mbit Token Ring         | 4 464  |
| 1042       | 802.4 Token Bus           | 8 166  |
| none       | 16 Mbit Token Ring        | 17 914 |
| 1374       | HIPPI                     | 65 535 |

# Starting/Stopping encoding

The start/stop button, at each profile level, lets you respectively start and stop the current live broadcast.

- To start encoding a profile, click the **o** button.
- To stop encoding a profile, click the 💽 button.

When you start encoding the following information is displayed in the profile left panel.

The following parameters are regularly updated:

- time elapsed since the beginning of the encoding,
- total bit rate (in kbps): displays the bit rate measured on the network.

#### Figure 73. Encoding information

time elapsed and total bit rate

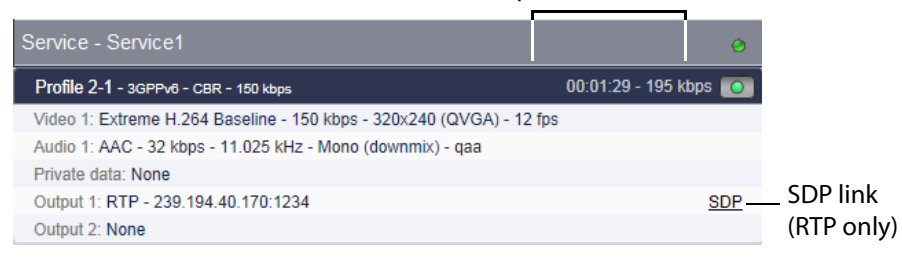

## **Previewing the live broadcast**

When you use RTP, an **SDP** link is created when you start encoding (*see Figure 73 on page 203*). This link lets you access the SDP file.

# Chapter 8 Advanced Rate Control

# **CBR mode**

In CBR mode, the total rate is set and always maintained.

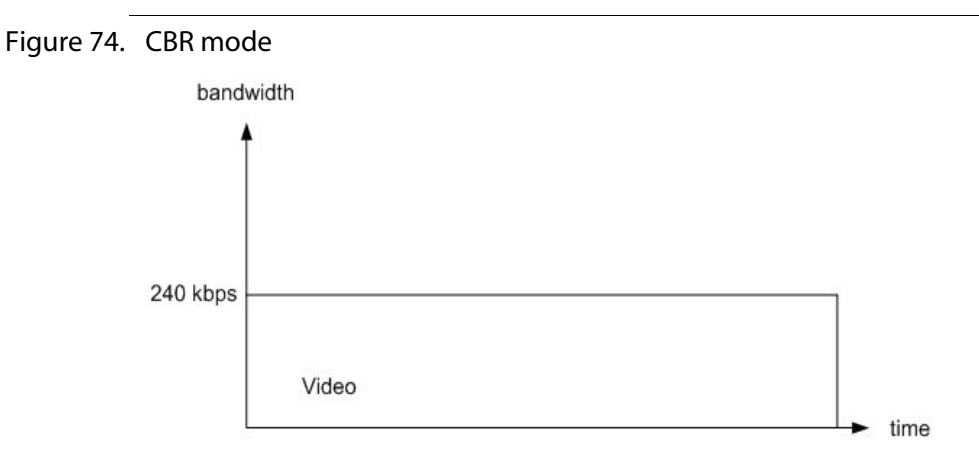

#### **Example:**

Over a Satellite link limited to 1.5 Mbps, the encoder can be set at a target bit rate of 1.4 Mbps. We guarantee that the encoder will never go over or under the expected bit rate.

#### **Benefit:**

This mode can be used in video contribution or any other application where a limited bandwidth is fully allocated to the video feed. By maintaining the data rate constant, you can easily check that the feed is not dropping. This mode is particularly useful with IP Satellite modems.

# **Capped VBR mode**

In IPTV, the capped VBR bit rate allows a user to set a nominal **Target bit rate** (average bit rate over time) and a maximum instantaneous bit rate, **Max bit rate**. The target bit rate is guaranteed over a configurable time window.

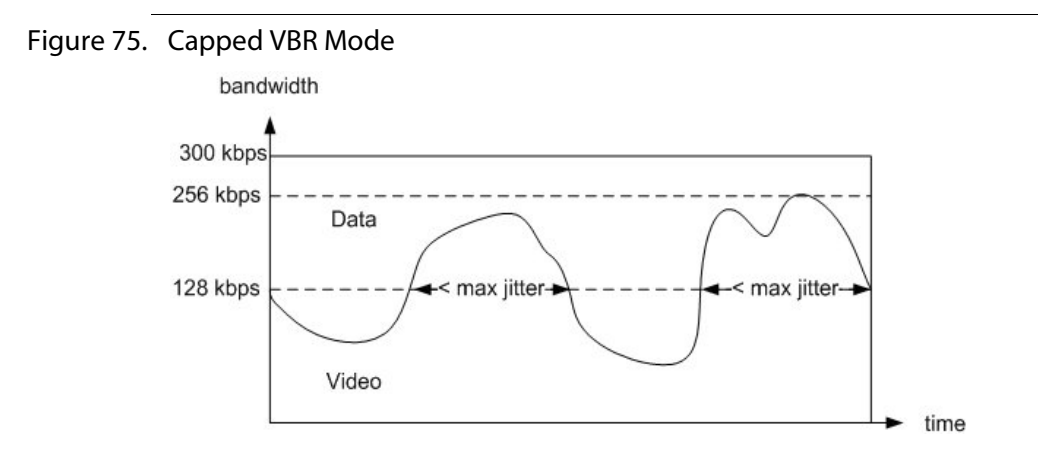

#### **Example:**

Over a DSL line limited to 4 Mbps, MFVP Encoding live **Target bit rate** can be set at 2 Mbps with a 3.5 Mbps **Max bit rate**. It guarantees that the maximum excursion above the targeted bit rate will not exceed a certain time, called the maximum jitter (usually set around 1 sec.).

The remaining bandwidth available for asynchronous data is equal to 2 Mbps in average, but can be lower. The jitter created by this bandwidth reduction will not exceed the maximum jitter defined above.

#### **Benefit:**

This mode can be used in IPTV deployments or shared bandwidth networks with heterogeneous data. With a slight impact on the data jitter, one can achieve better video quality results while not affecting the overall data transmissions<sup>(1)</sup>.

<sup>1.</sup> Other capped VBR implementations do not guarantee this maximal jitter. The video could take over completely the bandwidth originally set for data.

## **Optimized Available Bit Rate mode (based on VBR)**

**NOTE** This mode is only available in Internet TV.

In Standard ABR (Available Bit Rate), each segment targets a constant bitrate, whatever the complexity.

"Optimized ABR" targets at delivering constant video quality, i.e. proportionate the bandwidth allocation to complexity, **PER segment**, thus avoiding to over-allocate bitrate on simple sequences.

"Optimized ABR" is an optimization technique based on using non constant bitrate inside an ABR segment, but keeping average network bitrate constant.

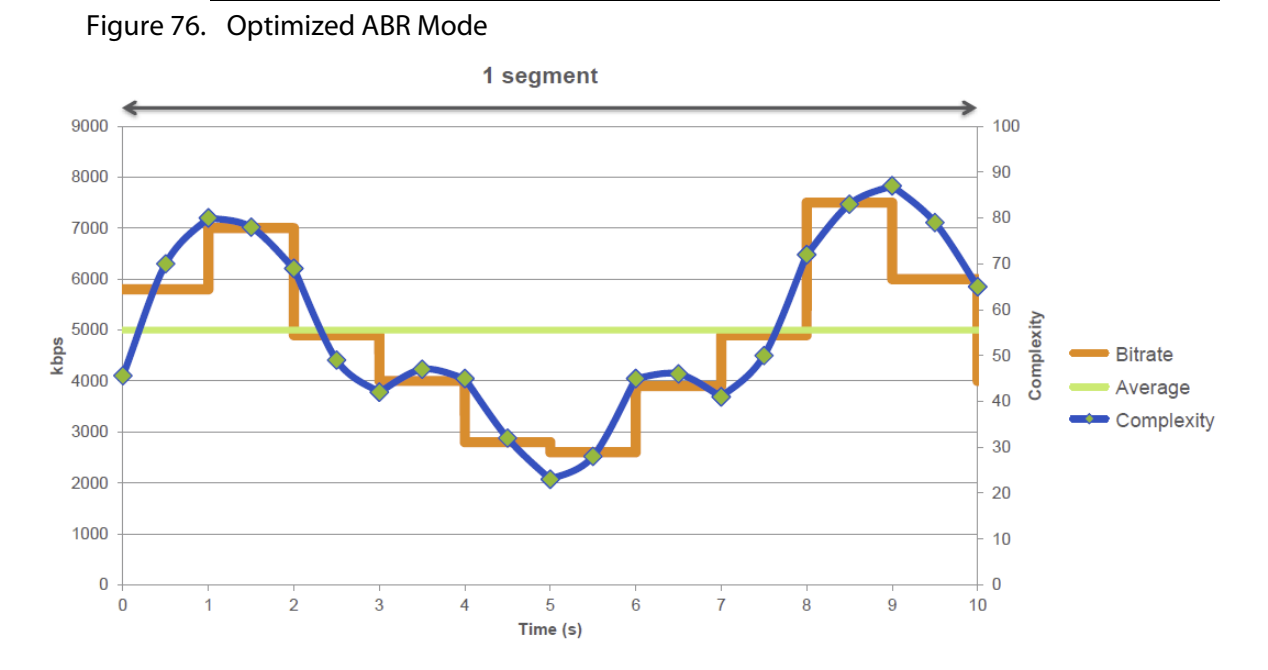

"Optimized ABR" implements a specific look-ahead processing that enables deliver best overall quality for each segment. It needs to provision an additional delay to enable the lookahead. It is advised to set the segment duration (*see "GOP duration" on page 102*) to a value around 8-10 s seconds to have maximum benefit of the technology. The target bit rate (*see "Target bit rate" on page 99*) will be respected along this duration. Additional delay is then equal to Segment Duration in seconds minus 1. Channels that alternate complex and simpler sequences benefit most of "Optimized ABR", such as movies or general purpose channels.

Due to additional delay, live Sports channels may choose not to adopt it.

### **Benefit:**

"Optimized ABR" is a Bandwidth optimization technique, enabling to save up to 50% bandwidth on a CDN network, while keeping the video quality.

"Optimized ABR" is based on measuring the scenes complexity over time and allocating bitrate accordingly, for each ABR segment. Technology tunes up the bandwidth consumption to JUST what is needed to achieve the targeted quality.

This gives statistical benefits and enables substantial bandwidth savings.

## Available Bit Rate (ABR) mode

This mode is obtained by setting the **Rate control** parameter to **ABR**. In this configuration, MFVP Encoding live will never exceed the target bit rate, but may go lower than the targeted bit rate.

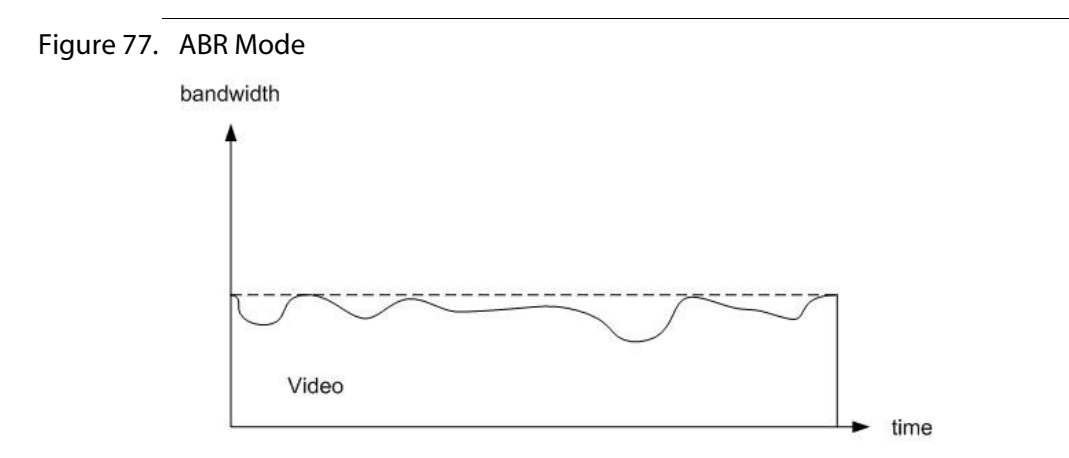

#### **Benefits:**

This mode can be used in mobile streaming applications or any application not requiring a full bandwidth allocation. This mode uses the necessary amount of bits to transmit video. The savings in bit rate can reduce the communication costs (for example, extended battery life for a cell phone) while always respecting the maximum channel capacity.

Combined with ToS (Type of Service) tagging, this mode can also be used to mix video with asynchronous data over a fixed capacity channel. The asynchronous data is opportunistically sent when the video does not take all the bandwidth.

## StatMux, statistical rate control

To answer to the requirement to fit multiple channels in a bandwidth-constrained network optimally, MFVP Encoding live offers an IP-based, statistical rate control module for broadcast mobile TV networks providing the highest quality video services.

By adding statistical rate control capabilities within the core of MFVP Encoding live, we enables service providers to both optimize the use of their bandwidth, and also avoid the cost of purchasing proprietary statmux technology.

The latter case is more suited to video transmission. Given the heterogeneous nature of video signals, it is more appropriate to use more bandwidth on parts of the video that are hard to encode and less on the easier parts.

Statistically, there is a high chance that different sources do not need high bandwidth at the same time, so there is an interest in dynamically assigning the bit rate for the transmission of each source.

This method is called Statistical Variable Bit Rate mode, or Statistical VBR, and the allocation mechanism Statistical Rate Control.

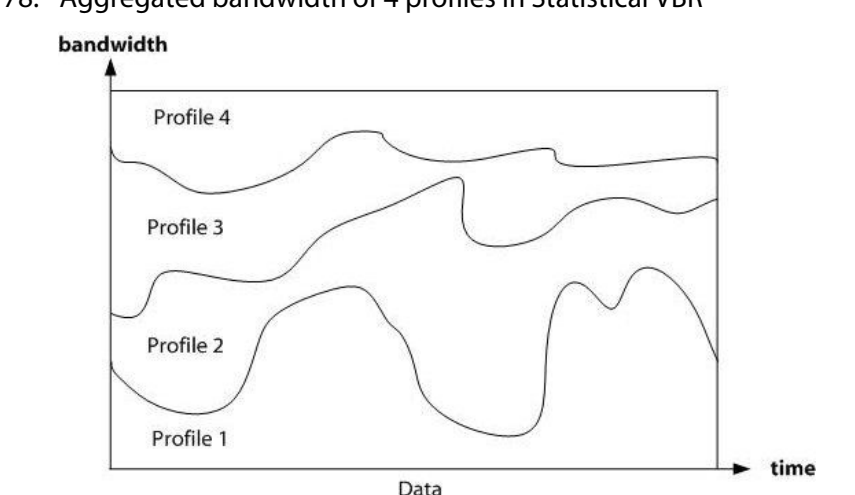

Figure 78. Aggregated bandwidth of 4 profiles in Statistical VBR

The bandwidth savings in this case are fairly significant. A 50% bit rate reduction has been measured with 8 profiles.

### **Benefits:**

With scarce spectrum resources, the use of statistical rate control in DVB-H allows doubling the number of channels available. The overall subjective quality of the service is also greatly improved.

### How it works?

In MFVP Encoding live, a profile set to work in statistical rate control mode must be assigned to a statmux group. This group represents all the profiles which are acting under the same statistical rate control and sharing the bandwidth.

The group receives the information from all the profiles and sends the dynamic bit rate allocation instructions to the pool. The group is in charge of the overall allocation. The communication between the profiles is IP-based. In fact, all the profiles from the same statmux group communicate in a single multicast group.

### Statistical rate control redundancy

To prevent from a potential failure of the statistical rate control, it is advised to set two groups. In this case, the first started group is acting as "Main" group while the second one is acting as backup.

If the main group fails, the backup group preempts the control of the bit rate and becomes Main. An alarm is raised when this preemption happens.

In this configuration the statistical rate control is protected by 1:1 redundancy.

**NOTE** Statmux profiles can be either on the same encoder as the statmux group or on a different encoder.

An additional level of protection is brought by MFVP Management, which adds N:M redundancy to the encoders. Indeed, as any other encoder, the entire configuration of the groups is backed up by MFVP Management. In case of failure, MFVP Management applies the configuration to a spare encoder, which can take the role of Backup group (or exceptionally Main group) depending on the original role of the failed encoder.

### **Configuration example**

Let's consider a statmux group called **Group\_1**. The group gets the overall bandwidth assignment from the operator or the management system, listens to the associated streams requests and allocates the bit rates dynamically. All communication is done via IP protocols.

**NOTE** You can also create your statmux group using the SOAP API (*See "External SOAP Interface" Technical Note*).

### Creating a statmux group

To create a group, follow these steps:

- 1. Go to the **Statmux** menu in the left panel.
- 2. In the New statmux group section, configure the following parameters:
  - **Network interface**, select the network interface that will be used for communication between the group profiles, **Ethernet 3**.

**NOTE** You can use logical NICs to configure your statmux communications.

- Group name, enter a unique group identifier, Group\_1.
- Total bit rate for this group, enter **32000** kbps.

#### Figure 79. Creating a new Statmux group

| ew statmux group   |                         |    |
|--------------------|-------------------------|----|
| Network interface: | Ethernet 3 (10.3.87.32) |    |
| Group name:        | Group_1                 |    |
| Total bit rate:    | 32000 kbps              | os |
|                    | Apply                   |    |

 Click the Apply button to validate the creation of the statmux group. The Group\_1 group is now created and added to the list of statmux groups: other profiles can join it.

You can edit, start or delete the group.

4. When you will have added one or several profiles to the group (see below), you can select **Group\_1** and click the **Start** button. The group starts sending announces.

### Adding one or several profiles to the group

- 5. Configure one or more profiles with the following parameters:
  - From the Profile submenu, go to the Bit rate section then set the Rate control to Statmux.
     The Overall min, max and constant bit rates are automatically calculated based on

the Audio bit rate and the Video min and max bit rates.

- In the **Statmux** section, select the same **Network interface** as the one selected by the group, **Ethernet 3**.
- For the **Group name**, select the group to which the profile belongs, **Group\_1**.
- **NOTE** You can automatically switch from VBR to CBR (and vice-versa) on SCTE-35 trigger by indicating the reference stream PID; or manually by ticking the product the set button. This can be useful in case of ad insertion splicing to guarantee the quality (CBR).
  - **6.** When you start encoding a profile, this profile is added to the group and shares the group bandwidth. Adding or removing a channel from a group can be done dynamically.
- **NOTES** The sum of all the **Min network bit rates** must be lower that the group **Total bit rate**. Maximum value for **Total bit rate** is 80 Mbps.

For better results, it is advised to leave a large difference between **min & max bit rates** (for example, HD channel should use min=1 000 kbps and max=16 000 kbps).

A group can include up to 20 channels.

**CAUTION** When two encoders have the same service and profile names, they have the same statmux ID. In a statmux group, two profiles having the same Statmux ID cannot encode together.

### Viewing the statmux group information

Once the group and the profile are started you can check the bandwidth consumption for each profile.

- 1. From the **Statmux** menu, select a Statmux group. The following parameters are displayed for each group:
- Service name
- Profile name
- Profile description (video codec, min/max bit rate, resolution)
- Video, audio (includes all the audios) and private (includes all the private streams) bit rates (in kbps)
- Total bit rate (in kbps) (does not include the PST tables)

Figure 80. Viewing Statmux group information

| tatmux - | Group_1  |              |                                      |              |              |                |              |
|----------|----------|--------------|--------------------------------------|--------------|--------------|----------------|--------------|
|          |          |              |                                      |              |              |                |              |
|          |          | Group        | name: Group_1                        |              |              |                |              |
|          |          | Network inte | erface: Ethernet 3 (10.3.87.32)      |              |              |                |              |
|          |          | Total b      | it rate: 32000 kbps                  |              |              |                |              |
|          |          |              | State: 🔴                             |              |              |                |              |
|          |          |              |                                      |              |              |                |              |
|          |          |              |                                      |              |              |                |              |
|          | Service  | Profile      | Description                          | Video (kbps) | Audio (kbps) | Private (kbps) | Total (kbps) |
|          | Service1 | Profile 1-2  | H.264 - 4199 - 6253 kbps - 1440x1080 | 6253         | 39           | 151            | 6443         |
|          |          |              |                                      | 6253         | 39           | 151            | 6443         |
|          |          |              |                                      |              |              |                |              |

# Chapter 9 DRM and Encryption
# Windows media DRM

You can import DRM profiles that will be used by encoding profiles.

#### **Importing a DRM file**

To import a DRM file, follow these steps:

1. From the **System** tab, select the **Windows Media DRM** subtab. The following window is displayed:

| indows Media DRM           |               |
|----------------------------|---------------|
|                            |               |
| Import DRM profile         |               |
| DRM profile:               | Browse        |
| DRM profile password:      |               |
| Import                     |               |
| DDM sysfiles               |               |
| DRW profiles               |               |
| Remove selected profile(s) |               |
| 📕 Profile                  |               |
| LiveSpec824                | <u>remove</u> |
| EZDRM                      | <u>remove</u> |

2. In the Import DRM profile section, click the Browse button to select the DRM file then enter the associated password and click the Import button.

The DRM profile is added to the DRM profiles table. It is now available from the output parameters (*see* "Activating a DRM profile" on page 218).

**NOTE** In the **DRM profiles section**, you can click the **remove** button in front of the DRM Profile to delete it if it is not used or click the **Remove selected profile(s)** link to delete all the checked profiles.

## **Activating a DRM profile**

To activate a DRM profile for a specific encoding profile, follow these steps:

- 1. Click a Windows Media **Profile** # tab, then select the **Output** subtab in the left menu. The following window is displayed:
- 2. Select the appropriate value for each parameter:

#### Figure 81. Output parameters: Broadcast Pull mode

| Output Settings                                   |  |
|---------------------------------------------------|--|
| Type: Broadcast pull 💌                            |  |
| Network interface: Ethernet 1 (192.168.201.115) 💌 |  |
| Source address: © 192.168.201.115                 |  |
| O Virtual IP:                                     |  |
| HTTP port: 8167                                   |  |
|                                                   |  |
| DRM Profile: EZDRM                                |  |

| Network interface           | See "Setting the output parameters" on page 128.                               |
|-----------------------------|--------------------------------------------------------------------------------|
| Source address<br>HTTP port |                                                                                |
| DRM profile                 | By default, DRM profile is set to <b>None</b> .                                |
|                             | To activate the DRM profile, select one of the DRM profiles that you imported. |
| DRM Key ID                  | A default DRM key is automatically generated, but you can change it.           |

## **Encryption for Smooth Streaming profile**

Encryption Possible values: None, Fixed key, Fixed key seed, Fixed protected key seed, type External key generation

#### Specific parameters for fixed key

| Key                        | Key used for encrypting the video content.                                                                                                    |                                                                                                    |
|----------------------------|----------------------------------------------------------------------------------------------------|----------------------------------------------------------------------------------------------------|
|                            | 16 Byte hexadecimal value.                                                                                                    |                                                                                                    |
|                            | NOTE:                                                                                                    | When the video is encoded over different resolutions and bit<br>rates (this is the case for Smooth Streaming), the same key is<br>used |
| Key ID                     | Unique identifier of the encryption key. This information is embedded<br>into PlayReady header, and passed by the Silverlight client player to<br>PlayReady DRM server. |                                                                                                    |
|                            | 16 Byte                                                                                                    | base 64 value.                                                                                                    |
| Domain service<br>ID       | Unique i<br>Microsof                                                                                                    | dentifier of PlayReady service provider. This ID is granted by<br>t to companies willing to license PlayReady technology.              |
| License<br>acquisition URL | URL of t<br>need to c                                                                                                    | he PlayReady license server where the Silverlight player will connect to get the description key.                                      |
| Licence UI URL             | By defau                                                                                                    | lt, set the same value as License acquisition URL.                                                                                     |

#### Specific parameters for fixed key seed

| Key | Key used for encrypting the video content. |
|-----|--------------------------------------------|
|     | 16 Byte hexadecimal value.                 |

- **NOTE:** When the video is encoded over different resolutions and bit rates (this is the case for Smooth Streaming), the same key is used
- **Key seed** Key seed used for encrypting the video content. 30-byte base64-encoded key seed.

| Key ID                     | Unique identifier of the encryption key. This information is embedded<br>into PlayReady header, and passed by the Silverlight client player to<br>PlayReady DRM server. |
|----------------------------|----------------------------------------------------------------------------------------------------|
|                            | 16-Byte base64 value.                                                                                                    |
|                            | Click the Generate key ID button to generate a random key ID.                                                                                                    |
| Domain service<br>ID       | Unique identifier of PlayReady service provider. This ID is granted by<br>Microsoft to companies willing to license PlayReady technology.                               |
|                            | 16-Byte base64 value                                                                                                    |
| License<br>acquisition URL | URL of the PlayReady license server where the Silverlight player will need to connect to get the description key.                                                       |
| Licence UI URL             | By default, set the same value as License acquisition URL.                                                                                                    |
|                            |                                                                                                    |

## Specific parameters for fixed protected key seed

| Key                                                                  | Key used for encrypting the video content.                                                                                                    |                                                                                                    |
|----------------------------------------------------------------------|----------------------------------------------------------------------------------------------------|----------------------------------------------------------------------------------------------------|
|                                                                      | 16 Byte                                                                                                    | hexadecimal value.                                                                                                    |
|                                                                      | NOTE:                                                                                                    | When the video is encoded over different resolutions and bit<br>rates (this is the case for Smooth Streaming), the same key is<br>used |
| <b>Protected key</b> Key seed used for encrypting the video content. |                                                                                                    | used for encrypting the video content.                                                                                                 |
| seed                                                                 | Click the <b>Generate protected key seed</b> button to generate a random key seed for the Smooth Streaming output and protect the key seed by encrypting it.            |                                                                                                    |
|                                                                      | 48-byte                                                                                                    | base64 hexadecimal value.                                                                                                    |
| Key ID                                                               | Unique identifier of the encryption key. This information is embedded<br>into PlayReady header, and passed by the Silverlight client player to<br>PlayReady DRM server. |                                                                                                    |
|                                                                      | 16-byte                                                                                                    | base 64 value.                                                                                                    |
|                                                                      | Click the                                                                                                    | e <b>Generate key ID</b> button to generate a random key ID.                                                                           |
| Domain service<br>ID                                                 | Unique<br>Microso                                                                                                    | identifier of PlayReady service provider. This ID is granted by<br>ft to companies willing to license PlayReady technology.            |
|                                                                      | 16-Byte                                                                                                    | base64 value                                                                                                    |

| License         | URL of the PlayReady license server where the Silverlight player will need |
|-----------------|----------------------------------------------------------------------------|
| acquisition URL | to connect to get the description key.                                     |
| Licence UI URL  | By default, set the same value as License acquisition URL.                 |

#### Specific External key generation parameters

- **Key server URL** URL of the PlayReady license server where the Silverlight player will need to connect to get the description key.
  - **Content ID** Unique identifier of the encryption key.

## **Encryption for HTTP Live Streaming**

#### Encryption type Possible values: None, Segment based, TS packet based or Authentec

- Key source If you selected Segment based as Encryption type, possible values are Internal key generation or External key generation
  - If you selected **TS packet based** as **Encryption type**, possible value is HTTP ECMG and TS packet encryption
  - If you selected **Authentec** as **Encryption type**, possible values are External key generation or Fixed key

#### Specific internal key generation parameters

| Key source    | Select the Internal key generation value.                                                                                                    |  |
|---------------|----------------------------------------------------------------------------------------------------|--|
| Crypto period | Defines how long (in seconds) a crypto word will be used. Default value                                                                                                    |  |
|               | <b>60</b> s.                                                                                                    |  |
|               | The crypto period must be greater than the segment duration.                                                                                                    |  |
| Content ID    | By default, this parameter is empty, but you can specify a specific ID.                                                                                                    |  |
| Separate keys | Click this checkbox if you want the key to be published in another location than the streams, then fill in the different parameters. <i>See "Specific HTTP Live Streaming parameters" on page 134.</i> |  |
| Separate keys | Network interface: select which network interface is used to publish keys.                                                                                                    |  |
|               | <b>Publishing point</b> : specify the location where keys will be published.<br><b>Secondary publishing point</b> : for redundancy aspects, a secondary publishing point can be configured.            |  |
|               | <b>Distribution point</b> : specify the URL to which iPhone will connect to retrieve decryption key. This URL will be referenced within the playlist.                                                  |  |
|               | <b>Secondary distribution point</b> : for redundancy aspects, a secondary distribution point can be configured.                                                                                        |  |

#### Key seed

You can configure the **key seed** parameter (identifier that enables the key generator to identify the content) using advanced configuration settings.

To configure the **key seed**, follow these steps:

- Open a browser and enter the following address: http://<MFVP-EncodingLive\_IP\_Address>/Support.html
- 2. Click the Advanced configurations green link at the top of the page.
- **3.** Enter the following parameter:

fixedKeySeed=my\_initial\_key where my\_initial\_key is an hexadecimal value.

#### Internal settings

This feature should not be used without recommandations from Envivio support team.

Back to support zone

|   | parameter    | value            |
|---|--------------|------------------|
| 1 | fixedKeySeed | 3132333435363738 |
| 2 |              |                  |
| 3 |              |                  |
| 4 |              |                  |

#### Specific external key generation parameters

| Key source        | Select the External key generation value.                 |
|-------------------|-----------------------------------------------------------|
| Network interface | Select which network interface is used to publish keys.   |
| Key server URL    | Enter the URL of the key server.                          |
| Crypto period     | Defines how long (in seconds) a crypto word will be used. |
| Content ID        | Unique identifier of the encryption key.                  |

## Specific HTTP ECMG and TS packet encryption parameters

| Key source                                                            | Select the HTTP ECMG and TS packet encryption value.                                                                               |  |
|-----------------------------------------------------------------------|----------------------------------------------------------------------------------------------------|--|
| Network interface                                                     | Select which network interface is used to publish keys.                                                                            |  |
| ECMG URL                                                              | Enter the URL of the key server.                                                                                                   |  |
| CA PID                                                                | Enter the MPEG2-TS PID used for the CA (Conditional Access).                                                                       |  |
|                                                                       | Possible values: from 0x0010 to 0x1FFE                                                                                             |  |
|                                                                       | <b>NOTE:</b> The CA PID must be different from the video, audio, private, image, PMT and PCR PIDs declared in the HLS TS settings. |  |
| CA system ID                                                          | Enter the identifier of the Conditional Access system.                                                                             |  |
|                                                                       | Possible values: from 0x000 to 0FFFF                                                                                               |  |
| Scrambling algorithm                                                  | Select a scrambling algorithm.                                                                                                    |  |
|                                                                       | Possible values: AES-128 ECB (L), AES-128 ECB (R), AES-128 CBC (L), AES-128 CBC (R), or ATIS IDSA                                  |  |
| Crypto period                                                         | Defines how long (in seconds) a crypto word will be used.                                                                          |  |
| Encrypt video                                                         | Check this option if you want to encrypt the video stream, then                                                                    |  |
| Encrypt video headers<br>Encrypt RAP frames<br>Encrypt non-RAP frames | specify if you want to encrypt the video headers, the RAP<br>(Random Access Point) and non-RAP frames.                             |  |
| Encrypt audio                                                         | Check this option if you want to encrypt the audio stream, then                                                                    |  |
| Encrypt audio headers                                                 | specify if you want to encrypt the audio headers.                                                                                  |  |

## Specific parameters for fixed key seed

| Key source | Select the                                 | e <b>Fixed key</b> value.                                                                                                    |
|------------|--------------------------------------------|----------------------------------------------------------------------------------------------------|
| Key        | Key used for encrypting the video content. |                                                                                                    |
|            | 16 Byte h                                  | exadecimal value.                                                                                                    |
|            | NOTE:                                      | When the video is encoded over different resolutions and bit<br>rates (this is the case for Smooth Streaming), the same key is<br>used |

| Key ID                     | Unique identifier of the encryption key. This information is embed<br>into PlayReady header, and passed by the Silverlight client player to<br>PlayReady DRM server. |  |
|----------------------------|----------------------------------------------------------------------------------------------------|--|
|                            | 16 Byte base 64 value.                                                                                                    |  |
|                            | Click the Generate key ID button to generate a random key ID.                                                                                                    |  |
| Domain service ID          | Unique identifier of PlayReady service provider. This ID is granted by Microsoft to companies willing to license PlayReady technology.                               |  |
| License acquisition<br>URL | URL of the PlayReady license server where the Silverlight player will need to connect to get the description key.                                                    |  |
| Licence UI URL             | By default, set the same value as License acquisition URL.                                                                                                    |  |

Chapter 10 Administration

# **Getting information about MFVP Encoding live**

To get information on your MFVP Encoding live, follow these steps:

- 1. Click the **System** tab, then click the **About** link.
- 2. Information on MFVP Encoding live is displayed in the right panel, especially:
- Serial number
- Firmware and system versions
- Licensing information
- Current date and time
- Copyright information

# Managing the encoder configuration

You can save and restore the MFVP Encoding live encoding settings, that means its services & profiles configurations. The complete system settings are gathered into a single XML file, **config.xml**.

To access the configuration panel, click the **System** tab, then click the **Configuration** subtab. The configuration options are displayed in the right panel.

#### Saving the current configuration

To get the current configuration and save it on a remote computer, follow these steps:

1. Click the **Download encoder configuration** button.

#### Figure 82. Downloading the configuration

| Configuration                   |          |        |       |
|---------------------------------|----------|--------|-------|
| Encoder configuration           |          |        |       |
| Download encoder configuration: | Download |        |       |
| Apply encoder configuration:    |          | Browse | Apply |
| Reset configuration to default: | Reset    |        |       |

- 2. A new window is opened.
- Figure 83. Saving the configuration

| File Do<br>Do y | voload X                                                                                                    |
|-----------------|----------------------------------------------------------------------------------------------------|
| đ               | Name: system.xml<br>Type: XML Document<br>From: <b>192.168.105.132</b>                                                                                                    |
|                 | <u>Open</u> <u>Save</u> <u>Cancel</u>                                                                                                    |
| ?               | While files from the Internet can be useful, some files can potentially<br>harm your computer. If you do not trust the source, do not open or<br>save this file. <u>What's the risk?</u> |

**3.** Click the **Save** button to save the encoder configuration file then select the destination folder and click **Save**.

#### Uploading an encoder configuration file

To upload an existing encoder configuration, follow these steps:

1. Next to the Apply encoder configuration parameter, select the appropriate configuration file by clicking the **Browse...** button, then click the **Apply** button.

#### Figure 84. Uploading a configuration

| Configuration                   |          |        |       |
|---------------------------------|----------|--------|-------|
| Encoder configuration           |          |        |       |
| Download encoder configuration: | Download |        |       |
| Apply encoder configuration:    |          | Browse | Apply |
| Reset configuration to default: | Reset    |        |       |

#### **Resetting the encoder configuration**

To reset the encoder to its default configuration, click the **Reset** button next to the Reset configuration to default parameter.

# Managing the system configuration

You can save and restore the MFVP Encoding live system settings, that is Ethernet interfaces configuration. The complete system settings are gathered into a single XML file, **system.xml**.

#### Saving the current configuration

To get the current system configuration and save it on a remote computer, follow these steps:

- 1. Click the **System** tab, then click the **Configuration** subtab. The configuration options are displayed in the right panel.
- **2.** From the **System configuration** part, click the **Download** button next to the Download system configuration parameter.

#### Figure 85. Downloading the configuration

| Download system configuration:     Download       Apply system configuration:     Browse |               |               |        |                |
|------------------------------------------------------------------------------------------|---------------|---------------|--------|----------------|
| Network interface settings                                                               |               |               |        |                |
| nterface                                                                                 | Address       | Mask          | Mode   | Speed & duplex |
| Ethernet 1                                                                               | 10.4.12.12    | 255.255.0.0   | Static | Auto Detect    |
| Ethernet 2                                                                               | uninitialized | 0.0.0.0       | DHCP   | Auto Detect    |
| Ethernet 3                                                                               | 10.3.2.98     | 255.255.0.0   | Static | Auto Detect    |
| Ethernet 4                                                                               | uninitialized | 0.0.0         | DHCP   | Auto Detect    |
| Ethernet 5                                                                               | uninitialized | 0.0.0         | DHCP   | Auto Detect    |
| Ethernet 6                                                                               | 192.168.0.79  | 255.255.255.0 | DHCP   | Auto Detect    |

**3.** A new window is opened.

Figure 86. Saving the configuration

| File Download                                                                                                    |  |  |  |
|----------------------------------------------------------------------------------------------------|--|--|--|
| Do you want to open or save this file?                                                                                                    |  |  |  |
| Name: system.xml<br>Type: XML Document<br>From: 192.168.105.132                                                                                                    |  |  |  |
| Open Save Cancel                                                                                                    |  |  |  |
| While files from the Internet can be useful, some files can potentially harm your computer. If you do not trust the source, do not open or save this file. <u>What's the risk?</u> |  |  |  |

4. Click the **Save** button to save the system configuration file then select the destination folder and click **Save**.

#### Uploading a system configuration file

To upload an existing system configuration, follow these steps:

- 1. Select the **System** tab, then click the **Configuration** subtab. The configuration options are displayed in the right panel.
- 2. Select the appropriate configuration file by clicking the **Browse...** button, then click the **Apply** button next to the Apply encoder configuration parameter.

Figure 87. Uploading a system configuration

| System configuration           |              |
|--------------------------------|--------------|
| Download system configuration: | Download     |
| Apply system configuration:    | Browse Apply |
|                                | U            |

# Restricting access to the remote configuration

You can restrict the access to the remote configuration web interface by creating a password.

#### Restricting the access to the web interface

You can select the **Listen on management interface only** checkbox to restrict the web interface access via the recommended network interface, Ethernet 6.

#### **Enabling the access control**

To enable the access control, follow these steps:

1. From the web interface, click the **System** tab, then select the **Access control** subtab, the access control parameters are displayed in the right panel.

#### Figure 88. Access control

| Access control                   |
|----------------------------------|
|                                  |
|                                  |
| Listen on management interface 📕 |
| only: Apply                      |
| Enable access control:           |
| Apply                            |
| User accounts                    |
| Add   Remove selected            |
| User name                        |
| 🗖 MyUserName 🧷                   |
| First Prev 1 / 1 Next Last       |
| items per page: 10 💌             |

2. Select the **Enable access control** checkbox then click the **Apply** button.

#### **Disabling the access control**

To disable the access control, deselect the **Enable access control** checkbox.

#### **Creating a user**

To add a user, follow these steps:

1. From the Users section, click the Add link, a new window is displayed.

#### Figure 89. Creating a new user

| Add user account  |            |
|-------------------|------------|
| User name:        | user1      |
| Password:         | •••••      |
| Confirm password: | •••••      |
|                   | Add Cancel |

- 2. Enter the user name, the password twice, and click the Add button.
- 3. The new user is added to the list of users.

## Changing the password

To change the password, follow these steps:

- 1. Click the edit button, 📝 in front of the user name, a new window is displayed.
- 2. Enter the current password, then enter the new password twice, and click the **Apply** button.

**NOTE** The user name (*admin*) cannot be modified.

When you try to access MFVP Encoding live web interface, you will be asked to enter the user name and password.

| Connecter à 192.16                             | i8.105.209                 |
|------------------------------------------------|----------------------------|
|                                                | GF.                        |
| Envivio 4Caster<br><u>N</u> om d'utilisateur : | 😰 admin 💌                  |
| Mot de passe :                                 | Mémoriser mon mot de pagse |
|                                                | OK Annuler                 |

## **Removing** a user

To remove a user, follow these steps:

- 1. Check the user you want to delete then click the **Remove selected** link.
- 2. A message asks you to confirm the deletion of the user. Click OK.
- 3. The user is removed from the list of user accounts.

# Managing the certificates and credentials

#### **Adding a credential**

You can create credentials to access a server for input or output files. To create a credential, follow these steps:

- 1. From the web interface, click the **System** tab, then select the **Credentials** subtab.
- 2. In the Manage credentials section click the Add link. A new window is opened.

Figure 90. Adding a credential

| Add credential       |  |
|----------------------|--|
| URL:                 |  |
| Type: Basic/Digest 💌 |  |
| User name:           |  |
| Password:            |  |
| Add Cancel           |  |

- 3. Select the appropriate value for each parameter.
- 4. The new credential will be added to the list of credentials.

**URL** Enter the URL to the server.

**Type** Possible values: **Token**<sup>(1)</sup>, **Basic/Digest**, or **Certificate** Depending on the credential type, additional parameters are displayed.

1. Especially for HTTP streaming publishing with CDNs.

#### Specific Token authentication parameters

Token seedEnter the Token seed.Refresh periodSpecify the Token refresh period.

#### Specific Basic/Digest authentication parameters

Corresponds to the basic/digest authentication.

| User name | Specify the user name (server_ip_address\user_name or |
|-----------|-------------------------------------------------------|
|           | domain_name\user_name to access the server.           |

**Password** Specify the password to access the server.

#### **Specific Certificate authentication parameters**

- 1. To download a certificate, follow these steps:
- 2. Click the **Browse** button then select the appropriate certificate file and click the **Add** button.
- 3. The new certificate is added to the list of credentials.

#### Figure 91. Credentials

| anage credentials                  |             |                   |
|------------------------------------|-------------|-------------------|
| Add   Remove selected              |             |                   |
|                                    | Туре        | Details           |
| file://172.18.200.158/ss-rep01     | User        | RENNES\csicard    |
| http://192.168.0.10                | User        | admin             |
| http://192.168.105.31/token        | Token       | 60                |
| https://192.168.105.31/certificate | Certificate | cnopp.pem         |
| First Prev 1 / 1                   |             |                   |
|                                    | lten        | ns per page: 10 💌 |
|                                    |             |                   |
| pload credentials                  |             |                   |

#### **Uploading a credential file**

To upload a credential file, go to the **Upload credentials** section, click the **Browse** button next to the **Upload credentials package** field then select the appropriate file and click the **Upload** button. The credentials are added to the list of credentials.

Zip archive must contain:

- An xml credential configuration file (mandatory),
- Required certificates files (optional, needed if the credential configuration contains a certificate-based credentials).

Example of a credential file:

```
<credentials>
<credential type="token">
<url>http://192.168.105.31/token</url>
<seed>Yemv71DtcbUVkIq/UxxiqQ==</seed>
<refreshPeriod>60</refreshPeriod>
</credential>
<credential type="user">
<url>rtsp://192.168.105.31/Toto2</url>
<username>myusername</username>
<password>mypassword</password>
</credential>
<credential type="certificate">
<url>https://192.168.105.31/certificate</url>
<path>cnopp.pem</path>
</credential>
</credentials>
```

In our example, you will create a ZIP file including both the above XML file and the **cnopp.pem** file.

## **Using a credential**

Once you have defined credentials, when entering the server URL, the user icon,  $\frac{1}{8}$  should appear in color.

## **Deleting a credential**

You can delete a credential by selecting its checkbox and clicking the **Remove selected** credential(s) link.

## Playready encrypted key seeds

To define encrypted key seeds, follow these steps:

- 1. From the web interface, click the **System** tab, then select the **Playready** subtab.
- 2. Fill in the required parameters.

| Certificate to<br>encrypt key | <b>e to</b> You can upload a certificate containing a public key to use<br><b>key</b> key weeds when they are published to external system.                                                                                                    |                                                                                                    |  |  |  |  |  |
|-------------------------------|----------------------------------------------------------------------------------------------------|----------------------------------------------------------------------------------------------------|--|--|--|--|--|
| seeds                         | To Upload the certificate, click the <b>Browse</b> button then select the appropriate file and click the <b>Upload</b> button.<br>The format of the certificate is a PEM file.                                                                                        |                                                                                                    |  |  |  |  |  |
| Key seeds<br>publishing URL   | You can publish all the key seeds present in the encoder configuration to<br>an external FTPS server. This will extract all the key seeds and key IDs for<br>all PlayReady-encrypted Smooth Streaming outputs and generate a file<br>and upload it to an FTPS server. |                                                                                                    |  |  |  |  |  |
|                               | Enter the URL of the external FTPS server.<br>URL format: ftps://host/path                                                                                                    |                                                                                                    |  |  |  |  |  |
|                               | Click the server.                                                                                                    | <b>Publish</b> button to upload the key seed mapping file to the FTPS                                                                   |  |  |  |  |  |
|                               | NOTE:                                                                                                    | If you defined credentials to access this URL ( <i>see</i> "Adding a credential" on page 235), the user icon, 🗟 should appear in color. |  |  |  |  |  |

## Setting the date and time

To set the date and time, follow these steps:

- 1. Click the **System** tab, then click the **Configuration** subtab. The configuration options are displayed in the right panel.
- 2. The date and time parameters are displayed in the right panel.

Figure 92. Date and time settings

| Date and time settings |                                                 |
|------------------------|-------------------------------------------------|
| Date:                  | 2011-09-05 🧷                                    |
| Time:                  | 14:47:05 🧷                                      |
| NTP server:            |                                                 |
| Time zone:             | (GMT+01:00) Brussels, Copenhagen, Madrid, Paris |
| Daylight saving time:  |                                                 |

#### Setting the date

To edit the date, follow these steps:

1. Click the pencil button, 📝 next to the date. A new panel is displayed.

Figure 93. Setting the date

| Modify date |      |       |  |
|-------------|------|-------|--|
| 2011        | 09   | 05    |  |
| YYYY        | MM   | DD    |  |
| Apply       | y Ca | incel |  |

2. Enter the new date then click the **Apply** button.

## Setting the time

To edit the time, follow these steps:

1. Click the pencil button, 🙋 next to the time. A new panel is displayed.

Figure 94. Setting the time

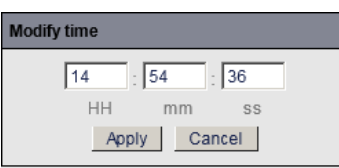

2. Enter the new date then click the **Apply** button.

#### **Enabling the NTP server**

If  $NTP^{(1)}$  is enabled, MFVP Encoding live time will be given by a specific server.

If you check the NTP server option, you will have to specify the NTP server IP address is.

| Figure 95. | Enabling the NTP server                                                    |
|------------|----------------------------------------------------------------------------|
|            | Date and time settings                                                     |
|            | Date: 2010/09/14 🔎                                                         |
|            | Time: 10:12:48 🧷                                                           |
|            | NTP server: V 192.168.100.100 Apply                                        |
|            | Time zone: (GMT) Greenwich Mean Time : Dublin, Edinburgh, Lisbon, London 💌 |
|            | Daylight Saving Time: 🄽                                                    |

**NOTE** When using MFVP Encoding live on Linux, please refer to the Installation Guide, "MFVP Encoding live - Basic system commands".

<sup>1.</sup> See "NTP" in Glossary on page 284.

#### Setting the time zone

MFVP Encoding live uses Windows API for the time zone. To set the time zone select a value from the drop-down list.

**NOTE** When using MFVP Encoding live on Linux, please refer to the Installation Guide, "MFVP Encoding live - Basic system commands".

#### Enabling the daylight saving time

Check this parameter if you observe the daylight savings time (DST).

## **Defining TO for smooth streaming**

Check this parameter if you want to define a reference date (T0) for smooth streaming using the standard time information used in the encoder.

To specify T0:

- **1.** Click in the time area.
- 2. Set the date, time and time zone, then click the **Done** button to validate,
- 3. or click the **Now** button to get the current time.

# **Enabling SNMP**

The SNMP agent allows users to receive traps when alarms occur.

To enable SNMP, follow these steps

- 1. Click the **System** tab, then click the **Configuration** subtab. The configuration options are displayed in the right panel.
- 2. In the SNMP settings section, check the Enable SNMP option.
- **NOTE** When using MFVP Encoding live on Linux, please refer to the Installation Guide, "MFVP Encoding live Basic system commands".

## Shutting down or restarting the system

You can restart or shut down MFVP Encoding live from the web interface:

- From the web interface, click the **System** tab, then click the **Shutdown/restart** subtab.
- Click the **Shutdown system** or the **Restart system** button.

Figure 96. Shutting down or restarting MFVP Encoding live

| Shutdown / Restart |                 |
|--------------------|-----------------|
|                    | Shutdown System |
|                    | Restart System  |

**NOTE** A message will ask you to confirm your action.

## Appendix A

# **Encoding parameters Guidance**

## **Encoding recommendations**

# **NOTES** These recommendations are based on requirements from available standards and configurations of our customers. They have to be considered as guidance to define a service configuration.

These recommendations are generic; it means that adjustments are required to meet each network and each device capabilities and specificities. These recommendations may also differ from some available standards.

Table 1. SD / HD source, 16:9 content

| Network             | Typical<br>Device                          | Typical<br>Protocol             | Bit rate | Encoding<br>Resolution | Codec            | Frames<br>(fps)           | Audio<br>codec                          | ES Audio<br>(kbps) | Mode   | Sample<br>rate (kHz) |
|---------------------|--------------------------------------------|---------------------------------|----------|------------------------|------------------|---------------------------|-----------------------------------------|--------------------|--------|----------------------|
| IPTV                | TV                                         | Mpeg-2 TS                       | 6 Mbps   | 1920x1080<br>(HD)      | H.264 High       | Full                      | AC3<br>(pass through)/<br>MPEG1 Layer 2 | 196 / 128          | Stereo | 48                   |
|                     |                                            |                                 | 4Mbps    | 1280x720<br>(HD)       |                  |                           |                                         |                    |        |                      |
|                     |                                            |                                 | 1.6 Mbps | 720x576<br>720x480     | H.264 Main       |                           |                                         |                    |        |                      |
| Broadband<br>/ WIFI | Connected TV<br>OTT STB                    | HLS / SS / Flash /<br>MPEG-2 TS | 4Mbps    | 1280x720<br>(HD)       | H264 Main        | Full (30fps<br>or 25 fps) | HE-AAC                                  | 48                 | Stereo | 44,1 /<br>48         |
|                     | Tablet / PC /<br>OTT STB /<br>Connected TV |                                 | 2,6Mbps  | 1280x720<br>(HD)       |                  |                           |                                         |                    |        |                      |
|                     | Tablet / PC /<br>OTT STB /<br>Connected TV |                                 | 1,8 Mbps | 960x540<br>(HD)        |                  |                           |                                         |                    |        |                      |
|                     | SmartPhone /                               |                                 | 1.4Mbps  | 640x360                |                  |                           |                                         |                    |        |                      |
|                     | Tablet                                     |                                 | 1Mbps    | 640x360                |                  |                           |                                         |                    |        |                      |
|                     |                                            |                                 | 650kbps  | 640x360                |                  |                           |                                         |                    |        |                      |
| 3,5G / 4G           | SmartPhone /<br>tablet                     | 3GPP / HLS /<br>SS / Flash      | 440kbps  | 480x270                | H264<br>Baseline | Full (30fps<br>or 25 fps) | HE-AAC                                  | 24                 | Mono   | 32                   |
| 3,5G / 3G           | SmartPhone /<br>tablet                     | 3GPP / HLS /<br>SS / Flash      | 300kbps  | 320x160                |                  |                           | HE-AAC                                  | 24                 | Mono   | 32                   |
| 3G                  | SmartPhone /<br>Other phones               | 3GPP / HLS /<br>SS / Flash      | 150kbps  | 320x160                |                  | Half                      | AAC                                     | 24                 | Mono   | 32                   |
| 2,5 G               | Other phones                               | 3GPP                            | 70kbps   | 176x144                | MPEG-4 SP        | Half / Quarter            | AMR                                     | 12,2               | Mono   | 8kHz                 |
| 2G                  | Other phones                               | 3GPP                            | 50kbps   | 176x144                | MPEG-4 SP        | Half / Quarter            | AMR                                     | 12,2               |        |                      |

| Network   | Typical<br>Device            | Typical<br>Protocol        | Bit rate | Encoding<br>Resolution | Codec            | Frames<br>(fps)           | Audio<br>codec                           | ES Audio<br>(kbps) | Mode   | Sample<br>rate (kHz) |
|-----------|------------------------------|----------------------------|----------|------------------------|------------------|---------------------------|------------------------------------------|--------------------|--------|----------------------|
| IPTV      | TV                           | Mpeg-2 TS                  | 1.6 Mbps | 720x576<br>720x480     | H.264 Main       | Full                      | AC3<br>(pass through) /<br>MPEG1 Layer 2 | 196 / 128          | Stereo | 48                   |
| Broadband | SmartPhone /                 | 3GPP / HLS / SS            | 1.4Mbps  | 640x480                |                  |                           |                                          |                    |        |                      |
| / WIFI    | Tablet/ PC /<br>OTT STB /    | / Flash /<br>MPEG-2 TS     | 1Mbps    | 640x480                |                  |                           |                                          |                    |        |                      |
|           | Connected TV                 |                            | 650kbps  | 640x480                |                  |                           |                                          |                    |        |                      |
| 3,5G / 4G | SmartPhone /<br>tablet       | 3GPP / HLS /<br>SS / Flash | 440kbps  | 480x360                | H264<br>Baseline | Full (30fps<br>or 25 fps) | HE-AAC                                   | 24                 | Mono   | 32                   |
| 3,5G / 3G | SmartPhone /<br>tablet       | 3GPP / HLS /<br>SS / Flash | 300kbps  | 320x240                | -                |                           | HE-AAC                                   | 24                 | Mono   | 32                   |
| 3G        | SmartPhone /<br>Other phones | 3GPP / HLS /<br>SS / Flash | 150kbps  | 320x240                |                  | Half                      | AAC                                      | 24                 | Mono   | 32                   |
| 2,5 G     | Other phones                 | 3GPP                       | 70kbps   | 176x144                | MPEG-4 SP        | Half / Quarter            | AMR                                      | 12,2               | Mono   | 8kHz                 |
| 2G        | Other phones                 | 3GPP                       | 50kbps   | 176x144                | MPEG-4 SP        | Half / Quarter            | AMR                                      | 12,2               |        |                      |

Table 2. SD source, 4:3 content

# Appendix B Static Routes Declaration

# Adding a static route

To add static routes, you need to configure specific parameters using advanced configuration settings.

To add a route, follow these steps:

- Open a browser and enter the following address: http://<MFVP-EncodingLive\_IP\_Address>/Support.html
- **2.** Click the **Advanced configurations** green link at the bottom of the page. The following page is displayed:

| <u>Inte</u> | Back to s<br>This featu<br>from Supp | settings<br>support zone<br>are should not be used with<br>port team. | hout recommandations    |   |
|-------------|--------------------------------------|-----------------------------------------------------------------------|-------------------------|---|
|             |                                      | parameter                                                             | value                   |   |
|             | 1                                    | staticRoute.1                                                         | 10.0.0.0 255.0.0.0 192. |   |
|             | 2                                    |                                                                       |                         |   |
|             | 3                                    |                                                                       |                         |   |
|             | 4                                    |                                                                       |                         |   |
|             | 5                                    |                                                                       |                         |   |
|             | 6                                    |                                                                       |                         |   |
|             | 7                                    |                                                                       |                         |   |
|             | 8                                    |                                                                       |                         |   |
|             | 9                                    |                                                                       |                         |   |
|             | 10                                   |                                                                       |                         |   |
|             |                                      | Su                                                                    | ıbmit                   | - |

**3.** Enter the following parameter:

#### staticRoute.n

... where **n** depends on the number of static routes you want need.

**4.** Then enter the following value:

target\_IP\_address mask gateway\_IP\_address NICs where NICs can be: 1, 2, 3, 4, 5, 6, 1-2, 3-4, 5-6

Example: staticRoute.1=10.0.0.0 255.0.0.0 192.168.232.1 1-2

## Static route checking

Use the following commands to check the persistent routes:

```
http://<Encoder_IP_Address>/support/runcmd.py
```

route print

Output

| Command: route print                                     |                   |                   | send               |       |
|----------------------------------------------------------|-------------------|-------------------|--------------------|-------|
|                                                          |                   |                   |                    |       |
| Interface List                                           |                   |                   |                    |       |
| 2100 1e 67 3e                                            | 07 25Intel        | (R) I350 Gigabit  | Network Connection | #6    |
| 1900 1e 67 3e                                            | 07 24Intel        | (R) I350 Gigabit  | Network Connection | #5    |
| 1700 1e 67 54                                            | 76 9bIntel        | (R) I350 Gigabit  | Network Connection | #4    |
| 1500 1e 67 54                                            | 76 9aIntel        | (R) I350 Gigabit  | Network Connection | #3    |
| 1300 1e 67 54                                            | 76 99Intel        | (R) I350 Gigabit  | Network Connection | #2    |
| 1100 1e 67 54                                            | 76 98Intel        | (R) I350 Gigabit  | Network Connection |       |
| 1                                                        | Softwa            | are Loopback Inte | rface 1            |       |
| 1200 00 00 00                                            | 00 00 00 e0 Micro | soft ISATAP Adapt | er                 |       |
| 1600 00 00 00                                            | 00 00 00 e0 Micro | soft ISATAP Adapt | er #3              |       |
| 1800 00 00 00                                            | 00 00 00 e0 Micro | soft ISATAP Adapt | er #4              |       |
| 2000 00 00 00                                            | 00 00 00 e0 Tered | o Tunneling Pseud | o-Interface        |       |
| 2200 00 00 00                                            | 00 00 00 e0 Micro | soft ISATAP Adapt | er #5              |       |
| 2300 00 00 00                                            | 00 00 00 e0 Micro | soft ISATAP Adapt | er #6              |       |
| IPv4 Route Table<br>==================================== |                   |                   |                    |       |
| Network Destinatio                                       | n Netmask         | Gateway           | Interface M        | etric |
| 0.0.0.0                                                  | 0.0.0.0           | 10.2.0.1          | 10.2.12.16         | 40    |
| 10.0.0.0                                                 | 255.0.0.0         | 192.168.232.1     | 10.4.12.16         | 15    |
| 10.2.0.0                                                 | 255.255.0.0       | On-link           | 10.2.12.16         | 276   |
| 10.2.12.16                                               | 255.255.255.255   | On-link           | 10.2.12.16         | 276   |
| 10.2.255.255                                             | 255.255.255.255   | On-link           | 10.2.12.16         | 276   |
| 10.3.0.0                                                 | 255.255.0.0       | On-link           | 10.3.12.16         | 266   |
| 10.3.12.16                                               | 255.255.255.255   | On-link           | 10.3.12.16         | 266   |
| 10.3.255.255                                             | 255.255.255.255   | On-link           | 10.3.12.16         | 266   |
| 10.4.0.0                                                 | 255.255.0.0       | On-link           | 10.4.12.16         | 266   |
| 10.4.12.16                                               | 255.255.255.255   | On-link           | 10.4.12.16         | 266   |
| 10.4.255.255                                             | 255.255.255.255   | On-link           | 10.4.12.16         | 266   |
| 127.0.0.0                                                | 255.0.0.0         | On-link           | 127.0.0.1          | 306   |
| 127.0.0.1                                                | 255.255.255.255   | On-link           | 127.0.0.1          | 306   |
| 127.255.255.255                                          | 255.255.255.255   | On-link           | 127.0.0.1          | 306   |
| 224.0.0.0                                                | 240.0.0.0         | On-link           | 127.0.0.1          | 306   |
| 224.0.0.0                                                | 240.0.0.0         | On-link           | 10.3.12.16         | 266   |
| 224.0.0.0                                                | 240.0.0.0         | On-link           | 10.2.12.16         | 276   |
| 224.0.0.0                                                | 240.0.0.0         | On-link           | 10.4.12.16         | 266   |
| 255.255.255.255                                          | 255.255.255.255   | On-link           | 127.0.0.1          | 306   |
| 255.255.255.255                                          | 255.255.255.255   | On-link           | 10.3.12.16         | 266   |
| 255.255.255.255                                          | 255.255.255.255   | On-link           | 10.2.12.16         | 276   |
| 255.255.255.255                                          | 255.255.255.255   | On-link           | 10.4.12.16         | 266   |
| Persistent Routes:                                       |                   |                   |                    |       |
| Network Address                                          | Netmask           | Gateway Address   | Metric             |       |
| 0.0.0.0                                                  | 0.0.0.0           | 10.2.0.1          | 20                 |       |
|                                                          |                   |                   |                    | ===== |

Appendix C

## **Prerequisites and Standards Compliance**

- Prerequisites

# Prerequisites

MFVP Encoding live supports IP ingest of MPEG-2-TS streams with the following characteristics

## **TS Stream**

#### **IP ingest**

- Total input bandwidth of 360 Mbps
  - 30 Mbps max. per SPTS
  - 90 Mbps max. per MPTS

#### **ASI ingest**

- Total input bandwidth of 160 Mbps
  - 60 Mbps max. per MPTS / SPTS
- ASI characteristics:
  - Data Bit Rate: 270 Mbps
  - Supported modes: Byte & Burst
  - Packet Size can be 188 or 204 bytes.

## Video

•

.

- Single video track
- Codec:
- MPEG-2 HP@HL (up to 30 Mbps)
- H.264 HiP@Level4 (up to 30 Mbps)
- Resolution and frame rate:
  - 576i and 480i @25 / 29.97 fps
  - 1080i/p@ 25 / 29.97 / 30 fps
  - 720p @ 50 / 59.94 / 60 fps
- Prerequisites

### Audio

•

•

Up to 8 audio tracks

Codec:

- AAC (HE-AAC, HE AAC v2)
- MPEG-1 Layer 2
- AC-3, Enhanced AC-3 (pass-through)

# **MFVP Encoding live Input/Output Standards compliance**

| Туре |                 | Norm Reference                                                                                                    | Parameters to measure                                                                                                    |  |
|------|-----------------|----------------------------------------------------------------------------------------------------|----------------------------------------------------------------------------------------------------|--|
| TS   | SPTS            | ETR 101290                                                                                                    | Level 1,2 and part of 3 of norm                                                                                                    |  |
|      | MPTS            | ETR 101290                                                                                                    | Level 1,2 and part of 3 of norm                                                                                                    |  |
| IP   | Transport       | IETF RFC 4445<br>IETF RFC 768 (UDP)<br>IETF RFC 3550 (RTP)<br>IETF RFC 2326 (RTSP)<br>IETF RFC 2429 (RTP Payload Format for<br>H263+)                                                                                                    | <ul> <li>Protocol compliance</li> <li>Off-air period</li> <li>Number of PIDs per service</li> <li>Scramble status</li> <li>Program loss: MLR, MLT-15,<br/>MLS-15, MLT24, MLS24</li> <li>Program Bit Rate alarms: count<br/>of alarms and duration</li> <li>Program outage alarms</li> <li>Flow outage alarms</li> <li>Bit rate statistics for the last 15<br/>minutes (current/min/max/average)</li> <li>Jitter and Delay factor (MDI -DF)</li> </ul> |  |
|      | MPEG<br>over IP | ISO 14496 part 8<br>IETF RFC 3267 (AMR-NB & AMR-WB)<br>IETF RFC 2658 (QCELP)<br>IETF RFC 3984 (H264 Video)<br>IETF RFC 3640 (Transport of MPEG-4 ES)<br>IETF RFC 3016 (MPEG-4 AV Streams<br>payload format)<br>IETF RFC 3551 (RTP Profile for Audio and<br>Video Conferences with Minimal control)<br>IETF RFC 4566 (SDP) | • Protocol compliance                                                                                                    |  |
| ASI  |                 | ETSI TR 101 891<br>BS EN50083-9                                                                                                    | <ul> <li>Peak-to-peak signal amplitude</li> <li>Maximum Rise and fall times</li> <li>Deterministic Jitter (DJ) and<br/>Random Jitter (RJ)</li> </ul>                                                                                                    |  |

| Туре            |        | Norm Reference                                                                                    | Parameters to measure                                                                                                    |  |
|-----------------|--------|---------------------------------------------------------------------------------------------------|----------------------------------------------------------------------------------------------------|--|
| Serial<br>video | SDI    | SMPTE 259M<br>ITU-R BT.601/656<br>SMPTE 272M                                                      | <ul> <li>Peak-to-peak signal</li> <li>Rise and fall times</li> <li>Signal waveform jitter</li> <li>No illegal code</li> <li>Carry supported video formats</li> <li>Correct values in group format</li> <li>No EDH group error</li> <li>No CRC error</li> </ul> |  |
|                 | HD-SDI | SMPTE 292M<br>SMPTE 299M<br>SMPTE 291M<br>SMPTE RP 184                                            | <ul> <li>Peak-to-peak signal</li> <li>Rise and fall times</li> <li>Signal waveform jitter</li> <li>No illegal code</li> <li>Carry supported video formats</li> </ul>                                                                                           |  |
|                 | PAL    | ITU BT R 1700/B                                                                                   | <ul><li>Signal amplitude</li><li>Time measurement (sync mostly)</li><li>Noise level</li></ul>                                                                                                    |  |
| MPEG            | Codec  | ISO/IEC 11172-3<br>ISO 13818-2<br>ISO 13818-3<br>ISO 14496 part 3/10/14<br>ITU-T Rec. H.263 Video | • Format/norm compliance                                                                                                    |  |

# Appendix D Output aspect ratio and cropping management

# Picture aspect ratio handling

### "Auto" aspect ratio handling

If the input video signal embeds WSS information and if the **Aspect ratio** parameter is set to **Auto**, MFVP Encoding live can extract the picture aspect ratio (PAR) information and transforms the input video as follows.

**NOTE** The signal always comes as 4:3, but the picture could be 16:9 anamorphic.

| Video Input | WSS Flag                                    | Processing                       | 4:3 Video Output |
|-------------|---------------------------------------------|----------------------------------|------------------|
|             | 4:3 Full                                    | Nothing                          |                  |
|             | 14:9 Full <sup>(1)</sup>                    | Restore PAR and fit in letterbox |                  |
|             | 16:9 Full                                   | Restore PAR and fit in letterbox |                  |
|             | 14:9 Letterbox<br>(center) <sup>(1)</sup>   | Nothing                          |                  |
| $\bigcirc$  | 16:9 Letterbox<br>(center) <sup>(1)</sup>   | Nothing                          |                  |
| $\bigcirc$  | > 16:9 Letterbox<br>(center) <sup>(1)</sup> | Nothing                          | $\bigcirc$       |
|             | 14:9 Letterbox<br>(top) <sup>(1)</sup>      | Nothing                          |                  |
|             | 16:9 Letterbox<br>(top) <sup>(1)</sup>      | Nothing                          |                  |

1. Only available in PAL.

| Video Input | WSS Flag                                  | Processing                                       | 16:9 Video Output |
|-------------|-------------------------------------------|--------------------------------------------------|-------------------|
|             | 4:3 Full                                  | Fit in pillar box                                |                   |
|             | 14:9 Full <sup>(1)</sup>                  | Restore PAR and fit in pillar box                |                   |
|             | 16:9 Full                                 | Restore PAR                                      |                   |
|             | 14:9 Letterbox<br>(center) <sup>(1)</sup> | Remove black<br>stripes and fit in<br>pillar box | $\bigcirc$        |
|             | 16:9 Letterbox<br>(center) <sup>(1)</sup> | Remove black<br>stripes                          |                   |
| $\bigcirc$  | > 16:9 Letterbox<br>(center)              | Remove black<br>stripes and fit in<br>letterbox  | $\bigcirc$        |
|             | 14:9 Letterbox<br>(top) <sup>(1)</sup>    | Fit in pillar box                                |                   |
|             | 16:9 Letterbox<br>(top) <sup>(1)</sup>    | Fit in pillar box                                |                   |

1. Only available in PAL.

**NOTE** Only the aspect ratio part of WSS is supported. Additional information such as enhanced services and subtitles is not used.

# **Cropping management**

Cropping is managed in a different way depending on the output aspect ratio management.

| Cropping<br>method | Parameters                                                     | Input display                  | Output display |
|--------------------|----------------------------------------------------------------|--------------------------------|----------------|
| Dynamic            | Crop Left, Right,<br>Top, Bottom and<br>keep Aspect ratio      | $CL \xrightarrow{CT} CR CR CR$ |                |
| Letter Boxing      | Adaptation of<br>input 16:9 to<br>output 4:3<br>zoom level 0%  |                                |                |
|                    | Adaptation of<br>input 16:9 to<br>output 4:3<br>zoom level 50% |                                |                |
| Stretch<br>to fit  | Crop Left, Right,<br>Top, Bottom and<br>Stretch                | $CL \xrightarrow{CT} CR CR CR$ |                |

Appendix E H.264 Codecs

# Premium, Extreme and Elite video codecs

### Premium H.264

- H.264 baseline profile
- Video quality inherits from the previous generation of encoders for backward compatibility purposes

### Extreme H.264

- H.264 baseline profile
- Best video quality at mobile bit rates:
  - Spatio-temporal adaptive rate control: provides better trade-off between picture and movement quality on difficult scenes
  - Rate Distortion Optimization (RDO): new advanced heuristics to determine the best coding strategy
  - Motion estimation improvements: additional gain brought by 1/2 PEL and increased number of reference frames
  - Adaptive area-based compression: improvement on edge and text readability

## Elite H.264

- H.264 baseline profile and optimized algorithms for mid-range handsets
- Based on H.264 Extreme
- Further optimizes H.264 quality at targeted rates: 200 kbps
- Works on H.264 deployed players
- Cooperation with player manufacturers on simplification study and IOT testing
- Improves the decoding frame rate by 5 to 7 frames compared to Extreme H.264.

#### Figure 1. Handset versus video quality

#### Handset decode and render capability

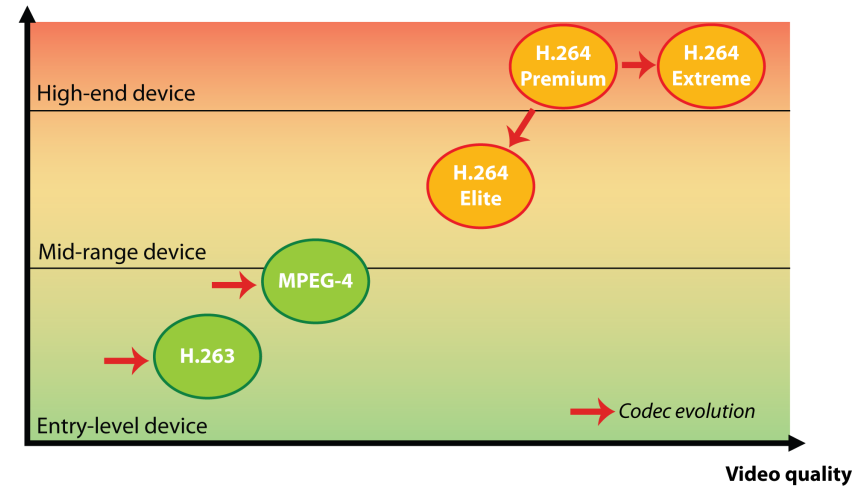

# Appendix F **Alarms and Logs**

# **Reviewing MFVP Encoding live alarms**

To view MFVP Encoding live alarms, follow these steps:

- 1. Click the **System** tab, then click the **Alarms** subtab.
- 2. The list of alarms is displayed in the right panel. This list is periodically updated (every 3 seconds).

#### Figure 2. Alarms panel

| Alarms |                      |       |         |          |                |                        |                     |                                 |
|--------|----------------------|-------|---------|----------|----------------|------------------------|---------------------|---------------------------------|
|        |                      |       |         |          |                |                        |                     |                                 |
|        | Active alarms        |       |         |          |                |                        |                     |                                 |
|        | Date                 | ID    | State   | 3        | S              | everity                |                     | Label                           |
|        | Recent alarms        |       |         |          |                |                        |                     |                                 |
|        | Download all alarms  |       |         |          |                |                        |                     |                                 |
|        | Date                 | ID    | State   | Severity | Label          |                        |                     |                                 |
|        | 2011-09-05T12:52:27Z | 00018 | Event   | Info     | System ntp co  | onfiguration has char  | iged (disabled)     |                                 |
|        | 2011-09-04T16:54:31Z | 10250 | Cleared | Error    | Input video si | gnal lost (service=Se  | rvice1;inputVideo=  | =PID 0x0078 : ES data loss)     |
|        | 2011-09-04T16:54:31Z | 10251 | Cleared | Error    | Input audio si | ignal lost (service=Se | ervice1;inputAudio  | =PID 0x0082 : ES data loss)     |
|        | 2011-09-04T16:54:28Z | 10250 | Raised  | Error    | Input video si | gnal lost (service=Se  | rvice1;inputVideo=  | =PID 0x0078 : ES data loss)     |
|        | 2011-09-04T16:54:28Z | 10251 | Raised  | Error    | Input audio si | ignal lost (service=Se | ervice1;inputAudio  | =PID 0x0082 : ES data loss)     |
|        | 2011-09-02T16:28:19Z | 02000 | Event   | Info     | Encoding sta   | rt requested (service: | =Service1;profile=I | Profile 1-2)                    |
|        | 2011-09-02T16:27:29Z | 02002 | Event   | Info     | Encoding sto   | p requested (service:  | =Service1;profile=I | Profile 1-2)                    |
|        | 2011-09-01T07:53:18Z | 02000 | Event   | Info     | Encoding sta   | rt requested (service: | =Service1;profile=I | Profile 1-2)                    |
|        | 2011-09-01T07:53:14Z | 00001 | Event   | Info     | System has s   | started                |                     |                                 |
|        | 2011-09-01T07:50:18Z | 02002 | Event   | Info     | Encoding sto   | p requested (service:  | =Service1;profile=I | Profile 1-2)                    |
|        | 2011-09-01T07:50:09Z | 00003 | Event   | Info     | System is sh   | utting down            |                     |                                 |
|        | 2011-08-31T16:42:38Z | 02000 | Event   | Info     | Encoding sta   | rt requested (service: | =Service1;profile=I | Profile 1-2)                    |
|        | 2011-08-31T16:42:33Z | 02002 | Event   | Info     | Encoding sto   | p requested (service:  | =Service1;profile=I | Profile 1-2)                    |
|        | 2011-08-31T16:42:12Z | 02000 | Event   | Info     | Encoding sta   | rt requested (service: | =Service1;profile=I | Profile 1-2)                    |
|        | 2011-08-31T09:47:23Z | 00022 | Event   | Info     | Network inter  | face config changed    | (success for Ether  | rnet 1 configuration to static) |

**NOTE** You can click the **Download all alarms** link to save the alarms file.

- Reviewing MFVP Encoding live logs

# **Reviewing MFVP Encoding live logs**

To view MFVP Encoding live logs, follow these steps:

- 1. Click the **System** tab, then click the **Logs** subtab.
- 2. You can either download the logs on your PC or upload the logs to a remote server

| Figure 3. | Logs panel                              |                          |
|-----------|-----------------------------------------|--------------------------|
|           | Logs                                    |                          |
|           | Download Logs: Download Logs            |                          |
|           | Trigger upload to FTP server: Upload    |                          |
|           | Log upload settings                     |                          |
|           | FTP server location:                    | 🔓 (e.g. ftp://host/path) |
|           | Upload period: 0 minutes (0 to disable) |                          |
|           | Apply                                   |                          |

### **Downloading the logs**

To download the logs, click the **Download Logs** button.

### **Uploading the logs**

To upload the logs, follow these steps:

- 1. Configure the remote server by entering the Location then enter the Upload period from 0 (disabled) to 1440 minutes).
- 2. Click the Apply button.
- **3.** You can click the **Upload** button at any moment to upload the logs to the specified remote server.

## Appendix G

# Leaky bucket concept

#### Appendix G - How it works

# How it works

Leaky bucket is a flow-control mechanism designed to reduce the effect of the inevitable variability in input data streams as they are "injected" into communication networks. The leaky bucket algorithm performs the following functions:

- It controls what the encoder can inject into the network.
- It prevents the data "bucket" from overflowing by automatically regulating the bit rates in the event that the encoder generates too much data or very complex data.
- It prevents "burstiness" in the input stream, ensuring a smooth, even data flow.

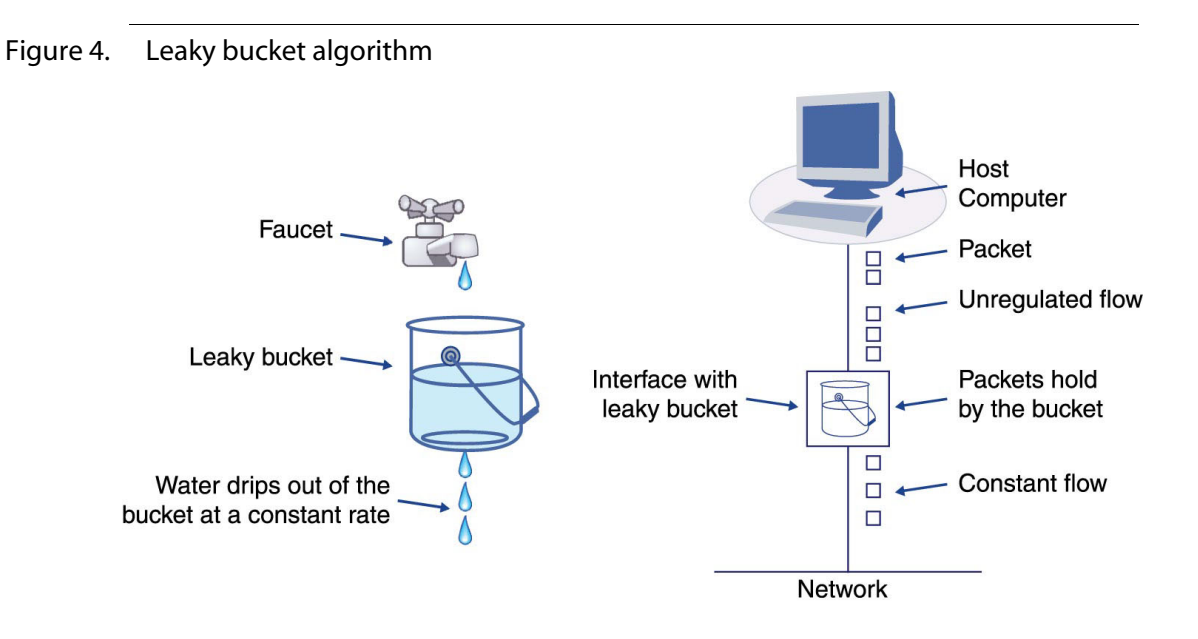

# Appendix H Monitoring via SNMP

# **Using SNMP monitoring**

MFVP Encoding live supports SNMP for monitoring purposes.

You can use an SNMP supervisor to remotely monitor several MFVP Encoding live encoders.

You can retrieve the MFVP Encoding live MIBs (Management Information Base) at: http://<MFVP-EncodingLive-IP>/Snmp/Mibs/

### **SNMP community names**

- The default Read SNMP community name for the SNMP agent is **public\_envivio**.
- The default Write SNMP community name for the SNMP agent is **private\_envivio**.

You can modify the SNMP community names using a SET SNMP command.

**CAUTION** ReadWriteCommunity and ReadCommunity must not have the same name.

# **Enabling SNMP trap reception**

SNMP traps are used to monitor the events and alarms generated by MFVP Encoding live. To receive SNMP traps, you have to be registered as a trap listener on MFVP Encoding live SNMP agent.

**NOTE** Each encoder supports up to ten trap listeners.

### **Registering as a trap listener**

To be registered as a trap listener, you must fill the destinations fields in the trap destination entry table.

Figure 5. Example using a MIB browser, MG-SOFT<sup>(1)</sup>

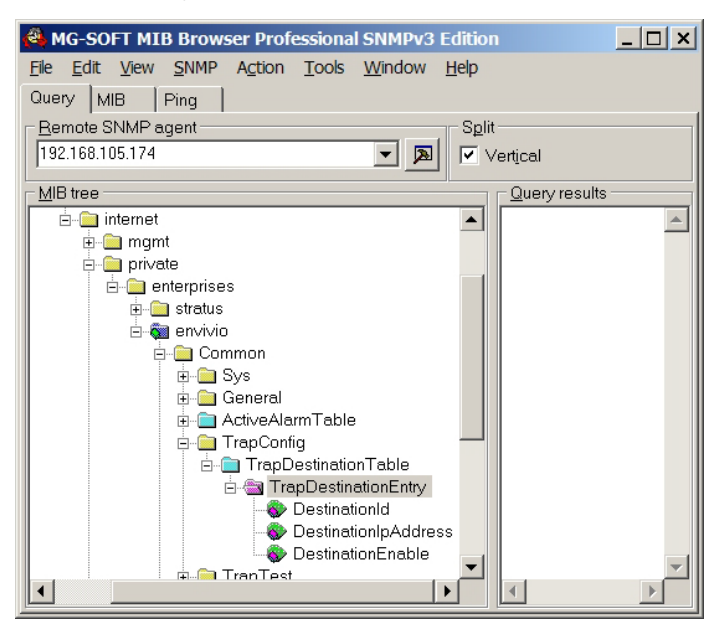

**DestinationIPAddress** is the target client IP address.

**DestinationEnable** must be set to *true* to receive the SNMP trap.

<sup>1.</sup> http://www.mg-soft.com/mgMibBrowserPE.html

Appendix I Troubleshooting

# **Troubleshooting advice**

- Make sure that the system is plugged into an electric power outlet and switched on.
- Ensure that the video, audio and network cables are correctly connected.

# I get an error when I start encoding

### **Problem description**

When I start encoding a profile from the web interface, I get an error message.

### **Tests to perform**

- 1. Open MFVP Encoding live web interface, then check the error messages in the Alarms section *(see "Alarms and Logs" on page 263)* to identify the alarm.
- 2. Check your settings, especially the transport settings, check that you are streaming on a valid network interface.
- **NOTE** If you cannot connect to the web interface, please refer to "I cannot access the web interface of my encoder" on page 274.

### Solution

This error is usually a configuration issue. Checking the parameters should resolve the problem.

# I cannot access the web interface of my encoder

### **Problem description**

I cannot open MFVP Encoding live web interface http://<MFVP-EncodingLive\_IP>.

### Tests to perform

1. Check the IP connectivity, by *pinging* MFVP Encoding live from another device on the same IP subnet (from this device command prompt):

ping <MFVP-EncodingLive\_IP> (where MFVP-EncodingLive\_IP is the IP address of MFVP
Encoding live)

If MFVP Encoding live does not reply, refer to the solution explained on page 275, "I cannot ping my encoder".

- 2. Try to access one of the following pages:
  - The updater web page: http://<MFVP-EncodingLiveIP>/Updater/
  - The support page: http://<MFVP-EncodingLive\_IP>/Support.html

If you can access one of these pages but you cannot access the main page, see solution below.

## Solution

- 1. Restart your encoder to reset the startup configuration (*see* "How to restart MFVP Encoding live" on page 278).
- 2. If the problem still exists after restarting, get the support package and send it to the support team (*see* "How to report a problem to the support team" on page 279) who will provide you a way to overcome this issue.

# l cannot ping my encoder

### **Problem description**

When I ping MFVP Encoding live:

**ping <MFVP-EncodingLive\_IP** (where MFVP-EncodingLive\_IP is the IP address of MFVP Encoding live),

... I receive no reply from the equipment.

### Tests to perform /solution

Usually this problem is related to a network failure, but it can also be due to a bad network configuration.

- 1. Check at the back of the encoder that the network interface is connected to the network.
- 2. Check that you can ping another system located on the same network as MFVP Encoding live.
- If you cannot ping any equipment on the network your IP switch or router may malfunction, or your console is not connected to the network you should contact your network administrator.
- If you cannot ping MFVP Encoding live but you can ping other equipment, check the network connection between MFVP Encoding live and your network switch. On the switch side, check the LED corresponding to the port to which MFVP Encoding live is connected (refer to the switch's manufacturer documentation for the meaning of the LED status).
  - If the LED status means that MFVP Encoding live is not connected, check that the cable is properly inserted into both the switch and MFVP Encoding live Ethernet ports.
  - If the LED status means that MFVP Encoding live is still not connected, try to connect MFVP Encoding live to another port in the network switch.
  - If the LED status means that MFVP Encoding live is still not connected, connect the network switch to another of MFVP Encoding live Ethernet ports.

- If the LED status means that MFVP Encoding live is still not connected, try to use another Ethernet cable.
- If the LED status means that MFVP Encoding live is still not connected, contact support.

# My encoding session is started but I cannot view the video stream on my decoder

### **Problem description**

When my encoding session is started, the bit rate activity is displayed, but the decoder does not display the video source.

### **Tests to perform**

Check the input signal: From the web interface, check the video input preview (*see* "Configuring the video input settings" on page 67).

- If you see no preview:
  - Check that the video standard is correct (PAL/NTSC).
  - Check the source signal by connecting it to a monitor.
- If you have a preview:
  - Check that an output is selected for the profile.
  - Check that a player can receive the session (either using VLC or a set-top box). If you cannot receive any session, check that you can ping MFVP Encoding live on the output specified in the session network parameters (see "Configuring the Ethernet connectors" on page 31).

# How to restart MFVP Encoding live

You can restart MFVP Encoding live via the web interface (*see* "Shutting down or restarting the system" on page 243).

# How to report a problem to the support team

To optimize the support process and bug tracking, a report package should be sent to the Support team.

**CAUTION** You should only generate a support package when the encoder is stopped or removed from active operation or during a non-critical time.

To generate a report package, follow these steps:

 Open a browser and enter the following address to connect to the support web page: http://<MFVP-EncodingLive\_IP\_Address>/Support.html

The following page is displayed:

| Product                                                                                                    |
|----------------------------------------------------------------------------------------------------|
| <u>Back to product</u>                                                                                                    |
| Advanced configuration                                                                                                    |
| Support                                                                                                    |
| • To generate a support package:                                                                                                    |
| 1. Click Generate to generate the ZIP file.                                                                                                    |
| 2. Click Download.                                                                                                    |
| 3. Contact your Ericsson regional support to report the issue:<br>o EMEA Region: tvsupportemea@ericsson.com<br>o Americas Region: tvsupportamericas@ericsson.com<br>o APAC Region: tvsupportapac@ericsson.com |
| 4. Click <b>Delete</b> to clean the Report package folder.                                                                                                    |
| • Collect information and create support package Generate<br>This action will take a few minutes (more than 17kB to compress)                                                                                 |
| Available support packages                                                                                                    |
| support-4e-123456-20161128083005.zip (7MB) Download Delete                                                                                                    |
|                                                                                                    |

2. Click Generate to generate the ZIP file.

- 3. Click Download.
- **4.** Contact your Ericsson regional support (*See "Support information" on page 21*) to report the issue.
- 5. Once the support package is uploaded, click **Delete** to clean the Report package folder.

# Glossary

#### AAC

Advanced Audio Coding, MPEG-2 or MPEG-4.

#### ABR

Available Bit Rate.

#### AFD

Active Format Descriptor. Standard set of codes that can be sent in the MPEG video stream or in the baseband SDI video signal that carries information about their aspect ratio and active picture characteristics.

#### artifacts

Flaws in the video encoding such as circles, blemishes, noise or spots.

#### ATSC

Advanced Television Systems Committee. An international digital television standard adopted by the United States, Canada, South Korea, Taiwan and Argentina. Broadcast over the air (terrestrial), via satellite or cable, ATSC transmits in a 6 MHz channel and uses MPEG-2 video compression and Dolby Digital audio compression.

#### AVI

Audio Video Interleaved. A container for a video and audio format.

#### **B**-frame

Bi-directional MPEG video frames are calculated from the content of the preceding video frame and the following video frame.

#### bandwidth

Bandwidth has many meanings, depending on context. It started as a radio term and has been expanded to include other kinds of communications. It is the numerical difference between the highest and lowest frequencies of a radio band or channel.

Bandwidth means the same thing in audio, although in most applications, the lowest frequency is sufficiently low enough to be considered equal to zero. Hence, audio bandwidth usually means the highest frequency of an audio signal or the highest frequency that can be carried by an audio system. Typical examples of bandwidth are 300 - 3,400 Hz for telephone, 20 - 20,000 Hz for Hi-fi, and 20 -15,000 Hz for fm.

#### bit rate

The rate (in Mbits per second) for transmitting data over a network. MFVP Encoding live refers to several bit rates. The target bit rate is the channel capacity of the network. The maximum bit rate is a limit, less than the target bit rate, that the fitter uses to fit data into the actual bandwidth for a streaming server. The audio encoder uses an average target bit rate and a maximum target bit rate for variable bit rate encoding.

#### broadband

A general term for DSL lines, cable modem, and t1 lines.

#### CAPEX

CAPital EXpenditure. Capital expenditures refer to the cost of developing or providing nonconsumable parts for the product or system.

#### CBR

Constant bit rate.

#### CELP

Code Excited Linear Prediction. Audio encoding scheme used for very low bit rate encoding, mainly for speech. CIF

Common Interchange Format. A video size (352 x 288) well suited to higher bit rates.

#### codec

The software that encodes and decodes a file. The word is a shortened form of coder-decoder or compression-decompression. MFVP Encoding live has an audio codec and a video codec.

#### contrast

The tonal difference between light, midtone and dark zones of an image.

#### D1

Video resolution standard. For NTSC, D1 is 720 x 480 pixels, in the PAL and SECAM systems, D1 is 720 x 576.

#### ECM

Entitlement Control Messages.

#### ECMG

Entitlement Control Messages Generator.

#### Fps

Frames per second. Number of video frames displayed within one second.

#### frame size

Size (in pixels) of a video frame (for example, 640 x 480).

#### GOP

Group of pictures. In Video coding, a group of pictures, or GOP structure, specifies the order in which intra- and inter-frames are arranged.

#### GMT

Greenwich Mean Time.

#### hinted movies

Movies that can be streamed for broadcast over the Internet. A hint track has information about the media file so that it can be streamed properly.

#### HRD

Hypothetical Reference Decoder.

#### I-frames

An MPEG-4 video term for key frames.

#### image source

Optical device (camera, webcam, TV, or VCR) that can create a digital representation of a view, scene or picture.

#### ISO

International Standards Organization.

#### kbps

Kilobits per second.

#### key frame

A video frame that fully refreshes its contents and can be used as a reference point for other frames in the sequence. In MPEG terms, this is an I-frame.

#### LATM

Low Overhead Audio Transport Multiplex.

#### Lo/Ro

Left only/Right only: A downmix from a multichannel to a two-channel output that is compatible for stereo or mono reproduction.

#### Lt/Rt

Left total/Right total: A downmix from a multichannel to a two-channel output that is Dolby Surround compatible.

#### MPEG

As defined on the MPEG website, MPEG (pronounced M-peg), stands for Moving Picture Experts Group, and is the name given to a family of International Standards used for coding audio-visual information in a digital compressed format. The MPEG family of standards includes MPEG-1, MPEG-2, MPEG-4, MPEG-7, and MPEG-21, which are formally known as iso/iec-11172, iso/ iec-13818, iso/iec-14496, iso/iec-15938, and iso/iec-21000.

#### MTU

Maximum Transmission Unit.

#### multicast

Process where a single stream is served from one source to multiple receivers. It is a one-to-many communication.

The multicast address range is: 224.0.0.0 - 239.255.255.255.

#### multimedia

A single presentation with multiple forms of media—text, graphics, sound, video, and animation. Most personal computers can display multimedia, and the source is usually a CD because the files are large and require considerable storage capacity. MPEG-4 gives broadcasters the tools to deliver multimedia presentations over the Web in smaller file size.

#### noise

Random flaws that appear in audio or video.

#### NTP

Network Time Protocol. NTP is a protocol designed to synchronize the clocks of computers over a network.

#### NTSC

National Television Systems Committee. Determines the standards for color picture broadcasting. Used in the USA, Canada and Japan.

#### OPEX

OPerational EXpenditure. Operating expenditures are the on-going costs for running a product, business, or system.

#### PAL

Phase Alternating Line. Standard for television broadcast and reception used in Europe.

#### PCR

Program Reference Clock. MPEG-2 concept. The PCR is usually used for synchronization.

PID

Packet IDentifier. Each packet in the transport stream, whether it contains audio, video, tables or data, is identified by a number called a PID. PIDs enable the decoder to sort through the packets in a transport stream.

#### PiP

Picture in Picture. Allows one to watch more than one TV program at the same time on television sets or other devices. With PiP feature, one program will be displayed on the entire TV screen, and another program or programs will be displayed in individual smaller squares on the screen.

pixel

A picture element, which is one point in a graphic image.

#### PMT

Each PMT, or Program Map Table literally maps out a specific program, listing the PID values for the packets containing the program's video, audio and data components. With this information, the decoder can easily locate, decode and display the program's contents.

#### POIS

Placement Opportunity Information Service. The POIS is the system and process that identifies and provides descriptions of placement opportunities for media (such as the availability to insert ads).

#### program

For MPEG-2, a program is a collection of video, audio, data elementary streams, and tables carried on a channel that share a common clock reference.

#### QCIF

Quarter Common Interchange Format. A video size (176 x 144) well suited to lower bit rates.

#### real-time

Rapid transmission and processing of event-oriented data and transactions as they occur instead of being stored and retransmitted or processed as batches.

#### resolution

Determined by the number of pixels displayed per line or for a given area. Higher resolution means better picture quality.

#### RTCP

Real-time Transport Control Protocol. Protocol that works in conjunction with RTP. RTCP provides control services.

#### RTP

Real-time Transport Protocol. Transport protocol used to deliver live media to one or more viewers simultaneously. RTP is the transfer protocol for RTSP streaming

#### sample rate

The speed at which analog audio data is collected.

#### SD

Standard Definition. A set of digital television (DTV) standards with 480 lines of pixels from top to bottom for NTSC format (or 576 lines for PAL format).

#### set-top box

A device that provides access to the Broadband broadcast and Internet and displays information on a TV screen.

#### streaming

Sending media streams from a live encoder or streaming server to a player as a steady, continuous stream.

#### TDT

Time and Date Table

#### TOT

Time Offset Table

#### unicast

Unicast is communication between a single sender and a single receiver over a network.

#### URL

Uniform Resource Locator. A method of naming documents or places on the Internet.

#### VBI

Vertical Blanking Interval. The part of a TV signal that is sent between each video frame. Its purpose is to allow the TV time to reposition its electron beam from the bottom of the current frame (screen) to the top of the next one. This non-viewable part of the signal is used to transmit closedcaption content.

#### VBR

Variable bit rate.

#### VBV

The Video Buffering Verifier implements the leaky bucket algorithm. Leaky bucket is a flow control mechanism that is designed to reduce the effect of the inevitable variability in the input stream into a node of a communication network. The key concept is that if the encoder receives too much data or very complex data, the bitrate will not be respected and the bucket may overflow.

#### WSS

Wide Screen Signaling is a digital stream embedded in the TV signal describing qualities of the broadcast, in particular the intended aspect ratio of the image. This can be used by a widescreen TV to switch the correct display mode.

## Index

#### Numerics

1 166 3GPP2 187 3GPPv5 194 3GPPv6 190, 192, 194 3GPPv6 multirate 187, 195

#### A

AAC 109, 110, 111, 171, 172, 173, 194 ABR 86, 161, 188, 210 see also available bit rate AC-3 57, 171 activate profile 84, 159, 186 Active Format Descriptor 53 ad insertion chunking 104 address 62, 87 adjust display height 121 ADTS 132, 142 AFD 53, 68, 106, 169 see also Active Format Descriptor AIT 120 alarms 29, 83, 158, 185, 242, 264, 270 align video frames to PES packets 133 alternative audio group 136, 137, 138 alternative group 136 alternative subtitle group 137 AMR-NB 194, 195 AMR-WB 195 ASI connector 75 ASI input 75 aspect ratio 53, 68, 102, 106, 169, 192, 257, 258, 259 dynamic 106 letter Boxing 106 stretching 106 type 106, 170

aspect ratio adjustment 106, 193 ATSC 106, 169 ATSC Extreme 160, 165 ATSC Extreme-PiP 161 ATSC Premium 160, 165 ATSC Premium-PiP 161 audio mute 89 audio bit rate 73, 110, 113, 172, 173, 188, 195 audio capture input 55, 70 audio codec 73, 83, 109, 158, 171, 185, 194, 282 AAC 109, 110, 111, 171, 172, 173, 194 AMR-NB 194 Dolby Digital 109, 171 Dolby Digital Plus 109, 110, 171 HE AAC 171 HE AAC v2 171, 172, 173 HE-AAC 110, 112, 172, 173, 194 HE-AAC 109 HE-AAC v2 109, 110, 112, 194 MPEG 1 Layer II 171 MPEG-1 Layer II 109 MPEG-2 AAC 173 MPEG-4 HE AAC 172, 173 Pass-through 110 pass-through 171 Windows Media Audio 109 Windows Media Audio 10 Prof. 110 Windows Media Audio 9.2 110 audio delay adjustment 58, 73 audio group 137 audio input 29, 55, 56, 58, 71, 74, 83, 109, 158, 171, 185, 194

SDI 56 unbalanced 56 audio input source 71 audio parameters audio delay adjustment 58, 73 audio input 56, 71 automatic level adjustment 57, 73 bit rate 110, 172, 195 channel mode 110, 172, 195 codec 109, 171, 194 force to AC-3 57 gain 58, 73 input 109, 171, 194 language 57, 71 left 58, 74 mute 58, 73 right 58, 74 sampling rate 110, 172, 195 audio PID 71, 133, 134, 181 audio stream PID 141 audio-only mode 164, 190 audio-only playlist 136 Authentec 222 authentication type 150 automatic level adjustment 57, 73 available bit rate 86, 161, 188, 210 see also ABR

#### B

backup group 212 backup network interface 130 basic/digest authentication 236 B-frames 105, 168 bit depth 68 bit rate 102, 168, 192 audio 71, 73, 110, 113, 172, 173, 195 instantaneous 165 overall max bit rate 161, 188 overall target bit rate 86 smoother 165 target 165 video 53 bit rate throttling 149 board connector 48 Breakout code 124

brightness 55, 70 broadcast type 129, 178, 198 MPEG-2 TS/RTP 178 MPEG-2 TS/UDP 178 RTP 198 RTSP 198 RTSP announce 198 buffer size 192

#### C

CABAC 105, 168 Capped VBR 161, 188, 207 CAVLC 105, 168 CBR 86, 161, 188, 206 see also constant bit rate certificate authentication 236 Certificate to encrypt key seeds 238 channel 56 mode 110, 113, 172, 173, 195 channel mode dual-mono 111, 172, 173 joint stereo 172 mono downmix 111, 172, 173 mono left 111, 172, 173 mono right 111, 172, 173 stereo 111, 172 chroma 68 closed caption 106, 169 closed captions 120 closed GOP 169 Closed-caption 137 codec audio 71, 73, 109, 171, 194 video 99, 164, 165, 190 coding mode 100 composite NTSC 53 composite PAL 53 compression algorithm 105, 168 configuration basic workflow 31, 83, 158, 185 configuring audio capture inputs 55, 70, 76, 79, 81 Ethernet 1 with DHCP 32 Ethernet 1 with static IP address 33 video capture inputs 52, 67, 76, 79, 81
constant bit rate 86, 161, 188, 206 see also CBR content blackout 88 content ID 221, 223 content management delete expired content 141 GOP(s) per segment 143 segment(s) per playlist 143 use subdirectories 141 use thumbnails 140 contrast 55, 70 crop overscan 53, 68 cross stream ID insertion 50, 64 crypto period 222, 223, 224

# Ņ

deblocking filter 54, 69 delay settings 192 delete a secondary source 61 delete expired content 141 destination address 133, 152, 179, 199 destination port 133, 152, 179, 199 desynchronization 192 DHCP 32 DHCP server 31 diamond denoising filter 54, 69 discard stream lost packets 132 distributed encoding 170 distribution point 139, 222 Distributor ID 124 DNS address 33 Dolby Digital 109, 171 Dolby Digital Plus 109, 110, 171 Dolby parameter bit rate 113, 173 channel mode 113, 173 DC Highpass Filter 113, 174 Dialog Normalization 113, 173 Dolby Surround EX Mode 113, 114, 174 DRC Line Mode Profile 113, 174 DRC RF Mode Profile 114, 174 sampling rate 113, 173 domain service ID 219, 220, 225 download logs 265

downmixed channels compression mode 73 DRM file 217 key 218 key ID 218 profile 217, 218 dual-mono 111, 172, 173 duplex 32, 33 DVB 119, 165 DVB Extreme 160, 165 DVB Extreme-PiP 161 DVB parameters audio PID 133, 181 DVB Premium 160, 165 DVB Premium-PiP 161 dynamic aspect ratio 106 dynamic image 117

## E

**EBIF** 120 EISS 120 elapsed time 155, 183, 203 Elite H.264 Baseline 190 enable FEC support 62 Enable SAP announce 200 Enable true motion 104 encoding definition 166 encoding settings 228 encryption 142 Authentec 222 external key generation 143, 219, 222 Fixed key 222, 224 fixed key 219 fixed key seed 219 fixed protected key seed 219 HTTP ECMG and TS packet 222, 224 internal key generation 142, 143, 222 encryption key 223 encryption parameters master playlist publishing period 140 separate thumbnails 140 encryption type 147, 219, 222, 223 entropy coding 105, 168 CABAC 105, 168 CAVLC 105, 168

EOS signal 149 error messages 273 Ethernet 24, 32, 46, 179, 198, 199, 201 Ethernet address 179, 199 Ethernet connector 179, 199 Ethernet input 83, 158, 185 Ethernet interface 31, 179 Ethernet parameters static IP address 33 export type 83, 86, 158, 160, 185, 187 3GPP2 187 3GPPv5 187, 194 3GPPv6 190, 192, 194 3GPPv6 multirate 187, 195 ATSC 106, 169 ATSC Extreme 160, 165 ATSC Extreme -PiP 161 ATSC Premium 160, 165 ATSC Premium-PiP 161 DVB 165 DVB Extreme 160, 165 DVB Extreme-PiP 161 DVB Premium 160, 165 DVB Premium-PiP 161 Internet TV ATSC 86, 97, 99, 106, 108, 109, 128, 129 Internet TV DVB 86, 97, 99, 106, 108, 109, 128, 129, 131, 132, 180 ISMA 86, 99, 109, 129 export type version 187 external key generation 143, 147, 219, 222 external key parameters content ID 221, 223 crypto period 223 key server URL 221, 223 network interface 223 Extreme H.264 Baseline 105, 164, 190 Extreme H.264 High 164, 167 Extreme H.264 Main 164, 165, 167, 168, 169

#### F

failover 35 FEC 62 FEC statistics 64

Fixed key 147, 222, 224 fixed key 219 fixed key parameters crypto period 222 domain service ID 219, 220, 225 encryption type 223 key 219, 220, 224 key ID 219, 220, 225 key seed 219, 220 licence UI URL 219, 220, 221, 225 license acquisition URL 219, 220, 221, 225 separate keys 222 Fixed key seed 147 fixed key seed 219 Fixed protected key seed 147 fixed protected key seed 219 force noise edge removal 53, 68 force to AC-3 57 foresight encoding 165 fragment duration 148, 149 frame rate 102, 104, 192 Frame/field coding mode 169 frequency 281 full duplex 32

### G

gain 58, 73 gamma 55, 70 gateway 33 GOP 148 GOP duration 102 GOP policy 169 closed GOP 169 open GOP 169 GOP(s) per segment 143 GOPs per fragment 148 GPPv5 187

## Η

H.263 190, 191 H.264 encoder 164, 165 video codec 164, 165 H.264 Baseline 99, 191

H.264 High 99 H.264 Main 99 half duplex 32 HE AAC 171 HE AAC v2 171, 172, 173 HE-AAC 110, 112, 172, 173, 194 HE-AAC v2 109, 110, 112, 194 HEVC Main 99 HEVC Main 10 99, 164, 165 HRD 86, 161, 188 HTTP ECMG and TS packet encryption 222, 224 HTTP ECMG parameters CA PID 224 CA system ID 224 crypto period 224 ECMG URL 224 encrypt audio 224 encrypt audio headers 224 encrypt non-RAP frames 224 encrypt RAP frames 224 encrypt video 224 encrypt video headers 224 network interface 224 scrambling algorithm 224 HTTP Live Streaming 129, 134, 222 HTTP port 218 hue 55, 70

## ļ

I-frame 105, 168 I-frame period 103 I-frames 103 IGMP v3 37 ignore unplugged alarms 32 include max bitrate in PMT 133 input 99 input redundancy 61 input type 48, 61, 83, 158, 185 Ethernet 46 on board 46 Insert timing & HRD info 105 Insert TOT &TDT 131, 142, 180 internal key generation 142, 143, 222 Internet TV ATSC 86, 97, 99, 105, 106, 108, 109, 119, 123, 128, 129 Internet TV DVB 86, 97, 99, 105, 106, 108, 109, 119, 123, 128, 129, 131, 132, 180 iOS 5 136 IP address 23 DNS address 33 duplex 32, 33 gateway 33 mask 33 speed 32, 33 ISMA 86, 99, 109, 129

### J

joint stereo 172

#### Κ

key 219, 220, 224 key frame period 168, 192 key generation mode 142 key generator 223 key ID 219, 220, 225 key seed 219, 220 Key seeds publishing URL 238 key server URL 221, 223 key source 222, 223, 224

## Ļ

language 57, 71, 121 latency 165 LATM 132, 142 leaky bucket 86, 161, 188, 267 Letter boxing 193 letter Boxing 106 level 193 licence UI URL 219, 220, 221, 225 license acquisition URL 219, 220, 221, 225 listen port 200 logical network interface 34 failover 35 mirroring 35 logs 265 download 265 upload 265

low delay 192

#### Μ

magazine 121 mask 33 master playlist 135, 138 master playlist publishing period 140 Max bit rate 99 max bit rate 86, 121, 207 max packet size 153, 200, 201 MCTF filter 54, 69 MFVP Encoding Live alarms 264 encoding settings 228 logs 265 restart 29, 243, 274, 278 shut down 29, 243 system settings 230 version 29 mirroring 35 mode 102, 165, 192 high quality 192 low delay 192 standard 192 monitor via SNMP 269 mono downmix 111, 172, 173 mono left 111, 172, 173 mono right 111, 172, 173 MOV file 156 MOV link 156 MPEG 1 Layer II 171, 172, 173 MPEG-1 Layer II 109 MPEG-2 AAC 173 MPEG-2 main 164, 165 MPEG-2 TS parameters align video frames to PES packets 133 discard stream lost packets 132, 181 include max bitrate in PMT 133 Insert TOT &TDT 131, 142, 180 PCR period 142, 180 PCR PID 131, 142, 180 PMT PID 131, 142 program number 132, 142, 180 provider 181 PSI period 142, 180

service name 132, 180 service provider 132 target PCR period 131 target PSI period 131 use LATM encapsulation for AAC 132 MPEG-2 TS statistics 63 MPEG-2 TS/RTP 129, 130, 178 MPEG-2 TS/UDP 129, 130, 178 MPEG-4 HE AAC 172, 173 MPEG-4 SP 190, 191 MTU size 153, 154, 201, 202 multicast address 37, 179, 199 multicast IP address 133, 152 mute 58, 73, 89

### Ν

name 46, 48, 61, 85, 160, 187 network interface 62, 78, 80, 81, 87, 129, 140, 149, 179, 198, 222, 223, 224 backup 130 network interface card 62, 78, 80, 87 see also Ethernet card network name 149 network parameters broadcast type 129, 178, 198 destination address 133, 152, 179, 199 destination port 133, 152, 179, 199 Ethernet card 62, 78, 80, 87 network interface 129, 140, 179, 198, 222, 223, 224 source address 130, 179, 199, 218 source port 130, 179 ToS 131, 153, 180, 200 ToS video 131 TTL 130, 153, 180, 200 NTP server 240 NTP timecode 106 NTSC 192, 277

## 0

on board 46, 83, 158, 185 open GOP 169 output HTTP Live Streaming 129, 134, 222 MPEG-2 TS/RTP 129, 130 MPEG-2 TS/UDP 129, 130 RTMP 129 RTP 129 Smooth Streaming 129 Output aspect ratio 193 output aspect ratio 107 output stream 181 overall max bit rate 161, 188 overall target bit rate 86, 160, 161, 188 overscan 53, 68

#### Ρ

packet header 153, 201, 202 packet size 75 packet structure 153, 201 PAFF 169 page number 121 PAL 192, 257, 258, 277 PAR 257 see also pixel aspect ratio Pass-through 110 pass-through 171 Password 236 payload 153, 200, 201 PCR period 142, 180 PCR PID 131, 142, 180 PES packets 133 P-frame 105, 168 picture aspect ratio 257 Picture in Picture 161, 167 see also PiP PID 68, 121, 131, 142, 180 audio 133, 181 audio stream 141 video 133, 181 video stream 141 PiP 159, 161 PiP profile 161 PMT 131, 133, 142 see also Program Map Table PMT PID 131, 142 POIS server 121 POIS server URL 149 port number 62, 87 Premium H.264 high 164

Premium H.264 main 164 preset 70 preview 53, 68 primary source 61, 63 private data 119 adjust display height 121 AIT 120 closed captions 120 **EBIF** 120 EISS 120 language 121 magazine 121 max bit rate 121 page number 121 PID 121 SCTE 27 120 SCTE 35 120 subtitle 120, 177 teletext 120, 177 type 120 VBI teletext 120 private stream 181 private stream parameters 119, 176 profile 29, 83, 158, 160, 185, 187 activation 84, 159, 186 profile parameters export type 86, 160, 187 export type version 187 name 85, 160, 187 rate control 86, 188, 214 program 63, 76 list 63 Program Map Table 131, 142, 180 see also PMT program number 132, 142, 180 progressive 169 provider 181 PSI period 142, 180 Publishing point 139, 148, 150 publishing point 222

#### R

rate control 86, 188, 210, 214 reference frame 105, 168 reference SCTE 35 stream 149

refresh period 235 replacement type 149 resolution 53, 68, 100, 166, 167, 191 restart 29, 243, 274, 278 RTMP 129, 149 RTMP ingest 77 RTP 129, 152, 153, 156, 198, 201, 204 RTP header 153, 200, 201 RTP packet 153, 200, 201 RTP parameters Enable SAP announce 200 max packet size 153, 200, 201 SAP announce 153 session name 153, 200 RTP statistics 64 RTSP 198 RTSP announce 198 **RTSP** parameters listen port 200 stream name 200, 201

## S

sampling rate 71, 73, 110, 113, 172, 173, 195 SAP announce 200 SAP session 153, 200, 201 saturation 55, 70 SCTE 35 120, 121 SCTE20 106 SCTE27 120 SCTE35 message 50, 65 SDI 56 SDP file 156 link 156 SDP file 204 SDP link 204 secondary distribution point 140 secondary publishing point 139, 148, 150, 222 secondary source 61, 63 delete 61 segment duration 143 segment(s) per playlist 143 separate keys 222

separate playlists 140 separate segments 140 separate thumbnails 140 service 29, 158, 185 address 62, 87 ASI connector 75 board connector 48 enable FEC support 62 FEC statistics 64 input redundancy 61 input type 48, 61 MPEG-2 TS statistics 63 name 46, 48, 61 network interface 62, 78, 80, 81, 87 packet size 75 port number 62, 87 program 63, 76 **RTP** statistics 64 status 49, 63 type 75 service name 132, 180 service provider 132 Session 153 Session name 200 session name 153, 200 set configuration 229, 231 setting encoding parameters 24, 25 IP address 23 sharpening filter 54, 69 shut down 29, 243 signal loss timeout 55, 70 Smooth Streaming 129, 146 SNMP 269 agent 270 monitoring 269 supervisor 269 trap 270 source address 130, 179, 199, 218 source port 130, 179 source redundancy 37 spatial denoising filter 54, 69 speed 32, 33 standard 68 video 53

start encoding 40, 155, 183, 203 static image 117 static IP address 31, 33 Statmux 161 status 49, 63 status led 63 stereo 111, 172 stop encoding 40, 155, 183, 203 stream ID 50, 65 stream identification 50, 64 stream name 150, 200, 201 Stretching 193 stretching 106 subtitle 120, 177 subtitle burn-in 107, 170 subtitle group 137 subtitle-only playlist 136 support information 21

## Т

target bit rate 99, 165, 191, 207 target network bit rate 161, 188 target PCR period 131 target PSI period 131 teletext 120, 177 teletext subtitles 137 temperature 55, 70 thumbnails 140 Time To Live 153, 180, 200 see also TTL timing & HRD info 105 token authentication 235 token seed 235 refresh period 235 ToS 131, 180, 200 ToS video 131 TOT/TDT period 131, 142, 180 total bit rate 155, 183, 203 transport protocol 83, 158, 185 transport stream 46 trick play 100 troubleshooting 272 true motion 104 TTL 130, 153, 180, 200 see also Time To Live

type of private data 120 type of service 131, 153, 180, 200

### U

UDP 153, 201, 202 unbalanced 56 unicast IP address 133, 152, 179, 199 upload configuration 229, 231 upload logs 265 upload period 265 URL 235 use LATM encapsulation for AAC 132 use subdirectories 141 Use video as trick play 100 user name 236

### V

variable bit rate 86, 161, 188 see also VBR VBI teletext 120 VBR 86, 161, 188, 207 see also variable bit rate VBV 165, 192 VC-1 Advanced 99 VC1 ingest 80 video PID 133, 181 video bit rate 53, 68, 191 Video Buffering Verifier 165 Video buffering verifier 192 video capture input 48, 52, 59, 67 Video codec 68 video codec 83, 99, 158, 164, 165, 185, 190, 191 Elite H.264 Baseline 190 Extreme H.264 Baseline 105, 164, 190 Extreme H.264 High 164, 167 Extreme H.264 Main 164, 165, 167, 168, 169 H.263 190, 191, 193 H.264 193 H.264 Baseline 99, 191 H.264 High 99 H.264 Main 99 H.264 main 164, 165

HEVC Main 99 HEVC Main 10 99, 164, 165 MPEG-2 main 164, 165 MPEG-4 SP 190, 191, 193 Premium H.264 high 164 Premium H.264 main 164 VC-1 Advanced 99 video codec parameters ad insertion chunking 104 B-frames 105, 168 entropy coding 105, 168 GOP duration 102 GOP policy 169 I-frame period 103 I-frames 103 Insert timing & HRD info 105 resolution 100 target bit rate 99 video input 53, 83, 158, 185 composite NTSC 53 composite PAL 53 source 67 Video SDI 53 video parameters 97, 164, 190 aspect ratio adjustment 106, 193 brightness 55, 70 buffer size 102, 165, 192 codec 99, 164, 190 coding mode 100 contrast 55, 70 crop overscan 53, 68 deblocking filter 54, 69 diamond denoising filter 54, 69 Enable true motion 104 force noise edge removal 53, 68 frame rate 102, 104, 192 gamma 55, 70 hue 55, 70 input 99, 164, 190 key frame period 168, 192 level 193 Max bit rate 99 max bit rate 86, 207 MCTF filter 54, 69 mode 99, 102, 165, 192

overall max bit rate 188 overall target bit rate 86, 160, 161, 188 preset 70 rate control 210 resolution 100, 166, 167, 191 saturation 55, 70 sharpening filter 54, 69 spatial denoising filter 54, 69 target bit rate 165, 191, 207 target network bit rate 161, 188 temperature 55, 70 Use video as trick play 100 video input 53 video PID 67 video preview 53, 68 Video SDI 53 video standard 53 **NTSC 277** PAL 257, 258, 277 video stream 133, 141, 181 video stream PID 141 video-only playlist 136 virtual interface 130 virtual IP address 130, 179 volume indicator 58, 74 volume level 58, 74

#### W

web browser 24, 27 web interface 28 refresh 27 restricted access 232 user name 233 webVTT 137 Wide Screen Signalling 53, 68, 257, 258 Windows Media Audio 109 Windows Media Audio 10 Prof. 110 Windows Media Audio 9.2 110 WSS 53, 68, 257, 258 *see also* Wide Screen Signalling

## Х

XML file 228, 230

MediaFirst Video Processing - Encoding Live Configuration Guide

**Z** Zoom level 107, 193